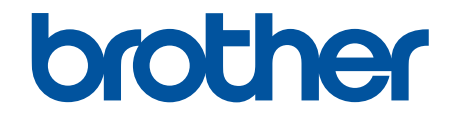

# **Online-bruksanvisning**

HL-J6000DW HL-J6100DW

© 2018 Brother Industries, Ltd. Med ensamrätt.

#### Hem > Innehållsförteckning

## Innehållsförteckning

| Innan du använder din Brother-maskin                                                          | 1  |
|-----------------------------------------------------------------------------------------------|----|
| Definitioner av anmärkningar                                                                  | 2  |
| Varumärken                                                                                    | 3  |
| Viktigt meddelande                                                                            | 4  |
| Introduktion till din Brother-maskin                                                          | 5  |
| Innan du använder maskinen                                                                    | 6  |
| Översikt över kontrollpanelen                                                                 | 7  |
| Översikt över pekskärms-LCD                                                                   | 9  |
| Översikt över skärmen för inställningar                                                       | 11 |
| Hantera pekskärmen                                                                            | 13 |
| Öppna Brother Utilities (Windows)                                                             | 14 |
| Avinstallera Brother-programvara och -drivrutiner (Windows)                                   | 15 |
| USB-/Ethernet-portplatser på din Brother-maskin                                               | 16 |
| Pappershantering                                                                              | 18 |
| Fylla på papper                                                                               | 19 |
| Fyll på papper i pappersfack 1/pappersfack 2/pappersfack 3                                    | 20 |
| Fylla på papper i kombifacket                                                                 | 37 |
| Område som inte går att skriva ut                                                             | 42 |
| Pappersinställningar                                                                          | 43 |
| Godkänt papper och annan utskriftsmedia                                                       | 49 |
| Utskrift                                                                                      | 57 |
| Skriva ut från din dator (Windows)                                                            | 58 |
| Skriva ut ett fotografi (Windows)                                                             | 59 |
| Skriva ut ett dokument (Windows)                                                              | 60 |
| Avbryta ett utskriftsjobb (Windows)                                                           | 61 |
| Skriva ut fler än en sida på ett enda pappersark (N på 1) (Windows)                           | 62 |
| Skriva ut som en affisch (Windows)                                                            | 63 |
| Skriva ut på båda sidorna av papperet automatiskt (automatisk dubbelsidig utskrift) (Windows) | 64 |
| Skriva ut som ett häfte automatiskt (Windows)                                                 | 67 |
| Säker utskrift (Windows)                                                                      | 69 |
| Skriva ut ett färgdokument i gråskala (Windows)                                               | 70 |
| Förhindra suddiga utskrifter och pappersstopp (Windows)                                       | 71 |
| Använd en förinställd utskriftsprofil (Windows)                                               | 72 |
| Ändra inställningar för standardutskrift (Windows)                                            | 75 |
| Utskriftsinställningar (Windows)                                                              | 76 |
| Skriva ut från din dator (Mac)                                                                | 81 |
| Skriva ut ett fotografi (Mac)                                                                 | 82 |
| Skriva ut ett dokument (Mac)                                                                  | 83 |
| Skriva ut på båda sidorna av papperet automatiskt (automatisk dubbelsidig utskrift) (Mac)     | 84 |
| Skriva ut fler än en sida på ett enda pappersark (N på 1) (Mac)                               | 85 |
| Säker utskrift (Mac)                                                                          | 86 |
| Skriv ut ett färgdokument i gråskala (Mac)                                                    | 87 |
| Förhindra suddiga utskrifter och pappersstopp (Mac)                                           | 88 |
| Utskriftsalternativ (Mac)                                                                     | 89 |
| Skriv ut data direkt från USB-minnet                                                          | 95 |

| Hem > Innehållsförteckning                                                          |                                                               |
|-------------------------------------------------------------------------------------|---------------------------------------------------------------|
| Kompatibelt USB-minne                                                               |                                                               |
| Skriva ut foton direkt från ett USB-minne                                           |                                                               |
| Skriva ut en PDF-fil direkt från ett USB-minr                                       | ne                                                            |
| Nätverk                                                                             |                                                               |
| Konfigurera nätverksdetaljer med kontrollpanelen.                                   |                                                               |
| Grundläggande nätverksfunktioner som kan anvär                                      | ndas111                                                       |
| Lära sig om program och verktyg för nätverkshant                                    | ering 112                                                     |
| Ytterligare metoder för konfiguration av din Brothe                                 | r-maskin för ett trådlöst nätverk 113                         |
| Innan du konfigurerar din Brother-maskin fö                                         | r ett trådlöst nätverk 114                                    |
| Konfigurera din maskin för ett trådlöst nätve<br>Protected Setup <sup>™</sup> (WPS) | rk genom metoden med en knapptryckning för Wi-Fi<br>          |
| Konfigurera din maskin för ett trådlöst nätve<br>(WPS)                              | rk med PIN-metoden för Wi-Fi Protected Setup <sup>™</sup><br> |
| Konfigurera din maskin för ett trådlöst nätve                                       | rk när SSID-namnet inte sänds 118                             |
| Konfigurera din maskin för ett trådlöst företa                                      | gsnätverk 120                                                 |
| Använd Wi-Fi Direct <sup>®</sup>                                                    |                                                               |
| Avancerade nätverksfunktioner                                                       |                                                               |
| Skriva ut nätverkskonfigurationsrapporten                                           |                                                               |
| Synkronisera tid med SNTP-servern med hj                                            | älp av webbaserad hantering134                                |
| Teknisk information för avancerade användare                                        |                                                               |
| Återställa nätverksinställningarna till fabriksi                                    | nställningarna138                                             |
| Skriva ut WLAN-rapporten                                                            |                                                               |
| Säkerhet                                                                            |                                                               |
| Innan du använder nätverkssäkerhetsfunktioner                                       |                                                               |
| Secure Function Lock 3.0                                                            |                                                               |
| Innan du använder Secure Function Lock 3.                                           | 0                                                             |
| Konfigurera Secure Function Lock 3.0 med                                            | hjälp av webbaserad hantering146                              |
| Konfigurera offentligt läge för Secure Function                                     | on Lock 3.0 147                                               |
| Ytterligare funktioner i Secure Function Loch                                       | ، 3.0 148                                                     |
| Registrera ett nytt IC-kort via maskinens kor                                       | ntrollpanel 149                                               |
| Registrera en extern IC-kortläsare                                                  |                                                               |
| Använda autentisering av Active Directory                                           |                                                               |
| Introduktion till autentisering av Active Direc                                     | tory 152                                                      |
| Konfigurera autentisering av Active Director                                        | y med hjälp av webbaserad hantering 153                       |
| Logga in för att ändra maskinens inställning<br>Active Directory)                   | ar via maskinens kontrollpanel (autentisering av<br>154       |
| Använda LDAP-autentisering                                                          |                                                               |
| Introduktion till LDAP-autentisering                                                |                                                               |
| Konfigurera LDAP-autentisering med hjälp a                                          | v webbaserad hantering157                                     |
| Logga in för att ändra maskinens inställning                                        | ar via maskinens kontrollpanel (LDAP-autentisering). 158      |
| Hantera nätverksmaskinen säkert med SSL/TLS                                         |                                                               |
| Certifikat och webbaserad hantering                                                 |                                                               |
| Hantera din nätverksmaskin säkert med IPsec                                         |                                                               |
| Introduktion till IPsec                                                             |                                                               |
| Konfigurera IPsec med hjälp av webbaserad                                           | I hantering 185                                               |
| Konfigurera en IPsec-adressmall med hjälp                                           | av webbaserad hantering186                                    |
| Konfigurera en IPsec-mall med hjälp av web                                          | baserad hantering188                                          |

| ▲ Hem > Innehållsförteckning                                                                                                    |                   |
|----------------------------------------------------------------------------------------------------|-------------------|
| Skicka ett e-postmeddelande säkert                                                                                                 | 198               |
| Konfigurera e-postsändning med hjälp av webbaserad hantering                                                                       | 199               |
| Skicka ett e-postmeddelande med användarautentisering                                                                              | 200               |
| Skicka säkra e-postmeddelanden med SSL/TLS                                                                                         | 201               |
| Använda IEEE 802.1x-autentisering för ett trådbundet eller ett trådlöst nätverk                                                    | 202               |
| Vad är IEEE 802.1x-autentisering?                                                                                                  | 203               |
| Konfigurera IEEE 802.1x-autentisering för ett trådbundet eller ett trådlöst nätverk med hjälp av webbaserad hantering (webbläsare) | 204               |
| IEEE 802.1x-autentiseringsmetoder                                                                                                  | 206               |
| Mobile/Web Connect                                                                                                    | 207               |
| Brother Web Connect                                                                                                    | 208               |
| Översikt av Brother Web Connect                                                                                                    | 209               |
| Onlinetjänster som används med Brother Web Connect                                                                                 | 210               |
| Förutsättningar för användning av Brother Web Connect                                                                              | 212               |
| Ställa in Brother Web Connect                                                                                                    | 216               |
| Hämta och skriva ut dokument med hjälp av Brother Web Connect                                                                      | 223               |
| Google Cloud Print                                                                                                    | 225               |
| Översikt av Google Cloud Print                                                                                                    | 226               |
| Innan du använder Google Cloud Print                                                                                               | 227               |
| Skriva ut från Google Chrome <sup>™</sup> eller Chrome OS <sup>™</sup>                                                             | 231               |
| Skriva ut från Google Drive <sup>™</sup> för mobiler                                                                               | 232               |
| Skriv ut från Gmail <sup>™</sup> webbposttjänst för mobiler                                                                        | 233               |
| AirPrint                                                                                                    | 234               |
| Översikt av AirPrint                                                                                                    | 235               |
| Innan du använder AirPrint (macOS)                                                                                                 | 236               |
| Skriva ut med AirPrint                                                                                                    | 237               |
| Mobil utskrift för Windows                                                                                                    | 240               |
| Mopria <sup>®</sup> Print Service                                                                                                  | 241               |
| Brother iPrint&Scan för mobila enheter                                                                                             | 242               |
| Near-Field Communication (NFC)                                                                                                    | 243               |
| Brother iPrint&Scan för Windows och Mac                                                                                            | 244               |
| Översikt över Brother iPrint&Scan                                                                                                  | 245               |
| Felsökning                                                                                                    | 246               |
| Fel- och underhållsmeddelanden                                                                                                    | <b>240</b><br>247 |
| Felmeddelanden när funktionen Brother Web Connect används                                                                          | 253               |
| Skrivarstonn eller nannersstonn                                                                                                    | 200               |
| Papper fastnar i maskinens främre del                                                                                              | 256               |
| Papper fastnar i maskinens bakre del                                                                                               | 261               |
| Ta bort pappersbitar                                                                                                    | 266               |
| Om du har problem med maskinen                                                                                                    | 267               |
| Pappershanterings- och utskriftsproblem                                                                                            |                   |
| Övriga problem                                                                                                    |                   |
| Nätverksproblem                                                                                                    |                   |
| Problem med Google Cloud Print                                                                                                    |                   |
| Problem med AirPrint                                                                                                    |                   |
| Kontrollera maskininformation                                                                                                    |                   |
| Återställa din Brother-maskin                                                                                                    | 287               |
|                                                                                                    |                   |

| ▲ Hem > Innehållsförteckning                                     |     |
|------------------------------------------------------------------|-----|
| Överblick över återställningsfunktioner                          |     |
| Rutinunderhåll                                                   |     |
| Bvt ut bläckpatronerna                                           |     |
| Rengör din Brother-maskin                                        |     |
| Rengör skrivarhuvudet på din Brother-maskin                      |     |
| Rengör skrivarhuvudet från din dator (Windows)                   |     |
| Rengör skrivarhuvudet från din dator (Mac)                       |     |
| Rengör LCD-skärmen                                               |     |
| Rengöra maskinens utsida                                         |     |
| Rengör maskinens skrivarvals                                     |     |
| Rengör matarrullarna                                             |     |
| Rengör basskivan                                                 |     |
| Rengör pappersmatningsrullarna                                   |     |
| Rengör pappersupplockningsrullarna för pappersfack 2 och 3       |     |
| Kontrollera din Brother-maskin                                   |     |
| Kontrollera utskriftskvaliteten                                  |     |
| Kontrollera utskriftsjusteringen från din Brother-maskin         |     |
| Kontrollera utskriftsjusteringen från din dator (Windows)        |     |
| Kontrollera utskriftsjusteringen från din dator (Mac)            |     |
| Kontrollera bläcknivån (sidmätare)                               |     |
| Övervaka maskinens status från datorn (Windows)                  |     |
| Övervaka maskinens status från datorn (Mac)                      |     |
| Korrigera pappersmatning för att få bort vertikala linjer        |     |
| Ändra utskriftsinställningarna vid utskriftsproblem              |     |
| Packa ihop och transportera din Brother-maskin                   |     |
| Maskininställningar                                              | 329 |
| Ändra maskininställningarna via kontrollpanelen                  |     |
| Vid händelse av strömavbrott (minneslagring)                     |     |
| Allmänna inställningar                                           |     |
| Utskriftsrapporter                                               |     |
| Tabeller över inställningar och funktioner                       |     |
| Ändra maskininställningarna från datorn                          |     |
| Ändra dina maskininställningar med hjälp av Webbaserad hantering |     |
| Bilaga                                                           |     |
| Specifikationer                                                  |     |
| Ange text på din Brother-maskin                                  |     |
| Information om återvunnet papper                                 |     |
| Telefonnummer till Brother                                       |     |

Hem > Innan du använder din Brother-maskin

## Innan du använder din Brother-maskin

- Definitioner av anmärkningar
- Varumärken
- Viktigt meddelande

▲ Hem > Innan du använder din Brother-maskin > Definitioner av anmärkningar

## Definitioner av anmärkningar

VARNING indikerar en potentiellt farlig situation som kan leda till allvarliga skador **A** VARNING eller dödsfall. VAR FÖRSIKTIG informerar om en potentiell risk som kan orsaka mindre eller **A VAR FÖRSIKTIG** måttliga personskador. VIKTIGT indikerar en potentiellt farlig situation som kan leda till skador på egen-VIKTIGT dom eller utrustning. OBS anger driftmiljön, villkor för installation, eller särskilda villkor för användning-OBS en. Tipsikoner ger dig hjälpfulla tips och ytterligare information. lkonen upplyser dig om risken för elektrisk stöt. /4 Fetstil Fetstil motsvarar knappar på maskinens kontrollpanel eller på datorskärmen. Kursiv Text med kursiv stil gör dig uppmärksam på en viktig punkt eller hänvisar dig till ett närliggande avsnitt. Courier New Meddelanden på maskinens LCD-skärm visas med typsnittet Courier New.

#### Följande symboler och principer används i den här bruksanvisningen:

#### Närliggande information

• Innan du använder din Brother-maskin

Hem > Innan du använder din Brother-maskin > Varumärken

## Varumärken

Microsoft, Windows, Windows Server, Internet Explorer, OneNote, Active Directory och Microsoft Edge är antingen registrerade varumärken eller varumärken som tillhör Microsoft Corporation i USA och/eller andra länder.

Apple, AirPrint, App Store, Mac, Safari, iPad, iPhone, iPod touch och macOS är varumärken som tillhör Apple Inc. och är registrerade i USA och andra länder.

Wi-Fi<sup>®</sup>, Wi-Fi Alliance<sup>®</sup> och Wi-Fi Direct<sup>®</sup> är registrerade varumärken som tillhör Wi-Fi Alliance<sup>®</sup>.

WPA<sup>™</sup>, WPA2<sup>™</sup>, Wi-Fi Protected Setup<sup>™</sup> och Wi-Fi Protected Setup<sup>™</sup> är varumärken som tillhör Wi-Fi Alliance<sup>®</sup>.

Android, Gmail, Google Cloud Print, Google Drive, Google Play, Google Chrome och Chrome OS är varumärken som tillhör Google LLC.

Mozilla och Firefox är registrerade varumärken som tillhör Mozilla Foundation.

Ordmärket Bluetooth<sup>®</sup> är ett registrerat varumärke som ägs av Bluetooth SIG, Inc. och all användning av sådana märken av Brother Industries, Ltd. och relaterade företag sker med licens. Andra varumärken och varumärkesnamn tillhör respektive ägare.

Intel är ett varumärke som tillhör Intel Corporation i USA och/eller andra länder.

Evernote och Evernote Elephant-logotypen är varumärken som tillhör Evernote Corporation och används med licens.

Mopria<sup>®</sup> och Mopria<sup>®</sup>-logotypen är registrerade varumärken och servicemärken som tillhör Mopria Alliance, Inc. i USA och andra länder. Obehörig användning är strängt förbjuden.

Alla företag vars programvara nämns i denna handbok har ett programlicensavtal enligt egendomsprogrammet. Alla varumärken och produktnamn från de företag som visas på Brothers produkter, relaterade dokument och annat material är varumärken eller registrerade varumärken som tillhör deras respektive ägare.

#### Närliggande information

· Innan du använder din Brother-maskin

▲ Hem > Innan du använder din Brother-maskin > Viktigt meddelande

## Viktigt meddelande

- Använd inte denna produkt i något annat land eftersom det kan strida mot lagar för trådlös telekommunikation och energiförbrukning i det landet.
- Windows 10 i detta dokument representerar Windows 10 Home, Windows 10 Pro, Windows 10 Education och Windows 10 Enterprise.
- I det här dokumentet står Windows Server 2008 för Windows Server 2008 och Windows Server 2008 R2.
- I denna bruksanvisning används LCD-meddelanden för HL-J6000DW om inte annat anges.
- I denna bruksanvisning används bilderna på HL-J6000DW om inte annat anges.
- Skärmbilderna i bruksanvisningen visas enbart i illustrationssyfte och kan se annorlunda ut än de faktiska skärmarna.
- Om inte annat anges kommer skärmbilderna i den här bruksanvisningen från Windows 7 och macOS 10.12.x. Bildskärmarna på din dator kan se annorlunda ut beroende på ditt operativsystem.
- Innehållet i den här bruksanvisningen och produktspecifikationen kan ändras utan förvarning.

#### Närliggande information

Innan du använder din Brother-maskin

Hem > Introduktion till din Brother-maskin

## Introduktion till din Brother-maskin

- Innan du använder maskinen
- Översikt över kontrollpanelen
- Översikt över pekskärms-LCD
- Översikt över skärmen för inställningar
- Hantera pekskärmen
- Öppna Brother Utilities (Windows)
- USB-/Ethernet-portplatser på din Brother-maskin

▲ Hem > Introduktion till din Brother-maskin > Innan du använder maskinen

## Innan du använder maskinen

Kontrollera följande innan du försöker skriva ut:

- Se till så att du har installerat skrivardrivrutinen.
- · För USB- eller nätverkskabelanvändare: Se till så att gränssnittskabeln är ordentligt isatt.

#### Välja korrekt papperstyp

Det är viktigt att välja rätt typ av papper för att få utskrifter av hög kvalitet. Se till att läsa informationen om godkänt papper innan du köper papper och att du avgör det utskrivbara området beroende på skrivardrivrutinens inställningar.

#### Brandvägg (Windows)

Om din dator är skyddad bakom en brandvägg och inte kan använda nätverksutskrift kanske du måste konfigurera brandväggsinställningarna. Om du använder Windows-brandväggen och har installerat drivrutinerna med hjälp av installationsprogrammet har brandväggen redan de rätta inställningarna. Om du använder en annan personlig brandvägg ska du läsa bruksanvisningen för programmet eller kontakta programvarutillverkaren.

#### Närliggande information

• Introduktion till din Brother-maskin

Hem > Introduktion till din Brother-maskin > Översikt över kontrollpanelen

## Översikt över kontrollpanelen

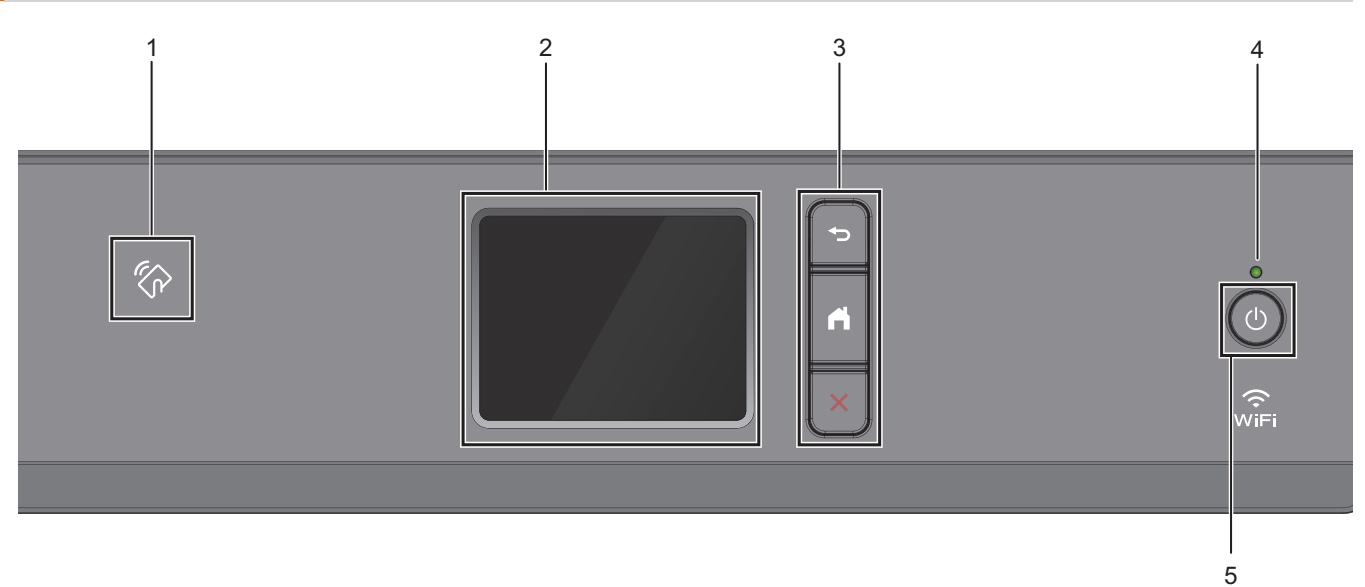

#### 1. Symbol för NFC (Near Field Communication)

Du kan använda kortautentisering genom att föra IC-kortet över NFC-symbolen på kontrollpanelen. Om din Android<sup>™</sup>-enhet har stöd för NFC-funktionen kan du skriva ut från din enhet på samma sätt.

#### 2. LCD-pekskärm (skärm med flytande kristaller)

Öppna menyer och alternativ genom att trycka på dem på pekskärmen.

3. Menyknappar

## 🕁 (Bakåt)

Tryck för att gå tillbaka till föregående meny.

## (Start)

Tryck för att återgå till startskärmen.

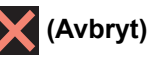

Tryck för att avbryta en åtgärd.

#### 4. LED-strömindikator

LED-lampan tänds beroende på maskinens driftstatus.

LED-lampan blinkar när maskinen är i viloläge.

#### 5. () Ström på/av

Tryck på 🕐 för att sätta på maskinen.

Håll () intryckt för att stänga av maskinen. Pekskärmen visar [Stänger ner] och fortsätter vara på i några sekunder innan den stängs av.

Om du stänger av maskinen genom att trycka på 🕐 kommer den ändå att regelbundet rengöra skrivhuvudet för att bevara utskriftskvaliteten. Maskinen bör alltid vara ansluten till elnätet. Därigenom förlängs skrivhuvudets livslängd, bläcket används mer effektivt och utskriftskvaliteten bibehålls.

#### Närliggande information

• Introduktion till din Brother-maskin

#### Liknande ämnen:

• Near-Field Communication (NFC)

Hem > Introduktion till din Brother-maskin > Översikt över pekskärms-LCD

## Översikt över pekskärms-LCD

Från startskärmen når du skärmarna för Wi-Fi<sup>®</sup>-konfiguration, funktioner, inställningar samt bläck. **Hemskärm** 

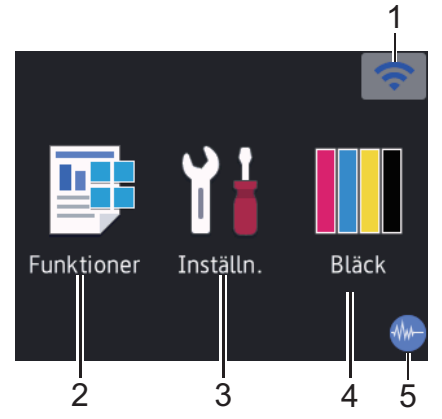

Denna skärm visar maskinens status när maskinen är i beredskapsläge. När den visas är maskinen redo för nästa kommando.

#### 1. 🛜 Trådlös status

Varje ikon i följande tabell visar statusen på det trådlösa nätverket:

| WiFi | Maskinen är inte ansluten till den trådlösa åtkomstpunkten/routern.<br>Tryck på denna knapp för att konfigurera de trådlösa inställningarna. Mer detaljerad information ➤➤ <i>Snabb-guide</i> |
|------|----------------------------------------------------------------------------------------------------|
| ((•  | Det trådlösa nätverket är anslutet.<br>En indikering med tre nivåer i hemskärmen visar signalstyrkan på den trådlösa överföringen.                                                            |
|      | Ingen trådlös åtkomstpunkt/router har upptäckts.                                                                                                    |
| *    | Trådlös överföring är avstängd.                                                                                                    |

 $m ^{\prime}$  Du kan konfigurera trådlösa inställningar genom att trycka på knappen för trådlös status.

#### 2. [Funktioner]

Tryck för att öppna menyn [Funktioner].

[Säker utskrift] / [Internet] / [USB] / [Ladda ned mjukvara]

#### 3. 🚹 [Inställn.]

Tryck för att öppna menyn [Inställn.].

#### 4. [Bläck]

Tryck för att öppna menyn [Bläck].

#### 5. **Tyst läge**

Denna ikon visas när inställningen [Tyst läge] är i läge [På].

Inställningen av Tyst läge kan minska utskriftsljudet. När Tyst läge är aktiverat blir utskriftshastigheten långsammare.

6. Informationsikon

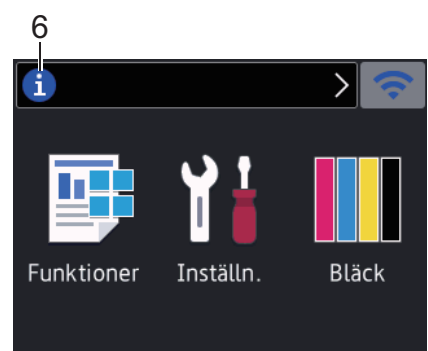

Ny information från Brother visas i informationsfältet när meddelandeinställningar som [Meddelande från Brother] och [Autokoll av inbyggt program] har ställts in på [På].

(Internetanslutning krävs och dataavgifter kan tillkomma.)

Tryck på 🚺 för att visa mer information.

7. Varningssymbol

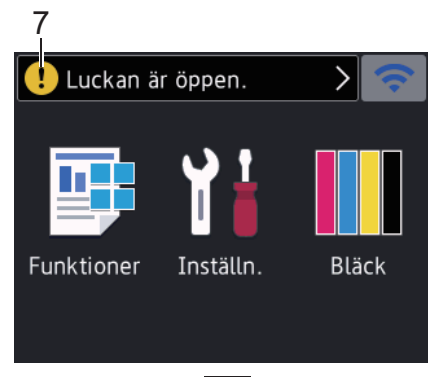

Varningsikonen ! visas när det finns ett fel- eller underhållsmeddelande. Tryck på ! för att visa informationen och tryck sedan på 💢 för att återgå till hemskärmen.

#### Närliggande information

• Introduktion till din Brother-maskin

#### Liknande ämnen:

- Reducera ljudnivå vid utskrift
- Kontrollera bläcknivån (sidmätare)
- Översikt över skärmen för inställningar
- Fel- och underhållsmeddelanden

▲ Hem > Introduktion till din Brother-maskin > Översikt över skärmen för inställningar

## Översikt över skärmen för inställningar

Pekskärmen visar maskinens status när du trycker på 🚻 [Inställn.].

Använd menyn Inställningar för att göra inställningar på din Brother-maskin.

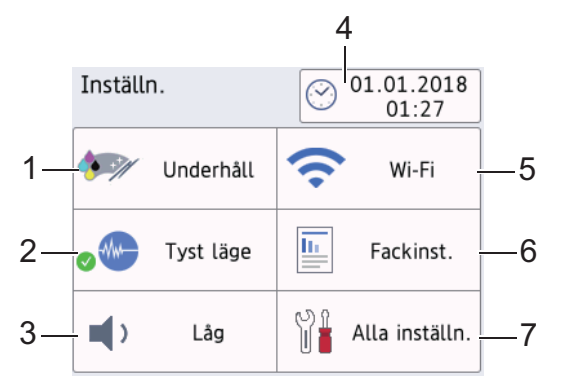

#### 1. [Underhåll]

Tryck för att få åtkomst till följande menyer:

- [Förbättra utskriftskvalitet]
- [Skrivhuvudsrengöring]
- [Ta bort pappersbitar]
- [Bläcknivå]
- [Bläckpatronsmodell]
- [Utskriftsinställningar alternativ]

#### [Tyst läge]

Visar inställningen för tyst läge.

Tryck för att öppna menyn [Tyst läge].

När denna meny är inställd på [På], visas 🖣 på hemskärmen.

[Knappljud]

Justerar knappvolymen.

4. [Datum och tid]

Visar datum och tid.

Tryck för att öppna menyn [Datum och tid].

5. [Wi-Fi]

Tryck för att ställa in en trådlös nätverksanslutning.

Om du använder en trådlös anslutning visar en indikator med tre nivåer 🛜 på skärmen den trådlösa signalens aktuella styrka.

6. [Fackinst.]

Tryck för att öppna menyn [Fackinst.].

Använd alternativen i menyn Fackinställning för att ändra pappersformat och typ.

7. [Alla inställn.]

Tryck för att ta fram menyn för maskinens alla inställningar.

#### Närliggande information

- Introduktion till din Brother-maskin
- Liknande ämnen:
- Översikt över pekskärms-LCD

• Kontrollera bläcknivån (sidmätare)

▲ Hem > Introduktion till din Brother-maskin > Hantera pekskärmen

#### Hantera pekskärmen

Tryck med ditt finger på LCD-skärmen för att manövrera den. Om du vill visa och komma åt alla alternativ trycker du på ◀▶ eller ▲ ▼ på LCD-skärmen för att bläddra igenom dem.

## **OBS**

• Den här produkten använder ett teckensnitt från ARPHIC TECHNOLOGY CO., LTD.

## Närliggande information

• Introduktion till din Brother-maskin

Hem > Introduktion till din Brother-maskin > Öppna Brother Utilities (Windows)

## Öppna Brother Utilities (Windows)

Brother Utilities är en programstartare som ger bekväm tillgång till alla Brother-program som är installerade på din dator.

- 1. Gör något av följande:
  - Windows 7

Klicka på 🚱 (Start) > Alla program > Brother > Brother Utilities.

• Windows 8

Tryck eller klicka på 🛜 (Brother Utilities) på antingenStart-skärmen eller skrivbordet.

• Windows 8.1

Flytta musen till hörnet längst ner till vänster på **Start**-skärmen och klicka på (om du använder en pekbaserad enhet, svep uppåt från **Start**-skärmens nedre del för att få fram **Appar**-skärmen).

När Appar-skärmen visas trycker eller klickar du på 🛜 🕄 (Brother Utilities).

Windows 10

Klicka på 拱 > Brother > Brother Utilities

2. Välj din maskin.

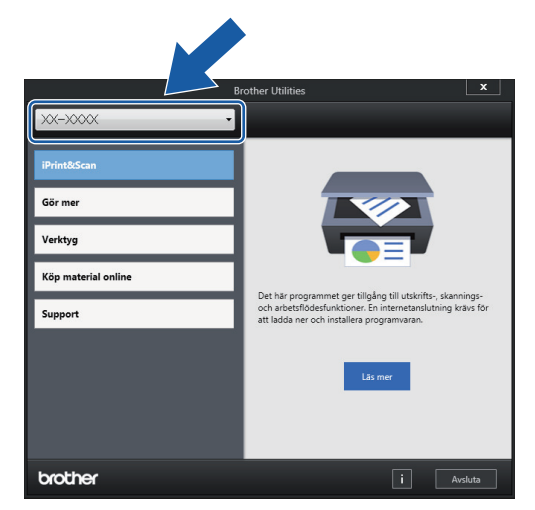

3. Välj den funktion som du vill använda.

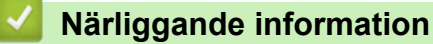

- Introduktion till din Brother-maskin
  - Avinstallera Brother-programvara och -drivrutiner (Windows)

▲ Hem > Introduktion till din Brother-maskin > Öppna Brother Utilities (Windows) > Avinstallera Brotherprogramvara och -drivrutiner (Windows)

## Avinstallera Brother-programvara och -drivrutiner (Windows)

- 1. Gör något av följande:
  - Windows 7

Klicka på 🚱 (Start) > Alla program > Brother > Brother Utilities.

• Windows 8

Tryck eller klicka på 🛜 (Brother Utilities) på antingenStart-skärmen eller skrivbordet.

• Windows 8.1

Flytta musen till hörnet längst ner till vänster på **Start**-skärmen och klicka på 💽 (om du använder en pekbaserad enhet, svep uppåt från **Start**-skärmens nedre del för att få fram **Appar**-skärmen).

När Appar-skärmen visas trycker eller klickar du på

• Windows 10

Klicka på 🕂 > Brother > Brother Utilities.

2. Klicka på rullgardinsmenyn och välj ditt modellnamn (om det inte redan är valt). Klicka på **Verktyg** i vänster navigationsfält och klicka sedan på **Avinstallera**.

Följ anvisningarna i dialogrutan för att avinstallera programvara och drivrutiner.

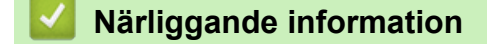

• Öppna Brother Utilities (Windows)

▲ Hem > Introduktion till din Brother-maskin > USB-/Ethernet-portplatser på din Brother-maskin

## USB-/Ethernet-portplatser på din Brother-maskin

USB- och Ethernet-portarna sitter inuti maskinen.

- När du ansluter USB- eller Ethernet-kabeln, ska du följa anvisningarna som ges under installationsprocessen.
- Sätt in CD-skivan Komplett drivrutins- & programpaket Brother Installation i datorn eller gå till din modells Nerladdningar-sida hos Brother Solutions Center på <u>support.brother.com</u> för att installera det som krävs för att använda din maskin.
- 1. Sätt båda händerna under plastflikarna på båda sidorna av maskinen för att lyfta upp det övre locket (1) till öppet läge.

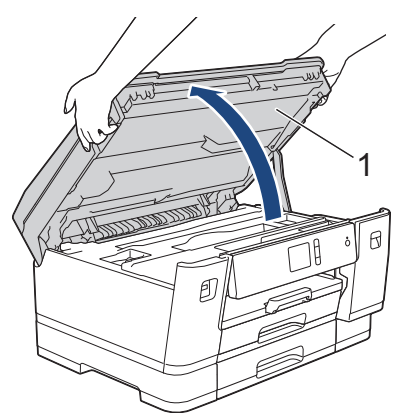

2. Leta reda på den korrekta porten (utifrån vilken kabel du använder) inuti maskinen, såsom bilden visar.

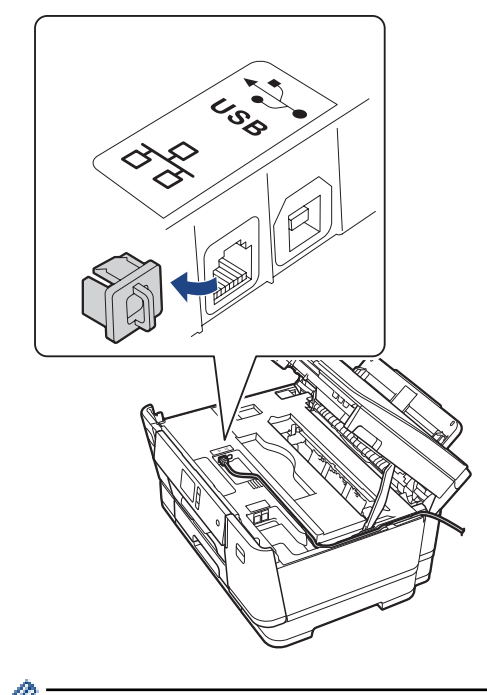

<sup>r</sup> För försiktigt in kabeln genom kabelkanalen och ut på baksidan av maskinen.

3. Stäng försiktigt det övre locket med båda händerna.

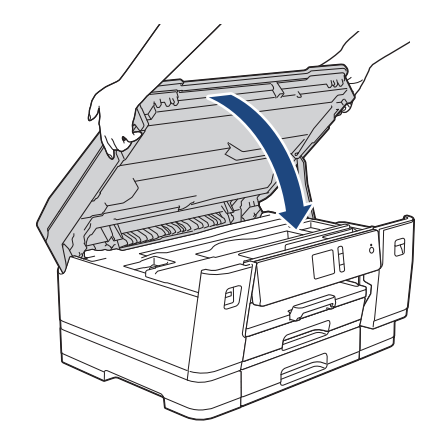

## A Närliggande information

• Introduktion till din Brother-maskin

## Hem > Pappershantering

## Pappershantering

• Fylla på papper

▲ Hem > Pappershantering > Fylla på papper

## Fylla på papper

- Fyll på papper i pappersfack 1/pappersfack 2/pappersfack 3
- Fylla på papper i kombifacket
- Område som inte går att skriva ut
- Pappersinställningar
- Godkänt papper och annan utskriftsmedia
- Fel- och underhållsmeddelanden
- Pappershanterings- och utskriftsproblem

▲ Hem > Pappershantering > Fylla på papper > Fyll på papper i pappersfack 1/pappersfack 2/pappersfack 3

## Fyll på papper i pappersfack 1/pappersfack 2/pappersfack 3

- Fyll på pappersformaten A4, Letter eller Executive i pappersfack 1/pappersfack 2/ pappersfack 3
- Fyll på pappersformaten A3, Ledger eller Legal i pappersfack 1/pappersfack 2/ pappersfack 3
- Fyll på fotopapper i pappersfack 1
- Fyll på kuvert i pappersfack 1

Hem > Pappershantering > Fylla på papper > Fyll på papper i pappersfack 1/pappersfack 2/pappersfack
3 > Fyll på pappersformaten A4, Letter eller Executive i pappersfack 1/pappersfack 2/pappersfack 3

## Fyll på pappersformaten A4, Letter eller Executive i pappersfack 1/ pappersfack 2/pappersfack 3

- Om inställningen [Kontrollera papper] är ställd på [På] och du drar ut pappersfacket ur maskinen kommer ett meddelande att visas på LCD-skärmen som frågar om du vill ändra papperstyp eller pappersformat.
- När du lägger i papper i ett annat format i facket måste du ändra inställningen för pappersformat på maskinen eller inställningen för pappersformat på din dator.

Genom att göra detta kan maskinen automatiskt mata pappret från rätt fack om val av fack är inställt på maskinen eller i skrivardrivrutinen.

- Du kan bara använda vanligt papper i fack 2. (HL-J6000DW)
- Du kan bara använda vanligt papper i fack 2 och 3. (HL-J6100DW)

Dessa anvisningar beskriver hur du fyller på papper i fack 1.

- (HL-J6000DW) Stegen för fack 2 är mycket liknande.
- (HL-J6100DW) Stegen för fack 2 och 3 är mycket liknande.
- 1. Om pappersstödets flik (1) är utfälld ska du stänga den och sedan stänga pappersstödet (2).

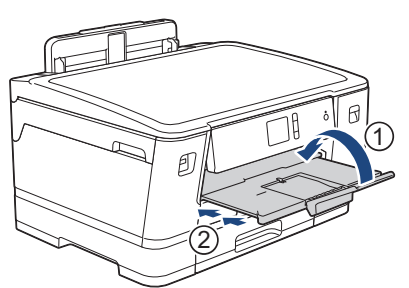

2. Dra ut pappersfacket ur maskinen såsom pilen visar.

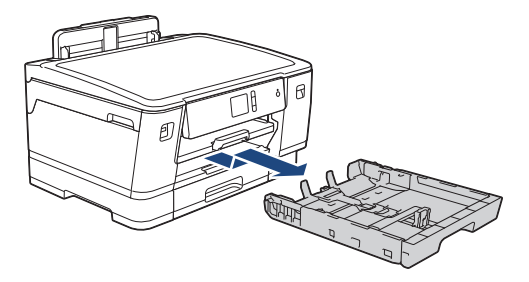

 $^{\prime\prime}$  När du fyller på papper i fack 2 eller 3 (HL-J6100DW) tar du bort fackets övre lock (1).

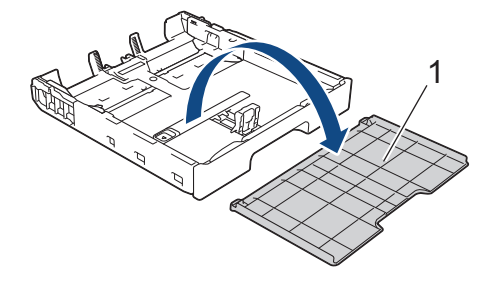

Tryck försiktigt och skjut sidoguiderna (1) och längdguiden (2) så att de passar papprets storlek.
Se till att den triangulära markeringen (3) på sidoguiden (1) och längdguiden (2) är i linje med markeringen för det papper som används.

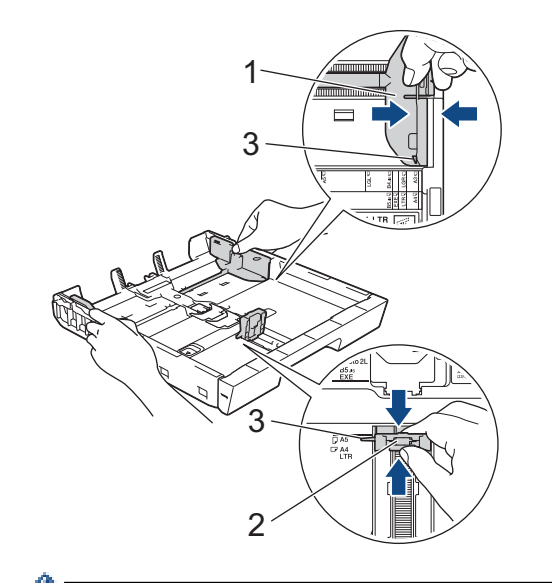

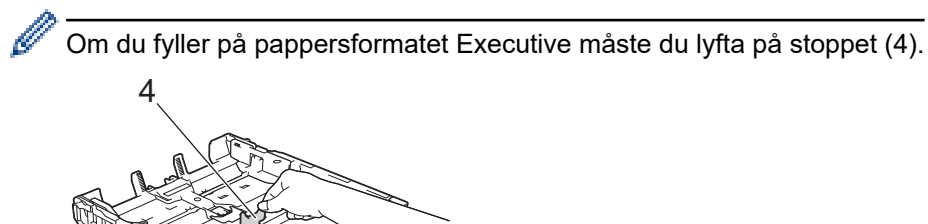

4. Om du bläddrar igenom pappersarken minskar du risken för pappersstopp i maskinen.

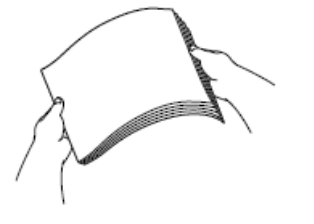

Ø

Se alltid till att pappret inte är böjt eller skrynkligt.

5. Lägg försiktigt papper i pappersfacket med utskriftssidan vänd nedåt.

#### Liggande orientering

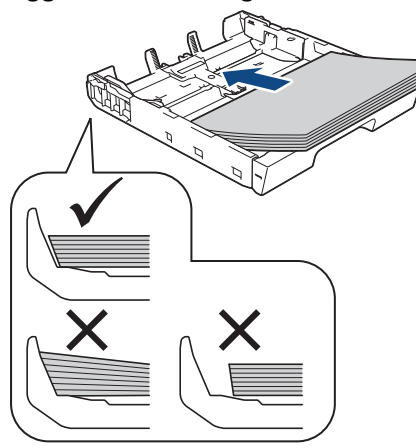

## VIKTIGT

Ø

Skjut inte in pappret för långt så att det trycks upp mot baksidan av facket och orsakar pappersmatningsproblem.

För att fylla på papper innan facket är tomt, ska du ta bort pappret från facket och kombinera det med papperet som du fyller på. Bläddra igenom pappersbunten för att minska risken för problem med pappersmatningen.

6. Se till att den längsgående pappersguiden (1) ligger an mot papprets kant.

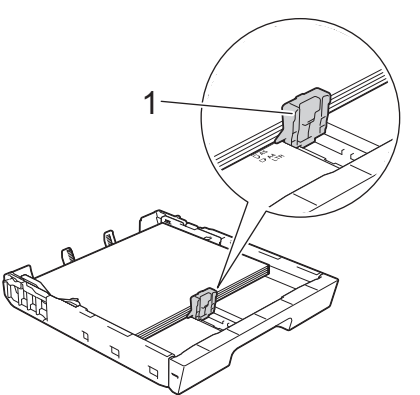

7. Justera pappersguiderna (1) försiktigt så att de passar papperet. Kontrollera att pappersguiderna vidrör papprets kanter.

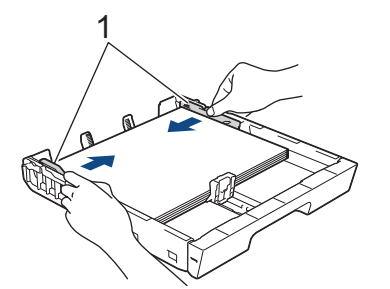

Se till att papperet ligger platt i facket och är under markeringen för maximal pappersmängd (1).
Om du fyller på för mycket i pappersfacket kan papperet fastna.

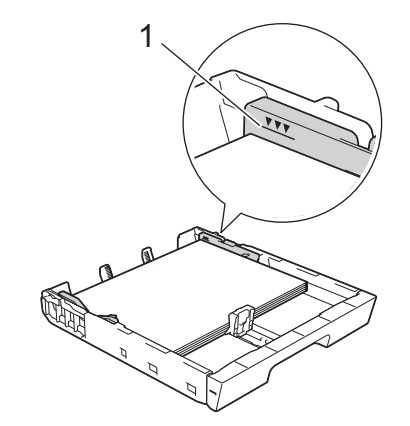

Mär du fyller på papper i fack 2 eller 3 (HL-J6100DW) sätter du tillbaka fackets övre lock.

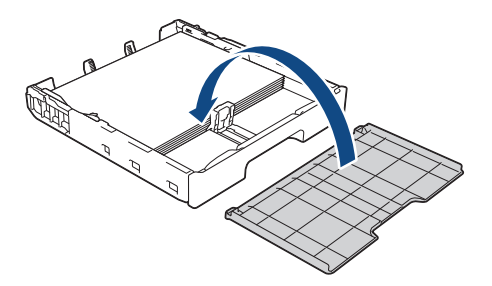

9. Tryck långsamt in pappersfacket helt i maskinen.

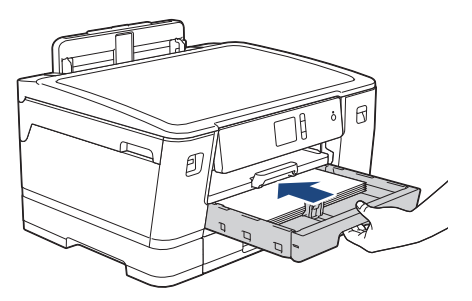

#### VIKTIGT

Tryck INTE in pappersfacket i maskinen med våld eller för snabbt. Det kan orsaka problem med pappersstopp eller pappersmatning.

10. Dra ut pappersstödet tills det låses på plats.

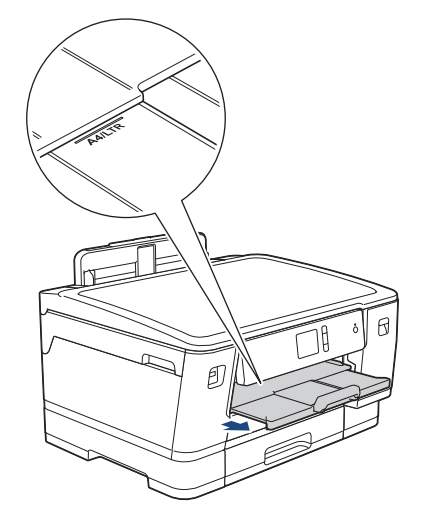

11. Ändra vid behov inställningen av pappersformat i maskinens meny.

## Närliggande information

• Fyll på papper i pappersfack 1/pappersfack 2/pappersfack 3

#### Liknande ämnen:

- Ändra inställningen för papperskontroll
- Välja rätt utskriftsmedia
- Ändra pappersstorlek och -typ

Hem > Pappershantering > Fylla på papper > Fyll på papper i pappersfack 1/pappersfack 2/pappersfack
3 > Fyll på pappersformaten A3, Ledger eller Legal i pappersfack 1/pappersfack 2/pappersfack 3

## Fyll på pappersformaten A3, Ledger eller Legal i pappersfack 1/ pappersfack 2/pappersfack 3

- Om inställningen [Kontrollera papper] är ställd på [På] och du drar ut pappersfacket ur maskinen kommer ett meddelande att visas på LCD-skärmen som frågar om du vill ändra papperstyp eller pappersformat.
- När du lägger i papper i ett annat format i facket måste du ändra inställningen för pappersformat på maskinen eller inställningen för pappersformat på din dator.

Genom att göra detta kan maskinen automatiskt mata pappret från rätt fack om val av fack är inställt på maskinen eller i skrivardrivrutinen.

- Du kan bara använda vanligt papper i fack 2. (HL-J6000DW)
- Du kan bara använda vanligt papper i fack 2 och 3. (HL-J6100DW)

Dessa anvisningar beskriver hur du fyller på papper i fack 1.

- (HL-J6000DW) Stegen för fack 2 är mycket liknande.
- (HL-J6100DW) Stegen för fack 2 och 3 är mycket liknande.
- 1. Om pappersstödets flik (1) är utfälld ska du stänga den och sedan stänga pappersstödet (2).

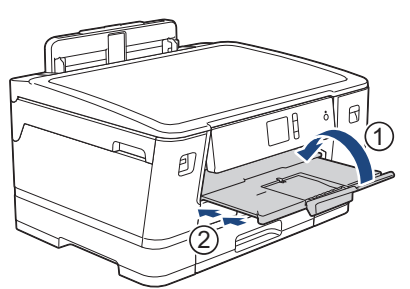

2. Dra ut pappersfacket ur maskinen såsom pilen visar.

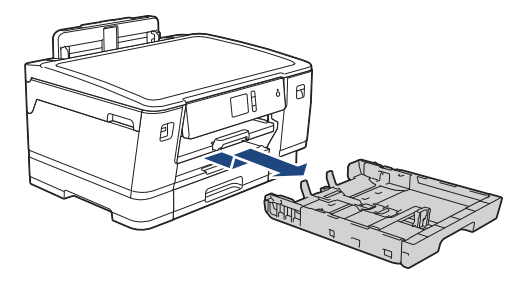

<sup>©</sup> När du fyller på papper i fack 2 eller 3 (HL-J6100DW) tar du bort fackets övre lock (1).

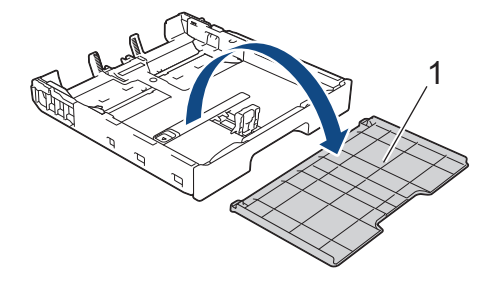

Placera facket på en plan yta.
Skjut det gröna reglaget till vänster och dra sedan ut facket tills det låses på plats.

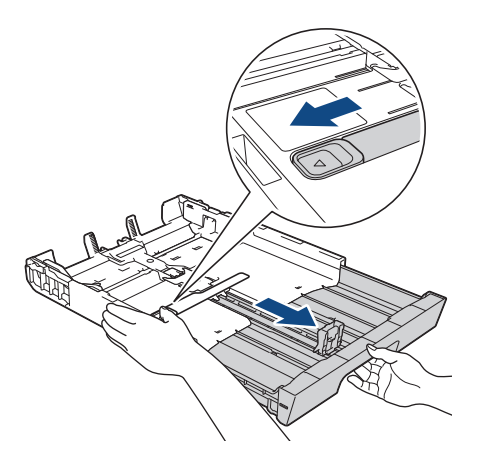

 Tryck försiktigt och skjut sidoguiderna (1) och längdguiden (2) så att de passar papprets storlek. Se till att den triangulära markeringen (3) på sidoguiden (1) och längdguiden (2) är i linje med markeringen för det papper som används.

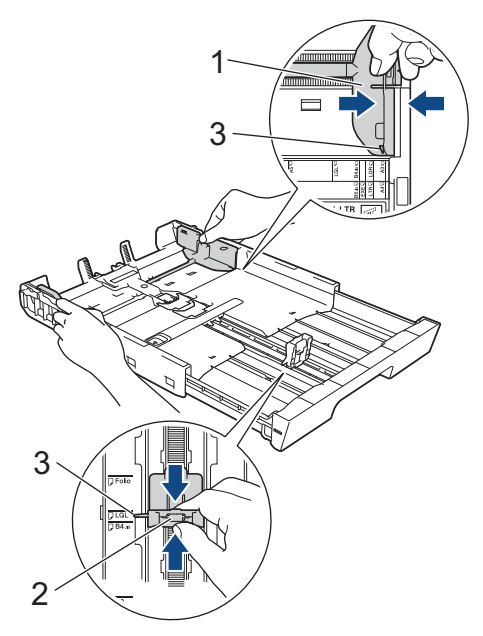

5. Om du bläddrar igenom pappersarken minskar du risken för pappersstopp i maskinen.

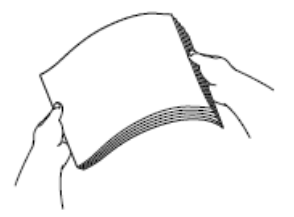

Ø

Se alltid till att pappret inte är böjt eller skrynkligt.

6. Lägg försiktigt papper i pappersfacket med utskriftssidan vänd nedåt.

## Stående orientering

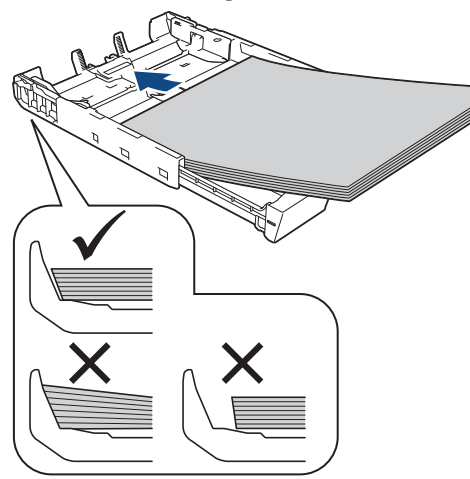

## VIKTIGT

Skjut inte in pappret för långt så att det trycks upp mot baksidan av facket och orsakar pappersmatningsproblem.

För att fylla på papper innan facket är tomt, ska du ta bort pappret från facket och kombinera det med papperet som du fyller på. Bläddra igenom pappersbunten för att minska risken för problem med pappersmatningen.

7. Se till att den längsgående pappersguiden (1) ligger an mot papprets kant.

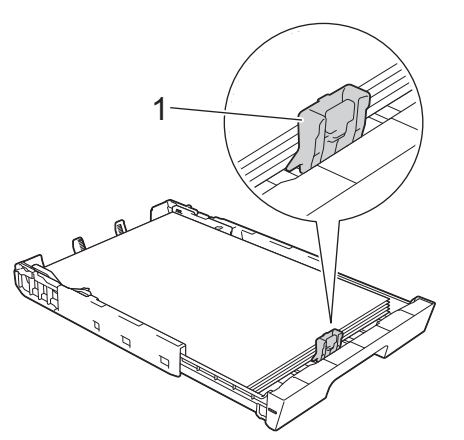

Justera pappersguiderna (1) försiktigt så att de passar papperet.
Kontrollera att pappersguiderna vidrör papprets kanter.

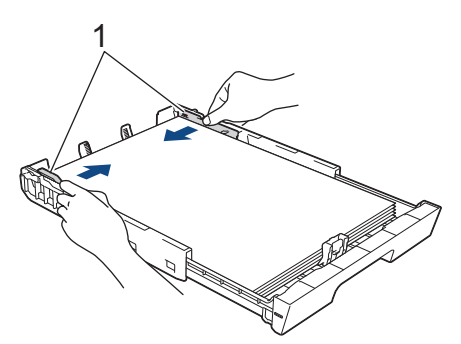

Se till att papperet ligger platt i facket och är under markeringen för maximal pappersmängd (1).
Om du fyller på för mycket i pappersfacket kan papperet fastna.

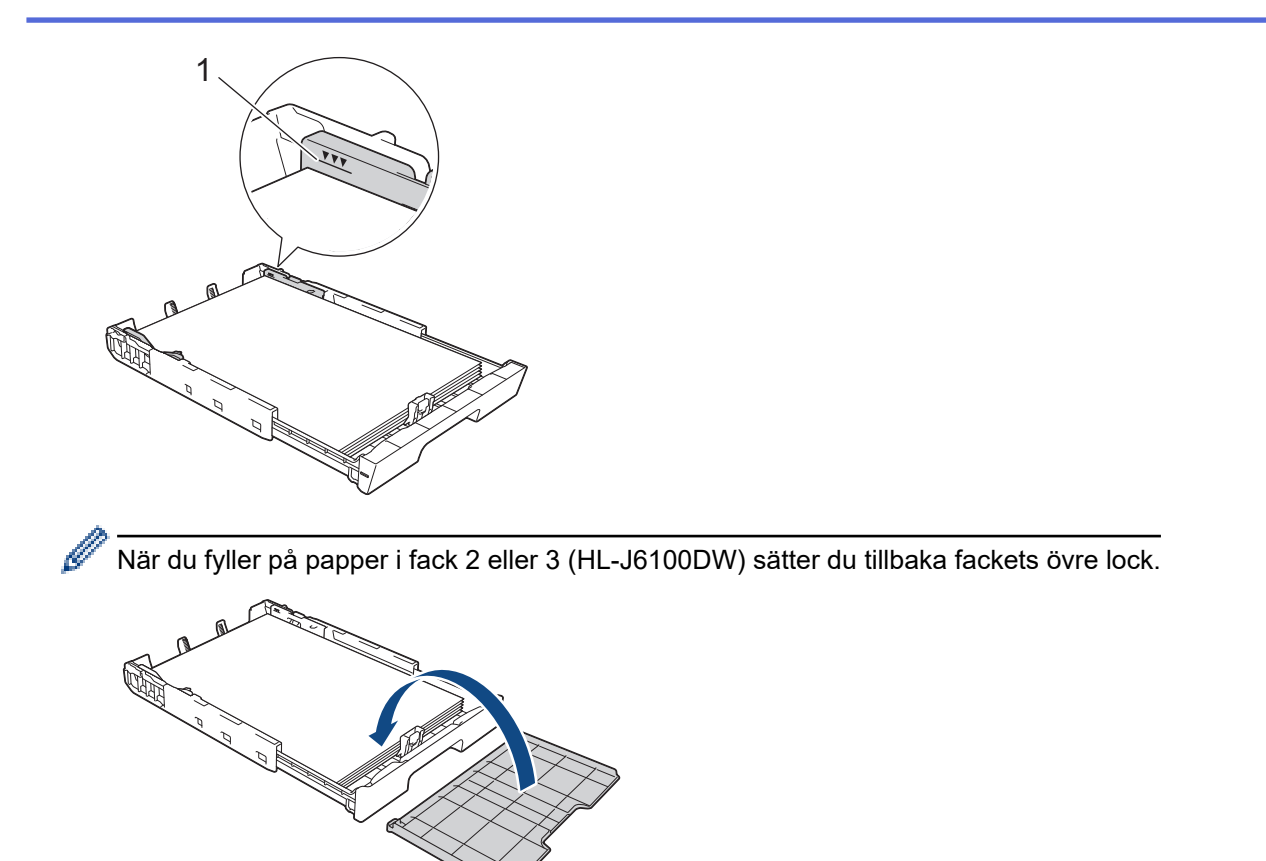

10. Tryck långsamt in pappersfacket helt i maskinen.

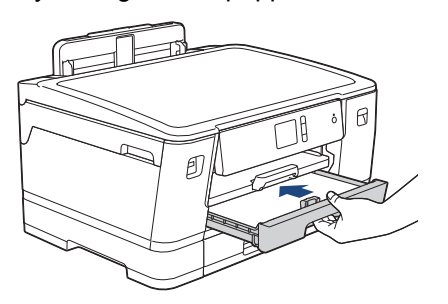

## VIKTIGT

Tryck INTE in pappersfacket i maskinen med våld eller för snabbt. Det kan orsaka problem med pappersstopp eller pappersmatning.

11. Dra ut pappersstödet (1) tills det låses fast. Vik därefter ut pappersstödets flik (2)

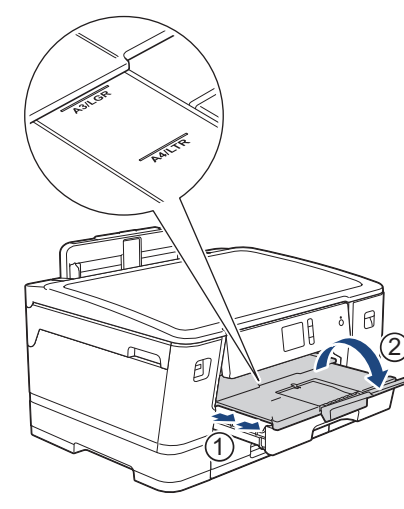

12. Ändra vid behov inställningen av pappersformat i maskinens meny.

## **A VAR FÖRSIKTIG**

Placera maskinen så att facket inte sticker ut utanför bordskanten så att någon kan stöta i det. Maskinen kan falla ner och ge upphov till personskador.

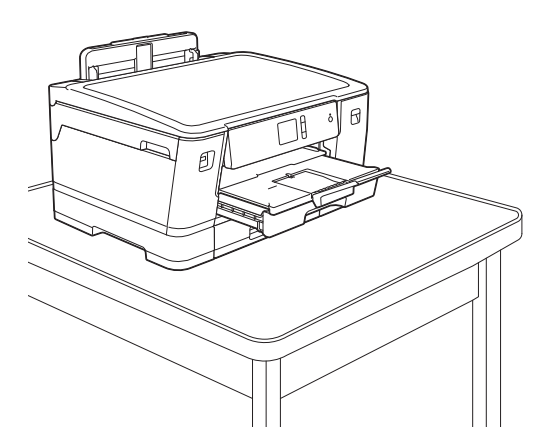

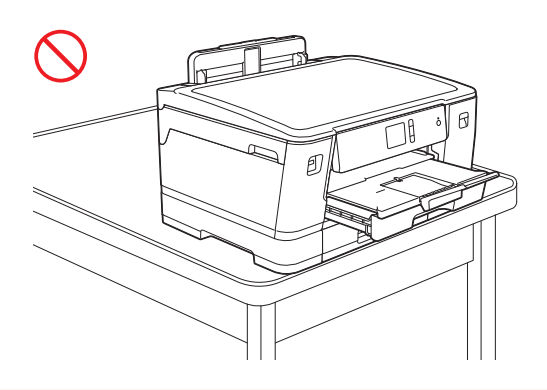

Ta ut pappret ur pappersfacket innan du skjuter ihop det.

Placera facket på en plan yta.

Ø

Skjut det gröna reglaget till vänster och tryck sedan in fackets framsida för att skjuta ihop facket tills det låses på plats. Fyll på papper i facket.

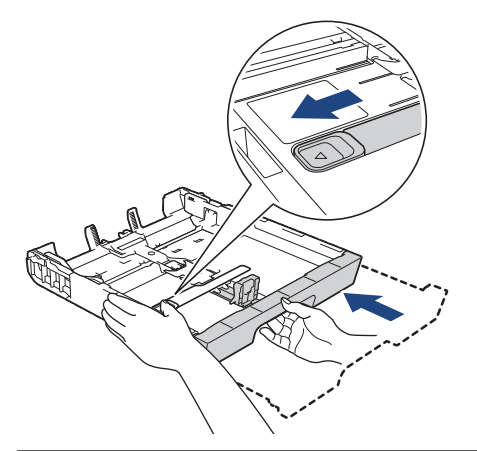

#### Närliggande information

• Fyll på papper i pappersfack 1/pappersfack 2/pappersfack 3

Hem > Pappershantering > Fylla på papper > Fyll på papper i pappersfack 1/pappersfack 2/pappersfack 3 > Fyll på fotopapper i pappersfack 1

## Fyll på fotopapper i pappersfack 1

- Om inställningen [Kontrollera papper] är ställd på [På] och du drar ut pappersfacket ur maskinen kommer ett meddelande att visas på LCD-skärmen som frågar om du vill ändra papperstyp eller pappersformat.
- När du lägger i papper i ett annat format i facket måste du ändra inställningen för pappersformat på maskinen eller inställningen för pappersformat på din dator.

Genom att göra detta kan maskinen automatiskt mata pappret från rätt fack om val av fack är inställt på maskinen eller i skrivardrivrutinen.

1. Om pappersstödets flik (1) är utfälld ska du stänga den och sedan stänga pappersstödet (2).

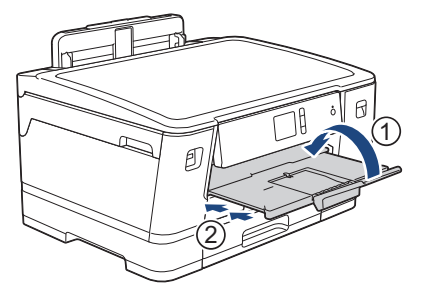

2. Dra ut pappersfacket ur maskinen såsom pilen visar.

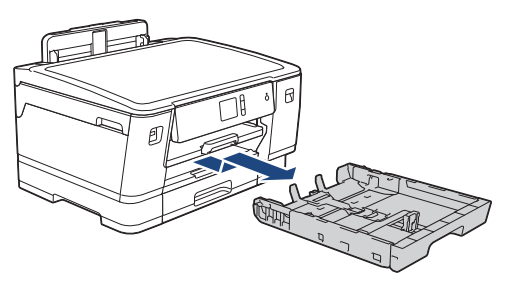

- 3. Gör något av följande:
  - Om du fyller på Foto L (9 x 13 cm) i pappersfacket måste du lyfta Foto L-stoppet (1).
  - Om du fyller på Foto (10 x 15 cm) i pappersfacket måste du lyfta Foto-stoppet (2).
  - Om du fyller på Foto 2L (13 x 18 cm) i pappersfacket måste du lyfta Foto 2L-stoppet (3).

Tryck försiktigt ned och skjut sidoguiderna (4) så att de passar pappersformatet.

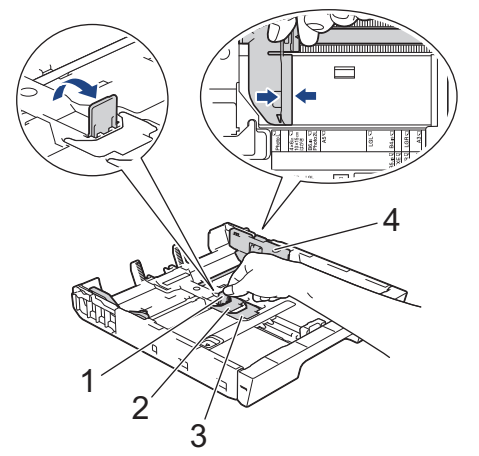

4. Placera upp till 20 ark fotopapper i pappersfacket med utskriftssidan vänd *nedåt*. Om du lägger i fler än 20 ark fotopapper kan det bli pappersstopp.
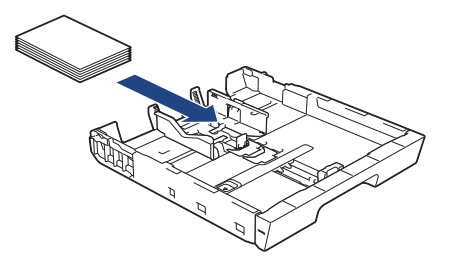

5. Justera pappersguiderna (1) försiktigt så att de passar papperet.

Se till att pappersguiderna berör kanten på pappersbunten och att papperet ligger platt i facket.

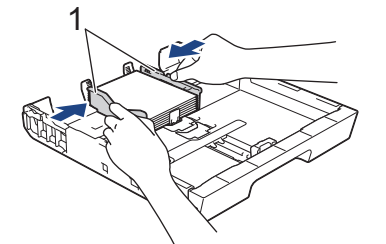

6. Tryck långsamt in pappersfacket helt i maskinen.

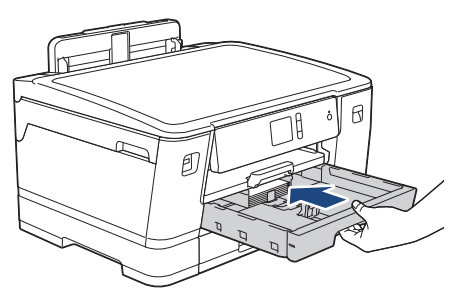

## VIKTIGT

Tryck INTE in pappersfacket i maskinen med våld eller för snabbt. Det kan orsaka problem med pappersstopp eller pappersmatning.

7. Dra ut pappersstödet tills det låses på plats.

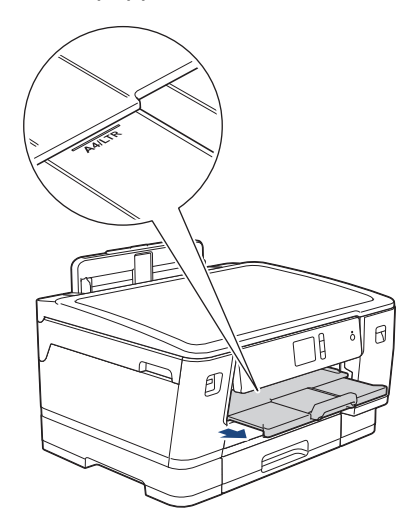

8. Ändra vid behov inställningen av pappersformat i maskinens meny.

## Närliggande information

• Fyll på papper i pappersfack 1/pappersfack 2/pappersfack 3

#### Liknande ämnen:

- Ändra inställningen för papperskontroll
- Välja rätt utskriftsmedia

• Ändra pappersstorlek och -typ

Hem > Pappershantering > Fylla på papper > Fyll på papper i pappersfack 1/pappersfack 2/pappersfack
 3 > Fyll på kuvert i pappersfack 1

# Fyll på kuvert i pappersfack 1

- Om inställningen [Kontrollera papper] är ställd på [På] och du drar ut pappersfacket ur maskinen kommer ett meddelande att visas på LCD-skärmen som frågar om du vill ändra papperstyp eller pappersformat.
- Du kan fylla på kuvert i olika storlekar. ➤➤ Närliggande information: Papperstyp och pappersstorlek för varje funktion
- När du lägger i papper i ett annat format i facket måste du ändra inställningen för pappersformat på maskinen eller inställningen för pappersformat på din dator.

Genom att göra detta kan maskinen automatiskt mata pappret från rätt fack om val av fack är inställt på maskinen eller i skrivardrivrutinen.

• Tryck på kuvertens hörn och sidor så att de ligger så plant som möjligt innan du laddar kuverten i facket.

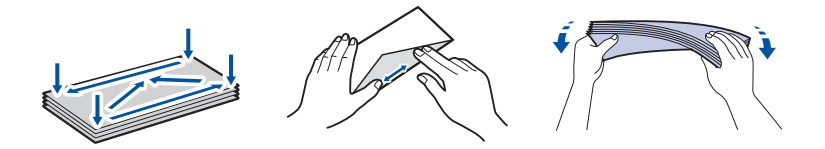

1. Om pappersstödets flik (1) är utfälld ska du stänga den och sedan stänga pappersstödet (2).

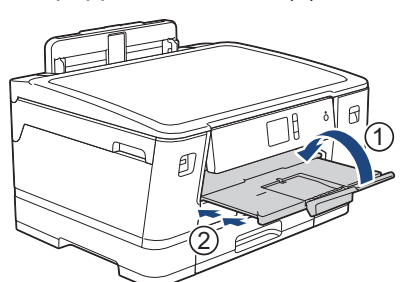

2. Dra ut pappersfacket ur maskinen såsom pilen visar.

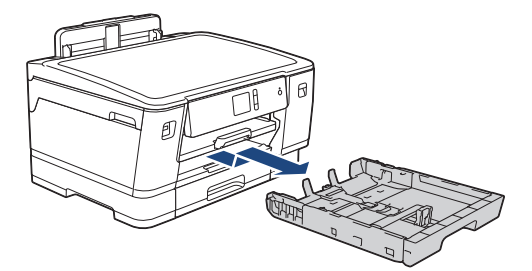

3. Placera upp till 10 kuvert i pappersfacket med utskriftssidan *vänd nedåt*. Om du lägger i fler än 10 kuvert kan det bli pappersstopp.

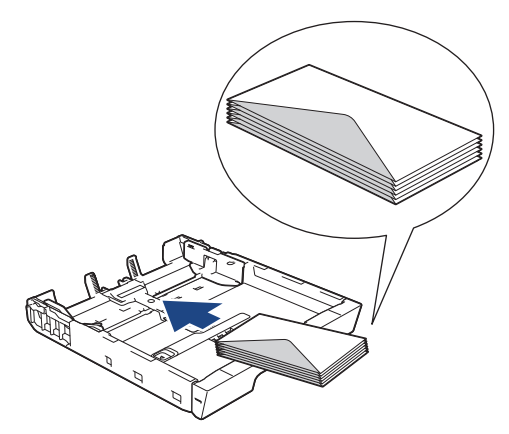

 Tryck försiktigt och flytta sidoguiderna (1) och längdguiden (2) så att de passar kuvertets storlek. Se till att kuvert ligger platt i facket.

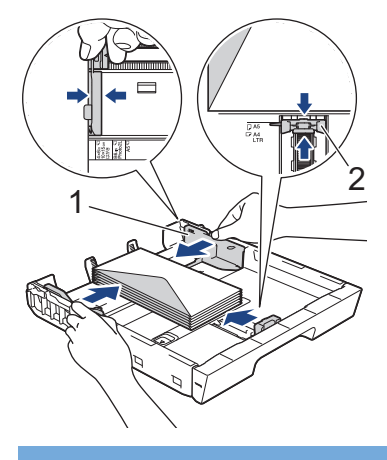

## VIKTIGT

Om kuverten "dubbelmatas" lägger du ett kuvert åt gången i pappersfacket.

5. Tryck långsamt in pappersfacket helt i maskinen.

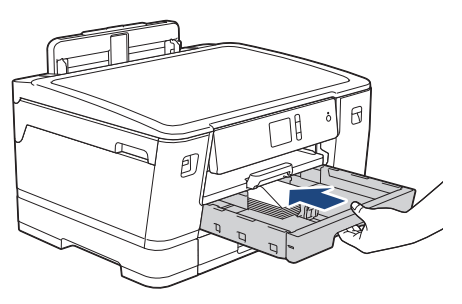

## VIKTIGT

Tryck INTE in pappersfacket i maskinen med våld eller för snabbt. Det kan orsaka problem med pappersstopp eller pappersmatning.

6. Dra ut pappersstödet (1) tills det låses fast. Vik därefter ut pappersstödets flik (2)

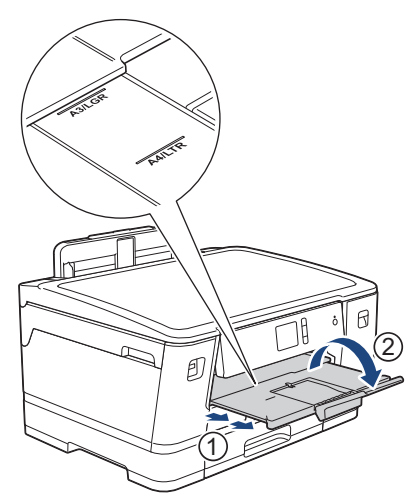

7. Ändra vid behov inställningen av pappersformat i maskinens meny.

## Närliggande information

• Fyll på papper i pappersfack 1/pappersfack 2/pappersfack 3

#### Liknande ämnen:

- Ändra inställningen för papperskontroll
- Välja rätt utskriftsmedia
- Ändra pappersstorlek och -typ

• Papperstyp och pappersstorlek för varje funktion

▲ Hem > Pappershantering > Fylla på papper > Fylla på papper i kombifacket

Fylla på papper i kombifacket

Använd kombifacket för speciell utskriftsmedia t.ex. fotopapper eller kuvert.

- Om inställningen [Kontrollera papper] är ställd på [På] och du placerar papper i kombifacket kommer ett meddelande att visas på LCD-skärmen som frågar om du vill ändra papperstyp eller pappersformat.
- När du lägger i papper i ett annat format i facket måste du ändra inställningen för pappersformat på maskinen eller inställningen för pappersformat på din dator.

Genom att göra detta kan maskinen automatiskt mata pappret från rätt fack om val av fack är inställt på maskinen eller i skrivardrivrutinen.

# OBS

- Kontrollera att kombifacket är stängt om du inte använder det för att förhindra att damm kommer in i maskinen.
- 1. Öppna kombifacket.

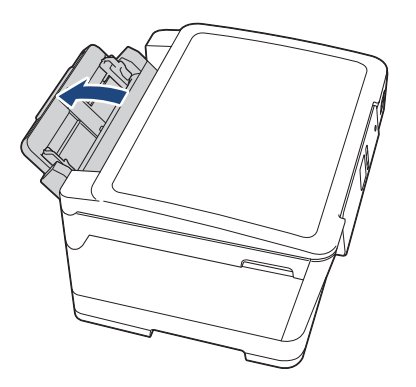

När du vill fylla på papper som är större än formaten A4 eller Letter drar du upp pappersfacket med båda händerna tills det låses på plats.

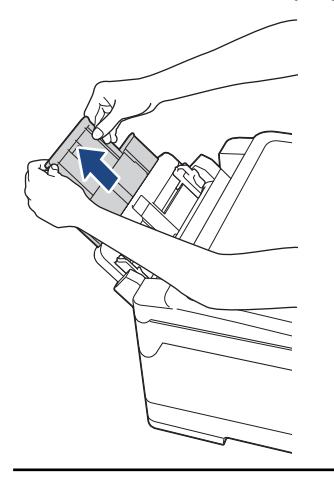

2. Tryck försiktigt och skjut kombifackets pappersguider så att de passar med bredden på det papper som du ska använda.

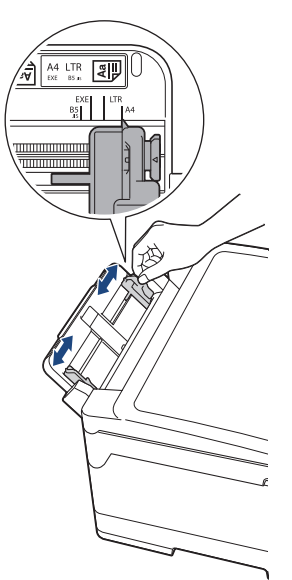

3. Om du bläddrar igenom pappersarken minskar du risken för pappersstopp i maskinen.

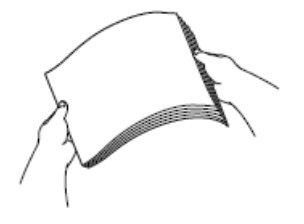

Ø

Se alltid till att pappret inte är böjt eller skrynkligt.

- 4. Lägg försiktigt i papper i kombifacket med utskriftssidan vänd upp.
  - Vid användning av A4, Letter eller Executive

#### Liggande orientering

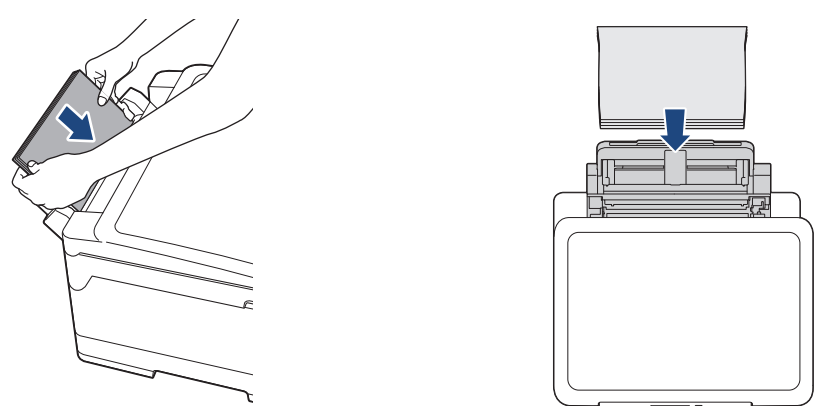

• Vid användning av A3, Ledger, Legal, Folio, Mexico Legal, India Legal, A5, A6, kuvert, Foto, Foto L, Foto 2L eller Registerkort

#### Stående orientering

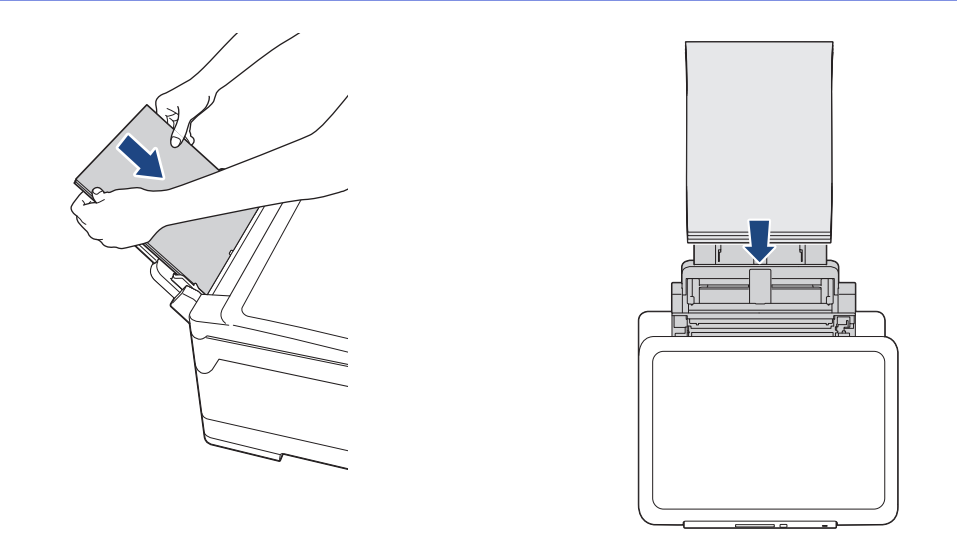

När du använder kuvert, fyll på kuvert med utskriftssidan *vänd upp* och fliken till vänster som visas på bilden.

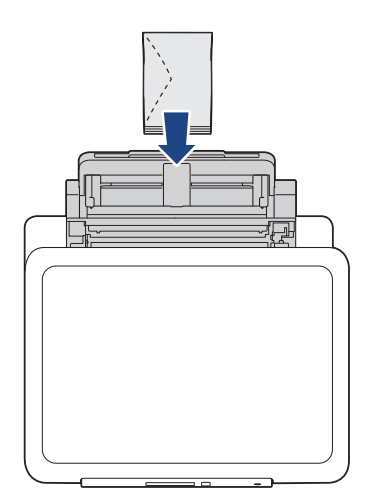

Ø

Om du har problem med att fylla på papper i kombifacket trycker du frigöringsspaken (1) mot maskinens baksida, och fyller sedan på pappret.

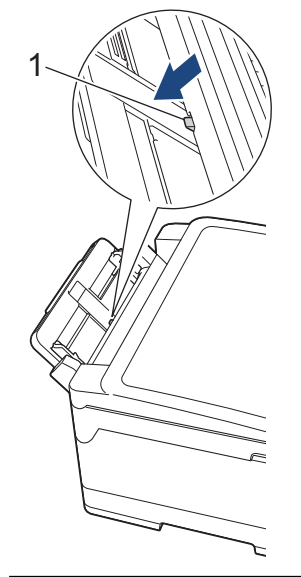

5. Använd båda händerna och justera kombifackets pappersguider försiktigt efter papperet.

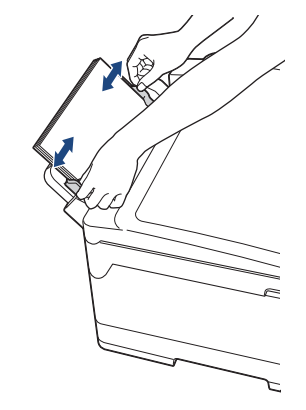

- Tryck INTE pappersguiderna f

  ör h

  årt mot pappret. Om du g

  ör det kan pappret vika sig och ge upphov till pappersstopp.
  - Placera papperet i mitten av kombifacket mellan pappersguiderna. Om papperet inte är centrerat drar du ut det och för in det på nytt i mittpositionen.
- 6. Gör något av följande:
  - När du använder A4, Letter eller mindre pappersformat

Dra ut pappersstödet tills det låses på plats.

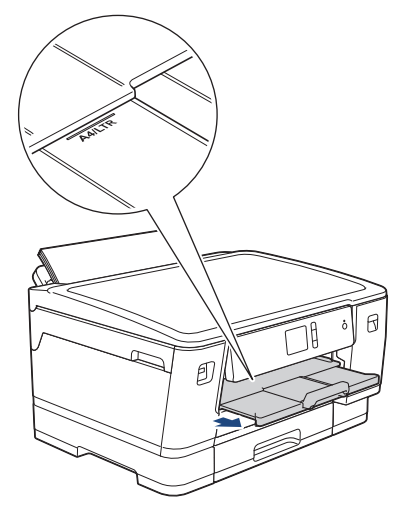

När du använder papper som är större än formaten A4, Letter eller kuvert
 Dra ut pappersstödet (1) tills det låses fast. Vik därefter ut pappersstödets flik (2)

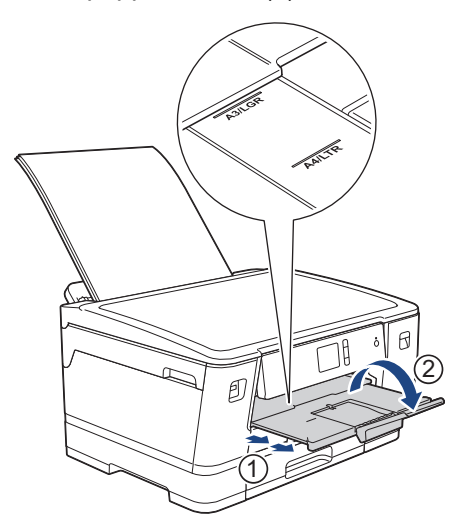

7. Ändra vid behov inställningen av pappersformat i maskinens meny.

Se till att utskriften är klar innan du stänger kombifacket.

# Värliggande information

- Fylla på papper
- Liknande ämnen:
- Välja rätt utskriftsmedia
- Fel- och underhållsmeddelanden

▲ Hem > Pappershantering > Fylla på papper > Område som inte går att skriva ut

# Område som inte går att skriva ut

Storleken på den yta som inte kan skrivas ut beror på inställningarna i det program som du använder. Nedan anges hur stort det ej utskrivbara området är på pappersark och kuvert. Maskinen kan skriva ut på de skuggade områdena på pappersark när funktionen för kantfri utskrift är tillgänglig och aktiverad.

#### Pappersark

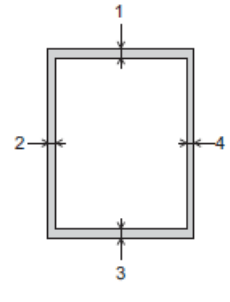

#### Kuvert

Ø

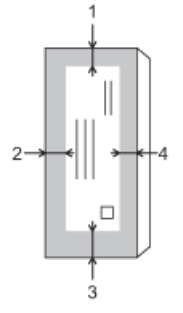

|            | Överst (1) | Vänster (2) | Nederst (3) | Höger (4) |
|------------|------------|-------------|-------------|-----------|
| Pappersark | 3 mm       | 3 mm        | 3 mm        | 3 mm      |
| Kuvert     | 12 mm      | 3 mm        | 12 mm       | 3 mm      |

Funktionen för kantfri utskrift är inte tillgänglig när du skriver ut på kuvert och vid dubbelsidig utskrift.

## Närliggande information

• Fylla på papper

Liknande ämnen:

Pappershanterings- och utskriftsproblem

▲ Hem > Pappershantering > Fylla på papper > Pappersinställningar

# Pappersinställningar

- Ändra pappersstorlek och -typ
- Ändra inställningen för papperskontroll
- Ställ in ett standardfack baserat på din uppgift
- Ändra fackprioritet
- Ändra meddelandeinställningen för låg pappersnivå

▲ Hem > Pappershantering > Fylla på papper > Pappersinställningar > Ändra pappersstorlek och -typ

# Ändra pappersstorlek och -typ

Ställ in pappersformat och papperstyp för pappersfacket.

- Du får bäst utskriftskvalitet om du ställer in maskinen på den papperstyp som du använder.
- När du lägger i papper i ett annat format i facket måste du även ändra maskinens inställning på skärmen för pappersformat.
- 1. Tryck på 🚰 [Inställn.] > [Alla inställn.] > [Allmän inställ] > [Fackinst.].
- 2. Tryck på det fackalternativ du önskar.
- 3. Tryck på [Papperstyp].
- 4. Tryck på ▲ eller ▼ för att visa papperstypsalternativen och tryck på det alternativ du önskar.

• Använd endast vanligt papper i fack 2. (HL-J6000DW)

- Använd endast vanligt papper i fack 2 och 3. (HL-J6100DW)
- 5. Tryck på [Papp.format].
- 6. Tryck på ▲ eller ▼ tills pappersformatsalternativen visas och tryck på formatet som du vill ställa in.
- 7. Tryck på

Ø

Pappret matas ut med texten uppåt i pappersfacket på maskinens framsida. Om du använder glättat papper förhindrar du nedfläckning av andra kopior eller att papper fastnar om du avlägsnar varje ark så snart det har skrivits ut.

#### Närliggande information

· Pappersinställningar

#### Liknande ämnen:

- Fyll på pappersformaten A4, Letter eller Executive i pappersfack 1/pappersfack 2/pappersfack 3
- Fyll på fotopapper i pappersfack 1
- Fyll på kuvert i pappersfack 1
- · Godkänt papper och annan utskriftsmedia
- · Fel- och underhållsmeddelanden
- · Pappershanterings- och utskriftsproblem

▲ Hem > Pappershantering > Fylla på papper > Pappersinställningar > Ändra inställningen för papperskontroll

# Ändra inställningen för papperskontroll

Om denna inställning är ställd på [På] kommer maskinen att fråga om du vill ändra inställningarna för pappersformat och papperstyp när du drar ut pappersfacket från maskinen eller lägger i papper i kombifacket.

Standardinställningen är [På].

- 1. Tryck på 🎦 [Inställn.] > [Alla inställn.] > [Allmän inställ].
- 2. Tryck på [Fackinst.].
- 3. Tryck på ▲ eller ▼ för att visa alternativet [Kontrollera papper] och tryck sedan på det.
- 4. Tryck på [På] eller [Av].
- 5. Tryck på

## Närliggande information

Pappersinställningar

#### Liknande ämnen:

- Fyll på pappersformaten A4, Letter eller Executive i pappersfack 1/pappersfack 2/pappersfack 3
- Fyll på fotopapper i pappersfack 1
- Fyll på kuvert i pappersfack 1
- Fel- och underhållsmeddelanden

▲ Hem > Pappershantering > Fylla på papper > Pappersinställningar > Ställ in ett standardfack baserat på din uppgift

# Ställ in ett standardfack baserat på din uppgift

Ändra vilket fack maskinen använder som standard för varje läge.

[Autovälj fack] ställer in din maskin så att den matar papper från det lämpligaste facket för den papperstyp och det format du har ställt in.

Maskinen matar papper från det lämpligaste facket med hjälp av den prioritetsordning som du har ställt in.

Vissa fack är kanske inte tillgängliga beroende på modell.

- 1. Tryck på 🚺 [Inställn.] > [Alla inställn.] > [Allmän inställ] > [Fackinst.].
  - Tryck på [Fack-inst.: JPEG-utskrift (Media)] > [Fack] för att skriva ut foton.
- 2. Tryck på det fackalternativ du önskar.
- 3. Tryck på

Ø

## **Varliggande information**

• Pappersinställningar

▲ Hem > Pappershantering > Fylla på papper > Pappersinställningar > Ändra fackprioritet

# Ändra fackprioritet

Ändra prioritet för standardfacket som maskinen använder för alla lägen.

När [Autovälj fack] är valt för val av fack matar maskinen papper från det lämpligaste facket för papperstyp och pappersformat enligt inställningen för fackprioritet.

- 1. Tryck på 🚰 [Inställn.] > [Alla inställn.] > [Allmän inställ] > [Fackinst.].
- Tryck på alternativet [Fackinställning: SkrivUt] eller [Fack-inst.: JPEG-utskrift (Media)].
- 3. Tryck på [Fackprioritet].
- 4. Tryck på önskat alternativ.
- 5. Tryck på
  - Närliggande information
    - Pappersinställningar

Hem > Pappershantering > Fylla på papper > Pappersinställningar > Ändra meddelandeinställningen för låg pappersnivå

# Ändra meddelandeinställningen för låg pappersnivå

Om inställningen för meddelande om att pappret håller på att ta slut står på [På] visar maskinen ett meddelande om att pappersfacket nästan är tomt.

Standardinställningen är [På].

- Tryck på [Inställn.] > [Alla inställn.] > [Allmän inställ] > [Fackinst.] > [Med. pap.ni. låg].
- 2. Tryck på [På] eller [Av].
- 3. Tryck på

Närliggande information

• Pappersinställningar

Hem > Pappershantering > Fylla på papper > Godkänt papper och annan utskriftsmedia

## Godkänt papper och annan utskriftsmedia

Utskriftskvaliteten kan påverkas av vilken typ av papper du använder i maskinen.

Du uppnår bästa utskriftskvalitet för den inställning du har valt genom att ställa in papperstypen så att den överensstämmer med pappret som ligger i mataren.

Du kan använda vanligt papper, papper för bläckstråleskrivare (bestruket papper), glättat papper, återvunnet papper och kuvert.

Vi rekommenderar att du provar dig fram innan du köper en större mängd papper.

Använd Brother-papper för bästa resultat.

- När du skriver ut på bläckpapper d.v.s. papper för bläckstråleskrivare (bestruket papper) och glättat papper måste du se till att välja rätt utskriftsmedium på fliken Grundläggande i skrivardrivrutinen eller i papperstypsinställningen på maskinen.
- Lägg in ett extra ark av samma fotopapper i pappersfacket om du skriver ut på Brother-fotopapper.
- Om du använder fotopapper förhindrar du nedfläckning av andra kopior eller att papper fastnar om du avlägsnar varje ark så snart det har skrivits ut.
- Undvik att vidröra den utskrivna ytan omedelbart efter utskrift, eftersom ytan kanske inte är torr och du kan få fläckar på fingrarna.

#### Närliggande information

- · Fylla på papper
  - Rekommenderad utskriftsmedia
  - · Hantering och användning av utskriftsmedia
  - Välja rätt utskriftsmedia

#### Liknande ämnen:

- Ändra pappersstorlek och -typ
- · Pappershanterings- och utskriftsproblem

#### Hem > Pappershantering > Fylla på papper > Godkänt papper och annan utskriftsmedia > Rekommenderad utskriftsmedia

# Rekommenderad utskriftsmedia

Vi rekommenderar att du använder de Brother-papper som finns i tabellen för att få bästa utskriftskvalitet.

Om det inte går att få tag i Brother-papper rekommenderar vi att du testar olika papperstyper innan du köper större mängder.

## **Brother-papper**

| Papperstyp                               | Post    |
|------------------------------------------|---------|
| A3 Vanligt papper                        | BP60PA3 |
| A3 Glättat fotopapper                    | BP71GA3 |
| A3 Papper för bläckstråleskrivare (matt) | BP60MA3 |
| A4 Vanligt papper                        | BP60PA  |
| A4 Glättat fotopapper                    | BP71GA4 |
| A4 Papper för bläckstråleskrivare (matt) | BP60MA  |
| 10 x 15 cm Glättat fotopapper            | BP71GP  |

## Närliggande information

Godkänt papper och annan utskriftsmedia

▲ Hem > Pappershantering > Fylla på papper > Godkänt papper och annan utskriftsmedia > Hantering och användning av utskriftsmedia

# Hantering och användning av utskriftsmedia

- Förvara pappersarken i de förseglade originalförpackningarna. Se till att arken ligger plant och på behörigt avstånd från fukt, direkt solljus och värme.
- Undvik att vidröra fotopapprets blanka (bestrukna) sida.
- Vissa kuvert kräver att du gör marginalinställningarna i programmet. Gör alltid en testutskrift innan du skriver ut många kuvert.

## VIKTIGT

Använd INTE följande papperstyper:

• Trasigt, vikt, skrynkligt eller oregelbundet format

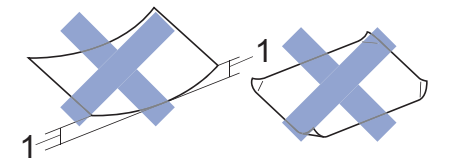

- 1. 2 mm eller större böjningar kan orsaka pappersstopp.
- Extremt blankt eller med mycket struktur
- Papper som inte kan placeras jämnt i en trave
- Papper med en kort kornighet

Använd INTE kuvert som:

- Är sladdriga
- Har fönster
- Är präglade (med upphöjda mönster)
- Har spännen eller klamrar
- Är förtryckta på insidan
- Är självhäftande
- Har dubbla flikar

#### Självhäftande Dubbla flikar

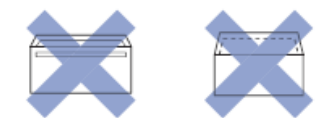

Det kan uppstå pappersmatningsfel på grund av tjockleken, storleken och flikens form på kuverten som du använder.

## Närliggande information

· Godkänt papper och annan utskriftsmedia

#### Liknande ämnen:

• Fyll på papper i pappersfack 1/pappersfack 2/pappersfack 3

Hem > Pappershantering > Fylla på papper > Godkänt papper och annan utskriftsmedia > Välja rätt utskriftsmedia

# Välja rätt utskriftsmedia

- Papperstyp och pappersstorlek för varje funktion
- Pappersorientering samt pappersfackens kapacitet
- Använda det användardefinierade alternativet för pappersformat i skrivardrivrutinen
- Pappersvikt och tjocklek
- Fyll på pappersformaten A4, Letter eller Executive i pappersfack 1/pappersfack 2/ pappersfack 3
- Fyll på fotopapper i pappersfack 1
- Fyll på kuvert i pappersfack 1
- Fylla på papper i kombifacket

▲ Hem > Pappershantering > Fylla på papper > Godkänt papper och annan utskriftsmedia > Välja rätt utskriftsmedia > Papperstyp och pappersstorlek för varje funktion

# Papperstyp och pappersstorlek för varje funktion

| Papperstyp | Pappersformat | Hantering         | Hantering          |                   |    |
|------------|---------------|-------------------|--------------------|-------------------|----|
|            |               |                   | Direktutsk         | Direktutskrift    |    |
|            |               |                   | JPEG-ut-<br>skrift | PDF-ut-<br>skrift |    |
| Pappersark | A3            | 297 x 420 mm      | Ja                 | Ja                | Ja |
|            | A4            | 210 x 297 mm      | Ja                 | Ja                | Ja |
|            | Ledger        | 279,4 x 431,8 mm  | Ja                 | Ja                | Ja |
|            | Letter        | 215,9 x 279,4 mm  | Ja                 | Ja                | Ja |
|            | Legal         | 215,9 x 355,6 mm  | -                  | Ja                | Ja |
|            | Mexico Legal  | 215,9 x 339,85 mm | -                  | Ja                | Ja |
|            | India Legal   | 215 x 345 mm      | -                  | Ja                | Ja |
|            | Folio         | 215,9 x 330,2 mm  | -                  | Ja                | Ja |
|            | Executive     | 184,1 x 266,7 mm  | -                  | -                 | Ja |
|            | A5            | 148 x 210 mm      | -                  | Ja                | Ja |
|            | A6            | 105 x 148 mm      | -                  | Ja                | Ja |
| Kort       | Foto          | 10 x 15 cm        | Ja                 | -                 | Ja |
|            | Foto L        | 9 x 13 cm         | -                  | -                 | Ja |
|            | Foto 2L       | 13 x 18 cm        | Ja                 | -                 | Ja |
|            | Registerkort  | 13 x 20 cm        | -                  | -                 | Ja |
| Kuvert     | C5-kuvert     | 162 x 229 mm      | -                  | -                 | Ja |
|            | DL-kuvert     | 110 x 220 mm      | -                  | -                 | Ja |
|            | Com-10        | 104,7 x 241,3 mm  | -                  | -                 | Ja |
|            | Monarch       | 98,4 x 190,5 mm   | -                  | -                 | Ja |

# Närliggande information

• Välja rätt utskriftsmedia

#### Liknande ämnen:

• Fyll på kuvert i pappersfack 1

▲ Hem > Pappershantering > Fylla på papper > Godkänt papper och annan utskriftsmedia > Välja rätt utskriftsmedia > Pappersorientering samt pappersfackens kapacitet

# Pappersorientering samt pappersfackens kapacitet

|                               | Pappersformat                                                                                                    | Papperstyper                         | Ant. ark                                      |
|-------------------------------|----------------------------------------------------------------------------------------------------|--------------------------------------|-----------------------------------------------|
| Pappersfack #1                | <liggande><br/>A4, Letter, Executive</liggande>                                                                                                    | Vanligt papper, Återvunnet<br>papper | 250 <sup>1</sup>                              |
|                               | <stående><br/>A3, Ledger, Legal, Mexico</stående>                                                                                                    | Papper för bläckstråleskri-<br>vare  | 20                                            |
|                               | Legal, India Legal, Folio,                                                                                                    | Glättat papper, Foto                 | 20                                            |
|                               | Com-10, DL, Monarch),                                                                                                    | Registerkort                         | 30                                            |
|                               | Foto (10 x 15 cm), Foto L (9<br>x 13 cm), Foto 2L (13 x 18<br>cm), Registerkort (13 x 20<br>cm)                                                                                                    | Kuvert                               | 10                                            |
| Pappersfack #2                | <liggande><br/>A4, Letter<br/><stående><br/>A3, Ledger, Legal, Mexico<br/>Legal, India Legal, Folio</stående></liggande>                                                                               | Vanligt papper, Återvunnet<br>papper | 250 <sup>1</sup>                              |
| Pappersfack 3<br>(HL-J6100DW) | <liggande><br/>A4, Letter<br/><stående><br/>A3, Ledger, Legal, Mexico<br/>Legal, India Legal, Folio</stående></liggande>                                                                               | Vanligt papper, Återvunnet<br>papper | 250 <sup>1</sup>                              |
| Kombifack <sup>2</sup>        | ck <sup>2</sup> <liggande><br/>A4, Letter, Executive<br/><stående><br/>A3, Ledger, Legal, Mexico<br/>Legal, India Legal, Folio,<br/>A5, A6, Kuvert (C5,<br/>Com-10, DL, Monarch),</stående></liggande> | Vanligt papper, Återvunnet<br>papper | 100 <sup>1</sup>                              |
|                               |                                                                                                    | Papper för bläckstråleskri-<br>vare  | 20 (upp till A4/Letter)<br>5 (över A4/Letter) |
|                               |                                                                                                    | Glättat papper, Foto                 | 20 (upp till A4/Letter)<br>5 (över A4/Letter) |
|                               | Foto (10 x 15 cm), Foto L (9                                                                                                    | Registerkort                         | 50                                            |
|                               | cm) Registerkort (13 x 20<br>cm)                                                                                                    | Kuvert                               | 20 (upp till A4/Letter)<br>5 (över A4/Letter) |

1 Vid användning av vanligt papper på 80 g/m<sup>2</sup>

2 Vi rekommenderar att du använder kombifacket för glättat papper.

## Närliggande information

• Välja rätt utskriftsmedia

▲ Hem > Pappershantering > Fylla på papper > Godkänt papper och annan utskriftsmedia > Välja rätt utskriftsmedia > Använda det användardefinierade alternativet för pappersformat i skrivardrivrutinen

# Använda det användardefinierade alternativet för pappersformat i skrivardrivrutinen

| Användardefinierat format |                                                                                            | Pappersorientering |
|---------------------------|--------------------------------------------------------------------------------------------|--------------------|
| •                         | Bredd: 88,9 mm - 297,0 mm                                                                  | Stående            |
| •                         | Höjd: 127,0 mm - 431,8 mm                                                                  |                    |
| •                         | Alternativet för användardefinierad pappersstorlek är endast tillgängligt för kombifacket. |                    |

# Närliggande information

• Välja rätt utskriftsmedia

▲ Hem > Pappershantering > Fylla på papper > Godkänt papper och annan utskriftsmedia > Välja rätt utskriftsmedia > Pappersvikt och tjocklek

# Pappersvikt och tjocklek

| Papperstyp |                                      | Vikt                          | Tjocklek          |
|------------|--------------------------------------|-------------------------------|-------------------|
| Pappersark | Vanligt papper, Återvunnet<br>papper | 64 till 120 g/m²              | 0,08 till 0,15 mm |
|            | Papper för bläckstråleskri-<br>vare  | 64 till 200 g/m²              | 0,08 till 0,25 mm |
|            | Glättat papper <sup>1 2</sup>        | Upp till 220 g/m²             | Upp till 0,25 mm  |
| Kort       | Fotokort <sup>1 2 3</sup>            | Upp till 200 g/m²             | Upp till 0,25 mm  |
|            | Registerkort                         | Upp till 120 g/m <sup>2</sup> | Upp till 0,15 mm  |
| Kuvert     |                                      | 80 till 95 g/m <sup>2</sup>   | Upp till 0,52 mm  |

<sup>1</sup> BP71 260 g/m<sup>2</sup> är speciellt utformat för Brother bläckstrålemaskiner.

<sup>2</sup> Upp till 0,3 mm för kombifack

<sup>3</sup> Upp till 220 g/m² för kombifack

## Närliggande information

- Välja rätt utskriftsmedia
- Liknande ämnen:
- Pappershanterings- och utskriftsproblem

#### Alem > Utskrift

# Utskrift

- Skriva ut från din dator (Windows)
- Skriva ut från din dator (Mac)
- Skriv ut data direkt från USB-minnet

Hem > Utskrift > Skriva ut från din dator (Windows)

# Skriva ut från din dator (Windows)

- Skriva ut ett fotografi (Windows)
- Skriva ut ett dokument (Windows)
- Avbryta ett utskriftsjobb (Windows)
- Skriva ut fler än en sida på ett enda pappersark (N på 1) (Windows)
- Skriva ut som en affisch (Windows)
- Skriva ut på båda sidorna av papperet automatiskt (automatisk dubbelsidig utskrift) (Windows)
- Skriva ut som ett häfte automatiskt (Windows)
- Säker utskrift (Windows)
- Skriva ut ett färgdokument i gråskala (Windows)
- Förhindra suddiga utskrifter och pappersstopp (Windows)
- Använd en förinställd utskriftsprofil (Windows)
- Ändra inställningar för standardutskrift (Windows)
- Utskriftsinställningar (Windows)

# Skriva ut ett fotografi (Windows)

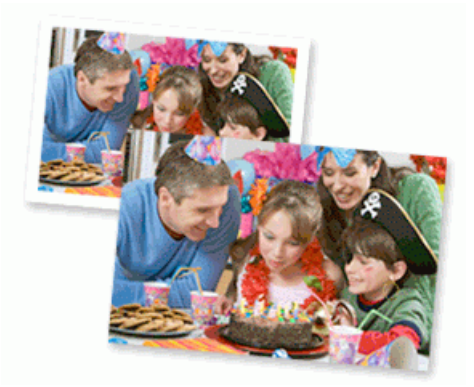

- 1. Välj utskriftskommandot från ditt program.
- Välj Brother XXX-XXXX (där XXXX är namnet på din modell) och klicka sedan på utskriftsegenskaperna eller egenskapsknappen.

Fönstret för skrivardrivrutinen visas.

3. Se till så att du fyllt på rätt papper i pappersfacket.

## VIKTIGT

- · Använd Brother-papper för bästa resultat.
- · Lägg in ett extra ark av samma fotopapper i pappersfacket om du skriver ut på Brother-fotopapper.
- 4. Klicka på fliken Grundläggande.
- 5. Klicka på listrutan Papperstyp och välj sedan vilken papperstyp du använder.

## VIKTIGT

Tillförsäkra den bästa utskriftskvaliteten för de inställningar du har valt genom att alltid välja alternativet **Papperstyp** och anpassa det till den papperstyp du använder.

- 6. Klicka på listrutan Pappersstorlek och välj sedan ditt pappersformat.
- 7. Markera vid behov kryssrutan Kantfri.
- 8. För Färgläge väljer du alternativet Neutral eller Klara färger.
- 9. I fältet Orientering välj du antingen Stående eller Liggande för att ange utskriftens orientering.

<sup>C</sup> Om programmet innehåller en liknande inställning rekommenderar vid att du anger orienteringen i programmet.

- 10. Ange antalet kopior (1 till 999) som önskas i fältet Kopior.
- 11. Ändra vid behov andra skrivarinställningar.
- 12. Klicka på OK.
- 13. Slutför utskriften.

#### Närliggande information

• Skriva ut från din dator (Windows)

#### Liknande ämnen:

Utskriftsinställningar (Windows)

Hem > Utskrift > Skriva ut från din dator (Windows) > Skriva ut ett dokument (Windows)

## Skriva ut ett dokument (Windows)

- 1. Välj utskriftskommandot från ditt program.
- 2. Välj **Brother XXX-XXXX** (där XXXX är namnet på din modell) och klicka sedan på utskriftsegenskaperna eller egenskapsknappen.

Fönstret för skrivardrivrutinen visas.

- 3. Se till så att du fyllt på rätt pappersformat i pappersfacket.
- 4. Klicka på fliken Grundläggande.
- 5. Klicka på listrutan **Papperstyp** och välj sedan vilken papperstyp du använder.

## VIKTIGT

Tillförsäkra den bästa utskriftskvaliteten för de inställningar du har valt genom att alltid välja alternativet **Papperstyp** och anpassa det till den papperstyp du använder.

- 6. Klicka på listrutan Pappersstorlek och välj sedan ditt pappersformat.
- 7. För Färgläge väljer du alternativet Neutral eller Klara färger.
- 8. I fältet Orientering välj du antingen Stående eller Liggande för att ange utskriftens orientering.

Om programmet innehåller en liknande inställning rekommenderar vid att du anger orienteringen i programmet.

- 9. Ange antalet kopior (1 till 999) som önskas i fältet Kopior.
- 10. Klicka på listrutan **Flersidig utskrift** och välj de alternativ som önskas om du vill skriva ut flera sidor av ditt dokument på ett pappersark eller skriva ut en sida av ditt dokument på flera ark.
- 11. Ändra vid behov andra skrivarinställningar.
- 12. Klicka på OK.
- 13. Slutför utskriften.

## Närliggande information

• Skriva ut från din dator (Windows)

#### Liknande ämnen:

- Kontrollera bläcknivån (sidmätare)
- Utskriftsinställningar (Windows)

▲ Hem > Utskrift > Skriva ut från din dator (Windows) > Avbryta ett utskriftsjobb (Windows)

# Avbryta ett utskriftsjobb (Windows)

Om ett utskriftsjobb skickades till utskriftskön och inte skrevs ut eller skickades till utskriftskön med fel, måste du kanske radera det för att kunna skriva ut efterföljande jobb.

- 1. Dubbelklicka på skrivarikonen **i** aktivitetsfältet.
- 2. Välj det utskriftsjobb du vill avbryta.
- 3. Klicka på menyn Dokument.
- 4. Välj Avbryt.
- 5. Klicka på Ja.

#### Arliggande information

• Skriva ut från din dator (Windows)

#### Liknande ämnen:

• Övervaka maskinens status från datorn (Windows)

Hem > Utskrift > Skriva ut från din dator (Windows) > Skriva ut fler än en sida på ett enda pappersark (N på 1) (Windows)

# Skriva ut fler än en sida på ett enda pappersark (N på 1) (Windows)

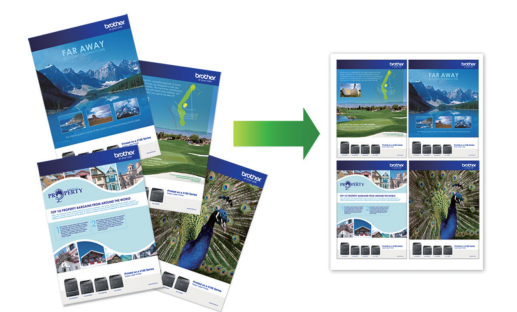

- 1. Välj utskriftskommandot från ditt program.
- 2. Välj **Brother XXX-XXXX** (där XXXX är namnet på din modell) och klicka sedan på utskriftsegenskaperna eller egenskapsknappen.

Fönstret för skrivardrivrutinen visas.

- 3. Klicka på fliken Grundläggande.
- 4. I fältet Orientering välj du antingen Stående eller Liggande för att ange utskriftens orientering.

Ø Om programmet innehåller en liknande inställning rekommenderar vid att du anger orienteringen i programmet.

- 5. Klicka på listrutan Flersidig utskrift och välj sedan alternativet 2 på 1, 4 på 1, 9 på 1 eller 16 på 1.
- 6. Klicka på listrutan Sidordning och välj sedan din sidsortering.
- 7. Klicka på listrutan Kantlinje och välj sedan den kantlinje du önskar.
- 8. Ändra vid behov andra skrivarinställningar.
- 9. Klicka på **OK** och slutför sedan utskriften.

## Närliggande information

• Skriva ut från din dator (Windows)

#### Liknande ämnen:

• Utskriftsinställningar (Windows)

▲ Hem > Utskrift > Skriva ut från din dator (Windows) > Skriva ut som en affisch (Windows)

## Skriva ut som en affisch (Windows)

Förstora utskriftsstorleken och skriva ut dokumentet i läget Affisch.

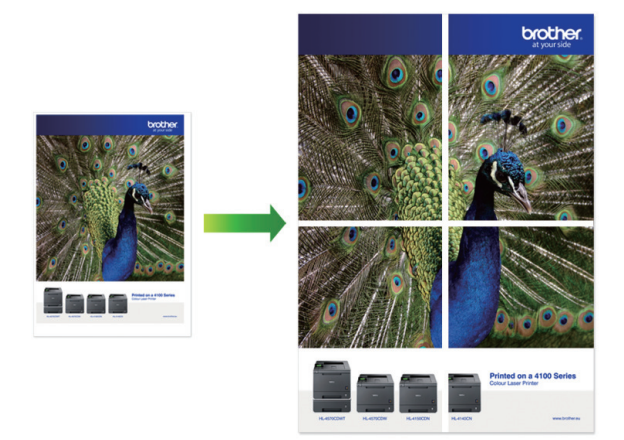

- 1. Välj utskriftskommandot från ditt program.
- 2. Välj **Brother XXX-XXXX** (där XXXX är namnet på din modell) och klicka sedan på utskriftsegenskaperna eller egenskapsknappen.

Fönstret för skrivardrivrutinen visas.

- 3. Klicka på fliken Grundläggande.
- 4. Klicka på listrutan Flersidig utskrift och välj sedan alternativet 1 på 2x2 sidor eller 1 på 3x3 sidor.
- 5. Ändra vid behov andra skrivarinställningar.
- 6. Klicka på OK.
- 7. Slutför utskriften.

## Närliggande information

• Skriva ut från din dator (Windows)

#### Liknande ämnen:

• Utskriftsinställningar (Windows)

▲ Hem > Utskrift > Skriva ut från din dator (Windows) > Skriva ut på båda sidorna av papperet automatiskt (automatisk dubbelsidig utskrift) (Windows)

# Skriva ut på båda sidorna av papperet automatiskt (automatisk dubbelsidig utskrift) (Windows)

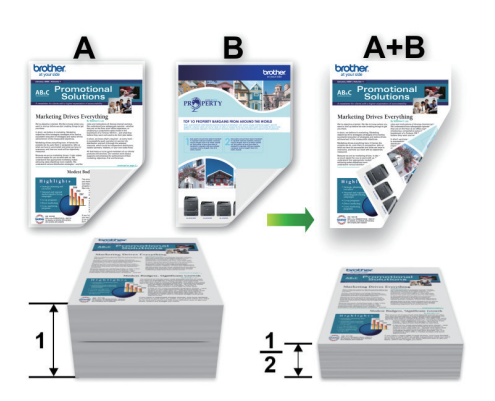

- Se till att luckan för pappersstopp är ordentligt stängd.
- Släta ut papperet om det har rullat sig och lägg sedan tillbaka det i pappersfacket.
- Använd vanligt papper. Använd INTE papper av dokument- eller värdepapperskvalitet.
- Om papperet är tunt kan det bli skrynkligt.
- 1. Välj utskriftskommandot från ditt program.
- 2. Välj **Brother XXX-XXXX** (där XXXX är namnet på din modell) och klicka sedan på utskriftsegenskaperna eller egenskapsknappen.

Fönstret för skrivardrivrutinen visas.

- 3. Klicka på fliken Grundläggande.
- 4. I fältet Orientering välj du antingen Stående eller Liggande för att ange utskriftens orientering.

Ø Om programmet innehåller en liknande inställning rekommenderar vid att du anger orienteringen i programmet.

- 5. Klicka på listrutan Duplex / Häfte och välj sedan Duplex.
- 6. Klicka på Duplexinställningar-knappen.
- 7. Välj ett av alternativen i menyn Duplextyp.

När du väljer dubbelsidig finns fyra olika dubbelsidiga bindningar tillgängliga för varje orientering:

#### Alternativ för Stående Beskrivning

Lång kant (vänster)

| 2 | 3 |
|---|---|
|   |   |

Lång kant (höger)

| <u>31</u> | 2 |  |
|-----------|---|--|

#### Alternativ för Stående Beskrivning

Kort kant (upptill)

|   |   |   | 1 |     |
|---|---|---|---|-----|
| l | 2 | _ |   | =   |
| ř |   | - | ¢ | 5   |
| l | 3 | _ | _ |     |
| l | Ξ |   |   |     |
| L | _ |   |   | - 1 |

#### Kort kant (nedtill)

| 3             |  |
|---------------|--|
| terter terter |  |
| 1⊧<br>1⊧      |  |
|               |  |

| Alternativ för Liggande | Beskrivning |
|-------------------------|-------------|
| Lång kant (upptill)     |             |
| Lång kant (nedtill)     | 3           |
| Kort kant (höger)       | 3 2         |
| Kort kant (vänster)     |             |

- 8. Markera kryssrutan **Bindningsförskjutning** om du vill ange förskjutningen för bindningen i millimeter eller tum.
- 9. Klicka på **OK** för att återgå till fönstret för skrivardrivrutinen.
- 10. Ändra vid behov andra skrivarinställningar.

Ø

Funktionen för kantfri utskrift är inte tillgänglig för det här alternativet.

2 3

11. Klicka på **OK** igen och slutför sedan utskriften.

# Närliggande information

• Skriva ut från din dator (Windows)

Liknande ämnen:

- Utskriftsinställningar (Windows)
- Skriva ut som ett häfte automatiskt (Windows)

Hem > Utskrift > Skriva ut från din dator (Windows) > Skriva ut som ett häfte automatiskt (Windows)

# Skriva ut som ett häfte automatiskt (Windows)

Använd detta alternativ för att skriva ut ett dokument i häftesformat med dubbelsidig utskrift. Dokumentets sidor arrangeras enligt korrekt sidnummer och gör att du kan vika i mitten utan att ändra sidnumrens ordning.

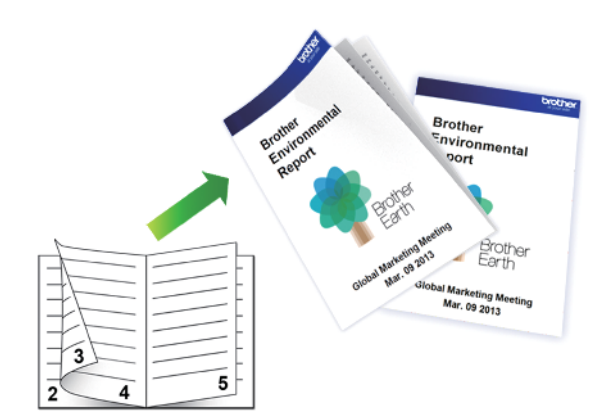

- Se till att luckan för pappersstopp är ordentligt stängd.
- Släta ut papperet om det har rullat sig och lägg sedan tillbaka det i pappersfacket.
- Använd vanligt papper. Använd INTE papper av dokument- eller värdepapperskvalitet.
- Om papperet är tunt kan det bli skrynkligt.
- 1. Välj utskriftskommandot från ditt program.
- 2. Välj **Brother XXX-XXXX** (där XXXX är namnet på din modell) och klicka sedan på utskriftsegenskaperna eller egenskapsknappen.

Fönstret för skrivardrivrutinen visas.

3. Klicka på fliken Grundläggande.

Ø

4. I fältet Orientering välj du antingen Stående eller Liggande för att ange utskriftens orientering.

Om programmet innehåller en liknande inställning rekommenderar vid att du anger orienteringen i programmet.

- 5. Klicka på listrutan Duplex / Häfte och välj sedan alternativet Häfte.
- 6. Klicka på Duplexinställningar-knappen.
- 7. Välj ett av alternativen i menyn Duplextyp.

Det finns två olika fästriktningar för dubbelsidig utskrift för varje orientering:

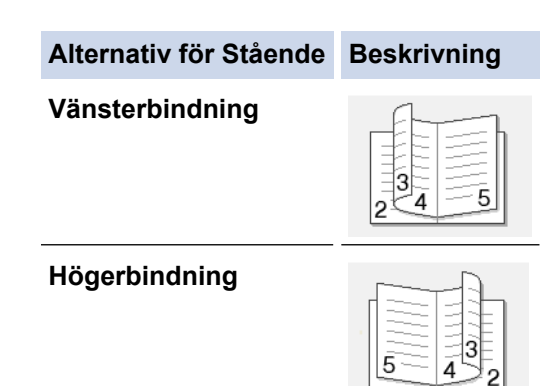
| Alternativ för Liggande | Beskrivning |
|-------------------------|-------------|
| Bindning upptill        |             |
| Bindning nedtill        |             |

8. Välj ett av alternativen i menyn Metod för utskrift av häften.

| Alternativ                       | Beskrivning                                                                                                    |  |
|----------------------------------|----------------------------------------------------------------------------------------------------|--|
| Alla sidor<br>samtidigt          | Varje sida skrivs ut i häftesformat (fyra sidor på varje pappersark, två sidor per sida). Vik<br>utskriften i mitten för att skapa häftet.                                                                                                    |  |
|                                  |                                                                                                    |  |
| Dela upp i<br>uppsättning-<br>ar | Med detta alternativ kan du skriva ut hela häftet i mindre enskilda broschyruppsättningar<br>men fortfarande med möjlighet att vika i mitten på de mindre enskilda broschyruppsätt-<br>ningarna utan att behöva ändra ordningen på sidnumren. Du kan ange antalet ark i varje<br>mindre broschyruppsättning (från 1 till 15). Detta alternativ kan vara till hjälp när du viker<br>ett utskrivet häfte med ett stort antal sidor. |  |
|                                  |                                                                                                    |  |

- 9. Markera kryssrutan **Bindningsförskjutning** om du vill ange förskjutningen för bindningen i millimeter eller tum.
- 10. Klicka på **OK** för att återgå till fönstret för skrivardrivrutinen.
- 11. Ändra vid behov andra skrivarinställningar.

Funktionen för kantfri utskrift är inte tillgänglig för det här alternativet.

- 12. Klicka på OK.
- 13. Slutför utskriften.

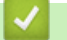

Ø

# Närliggande information

- Skriva ut från din dator (Windows)
- Liknande ämnen:
- Utskriftsinställningar (Windows)
- Skriva ut på båda sidorna av papperet automatiskt (automatisk dubbelsidig utskrift) (Windows)

Hem > Utskrift > Skriva ut från din dator (Windows) > Säker utskrift (Windows)

# Säker utskrift (Windows)

Använd säker utskrift för att se till att konfidentiella eller känsliga dokument inte skrivs ut förrän du angett ett lösenord i maskinens kontrollpanel.

Den skyddade datan raderas från maskinen när du stänger av den.

- 1. Välj utskriftskommandot från ditt program.
- 2. Välj **Brother XXX-XXXX** (där XXXX är namnet på din modell) och klicka sedan på utskriftsegenskaperna eller egenskapsknappen.

Fönstret för skrivardrivrutinen visas.

- 3. Klicka på fliken Avancerat.
- 4. Klicka på knappen Inställningar i fältet Säker utskrift.
- 5. Markera kryssrutan Säker utskrift.
- 6. Ange ditt fyrsiffriga lösenord i fältet Lösenord.

<sup>′</sup> Du måste ange ett separat lösenord för varje dokument.

- 7. Ange vid behov Anv.namn och Utskr namn i textfältet.
- 8. Klicka på OK för att stänga Inställningar för säker utskrift-fönstret.
- 9. Klicka på OK.

Ø

- 10. Slutför utskriften.
- 11. Tryck på [Funktioner] på maskinens kontrollpanel. Tryck Apå V eller [Säker utskrift] för att visa alternativet [Säker utskrift] och tryck sedan på.
- Tryck på ▲ eller ▼ för att visa användarnamnen och tryck sedan på ditt användarnamn.
   På LCD-skärmen visas listan över de skyddade utskrifterna för ditt namn.
- 13. Tryck på ▲ eller V för att visa utskriftsjobbet och tryck sedan på det.
- 14. Ange ditt fyrsiffriga lösenord och tryck sedan på [OK].
- 15. Ange önskat antal kopior.
- 16. Tryck på [Start].

Maskinen skriver ut utskriften.

När du skrivit ut skyddad data rensas de från maskinens minne.

# Närliggande information

Skriva ut från din dator (Windows)

▲ Hem > Utskrift > Skriva ut från din dator (Windows) > Skriva ut ett färgdokument i gråskala (Windows)

# Skriva ut ett färgdokument i gråskala (Windows)

I läget Gråskala är utskriftshastigheten kortare än i färgläget. Om dokumentet innehåller färg och du väljer läget Gråskala, skrivs dokumentet ut med 256 nivåer av gråskala.

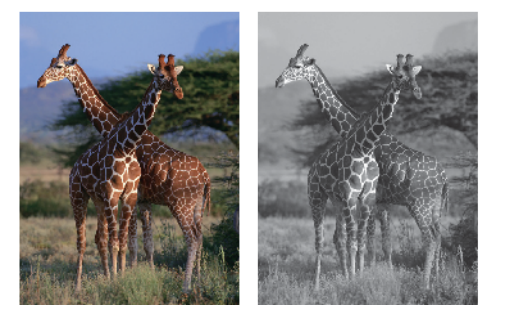

- 1. Välj utskriftskommandot från ditt program.
- 2. Välj **Brother XXX-XXXX** (där XXXX är namnet på din modell) och klicka sedan på utskriftsegenskaperna eller egenskapsknappen.

Fönstret för skrivardrivrutinen visas.

- 3. Klicka på fliken Avancerat.
- 4. För Färg / Gråskala väljer du Gråskala.
- 5. Ändra vid behov andra skrivarinställningar.
- 6. Klicka på OK.
- 7. Slutför utskriften.

## Närliggande information

• Skriva ut från din dator (Windows)

Hem > Utskrift > Skriva ut från din dator (Windows) > Förhindra suddiga utskrifter och pappersstopp (Windows)

# Förhindra suddiga utskrifter och pappersstopp (Windows)

Vissa typer av utskriftsmedier kan behöva längre torktid. Ändra alternativet **Reducera fläckar** om du får problem med suddiga utskrifter eller pappersstopp.

- 1. Välj utskriftskommandot från ditt program.
- Välj Brother XXX-XXXX (där XXXX är namnet på din modell) och klicka sedan på utskriftsegenskaperna eller egenskapsknappen.

Fönstret för skrivardrivrutinen visas.

- 3. Klicka på fliken Avancerat.
- 4. Klicka på knappen Övriga utskriftsalternativ.
- 5. Välj alternativet Reducera fläckar på skärmens vänstra sida.
- 6. Välj ett av följande alternativ:

| Papperstyp       | Alternativ                                    |     | Beskrivning                                                                                                    |
|------------------|-----------------------------------------------|-----|----------------------------------------------------------------------------------------------------|
| Vanligt papper I | Duplexutskrift eller En-<br>kelsidig utskrift | Av  | Välj det här alternativet för<br>att skriva ut med normal<br>hastighet och normal<br>mängd bläck.              |
|                  |                                               | Låg | Välj det här alternativet för<br>att skriva ut med en lång-<br>sammare hastighet och<br>normal mängd bläck.    |
|                  |                                               | Нög | Välj det här läget för att<br>skriva ut i samma hastig-<br>het som <b>Låg</b> , men med<br>mindre mängd bläck. |
| Glättat papper   | Av / På                                       |     | Välj <b>Av</b> för att skriva ut<br>med normal hastighet och<br>normal mängd bläck.                            |
|                  |                                               |     | Välj <b>På</b> för att skriva ut<br>med en långsammare has-<br>tighet och mindre mängd<br>bläck.               |

- 7. Klicka på OK för att återgå till fönstret för skrivardrivrutinen.
- 8. Klicka på OK.
- 9. Slutför utskriften.

## Närliggande information

• Skriva ut från din dator (Windows)

#### Liknande ämnen:

- · Pappershanterings- och utskriftsproblem
- Ändra utskriftsinställningarna vid utskriftsproblem

Hem > Utskrift > Skriva ut från din dator (Windows) > Använd en förinställd utskriftsprofil (Windows)

# Använd en förinställd utskriftsprofil (Windows)

Utskriftsprofiler är förinställningar som utformats för att du snabbt ska få tillgång till utskriftskonfigurationer du använder ofta.

- 1. Välj utskriftskommandot från ditt program.
- 2. Välj **Brother XXX-XXXX** (där XXXX är namnet på din modell) och klicka sedan på utskriftsegenskaperna eller egenskapsknappen.

Fönstret för skrivardrivrutinen visas.

3. Klicka på fliken Utskriftsprofiler.

| 🥪 Utskriftsinställningar                                                                                                    | ? 💌                                                                                                    |
|----------------------------------------------------------------------------------------------------|----------------------------------------------------------------------------------------------------|
| brother XXX-XXXX                                                                                                    | S Brother<br>SolutionsCenter                                                                                                    |
| Image: A state of the state of the state | Grundläggande       Avancerat       Utskriftsprofiler       Underhåll         Image: String of String String Strin |
| Förhand <u>s</u> granska<br>Lägg till profil(Q)<br>Starta Status Monitor(L)                                                                                                    | Klicka på "OK" för att bekräfta ditt val.          Ta bort profil         Im Visa alltid fliken Utskriftsprofiler först.                                                                                                    |
| Support                                                                                                    | OK Avbryt <u>Hj</u> älp                                                                                                    |

4. Välj din profil i listan över utskriftsprofiler.

Profilinställningar visas till vänster om skrivardrivrutinens fönster.

- 5. Gör något av följande:
  - Klicka på **OK** om inställningarna är korrekt för utskriftsjobbet.
  - Gå tillbaka till fliken Grundläggande eller Avancerat, ändra inställningarna och klicka sedan på OK för att ändra inställningarna.

För att visa fliken **Utskriftsprofiler** framför fönstret nästa gång du skriver ut markerar du kryssrutan **Visa alltid fliken Utskriftsprofiler först.** 

# Närliggande information

- Skriva ut från din dator (Windows)
  - Skapa eller radera din utskriftsprofil (Windows)

# Liknande ämnen:

• Utskriftsinställningar (Windows)

Hem > Utskrift > Skriva ut från din dator (Windows) > Använd en förinställd utskriftsprofil (Windows) > Skapa eller radera din utskriftsprofil (Windows)

# Skapa eller radera din utskriftsprofil (Windows)

Lägg till upp till 20 nya utskriftsprofiler med anpassade inställningar.

- 1. Välj utskriftskommandot från ditt program.
- 2. Välj **Brother XXX-XXXX** (där XXXX är namnet på din modell) och klicka sedan på utskriftsegenskaperna eller egenskapsknappen.

Fönstret för skrivardrivrutinen visas.

- 3. Klicka på fliken **Grundläggande** och fliken **Avancerat** och konfigurera de utskriftsinställningar du önskar för den nya utskriftsprofilen.
- 4. Klicka på fliken Utskriftsprofiler.
- 5. Gör något av följande:

## Om du vill skapa en ny utskriftsprofil:

- a. Klicka på Lägg till profil.
  - Dialogrutan Lägg till profil visas.
- b. Ange namnet på den nya profilen i fältet Namn.
- c. Klicka på den ikon du vill ska representera denna profil i listan över ikoner.
- d. Klicka på OK.

Namnet på den nya utskriftsprofilen läggs till i listan under fliken Utskriftsprofiler.

#### Om du vill radera en skapad utskriftsprofil:

a. Klicka på Ta bort profil.

Dialogrutan Ta bort profil visas.

- b. Välj den profil som du vill ta bort.
- c. Klicka på Ta bort.
- d. Klicka på Ja.
- e. Klicka på Stäng.

# Närliggande information

• Använd en förinställd utskriftsprofil (Windows)

Hem > Utskrift > Skriva ut från din dator (Windows) > Ändra inställningar för standardutskrift (Windows)

# Ändra inställningar för standardutskrift (Windows)

Om du ändrar skrivarinställningarna i en app kommer ändringarna bara att påverka det dokument som skrivs ut från denna app. För att ändra skrivarinställningarna för alla Windows appar måste du konfigurera egenskaperna för skrivardrivrutinerna.

- 1. Gör något av följande:
  - För Windows Server 2008

Klicka på 🚱 (Start) > Kontrollpanelen > Maskinvara och ljud > Skrivare.

För Windows 7 och Windows Server 2008 R2

## Klicka på 🛃 (Start) > Enheter och skrivare.

För Windows 8

Rör musen till det nedre vänstra hörnet på ditt skrivbord. Klicka på **Inställningar** när menyfältet visas och klicka sedan på **Kontrollpanelen**. Klicka på **Maskinvara och ljud** i gruppen **Visa enheter och skrivare**.

• För Windows 10 och Windows Server 2016

Klicka på = > Windows-systemet > Kontrollpanelen. Klicka på Maskinvara och ljud i gruppen Visa enheter och skrivare.

• För Windows Server 2012

Rör musen till det nedre vänstra hörnet på ditt skrivbord. Klicka på **Inställningar** när menyfältet visas och klicka sedan på **Kontrollpanelen**. Klicka på **Maskinvara** i gruppen **Visa enheter och skrivare**.

• För Windows Server 2012 R2

Klicka på Kontrollpanelen på Start-skärmen. Klicka på Maskinvara i gruppen Visa enheter och skrivare.

- Högerklicka på ikonen Brother XXX-XXXX (där XXXX är modellnamnet) och välj sedan Egenskaper för skrivare. Om alternativen för skrivardrivrutinen visas ska du välja din skrivardrivrutin. Dialogrutan för skrivardrivrutinen visas.
- 3. Klicka på fliken Allmänt och sedan på knappen Utskriftsinställningar eller Inställningar....

Dialogrutan för skrivardrivrutinen visas.

- 4. Välj de skrivarinställningar som du vill använda som standardinställning för alla dina Windows-program.
- 5. Klicka på OK.
- 6. Stäng dialogrutan för skrivaregenskaper.

## Närliggande information

• Skriva ut från din dator (Windows)

#### Liknande ämnen:

• Utskriftsinställningar (Windows)

▲ Hem > Utskrift > Skriva ut från din dator (Windows) > Utskriftsinställningar (Windows)

# Utskriftsinställningar (Windows)

#### >> Grundläggande Flik

>> Avancerat Flik

# Grundläggande Flik

| 🦽 Utskriftsinställningar                                                                                 |                                                                                                    | ? 💌      |
|----------------------------------------------------------------------------------------------------|----------------------------------------------------------------------------------------------------|----------|
| brother XXX-XXXX                                                                                         | Solution                                                                                                    | nsCenter |
| A                                                                                                    | Grundläggande Avancerat Utskriftsprofiler Underhåll Papperstyp  Vanligt papper  Långsamtorkande papper  Utskriftskvalitet Normal                                                                                                    | •        |
|                                                                                                    | Pappersstorlek A4 (210 x 297 mm)                                                                                                    | •        |
| Vanligt papper<br>Utskriftskvalitet : Normal<br>A4<br>210 x 297 mm<br>Kantfri : Av<br>Färdläge : Neutral | Färgläge (i) O Neutral () Mara färger                                                                                                    |          |
| Kopior : 1<br>Flersidig utskrift : Normal<br>Duplex / Häfte : Ingen                                      | Orientering    Stående   Liggande    Liggande                                                                                                    |          |
| Skalning : Av<br>Spegelvänd utskrift : Av<br>Roterad : Av<br>Vattenstämpel : Av                          | Image: Constraint of the second of the second of the se | <b>•</b> |
|                                                                                                    | Duplex / Häfte                                                                                                    | -        |
| Förhand <u>s</u> granska                                                                                 | Papperskälla Välj automatiskt                                                                                                    | r<br>▼   |
| Starta Status Monitor(L)                                                                                 | <u> </u>                                                                                                    | ı        |
| Support                                                                                                  | OK Avbryt                                                                                                    | -jjälp   |

#### 1. Papperstyp

Välj den typ av media som du vill använda. För att uppnå bästa utskriftsresultat anpassar maskinen automatiskt utskriftsinställningarna i enlighet med den valda medietypen.

#### Långsamtorkande papper

Välj det här alternativet om du använder en papperstyp på vilket bläcket torkar långsamt. Den här inställningen kan göra texten något suddig.

## 2. Utskriftskvalitet

Välj önskad utskriftsupplösning. Eftersom utskriftskvalitet och -hastighet är relaterade tar det längre tid att skriva ut dokumentet om du vill ha högre kvalitet.

#### 3. Pappersstorlek

Välj den typ av papper som du vill använda. Du kan antingen välja mellan ett standardpappersformat eller skapa ett anpassat pappersformat.

#### Kantfri

Välj det här alternativet om du vill skriva ut foton utan kanter. Eftersom bilddata är något större än den pappersstorlek som du använder medför detta en viss beskärning av fotots kanter.

Du kan kanske inte välja Kantfri för vissa kombinationer av medietyp och kvalitet, eller från vissa program.

#### 4. Färgläge

Välj önskat färgläge.

#### 5. Orientering

Välj orientering (stående eller liggande) för utskriften.

Om programmet innehåller en liknande inställning rekommenderar vid att du anger orienteringen i programmet.

#### 6. Kopior

Här anger du antalet kopior (1-999) som du vill skriva ut.

#### Sortera

Välj det här alternativet om du vill skriva ut uppsättningar av dokument med flera sidor i den ursprungliga sidordningen. När du valt det här alternativet skrivs en kopia av dokumentet ut och samma dokument skrivs sedan ut igen efter hur många kopior du valt. Om du inte valt alternativet skrivs varje sida ut efter hur många kopior du valt av dokumentet skrivs ut.

#### **Omvänd ordning**

Välj det här alternativet om du vill skriva ut dokumentet i omvänd ordning. Den sista sidan i dokumentet skrivs ut först.

#### 7. Flersidig utskrift

Välj det här alternativet om du vill skriva ut flera sidor på ett enda pappersark eller skriva ut en sida i ditt dokument på flera ark.

#### Sidordning

Välj sidordningen vid utskrift av flera sidor på ett enda pappersark.

#### Kantlinje

Välj kant som ska användas vid utskrift av flera sidor på ett enda pappersark.

#### 8. Duplex / Häfte

Välj det här alternativet om du vill skriva ut på båda sidor av pappret eller skriva ut ett dokument i broschyrformat med dubbelsidig utskrift.

#### Duplexinställningar-knapp

Klicka på den här knappen för att välja typ av bindning för dubbelsidig utskrift. Det finns fyra typer av dubbelsidiga bindningar för respektive orientering.

#### 9. Papperskälla

Välj inställning för papperskälla så att den passar utskriftsförhållanden och ändamål.

# **Avancerat Flik**

| 🤝 Utskriftsinställningar                                                                                                    |                                                                                                    | ? 💌                                                                   |
|----------------------------------------------------------------------------------------------------|----------------------------------------------------------------------------------------------------|-----------------------------------------------------------------------|
| brother XXX-XXXX                                                                                                    |                                                                                                    | SolutionsCenter                                                       |
| Vanligt papper<br>Utskriftskvalitet : Nomal<br>A4<br>210 x 297 mm<br>Kantfri : Av<br>Färgläge : Neutral                                                        | Grundläggande       Avancerat       Utskriftsprofiler         Färg / Gråskala <ul> <li></li></ul>                     | Underhåll a Inställningar(0) a till pappersstorlek 0x 297 mm) 400 % ] |
| Kopior : 1<br>Flersidig utskrift : Normal<br>Duplex / Häfte : Ingen<br>Färg<br>Skalning : Av<br>Spegelvänd utskrift : Av<br>Roterad : Av<br>Vattenstämpel : Av | Spegelvänd utskrift  Roterad(M)  Använd vattenstämpel  Utskrift av sidhuvud/sidfot Säker utskrift Användarverifiering | Inställningar<br>Inställningar<br>Inställningar                       |
| Förhandsgranska<br>Lägg till profil@)<br>Starta Status Monitor(L)                                                                                              |                                                                                                    | Övriga uts <u>k</u> riftsaltemativ<br><u>F</u> örval                  |
| Support                                                                                                    | ОК                                                                                                    | Avbryt <u>H</u> jälp                                                  |

#### 1. Färg / Gråskala

Välj färg eller gråskala. Utskriftshastigheten är högre med gråskala än med färg. Om dokumentet innehåller färg och du väljer gråskala kommer dokumentet att skrivas ut med gråskala i 256 nivåer.

#### 2. Färgförstärkning

Välj detta alternativ för att använda funktionen Färgförbättring. Med den här funktionen analyseras din bild och skärpa, vitbalans och färgtäthet förbättras. Processen kan ta flera minuter beroende på bildens storlek och datorn.

#### 3. Bläcksparläge

Välj det här alternativet om du vill skriva ut ljusare färger och vill betona bildkonturerna. Hur mycket bläck som sparas beror på den typ av dokument som skrivs ut. Bläcksparläge kan göra att utskrifterna inte ser precis likadana ut som på skärmen.

Funktionen Bläcksparläge stöds av teknik från Reallusion, Inc.

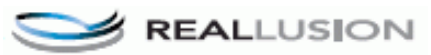

#### 4. Skalning

Välj dessa alternativ om du vill förstora eller förminska storleken på sidorna i dokumentet.

#### Anpassa till pappersstorlek

Välj det här alternativet om du vill förstora eller förminska dokumentsidorna till en viss pappersstorlek. När du väljer det här alternativet får du välja pappersstorlek i en rullgardinsmeny.

#### Fri

Välj det här alternativet om du manuellt vill förstora eller förminska dokumentsidorna. När du väljer det här alternativet anger du ett värde i fältet.

#### 5. Spegelvänd utskrift

Välj det här alternativet om du vill vända den utskrivna bilden på sidan horisontellt från vänster till höger.

#### 6. Roterad

Välj det här alternativet om du vill rotera den utskrivna bilden 180 grader.

#### 7. Använd vattenstämpel

Välj det här alternativet om du vill skriva ut en logotyp eller en text på dokumentet som en vattenstämpel. Välj en förhandsinställd vattenstämpel, lägg till en ny vattenstämpel eller använd en bildfil som du själv har skapat.

#### 8. Utskrift av sidhuvud/sidfot

Välj det här alternativet om du vill skriva ut datum, tid och inloggningsnamnet på dokumentet.

#### 9. Säker utskrift

Den här funktionen ser till att konfidentiella eller känsliga dokument inte skrivs ut förrän du angett ett lösenord i maskinens kontrollpanel.

#### 10. Användarverifiering

Den här funktionen gör att du kan bekräfta begränsningarna för varje användare.

#### 11. Övriga utskriftsalternativ-knapp

#### Byt dataöverföringsläge

Välj dataöverföringsläge för att förbättra utskriftskvaliteten eller utskriftshastigheten.

#### Avancerade färginställningar

Välj den metod som maskinen använder för att ordna punkter för halvtoner.

Du kan justera utskriftens färg tills du erhåller bästa möjliga överensstämmelse med datorskärmen.

#### Reducera fläckar

Vissa typer av utskriftsmedier kan behöva längre torktid. Ändra alternativet om du får problem med suddiga utskrifter eller pappersstopp.

#### Hämta skrivarens färgdata

Välj det här alternativet om du vill optimera utskriftskvaliteten med hjälp av maskinens fabriksinställningar, som fastställts specifikt för din Brother-maskin. Använd det här alternativet om du har bytt ut maskinen eller ändrat maskinens nätverksadress.

#### Skriv ut arkiv

Välj det här alternativet om du vill spara utskriften som en PDF-fil på datorn.

#### Reducera ojämna linjer

Välj det här alternativet om du vill anpassa utskriftsinställningen om texten blir otydlig eller bilderna blir bleka.

## A Närliggande information

Skriva ut från din dator (Windows)

#### Liknande ämnen:

- · Fel- och underhållsmeddelanden
- · Pappershanterings- och utskriftsproblem
- Skriva ut ett fotografi (Windows)
- Skriva ut ett dokument (Windows)

- Skriva ut fler än en sida på ett enda pappersark (N på 1) (Windows)
- Skriva ut som en affisch (Windows)
- Skriva ut på båda sidorna av papperet automatiskt (automatisk dubbelsidig utskrift) (Windows)
- Skriva ut som ett häfte automatiskt (Windows)
- Använd en förinställd utskriftsprofil (Windows)
- Ändra inställningar för standardutskrift (Windows)
- Ändra utskriftsinställningarna vid utskriftsproblem

▲ Hem > Utskrift > Skriva ut från din dator (Mac)

# Skriva ut från din dator (Mac)

- Skriva ut ett fotografi (Mac)
- Skriva ut ett dokument (Mac)
- Skriva ut på båda sidorna av papperet automatiskt (automatisk dubbelsidig utskrift) (Mac)
- Skriva ut fler än en sida på ett enda pappersark (N på 1) (Mac)
- Säker utskrift (Mac)
- Skriv ut ett färgdokument i gråskala (Mac)
- Förhindra suddiga utskrifter och pappersstopp (Mac)
- Utskriftsalternativ (Mac)

# Skriva ut ett fotografi (Mac)

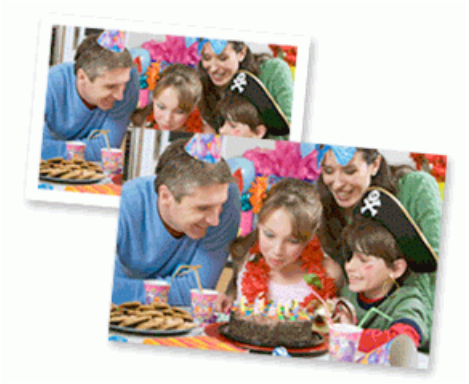

1. Se till så att du fyllt på rätt papper i pappersfacket.

# VIKTIGT

- · Använd Brother-papper för bästa resultat.
- Lägg in ett extra ark av samma fotopapper i pappersfacket om du skriver ut på Brother-fotopapper.
- 2. Gå till ett program, t.ex. Förhandsvisning, klicka på menyn Arkiv och välj sedan Skriv ut.
- 3. Välj Brother XXX-XXXX (där XXXX är modellnamnet).
- 4. Klicka på popup-menyn Pappersstorlek och välj sedan pappersstorlek.

 $^{\prime}$  För att skriva ut fotografier utan marginaler ska du välja en kantfri pappersstorlek.

- 5. Klicka på den knapp Riktning som motsvarar det sätt på vilket du vill att fotografiet ska skrivas ut.
- Klicka på popup-menyn för programmet och välj sedan Utskriftsinställningar.
   Alternativen för Utskriftsinställningar visas.
- 7. Klicka på popup-menyn Papperstyp och välj sedan den papperstyp du vill använda.

# VIKTIGT

Ø

Ställ alltid in alternativet **Papperstyp** till den papperstyp du fyllt på för att få bästa utskriftskvaliteten för de inställningar du valt.

- 8. Ändra vid behov andra skrivarinställningar.
- 9. Klicka på Skriv ut.

## Närliggande information

• Skriva ut från din dator (Mac)

#### Liknande ämnen:

- · Pappershanterings- och utskriftsproblem
- Utskriftsalternativ (Mac)

▲ Hem > Utskrift > Skriva ut från din dator (Mac) > Skriva ut ett dokument (Mac)

# Skriva ut ett dokument (Mac)

- 1. Se till så att du fyllt på rätt pappersformat i pappersfacket.
- 2. Från ett program, t.ex. Apple TextEdit, klickar du på menyn Arkiv och väljer sedan Skriv ut.
- 3. Välj Brother XXX-XXXX (där XXXX är modellnamnet).
- 4. Klicka på popup-menyn Pappersstorlek och välj sedan pappersstorlek.
- 5. Välj det alternativ för Riktning som stämmer med det sätt du vill att dokumentet ska skrivas ut.
- Klicka på popup-menyn för programmet och välj sedan Utskriftsinställningar.
   Alternativen för Utskriftsinställningar visas.
- 7. Klicka på popup-menyn Papperstyp och välj sedan den papperstyp du vill använda.

# VIKTIGT

Ställ alltid in alternativet **Papperstyp** till den papperstyp du fyllt på för att få bästa utskriftskvaliteten för de inställningar du valt.

- 8. Ändra vid behov andra skrivarinställningar.
- 9. Klicka på Skriv ut.

# Närliggande information

- Skriva ut från din dator (Mac)
- Liknande ämnen:
- Kontrollera bläcknivån (sidmätare)
- Utskriftsalternativ (Mac)

▲ Hem > Utskrift > Skriva ut från din dator (Mac) > Skriva ut på båda sidorna av papperet automatiskt (automatisk dubbelsidig utskrift) (Mac)

# Skriva ut på båda sidorna av papperet automatiskt (automatisk dubbelsidig utskrift) (Mac)

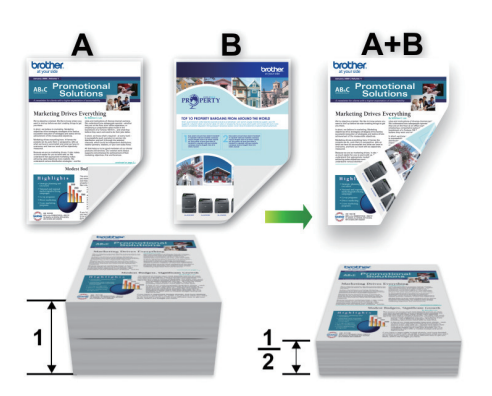

- 1. Från ett program, t.ex. Apple TextEdit, klickar du på menyn Arkiv och väljer sedan Skriv ut.
- 2. Välj Brother XXX-XXXX (där XXXX är modellnamnet).
- 3. Välj det alternativ för Riktning som stämmer med det sätt du vill att dokumentet ska skrivas ut.
- 4. Klicka på popup-menyn för programmet och välj sedan **Layout**. Inställningsalternativen för **Layout** visas.
- 5. Under avsnittet Dubbelsidig väljer du alternativet Häftning kortsida eller Häftning långsida.
- 6. Ändra vid behov andra skrivarinställningar.

Funktionen för kantfri utskrift är inte tillgänglig för det här alternativet.

7. Klicka på Skriv ut.

Ø

# Närliggande information

• Skriva ut från din dator (Mac)

#### Liknande ämnen:

• Utskriftsalternativ (Mac)

Hem > Utskrift > Skriva ut från din dator (Mac) > Skriva ut fler än en sida på ett enda pappersark (N på 1) (Mac)

# Skriva ut fler än en sida på ett enda pappersark (N på 1) (Mac)

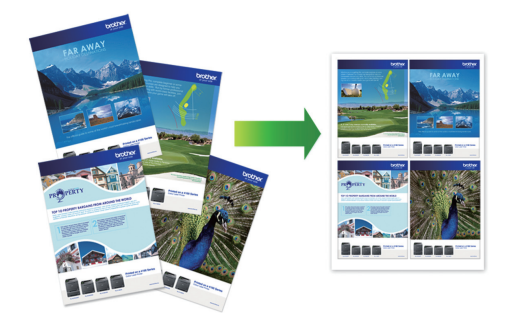

- 1. Från ett program, t.ex. Apple TextEdit, klickar du på menyn Arkiv och väljer sedan Skriv ut.
- 2. Välj Brother XXX-XXXX (där XXXX är modellnamnet).
- 3. Klicka på popup-menyn för programmet och välj sedan **Layout**. Inställningsalternativen för **Layout** visas.
- 4. Klicka på popup-menyn Sidor per ark och välj sedan antalet sidor som ska skrivas ut på varje ark.
- 5. Välj alternativet Utskriftsriktning.
- 6. Klicka på popup-menyn Marginal och välj sedan den kantlinje du önskar.
- 7. Ändra vid behov andra skrivarinställningar.
- 8. Klicka på Skriv ut.

# Närliggande information

• Skriva ut från din dator (Mac)

#### Liknande ämnen:

• Utskriftsalternativ (Mac)

#### Hem > Utskrift > Skriva ut från din dator (Mac) > Säker utskrift (Mac)

# Säker utskrift (Mac)

Använd säker utskrift för att se till att konfidentiella eller känsliga dokument inte skrivs ut förrän du angett ett lösenord i maskinens kontrollpanel.

Den skyddade datan raderas från maskinen när du stänger av den.

- 1. Från ett program, t.ex. Apple TextEdit, klickar du på menyn Arkiv och väljer sedan Skriv ut.
- 2. Välj Brother XXX-XXXX (där XXXX är modellnamnet).
- 3. Klicka på popup-menyn i programmet och välj sedan alternativet Säker utskrift. Alternativen för Säker utskrift visas.
- 4. Markera kryssrutan Säker utskrift.
- 5. Ange ditt användarnamn, jobbnamn och ett fyrsiffrigt lösenord.
- 6. Klicka på Skriv ut.
- 7. Tryck på [Funktioner] på maskinens kontrollpanel. Tryck ▲på V eller [Säker utskrift] för att visa alternativet [Säker utskrift] och tryck sedan på.
- Tryck på ▲ eller ▼ för att visa användarnamnen och tryck sedan på ditt användarnamn.
   På LCD-skärmen visas listan över de skyddade utskrifterna för ditt namn.
- 9. Tryck på ▲ eller V för att visa utskriftsjobbet och tryck sedan på det.
- 10. Ange ditt fyrsiffriga lösenord och tryck sedan på [OK].
- 11. Ange önskat antal kopior.
- 12. Tryck på [Start].

Maskinen skriver ut utskriften.

När du skrivit ut skyddad data rensas de från maskinens minne.

## Närliggande information

Skriva ut från din dator (Mac)

▲ Hem > Utskrift > Skriva ut från din dator (Mac) > Skriv ut ett färgdokument i gråskala (Mac)

# Skriv ut ett färgdokument i gråskala (Mac)

I läget Gråskala är utskriftshastigheten kortare än i färgläget. Om dokumentet innehåller färg och du väljer läget Gråskala, skrivs dokumentet ut med 256 nivåer av gråskala.

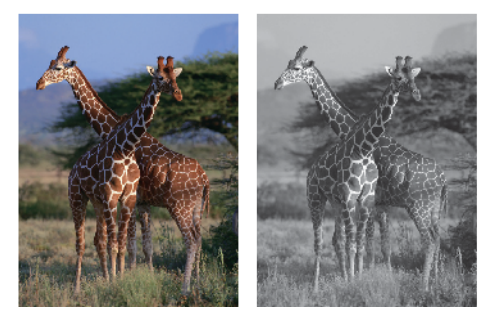

- 1. Från ett program, t.ex. Apple TextEdit, klickar du på menyn Arkiv och väljer sedan Skriv ut.
- 2. Välj Brother XXX-XXXX (där XXXX är modellnamnet).
- Klicka på popup-menyn för programmet och välj sedan Utskriftsinställningar. Alternativen för Utskriftsinställningar visas.
- 4. Klicka på popup-menyn Färg / Gråskala och välj sedan alternativet Gråskala.
- 5. Ändra vid behov andra skrivarinställningar.
- 6. Klicka på Skriv ut.

# Närliggande information

• Skriva ut från din dator (Mac)

▲ Hem > Utskrift > Skriva ut från din dator (Mac) > Förhindra suddiga utskrifter och pappersstopp (Mac)

# Förhindra suddiga utskrifter och pappersstopp (Mac)

Vissa typer av utskriftsmedier kan behöva längre torktid. Ändra alternativet **Reducera fläckar** om du får problem med suddiga utskrifter eller pappersstopp.

- 1. Från ett program, t.ex. Apple TextEdit, klickar du på menyn Arkiv och väljer sedan Skriv ut.
- 2. Välj Brother XXX-XXXX (där XXXX är modellnamnet).
- Klicka på popup-menyn för programmet och välj sedan Utskriftsinställningar. Alternativen för Utskriftsinställningar visas.
- 4. Klicka på utskriftsinställningslistan Avancerat.
- 5. Klicka på menyn **Reducera fläckar**.
- 6. Välj ett av följande alternativ:

| Papperstyp                             | Alternativ                                    |     | Beskrivning                                                                                                    |
|----------------------------------------|-----------------------------------------------|-----|----------------------------------------------------------------------------------------------------|
| Vanligt papper Duplexuts<br>kelsidig u | Duplexutskrift eller En-<br>kelsidig utskrift | Av  | Välj det här alternativet för<br>att skriva ut med normal<br>hastighet och normal<br>mängd bläck.                                                                                       |
|                                        |                                               | Låg | Välj det här alternativet för<br>att skriva ut med en lång-<br>sammare hastighet och<br>normal mängd bläck.                                                                             |
|                                        |                                               | Нög | Välj det här läget för att<br>skriva ut i samma hastig-<br>het som <b>Låg</b> , men med<br>mindre mängd bläck.                                                                          |
| Glättat papper                         | Av / På                                       |     | Välj <b>Av</b> för att skriva ut<br>med normal hastighet och<br>normal mängd bläck.<br>Välj <b>På</b> för att skriva ut<br>med en långsammare has-<br>tighet och mindre mängd<br>bläck. |

- 7. Ändra vid behov andra skrivarinställningar.
- 8. Klicka på **Skriv ut**.

# Närliggande information

- Skriva ut från din dator (Mac)
- Liknande ämnen:
- Pappershanterings- och utskriftsproblem
- Ändra utskriftsinställningarna vid utskriftsproblem

▲ Hem > Utskrift > Skriva ut från din dator (Mac) > Utskriftsalternativ (Mac)

# Utskriftsalternativ (Mac)

- >> Utskriftsformat
- >> Layout
- >> Pappershantering
- >> Utskriftsinställningar
- >> Säker utskrift
- >> Färginställningar

# Utskriftsformat

| Format för:     | Brother XXX-XXX  | х    |
|-----------------|------------------|------|
|                 | Brother XXX-XXXX | CUPS |
| Pappersstorlek: | A4               |      |
|                 | 210 × 297 mm     |      |
| Riktning:       | 1 i 1 -          |      |
| Skala:          | 100 %            |      |

#### 1. Pappersstorlek

Välj den typ av papper som du vill använda. Du kan antingen välja mellan ett standardpappersformat eller skapa ett anpassat pappersformat.

#### 2. Riktning

Välj orientering (stående eller liggande) för utskriften.

Om programmet innehåller en liknande inställning rekommenderar vid att du anger orienteringen i programmet.

#### 3. Skala

Ange ett värde i fältet för att förstora eller förminska sidorna i dokumentet så att de passar det valda pappersformatet.

| Layout             |                                                                |
|--------------------|----------------------------------------------------------------|
|                    |                                                                |
|                    | Skrivare: Brother XXX-XXXX                                     |
|                    | Förinställningar: Förvalsinställningar                         |
|                    | Exemplar: Dubbelsidig                                          |
|                    | Sidor: O Alla<br>Från: 1 till: 1                               |
|                    | Pappersstorlek: A4 210 × 297 mm                                |
|                    | Riktning:                                                      |
|                    | Layout                                                         |
|                    | Sidor per ark: 1                                               |
|                    | Utskriftsriktning:                                             |
|                    | Marginal: Ingen                                                |
|                    | Dubbelsidig: Av                                                |
|                    | <ul> <li>Byt sidriktning</li> <li>Vänd horisontellt</li> </ul> |
| ? PDF Göm detaljer | Avbryt Skriv ut                                                |

## 1. Sidor per ark

Välj det antal sidor som du vill skriva ut på ett enda pappersark.

## 2. Utskriftsriktning

Välj sidordningen vid utskrift av flera sidor på ett enda pappersark.

## 3. Marginal

Välj kant som ska användas vid utskrift av flera sidor på ett enda pappersark.

# 4. Dubbelsidig

Välj om du vill ha dubbelsidig utskrift på pappret.

# 5. Byt sidriktning

Välj det här alternativet om du vill rotera den utskrivna bilden 180 grader.

# 6. Vänd horisontellt

Välj det här alternativet om du vill vända den utskrivna bilden på sidan horisontellt från vänster till höger.

| Pappershantering     |                                            |
|----------------------|--------------------------------------------|
|                      |                                            |
|                      | Skrivare: Brother XXX-XXXX                 |
|                      | Förinställningar: Förvalsinställningar     |
|                      | Exemplar: Dubbelsidig                      |
|                      | Sidor: O Alla<br>Från: 1 till: 1           |
|                      | Pappersstorlek: A4 210 × 297 mm            |
|                      | Riktning:                                  |
|                      | Pappershantering 🗘                         |
|                      | Sortera sidor                              |
|                      | Sidor att skriva ut: Alla sidor            |
| 🤍 < 1 av 1 🔿 🚿       | Sidordning: Automatiskt                    |
|                      | Skala till pappersstorleken                |
|                      | Pappersstorlek: Rekommenderat papper: A4 💲 |
|                      | 🗌 Skala endast nedåt                       |
|                      |                                            |
| ? PDF 🗸 Göm detaljer | Avbryt Skriv ut                            |

#### 1. Sortera sidor

Välj det här alternativet om du vill skriva ut uppsättningar av dokument med flera sidor i den ursprungliga sidordningen. När du valt det här alternativet skrivs en kopia av dokumentet ut och samma dokument skrivs sedan ut igen efter hur många kopior du valt. Om du inte valt alternativet skrivs varje sida ut efter hur många kopior du valt.

#### 2. Sidor att skriva ut

Välj vilka sidor du vill skriva ut (jämna sidor eller udda sidor).

#### 3. Sidordning

Välj sidordning.

#### 4. Skala till pappersstorleken

Välj det här alternativet om du vill förstora eller förminska sidorna i dokumentet så att de passar det valda pappersformatet.

#### 5. Pappersstorlek

Välj pappersformat för utskriften.

#### 6. Skala endast nedåt

Välj det här alternativet om du vill minska sidorna i dokumentet om de är för stora för det valda pappersformatet. Om du valt detta alternativ och dokumentet formateras för papper som är mindre än det papper du har, skrivs dokumentet ut i originalstorlek.

|                    | Skrivare: Brother XXX-XXXX             |
|--------------------|----------------------------------------|
|                    | Förinställningar: Förvalsinställningar |
|                    | Exemplar: Dubbelsidig                  |
|                    | Sidor: 💽 Alla                          |
|                    | Från: 1 till: 1                        |
|                    | Pappersstorlek: A4 210 × 297 mm        |
|                    | Riktning:                              |
|                    | Utskriftsinställningar 🗘               |
|                    | Papperstyp: Vanligt papper             |
|                    | Långsamtorkande papper                 |
| 1 av 1 >>>         | Utskriftskvalitet: Normal              |
|                    | Färg / Gråskala: 🔢 Färg ᅌ              |
|                    | Papperskälla: Välj automatiskt 🗘       |
|                    | ► Avancerat                            |
| ? PDF Göm detaljer | Avbryt Skriv ut                        |

#### 1. Papperstyp

Välj den typ av media som du vill använda. För att uppnå bästa utskriftsresultat anpassar maskinen automatiskt utskriftsinställningarna i enlighet med den valda medietypen.

#### 2. Långsamtorkande papper

Utskriftsinställningar

Välj det här alternativet om du använder en papperstyp på vilket bläcket torkar långsamt. Den här inställningen kan göra texten något suddig.

#### 3. Utskriftskvalitet

Välj önskad utskriftsupplösning. Eftersom utskriftskvalitet och -hastighet är relaterade tar det längre tid att skriva ut dokumentet om du vill ha högre kvalitet.

#### 4. Färg / Gråskala

Välj färg eller gråskala. Utskriftshastigheten är högre med gråskala än med färg. Om dokumentet innehåller färg och du väljer gråskala kommer dokumentet att skrivas ut med gråskala i 256 nivåer.

#### 5. Papperskälla

Välj inställning för papperskälla så att den passar utskriftsförhållanden och ändamål.

#### 6. Avancerat

#### Byt dataöverföringsläge

Välj dataöverföringsläge för att förbättra utskriftskvaliteten eller utskriftshastigheten.

#### Reducera ojämna linjer

Välj det här alternativet om du vill anpassa utskriftsinställningen om texten blir otydlig eller bilderna blir bleka.

#### Reducera fläckar

Vissa typer av utskriftsmedier kan behöva längre torktid. Ändra alternativet om du får problem med suddiga utskrifter eller pappersstopp.

#### Övriga utskriftsalternativ

#### Papperstjocklek

Välj lämplig papperstjocklek.

#### Tvåvägsutskrift

Välj det här alternativet om du vill öka utskriftshastigheten. Med det här alternativet skrivs texten ut i båda riktningarna. Om alternativet inte är valt skriver skrivhuvudet endast ut i en riktning, vilket höjer utskriftskvaliteten men förlänger utskriftstiden.

Skrivhuvudets rörelser kan ibland variera beroende på miljöförhållandena. Ett tecken på det är att vertikala linjer inte anpassas på utskriften. Stäng av funktionen Tvåvägsutskrift om detta problem uppstår.

## Säker utskrift

|                                   | Skrivare: Brother XXX-XXXX             |
|-----------------------------------|----------------------------------------|
|                                   | Förinställningar: Förvalsinställningar |
|                                   | Exemplar: 📘 🗆 Dubbelsidig              |
|                                   | Sidor: 💿 Alla                          |
|                                   | Från: 1 till: 1                        |
|                                   | Pappersstorlek: A4 🗘 210 × 297 mm      |
|                                   | Riktning:                              |
|                                   | Säker utskrift                         |
|                                   | Säker utskrift                         |
|                                   | Anv. namn :                            |
| A A A A A A A A A A A A A A A A A | brother                                |
|                                   | Utskr namn :                           |
|                                   | Namnlöst                               |
|                                   | Lösenord :                             |
|                                   |                                        |
|                                   |                                        |
| ? PDF Göm detaljer                | Avbryt Skriv ut                        |

#### 1. Säker utskrift

Den här funktionen ser till att konfidentiella eller känsliga dokument inte skrivs ut förrän du angett ett lösenord i maskinens kontrollpanel.

| Färginställningar    |                                              |
|----------------------|----------------------------------------------|
|                      |                                              |
|                      | Skrivere: Brother XXX-XXXX                   |
|                      |                                              |
|                      | Förinställningar: Förvalsinställningar       |
|                      | Exemplar: 📘 🗌 Dubbelsidig                    |
|                      | Sidor: O Alla                                |
|                      | Från: 1 till: 1                              |
|                      | Pappersstorlek: A4 210 × 297 mm              |
|                      | Riktning:                                    |
|                      | Färginställningar 🗘                          |
|                      | Färgläge: ○ Neutral<br>Klara färger<br>Ingen |
|                      | Z Eäroförstärkning                           |
|                      | Ljusstyrka 0                                 |
|                      | Kontrast 0                                   |
|                      |                                              |
|                      | Röd 0 , , ,                                  |
|                      | Grön 0                                       |
|                      | Blå 0 , , ,                                  |
|                      | Halvtonsmönster: Mönsterfyllning             |
| ? PDF - Göm detaljer | Avbryt Skriv ut                              |

## 1. Färgläge

Välj önskat färgläge.

## 2. Avancerade färginställningar

Klicka på den visade triangeln för att se de avancerade inställningarna för Färg. Markera kryssrutan för Färgförbättring och ställ in alternativen med hjälp av reglaget. Processen kan ta flera minuter beroende på bildens storlek och datorns specifikationer.

# Närliggande information

• Skriva ut från din dator (Mac)

#### Liknande ämnen:

- Fel- och underhållsmeddelanden
- Pappershanterings- och utskriftsproblem
- Skriva ut ett fotografi (Mac)
- Skriva ut ett dokument (Mac)
- Skriva ut på båda sidorna av papperet automatiskt (automatisk dubbelsidig utskrift) (Mac)
- Skriva ut fler än en sida på ett enda pappersark (N på 1) (Mac)
- Ändra utskriftsinställningarna vid utskriftsproblem

▲ Hem > Utskrift > Skriv ut data direkt från USB-minnet

# Skriv ut data direkt från USB-minnet

- Kompatibelt USB-minne
- Skriva ut foton direkt från ett USB-minne
- Skriva ut en PDF-fil direkt från ett USB-minne

▲ Hem > Utskrift > Skriv ut data direkt från USB-minnet > Kompatibelt USB-minne

# Kompatibelt USB-minne

Brother-maskinen har en medieenhet (fack) för vanlig datalagring.

## VIKTIGT

Till USB-porten kan du endast direktansluta USB-minnen och en digitalkameror som använder USB-masslagringsstandarden. Andra USB-enheter stöds inte.

| Kompatibel enhet |  |
|------------------|--|
| USB-minne        |  |

| Kompatibla USB-minnen                |                                |
|--------------------------------------|--------------------------------|
| USB-klass                            | USB-masslagringsklass          |
| Underklass för USB-masslagringsenhet | SCSI eller SFF-8070i           |
| Överföringsprotokoll                 | Endast bulköverföring          |
| Format <sup>1</sup>                  | FAT12/FAT16/FAT32/exFAT        |
| Segmentstorlek                       | Max. 4096 bytes                |
| Kryptering                           | Krypterade enheter stöds inte. |

1 NTFS-format stöds inte.

# Närliggande information

Skriv ut data direkt från USB-minnet

▲ Hem > Utskrift > Skriv ut data direkt från USB-minnet > Skriva ut foton direkt från ett USB-minne

# Skriva ut foton direkt från ett USB-minne

Även om maskinen inte är ansluten till en dator kan du skriva ut foton direkt från ett USB-flashminne.

- Viktig information om fotoutskrift
- Skriva ut foton från ett USB-minne på Brother-maskinen

▲ Hem > Utskrift > Skriv ut data direkt från USB-minnet > Skriva ut foton direkt från ett USB-minne > Viktig information om fotoutskrift

# Viktig information om fotoutskrift

Maskinen har konstruerats för att vara kompatibel med bildfiler från moderna digitalkameror och USB-minnen. Läs punkterna nedan för att undvika fel:

- Bildfilens filnamnstillägg måste vara .JPG (andra filnamnstillägg för bildfiler som t.ex. .JPEG, .TIF, .GIF och så vidare kan inte identifieras).
- Direkt fotoutskrift måste utföras separat från fotoutskriftsåtgärder med hjälp av datorn. (Samtidig användning är inte möjlig.)
- Maskinen kan läsa upp till 999 filer <sup>1</sup> på ett USB-minne.

Var uppmärksam på följande:

- När du skriver ut ett index eller en bild skriver maskinen ut alla giltiga bilder, även om en eller fler bilder har korrumperats. Skadade bilder skrivs inte ut.
- Denna maskin stöder USB-minnen som har formaterats av Windows.

# Märliggande information

Skriva ut foton direkt från ett USB-minne

<sup>1</sup> Mappen i USB-minnen räknas också.

▲ Hem > Utskrift > Skriv ut data direkt från USB-minnet > Skriva ut foton direkt från ett USB-minne > Skriva ut foton från ett USB-minne på Brother-maskinen

# Skriva ut foton från ett USB-minne på Brother-maskinen

- Förhandsgranska och skriva ut foton från ett USB-minne
- Skriva ut ett fotoindexark (miniatyrer) från ett USB-minne
- Skriv ut foton efter bildnummer
- · Skriv ut foton med automatisk beskärning
- Skriva ut foton utan ram från ett USB-minne
- Skriva ut datum från data i ditt foto
- Utskriftsinställningar för foton

▲ Hem > Utskrift > Skriv ut data direkt från USB-minnet > Skriva ut foton direkt från ett USB-minne > Skriva ut foton från ett USB-minne på Brother-maskinen > Förhandsgranska och skriva ut foton från ett USB-minne

# Förhandsgranska och skriva ut foton från ett USB-minne

Förhandsgranska dina foton på LCD-skärmen innan du skriver ut dem. Skriv ut bilder som har sparats på ett USB-minne.

- Om dina foton är stora filer kan det dröja något innan respektive foto visas.
- 1. Sätt in ett USB-minne i USB-porten.

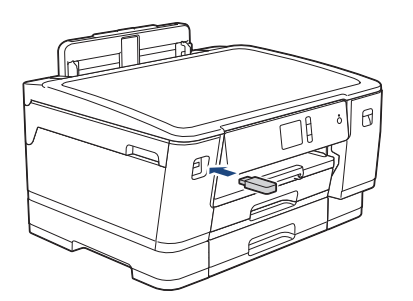

- 2. Tryck på [JPEG-utskrift] > [Välj filer].
- 3. Tryck på ◀ eller ▶ för att visa det foto du vill skriva ut och tryck sedan på detta.

För att skriva ut alla bilder, tryck på [Skriv alla], och tryck därefter på [Ja]-knappen för att bekräfta.

- 4. Ange önskat antal kopior på något av följande sätt:
  - Tryck på [-] eller [+] på pekskärmen.
  - Tryck på × 01 för att ta fram tangentbordet på pekskärmen och skriv sedan in antalet kopior med hjälp av pekskärmens tangentbord. Tryck på [OK].
- 5. Tryck på [OK].
- 6. Upprepa de tre senaste stegen tills du har valt alla foton som du vill skriva ut.
- 7. Tryck på [OK].
- 8. Läs och bekräfta listan som visas över alternativ.
- 9. Om du vill ändra utskriftsinställningarna trycker du på [Utskriftsinst.].

Tryck på [OK] när du är klar.

10. Tryck på [Start].

#### Närliggande information

Skriva ut foton från ett USB-minne på Brother-maskinen

#### Liknande ämnen:

Utskriftsinställningar för foton

▲ Hem > Utskrift > Skriv ut data direkt från USB-minnet > Skriva ut foton direkt från ett USB-minne > Skriva ut foton från ett USB-minne på Brother-maskinen > Skriva ut ett fotoindexark (miniatyrer) från ett USB-minne

# Skriva ut ett fotoindexark (miniatyrer) från ett USB-minne

Skriv ut ett fotoindexark med små förhandsvisningar av alla bilder på USB-minnet.

Maskinen tilldelar bilderna nummer (t.ex. nr 1, nr 2, nr 3 och så vidare).

Maskinen känner inte igen några andra nummer eller filnamn som din digitala kamera eller dator använder för att identifiera bilderna.

- · Endast filnamn med högst 20 tecken skrivs ut korrekt på indexarket.
- Filnamn kan inte skrivas ut korrekt om de innehåller icke-alfanumeriska tecken, men icke-alfanumeriska tecken påverkar inte inställningarna för fotoutskrift.
- 1. Sätt in ett USB-minne i USB-porten.
- 2. Tryck på [JPEG-utskrift] > [Indexutskrift] > [Skriv ut indexark].
- 3. Tryck på [Utskriftsinst.] om du vill ändra utskriftsinställningarna.

Tryck på [OK] när du är klar.

| Alternativ  | Beskrivning         |
|-------------|---------------------|
| Papperstyp  | Välj papperstyp.    |
| Papp.format | Välj pappersformat. |

4. Tryck på [Start].

## Närliggande information

- Skriva ut foton från ett USB-minne på Brother-maskinen
- Liknande ämnen:
- Skriv ut foton efter bildnummer

▲ Hem > Utskrift > Skriv ut data direkt från USB-minnet > Skriva ut foton direkt från ett USB-minne > Skriva ut foton från ett USB-minne på Brother-maskinen > Skriv ut foton efter bildnummer

# Skriv ut foton efter bildnummer

Innan du kan skriva ut en enskild bild måste du skriva ut indexarket (miniatyrer) för att veta bildnumret.

- 1. Sätt in ett USB-minne i USB-porten.
- Tryck på [JPEG-utskrift] > [Indexutskrift] > [Skriv ut foton].
- 3. Ange de bildnummer du vill skriva ut från indexarket. När du har valt bildnummer trycker du på [OK].
  - Ange flera nummer samtidigt genom att använda kommatecken eller bindestreck. Ange exempelvis 1,
     3, 6 för att skriva ut bild nr 1, 3 och 6. Skriv ut ett bildintervall med ett bindestreck. Om du vill skriva ut bild 1 till 5 anger du 1-5.
  - Ange upp till 12 tecken (inklusive komman och bindestreck) för de bildnummer som du vill skriva ut.
- 4. Ange önskat antal kopior på något av följande sätt:
  - Tryck på [-] eller [+] på pekskärmen.
  - Tryck på <a>x01</a> för att ta fram tangentbordet på pekskärmen och skriv sedan in antalet kopior med hjälp av pekskärmens tangentbord. Tryck på [OK].
- 5. Om du vill ändra utskriftsinställningarna trycker du på [Utskriftsinst.].

Tryck på [OK] när du är klar.

6. Tryck på [Start].

## Närliggande information

- Skriva ut foton från ett USB-minne på Brother-maskinen
- Liknande ämnen:
- Skriva ut ett fotoindexark (miniatyrer) från ett USB-minne
- Utskriftsinställningar för foton

▲ Hem > Utskrift > Skriv ut data direkt från USB-minnet > Skriva ut foton direkt från ett USB-minne > Skriva ut foton från ett USB-minne på Brother-maskinen > Skriv ut foton med automatisk beskärning

# Skriv ut foton med automatisk beskärning

Om fotot är för långt eller för brett för att passa på den tillgängliga ytan kommer delar av bilden att beskäras.

- Fabriksinställningen är På. Ändra denna inställning till Från för att skriva ut hela bilden.
- Om du ställer in [Beskär] till Av, ska du även ställa in [Kantfri] till Av.

#### Beskärning: På

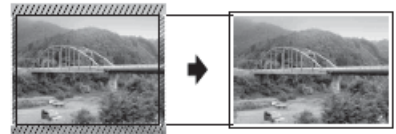

#### Beskärning: Från

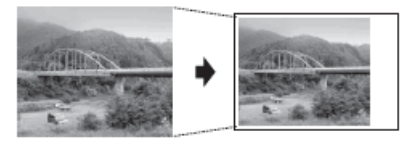

- 1. Sätt in ett USB-minne i USB-porten.
- 2. Tryck på [JPEG-utskrift] > [Välj filer].
- 3. Tryck på ∢ eller ▶ för att visa fotona. När fotot som du vill ha visas ska du trycka på det och sedan trycka på [OK].
- 4. Tryck på [OK].
- 5. Tryck på [Utskriftsinst.] > [Beskär].
- 6. Tryck på [På] (eller [Av]).
- 7. Tryck på 🗲 eller [OK] när du är klar.
- 8. Tryck på [Start].

# Närliggande information

· Skriva ut foton från ett USB-minne på Brother-maskinen

#### Liknande ämnen:

Övriga problem
▲ Hem > Utskrift > Skriv ut data direkt från USB-minnet > Skriva ut foton direkt från ett USB-minne > Skriva ut foton från ett USB-minne på Brother-maskinen > Skriva ut foton utan ram från ett USB-minne

## Skriva ut foton utan ram från ett USB-minne

Den här funktionen utökar det utskrivbara området så att det anpassas efter papperskanterna. Utskriftstiden blir långsammare.

- 1. Sätt in ett USB-minne i USB-porten.
- Tryck på [JPEG-utskrift] > [Välj filer].
- 3. Tryck på ∢ eller ▶ för att visa fotona. När fotot som du vill ha visas ska du trycka på det och sedan trycka på [OK].
- 4. Tryck på [OK].
- 5. Tryck på [Utskriftsinst.] > [Kantfri].
- 6. Tryck på [På] (eller [Av]).
- 7. Tryck på 🗲 eller [OK] när du är klar.
- 8. Tryck på [Start].

## Närliggande information

- Skriva ut foton från ett USB-minne på Brother-maskinen
- Liknande ämnen:
- Övriga problem

▲ Hem > Utskrift > Skriv ut data direkt från USB-minnet > Skriva ut foton direkt från ett USB-minne > Skriva ut foton från ett USB-minne på Brother-maskinen > Skriva ut datum från data i ditt foto

# Skriva ut datum från data i ditt foto

Skriv ut datumet om det redan finns i uppgifterna om ditt foto. Datumet kommer att skrivas ut i det nedre högra hörnet. När du använder den här inställningen måste fotot innehålla datumet.

- 1. Sätt in ett USB-minne i USB-porten.
- Tryck på [JPEG-utskrift] > [Välj filer].
- 3. Tryck på ∢ eller ▶ för att visa fotona. När fotot som du vill ha visas ska du trycka på det och sedan trycka på [OK].
- 4. Tryck på [OK].
- 5. Tryck på [Utskriftsinst.] > [Datumutskrift].
- 6. Tryck på [På] (eller [Av]).
- 7. Tryck på 🕤 eller [OK] när du är klar.
- 8. Tryck på [Start].

## Närliggande information

Skriva ut foton från ett USB-minne på Brother-maskinen

▲ Hem > Utskrift > Skriv ut data direkt från USB-minnet > Skriva ut foton direkt från ett USB-minne > Skriva ut foton från ett USB-minne på Brother-maskinen > Utskriftsinställningar för foton

# Utskriftsinställningar för foton

| Alternativ           | Beskrivning                                                                                                    |
|----------------------|----------------------------------------------------------------------------------------------------|
| Utskriftskval.       | Välj utskriftsupplösning för aktuell dokumenttyp.                                                                                                    |
|                      | typ, kan du endast välja Fin.                                                                                                    |
| Papperstyp           | Välj papperstyp.                                                                                                    |
| Papp.format          | Välj pappersformat.                                                                                                    |
| Välj fack            | Välj fack.                                                                                                    |
| Utskriftslayout      | Välj utskriftslayout.                                                                                                    |
| Ljusstyrka           | Justera ljusstyrkan.                                                                                                    |
| Kontrast             | Justera kontrasten.                                                                                                    |
|                      | Ökad kontrast ger skarpare och mer livfulla bilder.                                                                                                    |
| Beskär               | Beskär bilden runt marginalen för att passa pappers- och utskrif-<br>tsstorleken. Stäng av den här funktionen när du vill skriva ut hela<br>bilder eller förhindra oönskad beskärning. |
| Kantfri              | Förstora det utskrivbara området ända ut till papperskanterna.                                                                                                    |
| Datumutskrift        | Skriv ut datumet på fotot.                                                                                                    |
| Ställ in ny standard | Spara de vanligaste utskriftsinställningarna genom att ange dem som standardinställningar.                                                                                             |
| Fabriksinst.         | Återställ alla utskriftsinställningar till fabriksinställningarna.                                                                                                    |

Tryck på [Utskriftsinst.] för att visa de inställningar som visas i tabellen.

# Närliggande information

Skriva ut foton från ett USB-minne på Brother-maskinen

#### Liknande ämnen:

- · Förhandsgranska och skriva ut foton från ett USB-minne
- Skriv ut foton efter bildnummer

Hem > Utskrift > Skriv ut data direkt från USB-minnet > Skriva ut en PDF-fil direkt från ett USB-minne

## Skriva ut en PDF-fil direkt från ett USB-minne

Du kan skriva ut en PDF-fil direkt från ett USB-minne.

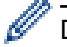

Det går inte att skriva ut PDF-filer som är på 2 GB eller mer.

## VIKTIGT

För att förhindra att din maskin skadas ska du INTE ansluta någon annan enhet än ett USB-minne till USB direct-gränssnittet.

1. Sätt in ett USB-minne i USB-porten.

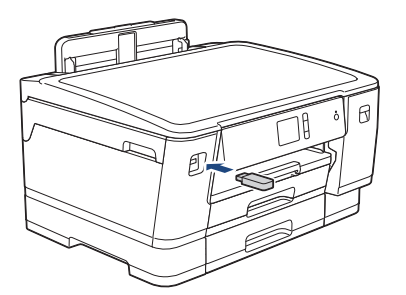

2. Tryck på [PDF-utskrift].

Om din maskin har aktiverat Secure Function Lock (Säkert funktionslås) kanske du inte kan använda Direct Print.

- 3. Tryck på ▲ eller ▼ för att visa den PDF-fil som du vill skriva ut och tryck sedan på den.
- 4. Ange önskat antal kopior på något av följande sätt:
  - Tryck på [-] eller [+] på pekskärmen.
  - Tryck på ×001 för att ta fram tangentbordet på pekskärmen och skriv sedan in antalet kopior med hjälp av pekskärmens tangentbord. Tryck på [OK].
- 5. Läs och bekräfta listan som visas över alternativ.
- Om du vill ändra utskriftsinställningarna trycker du på [Utskriftsinst.].
   Tryck på [OK] när du är klar.

| Alternativ     | Beskrivning                                                                                                    |
|----------------|----------------------------------------------------------------------------------------------------|
| Utskriftskval. | Välj utskriftsupplösning för aktuell dokumenttyp.                                                                                       |
| Papp.format    | Välj pappersformat.                                                                                                    |
| Välj fack      | Välj fack.                                                                                                    |
| Flera sidor    | Välj det här alternativet om du vill skriva ut flera sidor på ett enda pappersark eller skriva ut en sida i ditt dokument på flera ark. |
| 2-sidigt       | Välj typ av dubbelsidig bindning.                                                                                                    |
| Sortera        | Aktivera det här alternativet om du vill skriva ut uppsättningar av dokument med flera sidor i den ursprungliga sidordningen.           |
| PDF-alternativ | Välj det här alternativet om du vill skriva ut en PDF-fil med markeringar eller stämplar.                                               |

7. Tryck på [Monostart] eller [Färgstart].

# VIKTIGT

Koppla INTE loss USB-minnet från USB direct-gränssnittet förrän maskinen har slutat skriva ut.

# Närliggande information

• Skriv ut data direkt från USB-minnet

#### Hem > Nätverk

# Nätverk

- Konfigurera nätverksdetaljer med kontrollpanelen
- Grundläggande nätverksfunktioner som kan användas
- Lära sig om program och verktyg för nätverkshantering
- Ytterligare metoder för konfiguration av din Brother-maskin för ett trådlöst nätverk
- Avancerade nätverksfunktioner
- Teknisk information för avancerade användare

Hem > Nätverk > Konfigurera nätverksdetaljer med kontrollpanelen

# Konfigurera nätverksdetaljer med kontrollpanelen

Använd menyalternativen [Nätverk] på kontrollpanelen för att konfigurera maskinen för ditt nätverk.

- >> Närliggande information: Inställningstabeller
  - Du kan även använda hanteringsverktyg, som BRAdmin Light (Windows), BRAdmin Professional (Windows) och webbaserad hantering för att konfigurera och ändra din Brother-maskins nätverksinställningar.

>> Närliggande information: Lära sig om program och verktyg för nätverkshantering

- 1. Tryck på 🎦 [Inställn.] > [Alla inställn.] > [Nätverk].
- 2. Bläddra upp eller ner eller tryck på ▲ eller ▼ för att visa nätverksalternativet och tryck sedan på det. Upprepa detta steg tills du kommer till menyn du vill konfigurera och följ sedan anvisningarna på LCD-pekskärmen.

## Närliggande information

- Nätverk
- Liknande ämnen:
- Inställningstabeller (modeller med pekskärm 2,7"(67,5 mm))
- · Lära sig om program och verktyg för nätverkshantering

Hem > Nätverk > Grundläggande nätverksfunktioner som kan användas

# Grundläggande nätverksfunktioner som kan användas

Skrivarservern stöder olika funktioner beroende på operativsystem. Använd den här tabellen för att se vilka nätverksfunktioner och anslutningar som kan användas i olika operativsystem.

| Operativsystem                           | Windows 7<br>Windows 8<br>Windows 10 | Windows Server<br>2008/2008 R2/2012/2012<br>R2/2016 | macOS |
|------------------------------------------|--------------------------------------|-----------------------------------------------------|-------|
| Utskrift                                 | Ja                                   | Ja                                                  | Ja    |
| BRAdmin Light <sup>1 3</sup>             | Ja                                   | Ja                                                  |       |
| BRAdmin Professional <sup>2 3</sup>      | Ja                                   | Ja                                                  |       |
| Webbaserad hantering <sup>3</sup>        | Ja                                   | Ja                                                  | Ja    |
| Status Monitor                           | Ja                                   |                                                     | Ja    |
| Distributionsguiden för driv-<br>rutiner | Ja                                   | Ja                                                  |       |

## Närliggande information

Nätverk

<sup>&</sup>lt;sup>1</sup> BRAdmin Light kan hämtas från din modells sida på <u>support.brother.com</u>.

<sup>&</sup>lt;sup>2</sup> BRAdmin Professional kan hämtas från din modells sida på support.brother.com.

<sup>&</sup>lt;sup>3</sup> Standardlösenord för inloggning för hantering av maskininställningar är initpass. Vi rekommenderar att du ändrar det för att skydda din skrivare från obehörig åtkomst.

Hem > Nätverk > Lära sig om program och verktyg för nätverkshantering

# Lära sig om program och verktyg för nätverkshantering

## Webbaserad hantering

Webbaserad hantering är en funktion som använder en standardwebbläsare för att hantera din maskin via HTTP (Hyper Text Transfer Protocol) eller HTTPS (Hyper Text Transfer Protocol over Secure Socket Layer). Skriv in maskinens IP-adress i webbläsaren för att komma åt och ändra inställningarna för skrivarservern.

## **BRAdmin Light (Windows)**

Verktyget BRAdmin Light är utformat för initial inställning av nätverksanslutna Brother-enheter. Du kan använda verktyget för att söka efter Brother-produkter i nätverket, visa status och konfigurera de grundläggande nätverksinställningarna, t.ex. IP-adressen.

Gå till **Nerladdningar**-sidan för din modell på Brother Solutions Center på <u>support.brother.com</u> för att hämta BRAdmin Light.

 Om du använder Windows Firewall eller en brandväggsfunktion från ett antispion- eller antivirusprogram ska du tillfälligt inaktivera den. När du är säker på att du kan skriva ut ska du konfigurera programvarans inställningar enligt anvisningarna.

## **BRAdmin Professional (Windows)**

BRAdmin Professional är ett verktyg för mer avancerad hantering av nätverksanslutna Brother-enheter. Du kan använda verktyget för att söka efter Brother-produkter i nätverket och visa status för enheterna i ett lättläst Windows Utforskaren-liknande fönster, som ändrar färg för att identifiera status för alla enheter. Du kan konfigurera nätverks- och enhetsinställningar och uppdatera enhetens firmware (den inbyggda programvaran) från en Windows-dator i nätverket. BRAdmin Professional kan också logga aktiviteter på Brother-enheter på ditt nätverk och exportera loggdata.

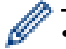

- För att ladda ner den senaste versionen av Brothers BRAdmin Professional går du till **Nerladdningar**sidan för din modell på Brother Solutions Center på <u>support.brother.com</u>.
- Nodnamn: Nodnamnet visas i det aktuella BRAdmin Professional-fönstret. Standardnodnamnet är "BRNxxxxxxxxx" för ett trådbundet nätverk eller "BRWxxxxxxxxx" för ett trådlöst nätverk (där "xxxxxxxxxx" står för maskinens MAC-adress/Ethernet-adress).
- Om du använder Windows Firewall eller en brandväggsfunktion från ett antispion- eller antivirusprogram ska du tillfälligt inaktivera den. När du är säker på att du kan skriva ut ska du konfigurera programvarans inställningar enligt anvisningarna.

## Närliggande information

Nätverk

Liknande ämnen:

· Ändra dina maskininställningar med hjälp av Webbaserad hantering

▲ Hem > Nätverk > Ytterligare metoder för konfiguration av din Brother-maskin för ett trådlöst nätverk

# Ytterligare metoder för konfiguration av din Brother-maskin för ett trådlöst nätverk

Vi rekommenderar att du använder Brother-installationsskivan för att ansluta till ditt trådlösa nätverk.

- Innan du konfigurerar din Brother-maskin för ett trådlöst nätverk
- Konfigurera din maskin för ett trådlöst nätverk genom metoden med en knapptryckning för Wi-Fi Protected Setup<sup>™</sup> (WPS)
- Konfigurera din maskin för ett trådlöst nätverk med PIN-metoden för Wi-Fi Protected Setup<sup>™</sup> (WPS)
- Konfigurera din maskin för ett trådlöst nätverk när SSID-namnet inte sänds
- Konfigurera din maskin för ett trådlöst företagsnätverk
- Använd Wi-Fi Direct<sup>®</sup>

▲ Hem > Nätverk > Ytterligare metoder för konfiguration av din Brother-maskin för ett trådlöst nätverk > Innan du konfigurerar din Brother-maskin för ett trådlöst nätverk

# Innan du konfigurerar din Brother-maskin för ett trådlöst nätverk

Bekräfta följande innan du försöker konfigurera ett trådlöst nätverk:

- Du måste känna till ditt användar-ID och ditt lösenord om du använder ett trådlöst företagsnätverk.
- För att få bästa möjliga resultat vid vanliga, dagliga dokumentutskrifter ska du placera Brother-maskinen så nära åtkomstpunkten/routern för det trådlösa WLAN som möjligt och se till att det finns så få hinder som möjligt mellan maskinen och åtkomstpunkten. Om det finns stora föremål eller väggar mellan de båda enheterna, eller om det förekommer störningar från andra elektroniska apparater, kan detta påverka dokumentens dataöverföringshastighet.

Av den anledningen är en trådlös anslutning kanske inte alltid den bästa anslutningsmetoden för alla typer av dokument och program. Om du skriver ut stora filer, till exempel dokument med flera sidor med både text och stora bilder, kan du välja att använda trådbundet nätverk för snabbare datakommunikation (endast modeller som stöds) eller USB som har den snabbaste överföringshastigheten.

 Trots att Brother-maskinen kan användas i både trådbundna och trådlösa nätverk (endast modeller som stöds), går det bara att använda en anslutningsmetod i taget. Dock kan en trådlös nätverksanslutning och en Wi-Fi Direct-anslutning, eller en trådbunden nätverksanslutning (endast modeller som stöds) och en Wi-Fi Direct-anslutning användas samtidigt.

Om du inte känner till säkerhetsinformationen (till exempel nätverksnamn (SSID) och nätverksnyckel) bör du rådgöra med tillverkaren av routern, din systemadministratör eller internetleverantör.

## Närliggande information

• Ytterligare metoder för konfiguration av din Brother-maskin för ett trådlöst nätverk

▲ Hem > Nätverk > Ytterligare metoder för konfiguration av din Brother-maskin för ett trådlöst nätverk > Konfigurera din maskin för ett trådlöst nätverk genom metoden med en knapptryckning för Wi-Fi Protected Setup<sup>™</sup> (WPS)

# Konfigurera din maskin för ett trådlöst nätverk genom metoden med en knapptryckning för Wi-Fi Protected Setup<sup>™</sup> (WPS)

Du kan använda WPS genom maskinens kontrollpanelsmeny för att konfigurera dina inställningar för trådlöst nätverk om din trådlösa åtkomstpunkt/router stödjer WPS (konfiguration med en knapptryckning).

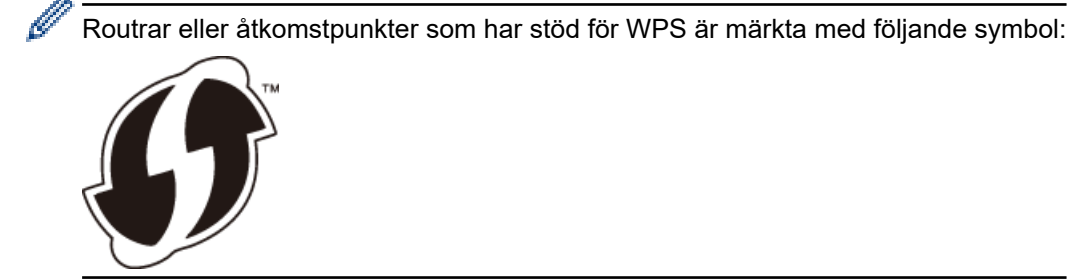

- 1. Tryck på 🚰 [Inställn.] > [Alla inställn.] > [Nätverk] > [WLAN] > [WPS].
- 2. Tryck på [Aktivera WLAN?] när [Ja] visas.

Guiden för den trådlösa inställningen startar. Tryck på [Nej] om du vill avbryta.

3. När det visas ett meddelande på pekskärmen med en uppmaning att starta WPS trycker du på knappen för WPS på din trådlösa åtkomstpunkt/router. Tryck på [OK] på maskinen. Din maskin försöker automatiskt att ansluta till ditt trådlösa nätverk.

Meddelandet [Ansluten] visas på LCD-skärmen om din trådlösa enhet är ansluten.

Du har nu slutfört den trådlösa nätverksinstallationen. Sätt in CD-skivan Brother Installation i datorn eller gå till din modells **Nerladdningar**-sida hos Brother Solutions Center på <u>support.brother.com</u> för att installera det **Komplett drivrutins- & programpaket** som krävs för att använda din maskin.

## Närliggande information

• Ytterligare metoder för konfiguration av din Brother-maskin för ett trådlöst nätverk

▲ Hem > Nätverk > Ytterligare metoder för konfiguration av din Brother-maskin för ett trådlöst nätverk > Konfigurera din maskin för ett trådlöst nätverk med PIN-metoden för Wi-Fi Protected Setup<sup>™</sup> (WPS)

# Konfigurera din maskin för ett trådlöst nätverk med PIN-metoden för Wi-Fi Protected Setup<sup>™</sup> (WPS)

Om din åtkomstpunkt/router för trådlöst LAN stöder WPS, kan du använda PIN-metoden (Personal Identification Number) för att konfigurera inställningarna för ditt trådlösa nätverk.

PIN är en av de anslutningsmetoder som har utvecklats av Wi-Fi Alliance<sup>®</sup>. Genom att ange en PIN-kod som skapas av en registreringsansökande (din maskin) till registreraren (en enhet som hanterar ett trådlöst LAN), kan du ställa in trådlösa nätverksinställningar och säkerhetsinställningar. Mer information om hur du når WPS-läget finns i de anvisningar som medföljer din trådlösa åtkomstpunkt/router.

## Тур А

Anslutning när åtkomstpunkten/routern för trådlöst LAN (1) även fungerar som registrerare.

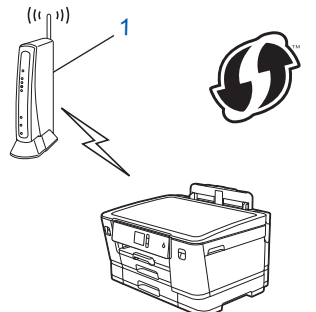

## Тур В

Anslutning när en annan enhet (2), t.ex. en dator, fungerar som registrerare.

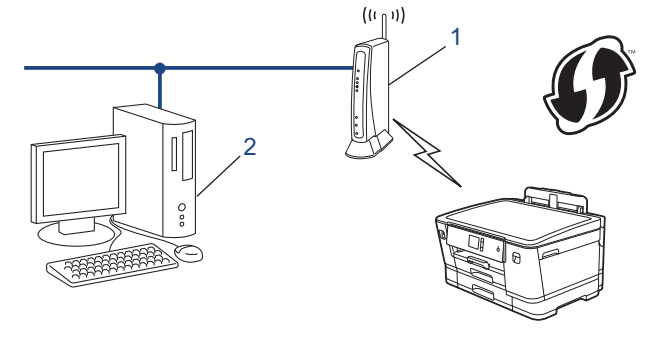

 $^{\prime\prime}$  Routrar eller åtkomstpunkter som har stöd för WPS är märkta med följande symbol:

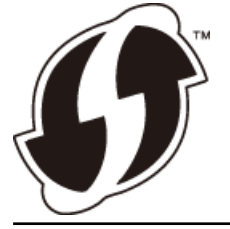

- 1. Tryck på 👔 [Inställn.] > [Alla inställn.] > [Nätverk] > [WLAN] > [WPS med pinkod].
- 2. Tryck på [Aktivera WLAN?] när [Ja] visas.

Guiden för den trådlösa inställningen startar. Tryck på [Nej] om du vill avbryta.

- En åttasiffrig PIN-kod visas på LCD-skärmen och maskinen söker efter en åtkomstpunkt/router för trådlöst LAN.
- 4. Använd en dator i nätverket och ange IP-adressen till enheten som du använder som registrerare i adressfältet i din webbläsare. (Till exempel: http://192.168.1.2)
- 5. Gå till WPS-inställningssidan, ange PIN-koden och följ anvisningarna på skärmen.

- Registreraren är i regel åtkomstpunkten/routern för trådlöst LAN.
  - Inställningssidan varierar beroende på märket på åtkomstpunkten/routern för trådlöst LAN. Mer information finns i de anvisningar som medföljer åtkomstpunkten/routern för ditt trådlösa LAN.

# Om du använder en dator med Windows 7, Windows 8 eller Windows 10 som registrerare ska du utföra följande steg:

- 6. Gör något av följande:
  - Windows 7

Klicka på 🚱 (Start) > Enheter och skrivare > Lägg till en enhet .

• Windows 8

Flytta musen till det nedre högra hörnet på ditt skrivbord. Klicka på Inställningar > Kontrollpanelen > Maskinvara och ljud > Enheter och skrivare > Lägg till en enhet när menyfältet visas.

Windows 10

Klicka på == > Windows-systemet > Kontrollpanelen. Klicka på Maskinvara och ljud i gruppen Lägg till en enhet.

- Om du vill använda en dator med Windows 7, Windows 8 eller Windows 10 som registrerare måste du först registrera den i ditt nätverk. Mer information finns i de anvisningar som medföljer åtkomstpunkten/ routern för ditt trådlösa LAN.
  - Om du använder en dator med Windows 7, Windows 8, eller Windows 10 som registrerare kan du installera skrivardrivrutinen efter den trådlösa konfigurationen med hjälp av anvisningarna på skärmen. Sätt in CD-skivan Brother Installation i datorn eller gå till din modells **Nerladdningar**-sida hos Brother Solutions Center på <u>support.brother.com</u> för att installera det **Komplett drivrutins- & programpaket** som krävs för att använda din maskin.
- 7. Välj din maskin och klicka på Nästa.
- 8. Ange den PIN-kod som visas på maskinens LCD-skärm och klicka sedan på Nästa.
- 9. (Windows 7) Välj ditt nätverk och klicka sedan på Nästa.
- 10. Klicka på Stäng.

## Närliggande information

• Ytterligare metoder för konfiguration av din Brother-maskin för ett trådlöst nätverk

▲ Hem > Nätverk > Ytterligare metoder för konfiguration av din Brother-maskin för ett trådlöst nätverk > Konfigurera din maskin för ett trådlöst nätverk när SSID-namnet inte sänds

# Konfigurera din maskin för ett trådlöst nätverk när SSID-namnet inte sänds

Innan du konfigurerar maskinen rekommenderar vi att du antecknar inställningarna för det trådlösa nätverket. Du behöver de uppgifterna för att kunna fortsätta med konfigurationen.

1. Kontrollera och skriv ner det trådlösa nätverkets nuvarande inställningar.

### Nätverksnamn (SSID)

| Kommunikationsläge | Authentication Method<br>(Autentiseringsmetod) | Krypteringsmetod | Nätverksnyckel |
|--------------------|------------------------------------------------|------------------|----------------|
| Infrastruktur      | Öppet system                                   | NONE             | -              |
|                    |                                                | WEP              |                |
|                    | Delad nyckel                                   | WEP              |                |
|                    | WPA/WPA2-PSK                                   | AES              |                |
|                    |                                                | TKIP             |                |

Exempel:

Nätverksnamn (SSID)

HELLO

| Kommunikationsläge | Authentication Method<br>(Autentiseringsmetod) | Krypteringsmetod | Nätverksnyckel |
|--------------------|------------------------------------------------|------------------|----------------|
| Infrastruktur      | WPA2-PSK                                       | AES              | 12345678       |

Om WEP-kryptering används för routern anger du nyckeln som används som den första WEP-nyckeln. Skannern har bara stöd för användning av den första WEP-nyckeln.

- 2. Tryck på 👔 [Inställn.] > [Alla inställn.] > [Nätverk] > [WLAN] > [Inställn.guide].
- 3. Tryck på [Aktivera WLAN?] när [Ja] visas.

Guiden för den trådlösa inställningen startar. Tryck på [Nej] om du vill avbryta.

- 4. Maskinen kommer att söka i nätverket och visa en lista med tillgängliga SSID. Tryck på ▲ eller ▼ för att visa alternativet [<Ny SSID>] och tryck sedan på det.
- 5. Tryck på [OK].
- 6. Ange SSID-namnet och tryck på [OK].

<sup></</sup> Mer information om hur du skriver in text ➤➤ Bilaga

- 7. Tryck på [Infrastruktur].
- 8. Välj autentiseringsmetod och tryck sedan på den.
- 9. Gör något av följande:
  - Om du väljer alternativet [Öppet system] trycker du på [Ingen] eller [WEP].
     Om du väljer alternativet [WEP] som krypteringstyp anger du WEP-nyckeln och trycker sedan på [OK].
  - Om du väljer alternativet [Delad nyckel] anger du WEP-nyckeln och trycker sedan på [OK].
  - Om du väljer alternativet [WPA/WPA2-PSK] trycker du på [TKIP+AES] eller [AES]. Ange WPA-nyckeln och tryck sedan på [OK].

- Mer information om hur du skriver in text >> Bilaga.
  - Brother-maskinen stöder endast användning av den första WEP-nyckeln.

10. Maskinen försöker att ansluta till den trådlösa enhet som du har valt.

Meddelandet [Ansluten] visas på LCD-skärmen om din trådlösa enhet är ansluten.

Du har nu slutfört den trådlösa nätverksinstallationen. Sätt in CD-skivan Brother Installation i datorn eller gå till din modells **Nerladdningar**-sida hos Brother Solutions Center på <u>support.brother.com</u> för att installera det **Komplett drivrutins- & programpaket** som krävs för att använda din maskin.

## Närliggande information

- · Ytterligare metoder för konfiguration av din Brother-maskin för ett trådlöst nätverk
- Liknande ämnen:
- Jag kan inte slutföra konfigurationen av den trådlösa nätverksinstallationen

### Hem > Nätverk > Ytterligare metoder för konfiguration av din Brother-maskin för ett trådlöst nätverk > Konfigurera din maskin för ett trådlöst företagsnätverk

# Konfigurera din maskin för ett trådlöst företagsnätverk

Innan du konfigurerar maskinen rekommenderar vi att du antecknar inställningarna för det trådlösa nätverket. Du behöver de uppgifterna för att kunna fortsätta med konfigurationen.

1. Kontrollera och anteckna det trådlösa nätverkets nuvarande inställningar.

| Nätverksnamn (SSID)     |                          |                 |             |          |
|-------------------------|--------------------------|-----------------|-------------|----------|
|                         |                          |                 |             |          |
| Kommunikationslä-<br>ge | Autentiseringsme-<br>tod | Krypteringsläge | Användar-ID | Lösenord |
| Infrastruktur           | LEAP                     | СКІР            |             |          |
|                         | EAP-FAST/INGEN           | AES             |             |          |
|                         |                          | ТКІР            |             |          |
|                         | EAP-FAST/MS-             | AES             |             |          |
|                         | CHAPv2                   | ТКІР            |             |          |
|                         | EAP-FAST/GTC             | AES             |             |          |
|                         |                          | ТКІР            |             |          |
|                         | PEAP/MS-CHAPv2           | AES             |             |          |
|                         |                          | ТКІР            |             |          |
|                         | PEAP/GTC                 | AES             |             |          |
|                         |                          | TKIP            |             |          |
|                         | EAP-TTLS/CHAP            | AES             |             |          |
|                         |                          | TKIP            |             |          |
|                         | EAP-TTLS/MS-<br>CHAP     | AES             |             |          |
|                         |                          | TKIP            |             |          |
|                         | EAP-TTLS/MS-             | AES             |             |          |
|                         | CHAPV2                   | TKIP            |             |          |
|                         | EAP-TTLS/PAP             | AES             |             |          |
|                         |                          | TKIP            |             |          |
|                         | EAP-TLS                  | AES             |             | -        |
|                         |                          | ТКІР            |             | -        |

Till exempel:

| Nätverksnamn (SSID) |  |
|---------------------|--|
| HELLO               |  |
|                     |  |

| Kommunikationslä-<br>ge | Autentiseringsme-<br>tod | Krypteringsläge | Användar-ID | Lösenord |
|-------------------------|--------------------------|-----------------|-------------|----------|
| Infrastruktur           | EAP-FAST/MS-<br>CHAPv2   | AES             | Brother     | 12345678 |

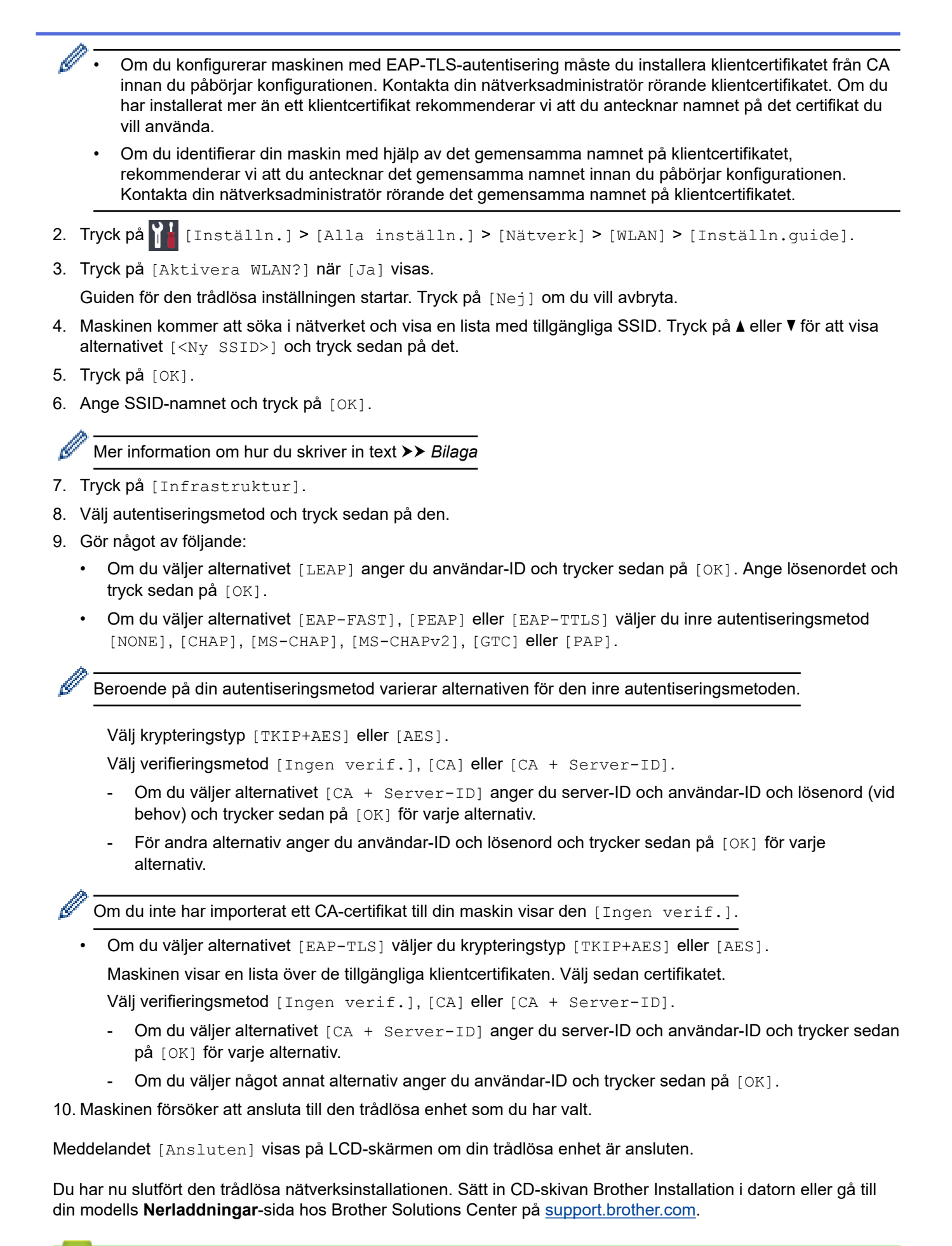

## Närliggande information

• Ytterligare metoder för konfiguration av din Brother-maskin för ett trådlöst nätverk

▲ Hem > Nätverk > Ytterligare metoder för konfiguration av din Brother-maskin för ett trådlöst nätverk > Använd Wi-Fi Direct<sup>®</sup>

# Använd Wi-Fi Direct®

- Skriva ut från din mobila enhet med hjälp av Wi-Fi Direct
- Konfigurera ditt Wi-Fi Direct-nätverk
- Jag kan inte slutföra konfigurationen av den trådlösa nätverksinstallationen

▲ Hem > Nätverk > Ytterligare metoder för konfiguration av din Brother-maskin för ett trådlöst nätverk > Använd Wi-Fi Direct<sup>®</sup> > Skriva ut från din mobila enhet med hjälp av Wi-Fi Direct

# Skriva ut från din mobila enhet med hjälp av Wi-Fi Direct

Wi-Fi Direct är en av de trådlösa konfigureringsmetoder som utvecklats av Wi-Fi Alliance<sup>®</sup>. Den gör att du kan konfigurera ett säkert, trådlöst nätverk mellan Brother-maskinen och en mobil enhet, exempelvis en Android<sup>™</sup>enhet, Windows-enhet, iPhone, iPod touch, eller iPad, utan att använda en åtkomstpunkt. Wi-Fi Direct stöder konfiguration av trådlöst nätverk med en knapptryckning eller med PIN-metoden för WPS (Wi-Fi Protected Setup<sup>™</sup>). Du kan också konfigurera ett trådlöst nätverk genom att manuellt ställa in ett SSID och ett lösenord. Brother-maskinens Wi-Fi Direct-funktion har stöd för WPA2<sup>™</sup>-säkerhet med AES-kryptering.

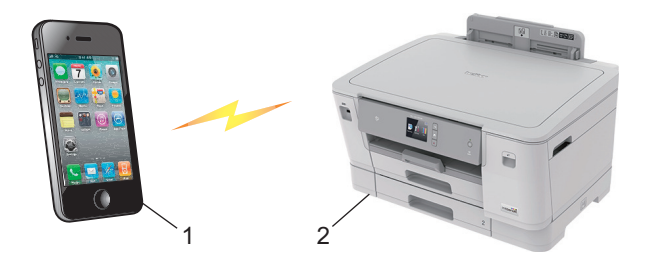

- 1. Mobil enhet
- 2. Brother-maskinen
  - Brother-maskinen kan användas i både trådbundna (endast modeller som stöds) och trådlösa nätverk, men det går bara att använda en anslutningsmetod i taget. Dock kan en trådlös nätverksanslutning och en Wi-Fi Direct-anslutning, eller en trådbunden och en Wi-Fi Direct-anslutning användas samtidigt.
    - Enheter som har stöd för Wi-Fi Direct kan bli gruppägare (G/Ä). När ett nätverk med Wi-Fi Direct konfigureras bildar Group Owner (G/O) en åtkomstpunkt.

## Airliggande information

Använd Wi-Fi Direct<sup>®</sup>

▲ Hem > Nätverk > Ytterligare metoder för konfiguration av din Brother-maskin för ett trådlöst nätverk > Använd Wi-Fi Direct<sup>®</sup> > Konfigurera ditt Wi-Fi Direct-nätverk

# Konfigurera ditt Wi-Fi Direct-nätverk

Konfigurera inställningarna för ditt Wi-Fi Direct-nätverk i maskinens kontrollpanel.

- Översikt över nätverkskonfiguration för Wi-Fi Direct
- Konfigurera ditt Wi-Fi Direct-nätverk med en knapptryckning
- Konfigurera ditt Wi-Fi Direct-nätverk med en knapptryckning och Wi-Fi Protected Setup<sup>™</sup> (WPS)
- Konfigurera ditt Wi-Fi Direct-nätverk med PIN-metoden
- Konfigurera ditt Wi-Fi Direct-nätverk med PIN-metoden för Wi-Fi Protected Setup<sup>™</sup> (WPS)
- · Konfigurera ditt Wi-Fi Direct-nätverk manuellt

▲ Hem > Nätverk > Ytterligare metoder för konfiguration av din Brother-maskin för ett trådlöst nätverk > Använd Wi-Fi Direct<sup>®</sup> > Konfigurera ditt Wi-Fi Direct-nätverk > Översikt över nätverkskonfiguration för Wi-Fi Direct

# Översikt över nätverkskonfiguration för Wi-Fi Direct

I följande anvisningar erbjuds fem olika metoder för hur du konfigurerar Brother-maskinen i en trådlös nätverksmiljö. Välj den metod som passar din miljö bäst.

Kontrollera din mobilenhet för konfigurering.

1. Har din mobilenhet stöd för Wi-Fi Direct?

| Alternativ | Beskrivning    |
|------------|----------------|
| Ja         | Gå till steg 2 |
| Nej        | Gå till steg 3 |

2. Har din mobilenhet stöd för one-push-konfiguration för Wi-Fi Direct?

| Alternativ | Beskrivning                                                                                    |
|------------|------------------------------------------------------------------------------------------------|
| Ja         | ➤ <i>Närliggande information</i> : Konfigurera ditt Wi-Fi Direct-nätverk med en knapptryckning |
| Nej        | >> Närliggande information: Konfigurera ditt Wi-Fi Direct-nätverk med PIN-me-<br>toden         |

3. Har din mobila enhet stöd för Wi-Fi Protected Setup<sup>™</sup> (WPS)?

| Alternativ | Beskrivning                                                                |
|------------|----------------------------------------------------------------------------|
| Ja         | Gå till steg 4                                                             |
| Nej        | >> Närliggande information: Konfigurera ditt Wi-Fi Direct-nätverk manuellt |

4. Har din mobila enhet stöd för konfigurering med en knapptryckning för Wi-Fi Protected Setup<sup>™</sup> (WPS)?

| Alternativ | Beskrivning                                                                                                    |
|------------|----------------------------------------------------------------------------------------------------|
| Ja         | ➤ Närliggande information: Konfigurera ditt Wi-Fi Direct-nätverk med en knapptryckning och Wi-Fi Protected Setup <sup>™</sup> (WPS) |
| Nej        | ➤ Närliggande information: Konfigurera ditt Wi-Fi Direct-nätverk med PIN-me-<br>toden för Wi-Fi Protected Setup <sup>™</sup> (WPS)  |

För att kunna använda funktionen Brother iPrint&Scan i ett Wi-Fi Direct-nätverk som konfigurerats med en knapptryckning genom att använda Wi-Fi Direct eller med PIN-metodskonfiguration genom att använda Wi-Fi Direct, måste den enhet du använder för att konfigurera Wi-Fi Direct ha Android<sup>™</sup> 4.0 eller högre.

## Närliggande information

• Konfigurera ditt Wi-Fi Direct-nätverk

### Liknande ämnen:

- · Konfigurera ditt Wi-Fi Direct-nätverk med en knapptryckning
- Konfigurera ditt Wi-Fi Direct-nätverk med PIN-metoden
- Konfigurera ditt Wi-Fi Direct-nätverk manuellt
- Konfigurera ditt Wi-Fi Direct-nätverk med en knapptryckning och Wi-Fi Protected Setup<sup>™</sup> (WPS)

Konfigurera ditt Wi-Fi Direct-nätverk med PIN-metoden för Wi-Fi Protected Setup<sup>™</sup> (WPS)

▲ Hem > Nätverk > Ytterligare metoder för konfiguration av din Brother-maskin för ett trådlöst nätverk > Använd Wi-Fi Direct<sup>®</sup> > Konfigurera ditt Wi-Fi Direct-nätverk > Konfigurera ditt Wi-Fi Direct-nätverk med en knapptryckning

# Konfigurera ditt Wi-Fi Direct-nätverk med en knapptryckning

Om din mobila enhet stödjer Wi-Fi Direct följer du dessa steg för att konfigurera ett Wi-Fi Direct-nätverk:

När maskinen tar emot en Wi-Fi Direct-begäran från din mobila enhet, visas meddelandet [Wi-Fi Direct-anslutningsbegäran mottogs. Tryck på [OK] för att ansluta.] på LCD-skärmen. Tryck på [OK] för att ansluta.

- Tryck på [Inställn.] > [Alla inställn.] > [Nätverk] > [Wi-Fi Direct] > [Tryck på knapp].
- 2. Aktivera Wi-Fi Direct på din mobilenhet (se mobilenhetens bruksanvisning för instruktioner) när [Aktivera Wi-Fi Direct på den andra enheten. Tryck sedan på [OK].] visas. Tryck på [OK] på din Brother-maskin.

Då startas inställningen av Wi-Fi Direct.

- 3. Gör något av följande:
  - När Brother-maskinen är G/Ä (gruppägare) ansluter du din mobila enhet till maskinen direkt.
  - När Brother-maskinen inte är gruppägare (G/Ä) kommer maskinen att visa tillgängliga enhetsnamn att konfigurera ett Wi-Fi Direct-nätverk med. Välj den mobila enhet som du vill ansluta till. Sök efter tillgängliga enheter igen genom att trycka på [Sök igen].

Om din mobila enhet är korrekt ansluten visar maskinen [Ansluten]. Du har slutfört inställningen av Wi-Fi Direct-nätverket.

## Närliggande information

Konfigurera ditt Wi-Fi Direct-nätverk

#### Liknande ämnen:

• Översikt över nätverkskonfiguration för Wi-Fi Direct

▲ Hem > Nätverk > Ytterligare metoder för konfiguration av din Brother-maskin för ett trådlöst nätverk > Använd Wi-Fi Direct<sup>®</sup> > Konfigurera ditt Wi-Fi Direct-nätverk > Konfigurera ditt Wi-Fi Direct-nätverk med en knapptryckning och Wi-Fi Protected Setup<sup>™</sup> (WPS)

# Konfigurera ditt Wi-Fi Direct-nätverk med en knapptryckning och Wi-Fi Protected Setup<sup>™</sup> (WPS)

Om din mobila enhet stödjer WPS (PBC; Push Button Configuration (konfiguration med en knapptryckning)) följer du dessa steg för att konfigurera ett Wi-Fi Direct-nätverk:

När maskinen tar emot en Wi-Fi Direct-begäran från din mobila enhet, visas meddelandet [Wi-Fi Direct-anslutningsbegäran mottogs. Tryck på [OK] för att ansluta.] på LCD-skärmen. Tryck på [OK] för att ansluta.

- 1. Tryck på [Inställn.] > [Alla inställn.] > [Nätverk] > [Wi-Fi Direct] > [Gruppägare] > [På].
- 2. Tryck på [Tryck på knapp].
- 3. Aktivera mobilenhetens konfigurationsmetod WPS one-push (se mobilenhetens bruksanvisning för instruktioner). När [Aktivera Wi-Fi Direct på den andra enheten. Tryck sedan på [OK].] visas på maskinens LCD-skärm trycker du på [OK] på din maskin.

Då startas inställningen av Wi-Fi Direct.

Om din mobila enhet är korrekt ansluten visar maskinen [Ansluten]. Du har slutfört inställningen av Wi-Fi Direct-nätverket.

## Närliggande information

- Konfigurera ditt Wi-Fi Direct-nätverk
- Liknande ämnen:
- Översikt över nätverkskonfiguration för Wi-Fi Direct

▲ Hem > Nätverk > Ytterligare metoder för konfiguration av din Brother-maskin för ett trådlöst nätverk > Använd Wi-Fi Direct<sup>®</sup> > Konfigurera ditt Wi-Fi Direct-nätverk > Konfigurera ditt Wi-Fi Direct-nätverk med PIN-metoden

# Konfigurera ditt Wi-Fi Direct-nätverk med PIN-metoden

Om din mobila enhet stödjer PIN-metoden för Wi-Fi Direct följer du dessa steg för att konfigurera ett Wi-Fi Directnätverk:

När maskinen tar emot en Wi-Fi Direct-begäran från din mobila enhet, visas meddelandet [Wi-Fi Direct-anslutningsbegäran mottogs. Tryck på [OK] för att ansluta.] på LCD-skärmen. Tryck på [OK] för att ansluta.

- 1. Tryck på 🚰 [Inställn.] > [Alla inställn.] > [Nätverk] > [Wi-Fi Direct] > [PIN-kod].
- 2. Aktivera Wi-Fi Direct på din mobilenhet (se mobilenhetens bruksanvisning för instruktioner) när [Aktivera Wi-Fi Direct på den andra enheten. Tryck sedan på [OK].] visas. Tryck på [OK] på din Brother-maskin.

Då startas inställningen av Wi-Fi Direct.

- 3. Gör något av följande:
  - När din Brother-maskin är gruppägare (G/Ä) väntar maskinen på en anslutningsbegäran från din mobila enhet. När [PIN-kod] visas anger du den PIN-kod som visas på din mobila enhet för maskinen. Tryck på [OK]. Följ anvisningarna.

Om PIN-koden visas på din Brother-maskin anger du PIN-koden på din mobila enhet.

 När Brother-maskinen inte är gruppägare (G/Ä) kommer maskinen att visa tillgängliga enhetsnamn att konfigurera ett Wi-Fi Direct-nätverk med. Välj den mobila enhet som du vill ansluta till. Sök efter tillgängliga enheter igen genom att trycka på [Sök igen].

Gör något av följande:

- Tryck på [Visa pinkod] för att visa PIN-koden på din maskin och ange den PIN-koden på din mobila enhet. Följ anvisningarna.
- Tryck på [Ange pinkod] för att mata in en PIN som visas på din mobilenhet och tryck sedan på [OK]. Följ anvisningarna.

Om din mobila enhet inte visar någon PIN, tryck på på din Brother-maskin. Gå tillbaks till steg 1 och försök igen.

Om din mobila enhet är korrekt ansluten visar maskinen [Ansluten]. Du har slutfört inställningen av Wi-Fi Direct-nätverket.

## Närliggande information

- Konfigurera ditt Wi-Fi Direct-nätverk
- Liknande ämnen:
- Översikt över nätverkskonfiguration för Wi-Fi Direct

▲ Hem > Nätverk > Ytterligare metoder för konfiguration av din Brother-maskin för ett trådlöst nätverk > Använd Wi-Fi Direct<sup>®</sup> > Konfigurera ditt Wi-Fi Direct-nätverk > Konfigurera ditt Wi-Fi Direct-nätverk med PIN-metoden för Wi-Fi Protected Setup<sup>™</sup> (WPS)

# Konfigurera ditt Wi-Fi Direct-nätverk med PIN-metoden för Wi-Fi Protected Setup<sup>™</sup> (WPS)

Om din mobila enhet stödjer PIN-metoden för Wi-Fi Protected Setup<sup>™</sup> (WPS) följer du dessa steg för att konfigurera ett Wi-Fi Direct-nätverk:

När maskinen tar emot en Wi-Fi Direct-begäran från din mobila enhet, visas meddelandet [Wi-Fi Direct-anslutningsbegäran mottogs. Tryck på [OK] för att ansluta.] på LCD-skärmen. Tryck på [OK] för att ansluta.

- 1. Tryck på [Inställn.] > [Alla inställn.] > [Nätverk] > [Wi-Fi Direct] > [Gruppägare] > [På] > [PIN-kod].
- 2. När [Aktivera Wi-Fi Direct på den andra enheten. Tryck sedan på [OK].] visas aktiverar du din mobila enhets WPS PIN-konfigurationsmetod (se den mobila enhetens bruksanvisning för instruktioner) och trycker därefter på [OK] på din Brother-maskin.

Då startas inställningen av Wi-Fi Direct.

3. Maskinen kommer att vänta på en anslutningsbegäran från din mobilenhet. När [PIN-kod] visas anger du den PIN-kod som visas på din mobila enhet för maskinen. Tryck på [OK].

Om din mobila enhet är korrekt ansluten visar maskinen [Ansluten]. Du har slutfört inställningen av Wi-Fi Direct-nätverket.

## Närliggande information

• Konfigurera ditt Wi-Fi Direct-nätverk

Liknande ämnen:

• Översikt över nätverkskonfiguration för Wi-Fi Direct

▲ Hem > Nätverk > Ytterligare metoder för konfiguration av din Brother-maskin för ett trådlöst nätverk > Använd Wi-Fi Direct<sup>®</sup> > Konfigurera ditt Wi-Fi Direct-nätverk > Konfigurera ditt Wi-Fi Direct-nätverk manuellt

# Konfigurera ditt Wi-Fi Direct-nätverk manuellt

Om din mobilenhet inte har stöd för Wi-Fi Direct eller WPS måste du konfigurera ett Wi-Fi Direct-nätverk manuellt.

- 1. Tryck på 🚰 [Inställn.] > [Alla inställn.] > [Nätverk] > [Wi-Fi Direct] > [Manuell].
- 2. Maskinen kommer att visa SSID-namn och lösenord. Gå till inställningssidan för det trådlösa nätverket på din mobila enhet och ange SSID-namn och sedan lösenordet.

Om din mobila enhet är korrekt ansluten visar maskinen [Ansluten]. Du har slutfört inställningen av Wi-Fi Direct-nätverket.

## Närliggande information

• Konfigurera ditt Wi-Fi Direct-nätverk

### Liknande ämnen:

Översikt över nätverkskonfiguration för Wi-Fi Direct

Hem > Nätverk > Avancerade nätverksfunktioner

# Avancerade nätverksfunktioner

- Skriva ut nätverkskonfigurationsrapporten
- Synkronisera tid med SNTP-servern med hjälp av webbaserad hantering

Hem > Nätverk > Avancerade nätverksfunktioner > Skriva ut nätverkskonfigurationsrapporten

## Skriva ut nätverkskonfigurationsrapporten

Nätverkskonfigurationsrapporten visar den aktuella nätverkskonfigurationen, inklusive skrivarserverns nätverksinställningar.

 Nodnamn: Nodnamnet visas i den aktuella nätverkskonfigurationsrapporten. Standardnodnamnet är "BRNxxxxxxxxxx" för ett trådbundet nätverk eller "BRWxxxxxxxxxx" för ett trådlöst nätverk (där "xxxxxxxxxxx" står för maskinens MAC-adress/Ethernet-adress).

- Om [IP Address] visar 0.0.0.0 i nätverkskonfigurationsrapporten ska du vänta i en minut innan du försöker att skriva ut på nytt.
- Du hittar maskininställningar som IP-adress, nätmask, nodnamn och MAC-adress i rapporten. Exempel:
  - IP-adress: 192.168.0.5
  - Nätmask: 255.255.255.0
  - Nodnamn: BRN000ca0000499
  - MAC-adress: 00-0c-a0-00-04-99
- 1. Tryck på [Inställn.] > [Alla inställn.] > [Skriv rapport] > [Nätverkskonfiguration] > [Ja].

Maskinen skriver ut aktuell nätverkskonfigurationsrapport.

## Närliggande information

Avancerade nätverksfunktioner

### Liknande ämnen:

- Få åtkomst till Webbaserad hantering
- Var hittar jag Brother-maskinens nätverksinställningar?
- Använda reparationsverktyget för nätverksanslutningar (Windows)
- Jag vill kontrollera att nätverksenheterna fungerar som avsett
- Konfigurera IEEE 802.1x-autentisering för ett trådbundet eller ett trådlöst nätverk med hjälp av webbaserad hantering (webbläsare)
- Fel- och underhållsmeddelanden

▲ Hem > Nätverk > Avancerade nätverksfunktioner > Synkronisera tid med SNTP-servern med hjälp av webbaserad hantering

# Synkronisera tid med SNTP-servern med hjälp av webbaserad hantering

SNTP (Simple Network Time Protocol) används för att synkronisera tiden som maskinen använder för autentisering med SNTP-tidsservern. (Detta är inte tiden som visas i maskinens LCD.) Du kan automatiskt eller manuellt synkronisera maskinens tid med hjälp av UTC (Coordinated Universal Time) som tillhandahålls av SNTP-tidsservern.

- · Konfigurera datum och tid med hjälp av webbaserad hantering
- Konfigurera SNTP-protokollet med hjälp av webbaserad hantering

▲ Hem > Nätverk > Avancerade nätverksfunktioner > Synkronisera tid med SNTP-servern med hjälp av webbaserad hantering > Konfigurera datum och tid med hjälp av webbaserad hantering

# Konfigurera datum och tid med hjälp av webbaserad hantering

Konfigurera datum och tid för att synkronisera tiden som maskinen använder med SNTP tidsserver.

Den här funktionen är inte tillgänglig i vissa länder.

- 1. Starta webbläsaren.
- Ange "https://maskinens IP-adress" i webbläsarens adressfält (där "maskinens IP-adress" är maskinens IPadress).

Till exempel:

https://192.168.1.2

- 3. Om maskinen ber om ett lösenord skriver du in det och klickar sedan på
- 4. Klicka på fliken Administrator (Administratör).
- 5. Klicka på Date&Time (Datum och tid) i vänster navigationsfält.

| General Print Administrator                                         | Network                                                                       | Solutions Center                                                              |
|---------------------------------------------------------------------|-------------------------------------------------------------------------------|-------------------------------------------------------------------------------|
|                                                                     |                                                                               | Bottom ▼                                                                      |
| Login Password<br>User Restriction Function<br>External Card Reader | Date&Time                                                                     |                                                                               |
| ▶ Date&Time                                                         | Date                                                                          |                                                                               |
| Reset Menu                                                          | Time                                                                          | XX : XX (24 hr.)                                                              |
| Firmware Update<br>Stored Print Jobs                                | Time Zone                                                                     | UTC V                                                                         |
|                                                                     | Auto Daylight                                                                 | ○ Off ● On                                                                    |
|                                                                     | Synchronize with S To synchronize the you must configure SNTP>> Cancel Submit | NTP server<br>"Date&Time" with your SNTP server,<br>the SNTP server settings. |
| (24 hr.)                                                            |                                                                               |                                                                               |

6. Kontrollera inställningarna för Time Zone (Tidszon).

Välj tidsskillnaden mellan ditt land och UTC i listrutan **Time Zone (Tidszon)**. Tidszonen för östligaste USA och Kanada är till exempel UTC-05:00.

- 7. Markera kryssrutan Synchronize with SNTP server (Synkronisera med SNTP-server).
- 8. Klicka på Submit (Skicka).

#### Närliggande information

· Synkronisera tid med SNTP-servern med hjälp av webbaserad hantering

▲ Hem > Nätverk > Avancerade nätverksfunktioner > Synkronisera tid med SNTP-servern med hjälp av webbaserad hantering > Konfigurera SNTP-protokollet med hjälp av webbaserad hantering

# Konfigurera SNTP-protokollet med hjälp av webbaserad hantering

Konfigurera SNTP-protokollet för att synkronisera den tid maskinen använder för autentisering med tiden som hålls av SNTP-tidsservern.

- 1. Starta webbläsaren.
- Ange "https://maskinens IP-adress" i webbläsarens adressfält (där "maskinens IP-adress" är maskinens IPadress).

Till exempel:

https://192.168.1.2

- 3. Om maskinen ber om ett lösenord skriver du in det och klickar sedan på 🛁
- 4. Klicka på fliken Network (Nätverk).
- 5. Klicka på menyn Protocol (Protokoll) i vänster navigationsfält.
- 6. Aktivera inställningen genom att markera kryssrutan SNTP.
- 7. Klicka på Submit (Skicka).
- 8. Starta om Brother-maskinen för att aktivera konfigurationen.
- 9. Klicka på Advanced Settings (Avancerade inställningar) intill kryssrutan SNTP.
- 10. Konfigurera inställningarna.

| Alternativ                                                      | Beskrivning                                                                                                    |
|-----------------------------------------------------------------|----------------------------------------------------------------------------------------------------|
| Status                                                          | Visar om SNTP-protokollet är aktivt eller ej.                                                                                        |
| Synchronization Status (Synkroniser-<br>ingsstatus)             | Bekräfta den senaste synkroniseringsstatusen.                                                                                        |
| SNTP Server Method (SNTP-serverme-                              | Välj AUTO eller STATIC (STATISK).                                                                                                    |
| tod)                                                            | • AUTO                                                                                                    |
|                                                                 | Om du har en DHCP-server i ditt nätverk kommer SNTP-servern att automatiskt erhålla adressen från den servern.                       |
|                                                                 | • STATIC (STATISK)                                                                                                    |
|                                                                 | Skriv in den adress som du vill använda.                                                                                             |
| Primary SNTP Server Address (Primär                             | Skriv in serveradressen (upp till 64 tecken).                                                                                        |
| SNTP-serveradress)                                              | Den sekundära SNTP serveradressen används som en backup till                                                                         |
| Secondary SNTP Server Address (Se-<br>kundär SNTP-serveradress) | den primära SNTP serveradressen. Om den primära servern inte är tillgänglig kommer maskinen att kontakta den sekundära SNTP-servern. |
| Primary SNTP Server Port (Primär                                | Skriv in portnummer (1 till 65535).                                                                                                  |
| SNTP-serverport)                                                | Den sekundära SNTP serverporten används som en backup till den                                                                       |
| Secondary SNTP Server Port (Sekun-<br>där SNTP-serverport)      | primära SNTP serverporten. Om den primära porten inte är tillgänglig kommer maskinen att kontakta den sekundära SNTP-porten.         |
| Synchronization Interval (Synkroniser-<br>ingsintervall)        | Skriv in antalet timmar mellan försöken att synkronisera server (1 till 168 timmar).                                                 |

11. Klicka på Submit (Skicka).

## Närliggande information

• Synkronisera tid med SNTP-servern med hjälp av webbaserad hantering

▲ Hem > Nätverk > Teknisk information för avancerade användare

# Teknisk information för avancerade användare

- Återställa nätverksinställningarna till fabriksinställningarna
- Skriva ut WLAN-rapporten

Hem > Nätverk > Teknisk information för avancerade användare > Återställa nätverksinställningarna till fabriksinställningarna

# Återställa nätverksinställningarna till fabriksinställningarna

Du kan använda maskinens kontrollpanel för att återställa skrivarservern till fabriksinställningarna. Denna åtgärd återställer all information, inklusive lösenord och IP-adress.

- Denna funktion återställer alla trådbundna och trådlösa nätverksinställningar till fabriksinställningar.
- Du kan även återställa skrivarservern till fabriksinställningarna med hjälp av BRAdmin Light, BRAdmin Professional eller webbaserad hantering.
- 1. Tryck på 👔 [Inställn.] > [Alla inställn.] > [Nätverk] > [Nätv.återst.].
- Meddelandet som bekräftar återställning visas. Tryck på [OK] i två sekunder. Maskinen startas om.

## Arliggande information

Ø

· Teknisk information för avancerade användare

Hem > Nätverk > Teknisk information för avancerade användare > Skriva ut WLAN-rapporten

# Skriva ut WLAN-rapporten

WLAN-rapporten anger maskinens trådlösa status. Om den trådlösa anslutningen misslyckas ska du kontrollera felkoden på den utskrivna rapporten.

1. Tryck på 👔 [Inställn.] > [Alla inställn.] > [Skriv rapport] > [WLAN-rapport] > [Ja].

Maskinen skriver ut WLAN-rapporten.

Om WLAN-rapporten inte skrivs ut kontrollerar du om maskinen har något fel. Om det inte finns några synliga fel ska du vänta i en minut och sedan försöka skriva ut rapporten igen.

### Närliggande information

- Teknisk information för avancerade användare
  - Rapport om felkoder för trådlöst LAN

#### Liknande ämnen:

- · Min Brother-maskin kan inte skriva ut via nätverket
- Jag vill kontrollera att nätverksenheterna fungerar som avsett
- Konfigurera IEEE 802.1x-autentisering för ett trådbundet eller ett trådlöst nätverk med hjälp av webbaserad hantering (webbläsare)
▲ Hem > Nätverk > Teknisk information för avancerade användare > Skriva ut WLAN-rapporten > Rapport om felkoder för trådlöst LAN

# Rapport om felkoder för trådlöst LAN

Om den trådlösa LAN-rapporten visar att anslutningen misslyckades, kontrollerar du felkoden på den utskrivna rapporten och hänvisar till följande instruktioner i tabellen:

| Felkod | Problem och rekommenderade lösningar                                                                                                    |
|--------|----------------------------------------------------------------------------------------------------|
| TS-01  | Den trådlösa inställningen är inte aktiverad. Ändra den trådlösa inställningen till PÅ.                                                                                                    |
|        | Om en nätverkskabel är ansluten till maskinen bör du koppla ur den och istället aktivera den trådlösa inställningen på maskinen.                                                                                                    |
| TS-02  | Den trådlösa åtkomstpunkten/routern kan inte hittas.                                                                                                    |
|        | 1. Kontrollera följande två punkter:                                                                                                    |
|        | <ul> <li>Koppla ur strömmen till den trådlösa åtkomstpunkten/routern, vänta 10 sekunder och<br/>koppla sedan in den igen.</li> </ul>                                                                                                    |
|        | Om din WLAN-åtkomstpunkt/-router använder filtrering av MAC-adress måste du kontrol-<br>lera att Brother-maskinens MAC-adress tillåts i filtret.                                                                                                   |
|        | 2. Om du manuellt har matat in SSID och säkerhetsinformation (SSID/autentiseringsmetod/ krypteringsmetod/nätverksnyckel), kan informationen vara felaktig.                                                                                         |
|        | Kontrollera SSID och säkerhetsinformation och ange rätt information vid behov.                                                                                                    |
|        | Denna enhet har inte stöd för 5GHz SSID/ESSID och du måste välja 2,4 GHz SSID/ESSID.<br>Se till att åtkomstpunkten/routern är inställd på 2,4 GHz eller 2,4 GHz/5 GHz blandat läge.                                                                |
| TS-03  | Det kan hända att det trådlösa nätverket och säkerhetsinställningen du angett är felaktig. Be-<br>kräfta inställningarna för det trådlösa nätverket igen.                                                                                          |
|        | Fråga din nätverksadministratör om du inte känner till denna information.                                                                                                    |
| TS-04  | Autentiserings-/krypteringsmetoderna som används av den trådlösa åtkomstpunkten/routern stöds inte av din maskin.                                                                                                    |
|        | Ändra autentiseringsmetod och krypteringsmetod för den trådlösa åtkomstpunkten/routern. Din maskin har stöd för följande autentiseringsmetoder:                                                                                                    |
|        | WPA-Personal                                                                                                    |
|        | TKIP eller AES                                                                                                    |
|        | WPA2-Personal                                                                                                    |
|        | TKIP eller AES                                                                                                    |
|        | • Öppen                                                                                                    |
|        | WEP eller None (utan kryptering)                                                                                                    |
|        | Delad nyckel                                                                                                    |
|        | WEP                                                                                                    |
|        | Inställningarna för SSID eller nätverk kanske inte är inmatade på rätt sätt om problemet inte är löst. Kontrollera inställningarna för trådlöst nätverk.                                                                                           |
| TS-05  | Säkerhetsinformationen (SSID/nätverksnyckel) är felaktig.                                                                                                    |
|        | Kontrollera SSID och nätverksnyckel.                                                                                                    |
| TS-06  | Den trådlösa säkerhetsinformationen (autentiseringsmetod/krypteringsmetod/nätverksnyckel) är felaktig.                                                                                                    |
|        | Bekräfta den trådlösa säkerhetsinformationen (autentiseringsmetod/krypteringsmetod/nätverks-<br>nyckel).                                                                                                    |
| TS-07  | Maskinen kan inte identifiera WLAN-åtkomstpunkten/routern som har aktiverat WPS.                                                                                                    |
|        | Om du vill ansluta med WPS måste du använda både maskinen och WLAN-åtkomstpunkten/<br>routern. Bekräfta anslutningsmetod för WPS på WLAN-åtkomstpunkten/routern och försök att<br>starta igen.                                                     |
|        | Om du inte vet hur du manövrerar WLAN-åtkomstpunkten/routern med WPS kan du läsa doku-<br>mentationen som följde med WLAN-åtkomstpunkten/routern, rådfråga tillverkaren av WLAN-åt-<br>komstpunkten/routern eller fråga din nätverksadministratör. |

| Felkod | Problem och rekommenderade lösningar                                                                 |
|--------|----------------------------------------------------------------------------------------------------|
| TS-08  | Två eller fler WLAN-åtkomstpunkter som har aktiverat WPS har identifierats.                          |
|        | Bekräfta att endast en WLAN-åtkomstpunkt/router i området har aktiverat metoden WPS och försök igen. |
|        | • Försök igen efter några minuter för att undvika störning från andra åtkomstpunkter.                |

Så här kontrollerar du information om trådlös säkerhet (SSID/autentiseringsmetod/krypteringsmetod/ nätverksnyckel) för WLAN-åtkomstpunkten/routern:

- 1. Standardsäkerhetsinställningar kan finnas på en etikett som sitter på WLAN-åtkomstpunkten/routern. Eller så kan tillverkarens namn eller modellnumret för WLAN-åtkomstpunkten/routern användas som standardsäkerhetsinställningar.
- 2. Se dokumentationen som medföljde din WLAN-åtkomstpunkt/router för information om hur du hittar säkerhetsinställningarna.
- Om WLAN-åtkomstpunkten/routern är inställd att inte sända SSID, identifieras inte SSID automatiskt. Du måste ange SSID-namnet manuellt.
- Nätverksnyckeln kan också beskrivas som lösenord, säkerhetsnyckel eller krypteringsnyckel.

Om du inte känner till SSID och inställningar för trådlös säkerhet för din WLAN-åtkomstpunkt/router eller hur du ändrar konfigurationen, se dokumentationen som medföljer din WLAN-åtkomstpunkt/router, eller fråga din Internet-leverantör eller nätverksadministratör.

## Närliggande information

• Skriva ut WLAN-rapporten

### Liknande ämnen:

- · Min Brother-maskin kan inte skriva ut via nätverket
- · Jag vill kontrollera att nätverksenheterna fungerar som avsett

### Hem > Säkerhet

# Säkerhet

- Innan du använder nätverkssäkerhetsfunktioner
- Secure Function Lock 3.0
- Använda autentisering av Active Directory
- Använda LDAP-autentisering
- Hantera nätverksmaskinen säkert med SSL/TLS
- Hantera din nätverksmaskin säkert med IPsec
- Skicka ett e-postmeddelande säkert
- Använda IEEE 802.1x-autentisering för ett trådbundet eller ett trådlöst nätverk

Hem > Säkerhet > Innan du använder nätverkssäkerhetsfunktioner

# Innan du använder nätverkssäkerhetsfunktioner

Din Brother-maskin använder några av de allra senaste protokollen för nätverkssäkerhet och kryptering. De här nätverksfunktionerna kan integreras i den övergripande planen för nätverkssäkerhet, och på så vis bidra till att skydda dina data och hindra otillåten åtkomst till maskinen.

Vi rekommenderar att du inaktiverar FTP- och TFTP-protokollen. Åtkomst till maskinen med de här protokollen är inte säker.

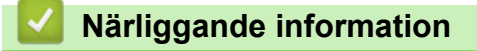

Säkerhet

Ø

▲ Hem > Säkerhet > Secure Function Lock 3.0

## **Secure Function Lock 3.0**

Brothers Secure Function Lock 3.0 ger ökad säkerhet genom att begränsa de olika funktioner som finns i din Brother-maskin.

- Innan du använder Secure Function Lock 3.0
- Konfigurera Secure Function Lock 3.0 med hjälp av webbaserad hantering
- Konfigurera offentligt läge för Secure Function Lock 3.0
- Ytterligare funktioner i Secure Function Lock 3.0
- Registrera ett nytt IC-kort via maskinens kontrollpanel
- Registrera en extern IC-kortläsare

▲ Hem > Säkerhet > Secure Function Lock 3.0 > Innan du använder Secure Function Lock 3.0

## Innan du använder Secure Function Lock 3.0

Använd Secure Function Lock (Säkert funktionslås) för att konfigurera lösenord, ställa in sidbegränsningar för användare och neka tillgång till vissa eller alla funktioner som listas här.

Du kan konfigurera och ändra följande inställningar för Secure Function Lock 3.0 genom att använda webbaserad hantering eller BRAdmin Professional (Windows):

Print (Skriv ut)

Utskrift inkluderar utskriftsjobb som skickats via AirPrint, Google Cloud Print<sup>™</sup> och Brother iPrint&Scan.

Om du registrerar användarnas inloggningsnamn i förväg kan dessa användare använda utskriftsfunktionen utan att de behöver ange lösenord.

- Media
- Web Connect (Anslut till webben) (endast modeller som stöds)
- Page Limits (\*) (Sidbegränsningar (\*))
- Color Print (Färgutskrift)
- Page Counters (Sidräknare)
- Card ID (NFC ID) (Kort-ID (NFC ID)) (endast modeller som stöds)

### Närliggande information

Secure Function Lock 3.0

Hem > Säkerhet > Secure Function Lock 3.0 > Konfigurera Secure Function Lock 3.0 med hjälp av webbaserad hantering

# Konfigurera Secure Function Lock 3.0 med hjälp av webbaserad hantering

- 1. Starta webbläsaren.
- Ange "https://maskinens IP-adress" i webbläsarens adressfält (där "maskinens IP-adress" är maskinens IPadress).
  - Till exempel:

https://192.168.1.2

- 3. Om maskinen ber om ett lösenord skriver du in det och klickar sedan på
- 4. Klicka på fliken Administrator (Administratör).
- 5. Klicka på menyn Restriction Management (Begränsningshantering) eller User Restriction Function (Användarbegränsad funktion) i vänster navigationsfält.
- 6. Välj Secure Function Lock (Säkert funktionslås).
- 7. Klicka på Submit (Skicka).
- 8. Klicka på menyn Restricted Functions (Begränsade funktioner) i vänster navigationsfält.
- 9. Ange ett gruppnamn eller användarnamn i fältet User List / Restricted Functions (Användarlista / Begränsade funktioner).
- 10. I **Print (Skriv ut)** och de andra kolumnerna väljer du en kryssruta för att tillåta eller ta bort markeringen i en kryssruta för att begränsa de angiva funktionerna.
- 11. Om du vill konfigurera maximalt antal sidor markerar du kryssrutan **On (På)** i kolumnen **Page Limits** (Sidbegränsningar) och anger sedan maximalt antal i fältet **Max. Pages (Max. sidor)**.
- 12. Klicka på Submit (Skicka).
- 13. Klicka på menyn User List (Användarlista) i vänster navigationsfält.
- 14. I fältet User List (Användarlista) anger du användarnamnet.
- 15. I fältet PIN Number (PIN-nummer) anger du ett fyrsiffrigt lösenord.
- 16. Ange kortnumret i fältet Card ID (NFC ID) (Kort-ID (NFC ID)) för att registrera användarens kort-ID (Endast tillgängligt för vissa modeller).
- 17. Välj User List / Restricted Functions (Användarlista / Begränsade funktioner) för varje användare i listrutan.
- 18. Klicka på Submit (Skicka).

### Närliggande information

- Secure Function Lock 3.0
- Liknande ämnen:
- Registrera din maskin hos Google Cloud Print med webbaserad hantering

Hem > Säkerhet > Secure Function Lock 3.0 > Konfigurera offentligt läge för Secure Function Lock 3.0

# Konfigurera offentligt läge för Secure Function Lock 3.0

Använd skärmen Secure Function Lock för att ställa in Offentligt läge, vilket begränsar funktioner som finns tillgängliga för offentliga användare. Offentliga användare behöver inte ange lösenord för att använda funktionerna som är tillgängliga via inställningarna för allmänt läge.

Offentligt läge omfattar utskriftsjobb som skickas via Google Cloud Print<sup>™</sup>, Brother iPrint&Scan och CUPSdrivrutinen (Mac).

1. Starta webbläsaren.

Ø

2. Ange "https://maskinens IP-adress" i webbläsarens adressfält (där "maskinens IP-adress" är maskinens IPadress).

Till exempel: https://192.168.1.2

- 3. Om maskinen ber om ett lösenord skriver du in det och klickar sedan på
- 4. Klicka på fliken Administrator (Administratör).
- 5. Klicka på menyn Restriction Management (Begränsningshantering) eller User Restriction Function (Användarbegränsad funktion) i vänster navigationsfält.
- 6. Välj Secure Function Lock (Säkert funktionslås).
- 7. Klicka på Submit (Skicka).
- 8. Klicka på menyn Restricted Functions (Begränsade funktioner) i vänster navigationsfält.
- 9. I raden **Public Mode (Offentligt läge)** väljer du en kryssruta för att tillåta eller ta bort markeringen i en kryssruta för att begränsa de angiva funktionerna.
- 10. Klicka på Submit (Skicka).

## Närliggande information

Secure Function Lock 3.0

▲ Hem > Säkerhet > Secure Function Lock 3.0 > Ytterligare funktioner i Secure Function Lock 3.0

# **Ytterligare funktioner i Secure Function Lock 3.0**

Du kan ställa in följande funktioner i skärmen för Secure Function Lock:

### All Counter Reset (Nollställ alla räknare)

Klicka på All Counter Reset (Nollställ alla räknare) i kolumnen Page Counters (Sidräknare) för att nollställa sidräknaren.

### Export to CSV file (Exportera till CSV-fil)

Klicka på **Export to CSV file (Exportera till CSV-fil)** för att exportera den aktuella och sista sidräkningen inklusive information om **User List / Restricted Functions (Användarlista / Begränsade funktioner)** som en CSV-fil.

#### Card ID (NFC ID) (Kort-ID (NFC ID)) (enbart stödda modeller)

Klicka på menyn **User List (Användarlista)** och ange sedan en användares kort-ID i fältet **Card ID (NFC ID)** (Kort-ID (NFC ID)). Du kan använda ditt IC-kort för autentisering.

#### Last Counter Record (Registrering av senaste räkneverk)

Klicka på Last Counter Record (Registrering av senaste räkneverk) om du vill att maskinen ska behålla sidräkningen efter det att räknaren har nollställts.

#### Counter Auto Reset (Återställ räkneverk automatiskt)

Klicka på **Counter Auto Reset (Återställ räkneverk automatiskt)** för att konfigurera det tidsintervall du vill ha mellan varje nollställning av sidräknaren. Välj intervallen dagligen, veckovis eller månadsvis.

### Värliggande information

Secure Function Lock 3.0

▲ Hem > Säkerhet > Secure Function Lock 3.0 > Registrera ett nytt IC-kort via maskinens kontrollpanel

# Registrera ett nytt IC-kort via maskinens kontrollpanel

- 1. Håll ett registrerat integrerat kretskort (IC-kort) över NFC-symbolen på maskinens kontrollpanel.
- 2. Tryck på 🙎 xxxx som visas på LCD-skärmen.
- 3. Tryck på [Registreringskort].
- 4. Håll ett nytt IC-kort över NFC-symbolen.

Det nya IC-kortets nummer är registrerat för maskinen.

Om du vill ta reda på vilka IC-korttyper som stöds kan du gå till Brother Solutions Center på support.brother.com och läsa sidan Vanliga frågor & felsökning.

5. Tryck på [OK].

Ø

## Närliggande information

• Secure Function Lock 3.0

### ▲ Hem > Säkerhet > Secure Function Lock 3.0 > Registrera en extern IC-kortläsare

## Registrera en extern IC-kortläsare

Om du ansluter en extern IC-kortläsare ska du använda webbaserad hantering för att registrera kortläsaren. Din maskin har stöd för externa IC-kortläsare som stöds av HID-klassade drivrutiner.

- 1. Starta webbläsaren.
- Ange "https://maskinens IP-adress" i webbläsarens adressfält (där "maskinens IP-adress" är maskinens IPadress).

Till exempel:

https://192.168.1.2

3. Om maskinen ber om ett lösenord skriver du in det och klickar sedan på

- 4. Klicka på fliken Administrator (Administratör).
- 5. Klicka på menyn External Card Reader (Extern kortläsare) och ange sedan informationen som krävs.
- 6. Klicka på Submit (Skicka).
- 7. Starta om Brother-maskinen för att aktivera konfigurationen.
- 8. Dra ut strömsladden ur eluttaget.
- 9. Anslut kortläsaren till maskinen och anslut sedan maskinens strömsladd till eluttaget.

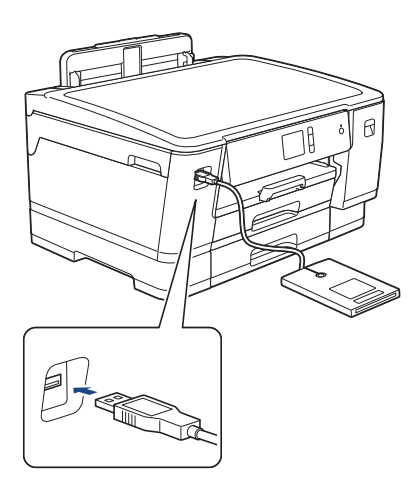

10. Håll kortet mot kortläsare vid användning av kortautentisering.

### Närliggande information

• Secure Function Lock 3.0

▲ Hem > Säkerhet > Använda autentisering av Active Directory

# Använda autentisering av Active Directory

- Introduktion till autentisering av Active Directory
- Konfigurera autentisering av Active Directory med hjälp av webbaserad hantering
- Logga in för att ändra maskinens inställningar via maskinens kontrollpanel (autentisering av Active Directory)

▲ Hem > Säkerhet > Använda autentisering av Active Directory > Introduktion till autentisering av Active Directory

# Introduktion till autentisering av Active Directory

Autentisering av Active Directory begränsar användningen av Brother-maskinen. Om du aktiverar autentisering av Active Directory kommer maskinens kontrollpanel att låsas. Det går inte att ändra maskinens inställningar förrän användaren anger användar-ID och lösenord.

Du kan ändra inställningen för autentisering av Active Directory med webbaserad hantering eller BRAdmin Professional (Windows).

## Värliggande information

· Använda autentisering av Active Directory

▲ Hem > Säkerhet > Använda autentisering av Active Directory > Konfigurera autentisering av Active Directory med hjälp av webbaserad hantering

# Konfigurera autentisering av Active Directory med hjälp av webbaserad hantering

Funktionen för autentisering av Active Directory stöder Kerberos-autentisering och NTLMv2-autentisering. Du måste konfigurera SNTP-protokollet (tidsserver i nätverket) och DNS-serverkonfiguration för autentisering.

- 1. Starta webbläsaren.
- Ange "https://maskinens IP-adress" i webbläsarens adressfält (där "maskinens IP-adress" är maskinens IPadress).

Till exempel: https://192.168.1.2

- 3. Om maskinen ber om ett lösenord skriver du in det och klickar sedan på –
- 4. Klicka på fliken Administrator (Administratör).
- 5. Klicka på menyn User Restriction Function (Användarbegränsad funktion) i vänster navigationsfält.
- 6. Välj Active Directory Authentication (Pålitelighetskontroll for Active Directory).
- 7. Klicka på Submit (Skicka).
- 8. Välj menyn Active Directory Authentication (Pålitelighetskontroll for Active Directory) i vänster navigationsfält.
- 9. Konfigurera följande inställningar:

| Alternativ                                                                  | Beskrivning                                                                                                    |  |
|-----------------------------------------------------------------------------|----------------------------------------------------------------------------------------------------|--|
| Remember User ID (Kom ihåg användar-ID)                                     | Välj detta alternativ för att spara ditt användar-ID.                                                                                                    |  |
| Active Directory Server Address (Serverad-<br>resse for Active Directory)   | Ange IP-adressen eller servernamnet (t.ex.: ad.exa-<br>mple.com) för Active Directory-servern.                                                                 |  |
| Active Directory Domain Name (Domene-<br>navn for Active Directory)         | Ange domännamn för Active Directory.                                                                                                    |  |
| Protocol & Authentication Method (Protokoll og pålitelighetskontrollmetode) | Välj protokoll och autentiseringsmetod.                                                                                                    |  |
| LDAP Server Port (LDAP-serverport)                                          | Ange portnumret som du vill använda för att ansluta Acti-<br>ve Directory-servern via LDAP (endast tillgängligt för<br>LDAP + kerberos-autentiseringsmetoden). |  |

#### 10. Klicka på Submit (Skicka).

### Närliggande information

· Använda autentisering av Active Directory

▲ Hem > Säkerhet > Använda autentisering av Active Directory > Logga in för att ändra maskinens inställningar via maskinens kontrollpanel (autentisering av Active Directory)

# Logga in för att ändra maskinens inställningar via maskinens kontrollpanel (autentisering av Active Directory)

När du aktiverat Active Directory-autentisering blir maskinens kontrollpanel låst tills du anger användar-ID och lösenord på maskinens kontrollpanel.

- 1. Ange ditt användar-ID och lösenord med hjälp av pekskärmen på maskinens kontrollpanel.
- 2. Tryck på [OK].
- 3. När autentiseringen är genomförd kommer maskinens kontrollpanel att låsas upp.

## Närliggande information

Använda autentisering av Active Directory

▲ Hem > Säkerhet > Använda LDAP-autentisering

# Använda LDAP-autentisering

- Introduktion till LDAP-autentisering
- Konfigurera LDAP-autentisering med hjälp av webbaserad hantering
- Logga in för att ändra maskinens inställningar via maskinens kontrollpanel (LDAPautentisering)

Hem > Säkerhet > Använda LDAP-autentisering > Introduktion till LDAP-autentisering

# Introduktion till LDAP-autentisering

LDAP-autentisering begränsar användningen av Brother-maskinen. Om du aktiverar LDAP-autentisering kommer maskinens kontrollpanel att låsas. Det går inte att ändra maskinens inställningar förrän användaren anger användar-ID och lösenord.

Du kan ändra inställningen för LDAP-autentisering med webbaserad hantering eller BRAdmin Professional (Windows).

## Närliggande information

• Använda LDAP-autentisering

▲ Hem > Säkerhet > Använda LDAP-autentisering > Konfigurera LDAP-autentisering med hjälp av webbaserad hantering

# Konfigurera LDAP-autentisering med hjälp av webbaserad hantering

- 1. Starta webbläsaren.
- Ange "https://maskinens IP-adress" i webbläsarens adressfält (där "maskinens IP-adress" är maskinens IPadress).

Till exempel: https://192.168.1.2

- 3. Om maskinen ber om ett lösenord skriver du in det och klickar sedan på  $\rightarrow$
- 4. Klicka på fliken Administrator (Administratör).
- 5. Klicka på menyn User Restriction Function (Användarbegränsad funktion) i vänster navigationsfält.
- 6. Välj LDAP Authentication (LDAP-autentisering).
- 7. Klicka på Submit (Skicka).
- 8. Klicka på menyn LDAP Authentication (LDAP-autentisering) i vänster navigationsfält.
- 9. Konfigurera följande inställningar:

| Alternativ                                                     | Beskrivning                                                                               |  |
|----------------------------------------------------------------|-------------------------------------------------------------------------------------------|--|
| Remember User ID (Kom ihåg användar-ID)                        | Välj detta alternativ för att spara ditt användar-ID.                                     |  |
| LDAP Server Address (LDAP-serveradress)                        | Ange IP-adressen eller servernamnet (till exempel:<br>Idap.example.com) för LDAP-servern. |  |
| LDAP Server Port (LDAP-serverport)                             | Ange LDAP-serverns portnummer.                                                            |  |
| LDAP Search Root (LDAP-sökrot)                                 | Ange register för LDAP-sökroten.                                                          |  |
| Attribute of Name (Search Key) (Namnattri-<br>but (söknyckel)) | Ange det attribut du vill använda som söknyckel.                                          |  |

10. Klicka på Submit (Skicka).

## Närliggande information

Använda LDAP-autentisering

▲ Hem > Säkerhet > Använda LDAP-autentisering > Logga in för att ändra maskinens inställningar via maskinens kontrollpanel (LDAP-autentisering)

# Logga in för att ändra maskinens inställningar via maskinens kontrollpanel (LDAP-autentisering)

När du aktiverat LDAP-autentisering blir maskinens kontrollpanel låst tills du anger användar-ID och lösenord på maskinens kontrollpanel.

- 1. Ange ditt användar-ID och lösenord med hjälp av pekskärmen på maskinens kontrollpanel.
- 2. Tryck på [OK].
- 3. När autentiseringen är genomförd kommer maskinens kontrollpanel att låsas upp.

### Närliggande information

Använda LDAP-autentisering

▲ Hem > Säkerhet > Hantera nätverksmaskinen säkert med SSL/TLS

# Hantera nätverksmaskinen säkert med SSL/TLS

Certifikat och webbaserad hantering

▲ Hem > Säkerhet > Hantera nätverksmaskinen säkert med SSL/TLS > Certifikat och webbaserad hantering

## Certifikat och webbaserad hantering

Du måste konfigurera ett certifikat för att kunna hantera den nätverksanslutna Brother-maskinen säkert med hjälp av SSL/TLS. Du måste använda webbaserad hantering för att konfigurera ett certifikat.

- Funktioner för säkerhetscertifikat som stöds
- Skapa och installera ett certifikat
- Hantera flera certifikat

▲ Hem > Säkerhet > Hantera nätverksmaskinen säkert med SSL/TLS > Certifikat och webbaserad hantering > Funktioner för säkerhetscertifikat som stöds

# Funktioner för säkerhetscertifikat som stöds

Din Brother-maskin stödjer användning av flera säkerhetscertifikat vilket ger säker autentisering och kommunikation med maskinen. Följande funktioner inom säkerhetscertifikat kan användas med maskinen:

- SSL/TLS-kommunikation
- Autentisering med IEEE 802.1x
- IPsec

Brother-maskinen stöder följande:

Förinstallerat certifikat

Det finns ett förinstallerat självsignerat certifikat på din dator. Med hjälp av detta certifikat kan du använda SSL/TLS-kommunikation utan att behöva skapa eller installera ett annat certifikat.

Det förinstallerade självsignerade certifikatet skyddar din kommunikation till en viss nivå. Vi rekommenderar att du använder ett certifikat som utfärdats av en pålitlig organisation för bättre skydd.

Självsignerat certifikat

Den här skrivarservern kan utfärda ett eget certifikat. Med hjälp av det certifikatet kan du enkelt använda SSL/TLS-kommunikation utan att du behöver skapa eller installera ett annat certifikat från en CA.

Certifikat från en Certificate Authority (CA)

Det finns två metoder för att installera ett certifikat från en CA. Om du redan har ett certifikat från en CA eller om du vill använda ett certifikat från en extern, betrodd CA:

- När du använder ett CSR (Certificate Signing Request) från skrivarservern.
- När du importerar ett certifikat och en privat nyckel.
- Certificate Authority (CA) certifikat

För att använda ett CA-certifikat som självt identifierar CA:n (Certificate Authority) och äger sin privata nyckel måste du importera detta CA-certifikat från CA:n innan du konfigurerar säkerhetsfunktionerna i nätverket.

- Om du tänker använda SSL/TLS-kommunikation rekommenderar vi att du först kontaktar din systemadministratör.
- När du återställer skrivarserverns fabriksinställningar raderas det certifikat och den privata nyckel som finns installerade. Om du vill behålla certifikatet och den privata nyckeln efter att du återställt skrivarservern måste du exportera dem innan återställning och sedan installera dem igen.

## Närliggande information

· Certifikat och webbaserad hantering

### Liknande ämnen:

 Konfigurera IEEE 802.1x-autentisering för ett trådbundet eller ett trådlöst nätverk med hjälp av webbaserad hantering (webbläsare) ▲ Hem > Säkerhet > Hantera nätverksmaskinen säkert med SSL/TLS > Certifikat och webbaserad hantering > Skapa och installera ett certifikat

# Skapa och installera ett certifikat

- Steg-för-steg-guide för att skapa och installera ett certifikat
- Skapa och installera ett självsignerat certifikat
- Skapa och installera ett certifikat från en CA (Certificate Authority)
- Importera och exportera ett CA-certifikat

▲ Hem > Säkerhet > Hantera nätverksmaskinen säkert med SSL/TLS > Certifikat och webbaserad hantering > Skapa och installera ett certifikat > Steg-för-steg-guide för att skapa och installera ett certifikat

# Steg-för-steg-guide för att skapa och installera ett certifikat

Det finns två alternativ när du väljer ett säkerhetscertifikat: använda ett självsignerat certifikat eller använda ett certifikat från CA (Certificate Authority).

Detta är en kort summering över de åtgärder som krävs, baserat på det alternativ du väljer.

## Alternativ 1

## Självsignerat certifikat

- 1. Skapa ett självsignerat certifikat med webbaserad hantering.
- 2. Installera det självsignerade certifikatet på din dator.

## Alternativ 2

## Certifikat från en CA

- 1. Skapa en CSR (Certificate Signing Request) via webbaserad hantering.
- 2. Installera certifikatet som utfärdats av CA:n för din Brother-maskin med hjälp av webbaserad hantering.
- 3. Installera certifikatet på din dator.

### Närliggande information

Skapa och installera ett certifikat

▲ Hem > Säkerhet > Hantera nätverksmaskinen säkert med SSL/TLS > Certifikat och webbaserad hantering > Skapa och installera ett certifikat > Skapa och installera ett självsignerat certifikat

## Skapa och installera ett självsignerat certifikat

- Skapa ett självsignerat certifikat
- Installera det självsignerade certifikatet för Windows-användare med administratörsrättigheter
- Importera och exportera det självsignerade certifikatet till/från din Brother-maskin

▲ Hem > Säkerhet > Hantera nätverksmaskinen säkert med SSL/TLS > Certifikat och webbaserad hantering > Skapa och installera ett certifikat > Skapa och installera ett självsignerat certifikat > Skapa ett självsignerat certifikat

# Skapa ett självsignerat certifikat

- 1. Starta webbläsaren.
- Ange "https://maskinens IP-adress" i webbläsarens adressfält (där "maskinens IP-adress" är maskinens IPadress).

Exempel:

https://192.168.1.2

- Om du använder DNS (Domain Name System) eller har aktiverat ett NetBIOS-namn kan du ange ett annat namn som "SharedPrinter" i stället för IP-adressen.
  - Exempel:

https://SharedPrinter

Om du aktiverar ett NetBIOS-namn kan du även använda nodnamnet.

Exempel:

https://brnxxxxxxxxxxxxx

NetBIOS-namnet anges i nätverkskonfigurationsrapporten.

- För Mac öppnar du webbaserad hantering genom att klicka på maskinikonen på skärmen Status Monitor.
- 3. Om maskinen ber om ett lösenord skriver du in det och klickar sedan på
- 4. Klicka på fliken Network (Nätverk).
- 5. Klicka på fliken Security (Säkerhet).
- 6. Klicka på menyn Certificate (Certifikat) i vänster navigationsfält.
- 7. Klicka på Create Self-Signed Certificate (Skapa självsignerat certifikat).
- 8. Ange Common Name (Nätverksnamn (Common Name)) och Valid Date (Giltigt datum).
  - Längden på Common Name (Nätverksnamn (Common Name)) är mindre än 64 bytes. Ange ett ID som t.ex. en IP-adress, ett nodnamn eller domännamn som ska användas för åtkomst till maskinen med SSL/ TSL-kommunikation. Nodnamnet visas som standard.
  - En varning visas om du använder IPPS- eller HTTPS-protokollet och anger ett annat namn i adressfältet än det Common Name (Nätverksnamn (Common Name)) som användes för det självsignerade certifikatet.
- 9. Välj inställningen i listrutan **Public Key Algorithm (Algoritm för offentlig nyckel)**. Standardinställningen är **RSA(2048bit) (RSA (2048 bit))**.
- 10. Välj inställningen i listrutan Digest Algorithm (Sammandragsalgoritm). Standardinställningen är SHA256.
- 11. Klicka på Submit (Skicka).
- 12. Klicka på fliken Network (Nätverk).
- 13. Klicka på menyn Protocol (Protokoll) i vänster navigationsfält.
- 14. Klicka på HTTP Server Settings (HTTP-serverinställningar).
- 15. Välj det certifikat du vill konfigurera i listrutan Select the Certificate (Välj certifikat).
- 16. Klicka på Submit (Skicka).
- 17. Klicka på Yes (Ja) för att starta om skrivarservern.

Nu skapas och sparas det självsignerade certifikatet i maskinens minne.

För att du ska kunna använda SSL/TLS-kommunikation måste det självsignerade certifikatet även installeras på din dator.

# Närliggande information

 $\checkmark$ 

Skapa och installera ett självsignerat certifikat

▲ Hem > Säkerhet > Hantera nätverksmaskinen säkert med SSL/TLS > Certifikat och webbaserad hantering > Skapa och installera ett certifikat > Skapa och installera ett självsignerat certifikat > Installera det självsignerade certifikatet för Windows-användare med administratörsrättigheter

# Installera det självsignerade certifikatet för Windows-användare med administratörsrättigheter

Följande steg är avsedda för Microsoft Internet Explorer. Rådgör med dokumentationen för din webbläsare för att få hjälp med att installera certifikaten, om du använder en annan webbläsare.

### 1. Gör något av följande:

• (Windows 7 och Windows Server 2008)

Klicka på 🌄 (Start) > Alla program.

• (Windows 8)

Högerklicka på ikonen 🧟 (Internet Explorer) i aktivitetsfältet.

(Windows 10 och Windows Server 2016)

Klicka på 🕂 > Tillbehör i Windows.

(Windows Server 2012 och Windows Server 2012 R2)

Klicka på C (Internet Explorer) och högerklicka sedan på ikonen C (Internet Explorer) som visas i aktivitetsfältet.

2. Högerklicka på Internet Explorer och klicka sedan på Kör som administratör.

Om alternativet Mer visas klickar du på Mer.

Om skärmen User Account Control visas klickar du på Ja.

- 3. Ange "https://maskinens IP-adress/" i webbläsarens adressfält för att komma åt maskinen (där "maskinens IP-adress" är maskinens IP-adress eller nodnamnet som du tilldelat certifikatet).
- 4. Klicka på Fortsätt till denna webbplats (rekommenderas inte).
- 5. Klicka på Certifikatfel och klicka sedan på Visa certifikat.

| + ttps://xxxxxxxxxx/general                        | /status.html                                                                                                    | Brother XXX-XXXX ×                                                                                  |                  |
|----------------------------------------------------|----------------------------------------------------------------------------------------------------|----------------------------------------------------------------------------------------------------|------------------|
| XXX-XXXX                                           | Certifikatet är ogiltigt                                                                                                    |                                                                                                    | Brother          |
| General Print Administrator                        | här webbplatsen innehåller fel.<br>Det här problemet kan tyda på a<br>försöker lura dig eller snappa up<br>du sänder till servern. |                                                                                                    | Solutions Center |
| Auto Refresh Interval<br>Maintenance Information   | Det rekommenderas att du stäng<br>webbsidan.<br>Om certifikatfel                                                                   |                                                                                                    |                  |
| Lists/Reports<br>Find Device<br>Contact & Location | Visa certifikat                                                                                                    | Klar<br>● Off ○ On                                                                                  |                  |
| Sleep Time<br>Auto Power Off                       | Ink Level<br>Cartridge                                                                                                    |                                                                                                    |                  |
| Volume<br>Panel                                    | Internal Ink Reservoir                                                                                                    | M C Y BK                                                                                            |                  |
|                                                    | Remaining Page Yield                                                                                                    |                                                                                                    |                  |
|                                                    | Approximate Page Yield (ISO-                                                                                                    | XXXX XXXX XXXX XXXX                                                                                 |                  |
|                                                    | based)                                                                                                    | M C Y BK                                                                                            |                  |
|                                                    |                                                                                                    | *The remaining page yields are approximated and<br>may vary depending on the type of pages printed. |                  |
|                                                    | Paper Level                                                                                                    |                                                                                                    |                  |

6. Klicka på Installera certifikat....

- 7. När Guiden Importera certifikat visas klickar du på Nästa.
- 8. Välj Placera alla certifikat i nedanstående arkiv och klicka sedan på Bläddra....
- 9. Välj Betrodda rotcertifikatutfärdare och klicka sedan på OK.
- 10. Klicka på Nästa.
- 11. Klicka på Slutför.
- 12. Klicka på Ja om fingeravtrycket (tumavtrycket) är korrekt.
- 13. Klicka på OK.

Nu är det självsignerade certifikatet installerat på din dator och du kan använda SSL/TLS-kommunikation.

## Närliggande information

• Skapa och installera ett självsignerat certifikat

Liknande ämnen:

Importera det självsignerade certifikatet

▲ Hem > Säkerhet > Hantera nätverksmaskinen säkert med SSL/TLS > Certifikat och webbaserad hantering > Skapa och installera ett certifikat > Skapa och installera ett självsignerat certifikat > Importera och exportera det självsignerade certifikatet till/från din Brother-maskin

# Importera och exportera det självsignerade certifikatet till/från din Brother-maskin

Du kan spara självsignerade certifikat på din Brother-maskin och hantera dem genom att importera och exportera.

- Importera det självsignerade certifikatet
- Exportera det självsignerade certifikatet

▲ Hem > Säkerhet > Hantera nätverksmaskinen säkert med SSL/TLS > Certifikat och webbaserad hantering > Skapa och installera ett certifikat > Skapa och installera ett självsignerat certifikat > Importera och exportera det självsignerade certifikatet till/från din Brother-maskin > Importera det självsignerade certifikatet

# Importera det självsignerade certifikatet

- 1. Starta webbläsaren.
- Ange "https://maskinens IP-adress" i webbläsarens adressfält (där "maskinens IP-adress" är maskinens IPadress).

Exempel:

https://192.168.1.2

- Om du använder DNS (Domain Name System) eller har aktiverat ett NetBIOS-namn kan du ange ett annat namn som "SharedPrinter" i stället för IP-adressen.
  - Exempel:

https://SharedPrinter

Om du aktiverar ett NetBIOS-namn kan du även använda nodnamnet.

Exempel:

https://brnxxxxxxxxxxxxx

NetBIOS-namnet anges i nätverkskonfigurationsrapporten.

- För Mac öppnar du webbaserad hantering genom att klicka på maskinikonen på skärmen Status Monitor.
- 3. Om maskinen ber om ett lösenord skriver du in det och klickar sedan på
- 4. Klicka på fliken Network (Nätverk).
- 5. Klicka på fliken Security (Säkerhet).
- 6. Klicka på menyn Certificate (Certifikat) i vänster navigationsfält.
- 7. Klicka på Import Certificate and Private Key (Importera certifikat och privat nyckel).
- 8. Sök efter den fil du vill importera.
- 9. Ange lösenordet om filen är krypterad och klicka sedan på Submit (Skicka).

Det självsignerade certifikatet importeras till maskinen.

För att du ska kunna använda SSL/TLS-kommunikation måste det självsignerade certifikatet även installeras på din dator. Kontakta din nätverksadministratör.

## Närliggande information

• Importera och exportera det självsignerade certifikatet till/från din Brother-maskin

### Liknande ämnen:

Installera det självsignerade certifikatet för Windows-användare med administratörsrättigheter

▲ Hem > Säkerhet > Hantera nätverksmaskinen säkert med SSL/TLS > Certifikat och webbaserad hantering > Skapa och installera ett certifikat > Skapa och installera ett självsignerat certifikat > Importera och exportera det självsignerade certifikatet till/från din Brother-maskin > Exportera det självsignerade certifikatet

# Exportera det självsignerade certifikatet

- 1. Starta webbläsaren.
- Ange "https://maskinens IP-adress" i webbläsarens adressfält (där "maskinens IP-adress" är maskinens IPadress).

Exempel:

https://192.168.1.2

- Om du använder DNS (Domain Name System) eller har aktiverat ett NetBIOS-namn kan du ange ett annat namn som "SharedPrinter" i stället för IP-adressen.
  - Exempel:

https://SharedPrinter

Om du aktiverar ett NetBIOS-namn kan du även använda nodnamnet.

- Exempel:

https://brnxxxxxxxxxxxxx

NetBIOS-namnet anges i nätverkskonfigurationsrapporten.

- För Mac öppnar du webbaserad hantering genom att klicka på maskinikonen på skärmen Status Monitor.
- 3. Om maskinen ber om ett lösenord skriver du in det och klickar sedan på
- 4. Klicka på fliken Network (Nätverk).
- 5. Klicka på fliken Security (Säkerhet).
- 6. Klicka på menyn Certificate (Certifikat) i vänster navigationsfält.
- 7. Klicka på Export (Exportera) som visas med Certificate List (Certifikatlista).
- Ange ett lösenord i fältet Enter password (Ange lösenord) om du vill kryptera filen.
   Om fältet Enter password (Ange lösenord) lämnas tomt krypteras inte filen för utmatning.
- 9. Ange lösenordet igen i fältet Retype password (Ange lösenord igen) och klicka sedan på Submit (Skicka).
- 10. Klicka på **▼** intill **Spara**och ange sedan den plats där du vill spara filen.

Det självsignerade certifikatet exporteras till din dator.

Du kan även importera det självsignerade certifikatet till din dator.

## Närliggande information

• Importera och exportera det självsignerade certifikatet till/från din Brother-maskin

▲ Hem > Säkerhet > Hantera nätverksmaskinen säkert med SSL/TLS > Certifikat och webbaserad hantering > Skapa och installera ett certifikat > Skapa och installera ett certifikat från en CA (Certificate Authority)

# Skapa och installera ett certifikat från en CA (Certificate Authority)

Om du redan har ett certifikat från en extern, betrodd CA, kan du spara certifikatet och den privata nyckeln på maskinen och hantera dem genom att importera och exportera. Om du inte har ett certifikat från en extern, betrodd CA kan du skapa en CSR (Certificate Signing Request), skicka den till en CA för autentisering och installera det återsända certifikatet på din maskin.

- Skapa en CSR (Certificate Signing Request)
- Installera ett certifikat på din Brother-maskin
- · Importera och exportera certifikat och privat nyckel

▲ Hem > Säkerhet > Hantera nätverksmaskinen säkert med SSL/TLS > Certifikat och webbaserad hantering > Skapa och installera ett certifikat > Skapa och installera ett certifikat från en CA (Certificate Authority) > Skapa en CSR (Certificate Signing Request)

# Skapa en CSR (Certificate Signing Request)

En CSR (Certificate Signing Request) är en förfrågan som skickas till en CA för att autentisera kreditiven i certifikatet.

Vi rekommenderar att du installerar rotcertifikatet från CA på din dator innan du skapar CSR-begäran.

- 1. Starta webbläsaren.
- Ange "https://maskinens IP-adress" i webbläsarens adressfält (där "maskinens IP-adress" är maskinens IPadress).

Exempel:

Ø

https://192.168.1.2

- Om du använder DNS (Domain Name System) eller har aktiverat ett NetBIOS-namn kan du ange ett annat namn som "SharedPrinter" i stället för IP-adressen.
  - Exempel:
    - https://SharedPrinter

Om du aktiverar ett NetBIOS-namn kan du även använda nodnamnet.

Exempel:

https://brnxxxxxxxxxxxxx

NetBIOS-namnet anges i nätverkskonfigurationsrapporten.

För Mac öppnar du webbaserad hantering genom att klicka på maskinikonen på skärmen **Status Monitor**.

3. Om maskinen ber om ett lösenord skriver du in det och klickar sedan på 🛁

- 4. Klicka på fliken Network (Nätverk).
- 5. Klicka på fliken Security (Säkerhet).
- 6. Klicka på menyn Certificate (Certifikat) i vänster navigationsfält.
- 7. Klicka på Create CSR (Skapa CSR).
- 8. Ange ett **Common Name (Nätverksnamn (Common Name))** (obligatoriskt) och lägg till annan information om din **Organization (Organisation)** (valfritt).

• Din företagsinformation krävs för att en CA ska kunna bekräfta din identitet och attestera den för världen.

- Längden på Common Name (Nätverksnamn (Common Name)) måste vara mindre än 64 bytes. Ange ett ID som t.ex. en IP-adress, ett nodnamn eller domännamn som ska användas för åtkomst till skrivaren med SSL/TSL-kommunikation. Nodnamnet visas som standard. Common Name (Nätverksnamn (Common Name)) krävs.
- Ett varningsmeddelande visas om du anger ett annat namn i webbadressfältet än det Common Name som användes för certifikatet.
- Längden på Organization (Organisation), Organization Unit (Organisationsenhet), City/Locality (Ort) och State/Province (Stat/provins) måste vara mindre än 64 bytes.
- Country/Region (Land/region) ska vara en två tecken lång landskod enligt ISO 3166.
- Om du konfigurerar certifikatförlängningen X.509v3 markerar du kryssrutan Configure extended partition (Konfigurera utökad partition) och väljer sedan Auto (Register IPv4) (Auto (registrera IPv4)) eller Manual (Manuell).
- 9. Välj inställningen i listrutan **Public Key Algorithm (Algoritm för offentlig nyckel)**. Standardinställningen är **RSA(2048bit) (RSA (2048 bit))**.
- 10. Välj inställningen i listrutan Digest Algorithm (Sammandragsalgoritm). Standardinställningen är SHA256.

### 11. Klicka på Submit (Skicka).

CSR visas på skärmen. Spara CSR som en fil eller kopiera och klistra in den i ett CSR-formulär online som erbjuds av din CA.

- 12. Klicka på **Spara**.
- 13. Klicka på V intill **Spara**och ange sedan den plats där du vill spara filen.
  - Följ den CA-policy som gäller för att skicka en CSR till din CA.
  - Om du använder Enterprise root CA för Windows Server 2008/2008 R2/2012/2012 R2/2016 rekommenderar vi att du använder webbservern som certifikatmall när du skapar klientcertifikatet för säker hantering. Om du skapar ett klientcertifikat för en IEEE 802.1x-miljö med EAP-TLS-autentisering rekommenderar vi att du använder Användare som certifikatmall. För mer detaljerad information, gå till modellens Vanliga frågor & felsökning-sida på Brother support webbsida på <u>support.brother.com</u> för mer information. Sök efter "SSL".

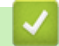

Ø

## Närliggande information

• Skapa och installera ett certifikat från en CA (Certificate Authority)

▲ Hem > Säkerhet > Hantera nätverksmaskinen säkert med SSL/TLS > Certifikat och webbaserad hantering > Skapa och installera ett certifikat > Skapa och installera ett certifikat från en CA (Certificate Authority) > Installera ett certifikat på din Brother-maskin

# Installera ett certifikat på din Brother-maskin

När du får ett certifikat från en CA installerar du det på skrivarservern genom att följa stegen nedan:

Endast ett certifikat utfärdat med den här maskinens CSR kan installeras på maskinen. När du vill skapa ytterligare en CSR, se till att certifikatet är installerat innan du skapar ytterligare en CSR. Skapa ytterligare en CSR sedan du har installerat certifikatet på maskinen. Annars blir den CSR du skapade före installationen ogiltig.

- 1. Starta webbläsaren.
- Ange "https://maskinens IP-adress" i webbläsarens adressfält (där "maskinens IP-adress" är maskinens IPadress).

Exempel:

https://192.168.1.2

- Om du använder DNS (Domain Name System) eller har aktiverat ett NetBIOS-namn kan du ange ett annat namn som "SharedPrinter" i stället för IP-adressen.
  - Exempel:
    - https://SharedPrinter

Om du aktiverar ett NetBIOS-namn kan du även använda nodnamnet.

- Exempel:

https://brnxxxxxxxxxxxxx

NetBIOS-namnet anges i nätverkskonfigurationsrapporten.

 För Mac öppnar du webbaserad hantering genom att klicka på maskinikonen på skärmen Status Monitor.

3. Om maskinen ber om ett lösenord skriver du in det och klickar sedan på 🔶

- 4. Klicka på fliken Network (Nätverk).
- 5. Klicka på fliken Security (Säkerhet).
- 6. Klicka på menyn Certificate (Certifikat) i vänster navigationsfält.
- 7. Klicka på Install Certificate (Installera certifikat).
- Bläddra till den fil som innehåller certifikatet som utfärdats av en CA och klicka sedan på Submit (Skicka). Nu har certifikatet skapats och sparats i maskinens minne.

För att du ska kunna använda SSL/TLS-kommunikation måste rotcertifikatet från din CA installeras på din dator. Kontakta din nätverksadministratör.

## Närliggande information

• Skapa och installera ett certifikat från en CA (Certificate Authority)
▲ Hem > Säkerhet > Hantera nätverksmaskinen säkert med SSL/TLS > Certifikat och webbaserad hantering > Skapa och installera ett certifikat > Skapa och installera ett certifikat från en CA (Certificate Authority) > Importera och exportera certifikat och privat nyckel

# Importera och exportera certifikat och privat nyckel

Du kan spara certifikatet och den privata nyckeln på maskinen och hantera dem genom att importera och exportera.

- · Importera ett certifikat och den privata nyckeln
- Exportera certifikatet och privata nyckeln

▲ Hem > Säkerhet > Hantera nätverksmaskinen säkert med SSL/TLS > Certifikat och webbaserad hantering > Skapa och installera ett certifikat > Skapa och installera ett certifikat från en CA (Certificate Authority) > Importera och exportera certifikat och privat nyckel > Importera ett certifikat och den privata nyckeln

## Importera ett certifikat och den privata nyckeln

- 1. Starta webbläsaren.
- Ange "https://maskinens IP-adress" i webbläsarens adressfält (där "maskinens IP-adress" är maskinens IPadress).

Exempel:

https://192.168.1.2

- Om du använder DNS (Domain Name System) eller har aktiverat ett NetBIOS-namn kan du ange ett annat namn som "SharedPrinter" i stället för IP-adressen.
  - Exempel:
    - https://SharedPrinter

Om du aktiverar ett NetBIOS-namn kan du även använda nodnamnet.

Exempel:

https://brnxxxxxxxxxxxxx

NetBIOS-namnet anges i nätverkskonfigurationsrapporten.

- För Mac öppnar du webbaserad hantering genom att klicka på maskinikonen på skärmen Status Monitor.
- 3. Om maskinen ber om ett lösenord skriver du in det och klickar sedan på
- 4. Klicka på fliken Network (Nätverk).
- 5. Klicka på fliken Security (Säkerhet).
- 6. Klicka på menyn Certificate (Certifikat) i vänster navigationsfält.
- 7. Klicka på Import Certificate and Private Key (Importera certifikat och privat nyckel).
- 8. Sök efter den fil du vill importera.
- 9. Ange lösenordet om filen är krypterad och klicka sedan på Submit (Skicka).

Certifikatet och den privata nyckeln importeras till maskinen.

För att du ska kunna använda SSL/TLS-kommunikation måste rotcertifikatet från din CA installeras på din dator. Kontakta din nätverksadministratör.

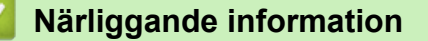

Importera och exportera certifikat och privat nyckel

▲ Hem > Säkerhet > Hantera nätverksmaskinen säkert med SSL/TLS > Certifikat och webbaserad hantering > Skapa och installera ett certifikat > Skapa och installera ett certifikat från en CA (Certificate Authority) > Importera och exportera certifikat och privat nyckel > Exportera certifikatet och privata nyckeln

# Exportera certifikatet och privata nyckeln

- 1. Starta webbläsaren.
- Ange "https://maskinens IP-adress" i webbläsarens adressfält (där "maskinens IP-adress" är maskinens IPadress).

Exempel:

https://192.168.1.2

- Om du använder DNS (Domain Name System) eller har aktiverat ett NetBIOS-namn kan du ange ett annat namn som "SharedPrinter" i stället för IP-adressen.
  - Exempel:

https://SharedPrinter

Om du aktiverar ett NetBIOS-namn kan du även använda nodnamnet.

- Exempel:

https://brnxxxxxxxxxxxxx

NetBIOS-namnet anges i nätverkskonfigurationsrapporten.

- För Mac öppnar du webbaserad hantering genom att klicka på maskinikonen på skärmen Status Monitor.
- 3. Om maskinen ber om ett lösenord skriver du in det och klickar sedan på
- 4. Klicka på fliken Network (Nätverk).
- 5. Klicka på fliken Security (Säkerhet).
- 6. Klicka på menyn Certificate (Certifikat) i vänster navigationsfält.
- 7. Klicka på Export (Exportera) som visas med Certificate List (Certifikatlista).
- Ange ett lösenord om du vill kryptera filen.
   Om du lämnar lösenordsfältet tomt krypteras inte filen.
- 9. Ange lösenordet en gång till för att bekräfta det och klicka sedan på Submit (Skicka).
- 10. Klicka på **▼** intill **Spara**och ange sedan den plats där du vill spara filen.

Certifikatet och den privata nyckeln har nu exporterats till datorn.

Du kan även importera certifikatet till din dator.

#### Närliggande information

· Importera och exportera certifikat och privat nyckel

▲ Hem > Säkerhet > Hantera nätverksmaskinen säkert med SSL/TLS > Certifikat och webbaserad hantering > Skapa och installera ett certifikat > Importera och exportera ett CA-certifikat

# Importera och exportera ett CA-certifikat

Du kan importera, exportera och spara CA-certifikat på din Brother-maskin.

- Importera ett CA-certifikat
- Exportera ett CA-certifikat

▲ Hem > Säkerhet > Hantera nätverksmaskinen säkert med SSL/TLS > Certifikat och webbaserad hantering > Skapa och installera ett certifikat > Importera och exportera ett CA-certifikat > Importera ett CAcertifikat

# Importera ett CA-certifikat

- 1. Starta webbläsaren.
- Ange "https://maskinens IP-adress" i webbläsarens adressfält (där "maskinens IP-adress" är maskinens IPadress).

Exempel:

https://192.168.1.2

- Om du använder DNS (Domain Name System) eller har aktiverat ett NetBIOS-namn kan du ange ett annat namn som "SharedPrinter" i stället för IP-adressen.
  - Exempel:

https://SharedPrinter

Om du aktiverar ett NetBIOS-namn kan du även använda nodnamnet.

- Exempel:

https://brnxxxxxxxxxxxxx

NetBIOS-namnet anges i nätverkskonfigurationsrapporten.

- För Mac öppnar du webbaserad hantering genom att klicka på maskinikonen på skärmen Status Monitor.
- 3. Om maskinen ber om ett lösenord skriver du in det och klickar sedan på 🔶
- 4. Klicka på fliken Network (Nätverk).
- 5. Klicka på fliken Security (Säkerhet).
- 6. Klicka på menyn CA Certificate (CA-certifikat) i vänster navigationsfält.
- 7. Klicka på Import CA Certificate (Importera CA-certifikat).
- 8. Sök efter den fil du vill importera.
- 9. Klicka på Submit (Skicka).

#### Närliggande information

· Importera och exportera ett CA-certifikat

Hem > Säkerhet > Hantera nätverksmaskinen säkert med SSL/TLS > Certifikat och webbaserad hantering > Skapa och installera ett certifikat > Importera och exportera ett CA-certifikat > Exportera ett CAcertifikat

# Exportera ett CA-certifikat

- 1. Starta webbläsaren.
- 2. Ange "https://maskinens IP-adress" i webbläsarens adressfält (där "maskinens IP-adress" är maskinens IPadress).

Exempel:

https://192.168.1.2

- Om du använder DNS (Domain Name System) eller har aktiverat ett NetBIOS-namn kan du ange ett annat namn som "SharedPrinter" i stället för IP-adressen.
  - Exempel:

https://SharedPrinter

Om du aktiverar ett NetBIOS-namn kan du även använda nodnamnet.

Exempel:

https://brnxxxxxxxxxxxxx

NetBIOS-namnet anges i nätverkskonfigurationsrapporten.

- För Mac öppnar du webbaserad hantering genom att klicka på maskinikonen på skärmen Status Monitor.
- 3. Om maskinen ber om ett lösenord skriver du in det och klickar sedan på 🔶
- 4. Klicka på fliken Network (Nätverk).
- 5. Klicka på fliken Security (Säkerhet).
- 6. Klicka på menyn CA Certificate (CA-certifikat) i vänster navigationsfält.
- 7. Välj det certifikat som du vill exportera och klicka på Export (Exportera).
- 8. Klicka på Submit (Skicka).
- 9. Klicka på V intill **Spara**och ange sedan den plats där du vill spara filen.

#### Närliggande information

· Importera och exportera ett CA-certifikat

▲ Hem > Säkerhet > Hantera nätverksmaskinen säkert med SSL/TLS > Certifikat och webbaserad hantering > Hantera flera certifikat

# Hantera flera certifikat

Med funktionen för flera certifikat kan du hantera varje certifikat som du har installerat på maskinen med webbaserad hantering. Navigera till skärmen **Certificate (Certifikat)** eller **CA Certificate (CA-certifikat)** i webbaserad hantering för att se innehållet i certifikatet, eller för att radera eller exportera dina certifikat.

|                                                                        | Maximalt antal certifikat som lagrats på en Brother-maskin |
|------------------------------------------------------------------------|------------------------------------------------------------|
| Självsignerat certifikat eller<br>certifikat som utfärdats av en<br>CA | 5                                                          |
| CA-certifikat                                                          | 6                                                          |

Vi rekommenderar att du sparar ett certifikat mindre än det angivna och håller det sista ledigt för att hantera certifikat när de går ut. När ett certifikat gått ut kan du importera det nya certifikatet på den tomma platsen och sedan radera det certifikat som gått ut. Detta säkerställer att du undviker problem med konfigurationer.

- När du använder HTTPS/IPPS-protokoll eller IEEE 802.1x måste du välja vilket certifikat du använder.
  - När du använder SSL för SMTP-kommunikation behöver du inte välja certifikatet. Nödvändigt certifikat väljs automatiskt.

#### Närliggande information

Ø

· Certifikat och webbaserad hantering

▲ Hem > Säkerhet > Hantera din nätverksmaskin säkert med IPsec

## Hantera din nätverksmaskin säkert med IPsec

- Introduktion till IPsec
- Konfigurera IPsec med hjälp av webbaserad hantering
- Konfigurera en IPsec-adressmall med hjälp av webbaserad hantering
- Konfigurera en IPsec-mall med hjälp av webbaserad hantering

Hem > Säkerhet > Hantera din nätverksmaskin säkert med IPsec > Introduktion till IPsec

# Introduktion till IPsec

IPsec (Internet Protocol Security) är ett säkerhetsprotokoll som använder en valfri internetprotokollsfunktion som förhindrar datamanipulation och ser till att data som skickas som IP-paket hålls hemliga. IPsec krypterar data som överförs på nätverket, t.ex. utskriftsdata som skickas från datorer till en skrivare. Eftersom data krypteras i nätverkslager, använder applikationer med en högre protokollnivå IPsec, även om användaren inte känner till det.

IPsec stödjer följande funktioner:

IPsec-överföringar

Enligt inställningsförhållanden för IPsec, skickar den nätverksanslutna datorn data till samt tar emot data från en angiven enhet med IPsec. När enheterna börjar kommunicera med IPsec, byter man först nycklar med IKE (Internet Key Exchange) och sedan sänds krypterad data med hjälp av nycklarna.

IPsec har dessutom två funktionslägen: Transport- och Tunnelläge. Transportläget används huvudsakligen för kommunikation mellan enheter och tunnelläget används i miljöer som t.ex. ett VPN (Virtual Private Network).

Ø

Följande förhållanden är nödvändiga vid IPsec-överföringar:

- En dator som kan kommunicera med IPsec är ansluten till nätverket.
- Din Brother-maskin har konfigurerats för IPsec-kommunikation.
- Den dator som är ansluten till din Brother-maskin har konfigurerats för IPsec-anslutningar.

#### IPsec-inställningar

Inställningarna som krävs för anslutning med IPsec. Dessa inställningar kan konfigureras med hjälp av webbaserad hantering.

Du måste använda en webbläsare på en dator som är ansluten till nätverket för att kunna konfigurera IPsec-inställningarna.

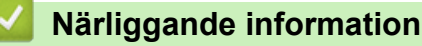

· Hantera din nätverksmaskin säkert med IPsec

▲ Hem > Säkerhet > Hantera din nätverksmaskin säkert med IPsec > Konfigurera IPsec med hjälp av webbaserad hantering

# Konfigurera IPsec med hjälp av webbaserad hantering

Det finns två typer av anslutningsvillkor för IPsec**Template (Mall)**: Address (Adress) och IPsec. Du kan konfigurera upp till 10 anslutningsvillkor.

- 1. Starta webbläsaren.
- 2. Ange "https://maskinens IP-adress" i webbläsarens adressfält (där "maskinens IP-adress" är maskinens IPadress).

Till exempel: https://192.168.1.2

- 3. Om maskinen ber om ett lösenord skriver du in det och klickar sedan på –
- 4. Klicka på fliken Network (Nätverk).
- 5. Klicka på fliken Security (Säkerhet).
- 6. Klicka på menyn IPsec i vänster navigationsfält.
- 7. Konfigurera inställningarna.

| Alternativ                                                           | Beskrivning                                                                                                    |
|----------------------------------------------------------------------|----------------------------------------------------------------------------------------------------|
| Status                                                               | Aktivera eller inaktivera IPsec.                                                                                                    |
| Negotiation Mode (Förhandlingsläge)                                  | Välj <b>Negotiation Mode (Förhandlingsläge)</b> för IKE fas 1. IKE är ett protokoll som används för att byta krypteringsnycklar för krypterad kommunikation med hjälp av IPsec.                                                     |
|                                                                      | I läget <b>Main (Huvudläge)</b> är bearbetningstiden längre men säkerhe-<br>ten är hög. I läget <b>Aggressive (Aggressivt läge)</b> är bearbetningsti-<br>den kortare än i läget <b>Main (Huvudläge)</b> men säkerheten är låg.     |
| All Non-IPsec Traffic (All trafik som inte                           | Välj den åtgärd som ska vidtas för icke IPsec-paket.                                                                                                    |
| är IPsec)                                                            | När du använder webbtjänster måste du välja Allow (Tillåt) för All<br>Non-IPsec Traffic (All trafik som inte är IPsec). Om du väljer Drop<br>(Släpp) går det inte att använda webbtjänster.                                         |
| Broadcast/Multicast Bypass (Sändning/<br>åsidosättning av multicast) | Välj Enabled (Aktiverad) eller Disabled (Inaktiverad).                                                                                                    |
| Protocol Bypass (Åsidosättning av pro-<br>tokoll)                    | Välj kryssrutan för det eller de alternativ du önskar.                                                                                                    |
| Rules (Regler)                                                       | Aktivera mallen genom att markera kryssrutan <b>Enabled (Aktiverad)</b> .<br>Om du väljer flera kryssrutor har kryssrutorna med de lägre numren<br>prioritet om inställningarna för valda kryssrutor hamnar i konflikt.             |
|                                                                      | Klicka på motsvarande listruta för att välja den Address Template<br>(Adressmall) som används för IPsec-anslutningsvillkoren. Lägg till<br>en Address Template (Adressmall) genom att klicka på Add Temp-<br>late (Lägg till mall). |
|                                                                      | Klicka på motsvarande listruta för att välja den IPsec Template (IP-<br>sec-mall) som används för IPsec-anslutningsvillkoren. Lägg till en<br>IPsec Template (IPsec-mall) genom att klicka på Add Template<br>(Lägg till mall).     |

#### 8. Klicka på Submit (Skicka).

Om maskinen måste startas om för att registrera nya inställningar visas bekräftelseskärmen för omstart.

Om det finns en tom post i den mall du aktiverade i **Rules (Regler)**-tabellen visas ett felmeddelande. Bekräfta dina val och klicka på **Submit (Skicka)** igen.

#### Närliggande information

Hantera din nätverksmaskin säkert med IPsec

▲ Hem > Säkerhet > Hantera din nätverksmaskin säkert med IPsec > Konfigurera en IPsec-adressmall med hjälp av webbaserad hantering

# Konfigurera en IPsec-adressmall med hjälp av webbaserad hantering

- 1. Starta webbläsaren.
- 2. Ange "https://maskinens IP-adress" i webbläsarens adressfält (där "maskinens IP-adress" är maskinens IPadress).

Till exempel: https://192.168.1.2

- 3. Om maskinen ber om ett lösenord skriver du in det och klickar sedan på 🛁
- 4. Klicka på fliken Network (Nätverk).
- 5. Klicka på fliken Security (Säkerhet).
- Klicka på menyn IPsec Address Template (IPsec-adressmall) i vänster navigationsfält. Maillistan visas med 10 adressmallar.

Klicka på knappen **Delete (Ta bort)** för att radera en **Address Template (Adressmall)**. När en **Address Template (Adressmall)** används går det inte att radera den.

- 7. Klicka på den Address Template (Adressmall) som du vill skapa. Fönstret IPsec Address Template (IPsec-adressmall) öppnas.
- 8. Konfigurera inställningarna.

| Alternativ                          | Beskrivning                                                                                                    |
|-------------------------------------|----------------------------------------------------------------------------------------------------|
| Template Name (Malinamn)            | Ange namn för mallen (upp till 16 tecken).                                                                                                    |
| Local IP Address (Lokal IP-adress)  | IP Address (IP-adress)                                                                                                    |
|                                     | Ange IP-adressen. Välj alternativet ALL IPv4 Address (ALLA<br>IPv4-adresser), ALL IPv6 Address (ALLA IPv6-adresser), ALL<br>Link Local IPv6 (ALLA IPv6 med lokal länk) eller Custom (An-<br>passa) i listrutan.                                 |
|                                     | Om du väljer <b>Custom (Anpassa)</b> i listrutan anger du IP-adressen (IPv4 eller IPv6) i textrutan.                                                                                                    |
|                                     | IP Address Range (IP-adressintervall)                                                                                                    |
|                                     | Ange IP-adresser för IP-adressintervallet i textrutorna. Ett funk-<br>tionsfel uppstår om den första och sista IP-adressen inte är stan-<br>dardiserade enligt IPv4 eller IPv6 eller om den sista IP-adressen<br>är kortare än den första.      |
|                                     | IP Address / Prefix (IP-adress/prefix)                                                                                                    |
|                                     | Ange IP-adressen med en CIDR-beteckning.                                                                                                    |
|                                     | Exempelvis: 192.168.1.1/24                                                                                                    |
|                                     | Eftersom ett prefix anges i formatet av en 24-bitars nätmask<br>(255.255.255.0) för 192.168.1.1, är adresserna 192.168.1.xxx gil-<br>tiga.                                                                                                    |
| Remote IP Address (Fjärr-IP-adress) | • Any (Alla)                                                                                                    |
|                                     | Om du väljer Any (Alla) aktiveras alla IP-adresser.                                                                                                    |
|                                     | IP Address (IP-adress)                                                                                                    |
|                                     | Skriv in angiven IP-adress (IPv4 eller IPv6) i textrutan.                                                                                                    |
|                                     | IP Address Range (IP-adressintervall)                                                                                                    |
|                                     | Ange den första och sista IP-adressen för IP-adressintervallet. Ett<br>funktionsfel uppstår om den första och sista IP-adressen inte är<br>standardiserade enligt IPv4 eller IPv6 eller om den sista IP-adres-<br>sen är kortare än den första. |
|                                     | IP Address / Prefix (IP-adress/prefix)                                                                                                    |
|                                     | Ange IP-adressen med en CIDR-beteckning.                                                                                                    |
|                                     | Exempelvis: 192.168.1.1/24                                                                                                    |

| Alternativ | Beskrivning                                                                                                    |
|------------|----------------------------------------------------------------------------------------------------|
|            | Eftersom ett prefix anges i formatet av en 24-bitars nätmask<br>(255.255.255.0) för 192.168.1.1, är adresserna 192.168.1.xxx gil-<br>tiga. |

#### 9. Klicka på Submit (Skicka).

Ø

Starta om maskinen när du ändrar inställningarna för den aktuella mallen som används, för att aktivera konfigurationen.

# Närliggande information

• Hantera din nätverksmaskin säkert med IPsec

▲ Hem > Säkerhet > Hantera din nätverksmaskin säkert med IPsec > Konfigurera en IPsec-mall med hjälp av webbaserad hantering

# Konfigurera en IPsec-mall med hjälp av webbaserad hantering

- 1. Starta webbläsaren.
- Ange "https://maskinens IP-adress" i webbläsarens adressfält (där "maskinens IP-adress" är maskinens IPadress).

Till exempel: https://192.168.1.2

- 3. Om maskinen ber om ett lösenord skriver du in det och klickar sedan på  $\rightarrow$
- 4. Klicka på fliken Network (Nätverk).
- 5. Klicka på fliken Security (Säkerhet).
- 6. Klicka på IPsec Template (IPsec-mall) i vänster navigationsfält.

Mailistan visas med 10 IPsec-mallar.

Klicka på knappen **Delete (Ta bort)** för att radera en **IPsec Template (IPsec-mall)**. När en **IPsec Template (IPsec-mall)** används går det inte att radera den.

- Klicka på den IPsec Template (IPsec-mall) som du vill skapa. Skärmbilden IPsec Template (IPsec-mall) visas. Konfigurationsfälten skiljer sig åt beroende på vilken Use Prefixed Template (Använd mall med prefix) och Internet Key Exchange (IKE) du väljer.
- 8. I fältet Template Name (Mallnamn) anger du ett namn för mallen (upp till 16 tecken).
- 9. Om du valde **Custom (Anpassa)** i listrutan **Use Prefixed Template (Använd mall med prefix)** väljer du alternativet **Internet Key Exchange (IKE)** och ändrar vid behov sedan inställningen.
- 10. Klicka på Submit (Skicka).

#### Närliggande information

- Hantera din nätverksmaskin säkert med IPsec
  - IKEv1-inställningar för en IPsec-mall
  - IKEv2-inställningar för en IPsec-mall
  - Manuella inställningar för en IPsec-mall

▲ Hem > Säkerhet > Hantera din nätverksmaskin säkert med IPsec > Konfigurera en IPsec-mall med hjälp av webbaserad hantering > IKEv1-inställningar för en IPsec-mall

# IKEv1-inställningar för en IPsec-mall

| Alternativ                                     | Beskrivning                                                                                                    |
|------------------------------------------------|----------------------------------------------------------------------------------------------------|
| Template Name (Mallnamn)                       | Skriv in ett namn för mallen (upp till 16 tecken).                                                                                                    |
| Use Prefixed Template (Använd mall med prefix) | Välj Custom (Anpassa), IKEv1 High Security (IKEv1, hög säkerhet)<br>eller IKEv1 Medium Security (IKEv1, medelhög säkerhet). Inställ-<br>ningsalternativen skiljer sig åt beroende på vald mall.                                                                                                    |
| Internet Key Exchange (IKE)                    | IKE är ett kommunikationsprotokoll som används för att byta krypter-<br>ingsnycklar för krypterad kommunikation med hjälp av IPsec. För att an-<br>vända krypterad kommunikation för endast en enstaka gång, avgörs<br>krypteringsalgoritmen som behövs för IPsec och krypteringsnycklarna<br>delas ut. För IKE byter man krypteringsnycklar med bytesmetoden Dif-<br>fie-Hellman och krypterad kommunikation som begränsas till IKE an-<br>vänds. |
|                                                | mall med prefix), väljer du IKEv1.                                                                                                    |
| Authentication Type (Autentiseringstyp)        | Diffie-Hellman Group (Diffie-Hellman-grupp)                                                                                                    |
|                                                | Denna nyckelöverföringsmetod gör att hemliga nycklar kan överfö-<br>ras på ett säkert sätt via ett oskyddat nätverk. Nyckelöverförings-<br>metoden Diffie-Hellman använder en diskret logaritm, inte en<br>hemlig nyckel, för att skicka och ta emot öppen information som<br>genererades med ett slumpmässigt nummer och en hemlig nyck-<br>el.                                                                                                   |
|                                                | Välj <b>Group1 (Grupp1)</b> , <b>Group2 (Grupp2)</b> , <b>Group5 (Grupp5)</b> eller<br><b>Group14 (Grupp14)</b> .                                                                                                    |
|                                                | Encryption (Kryptering)                                                                                                    |
|                                                | Välj DES, 3DES, AES-CBC 128 eller AES-CBC 256.                                                                                                    |
|                                                | • Hash                                                                                                    |
|                                                | Välj MD5, SHA1, SHA256, SHA384 eller SHA512.                                                                                                    |
|                                                | SA Lifetime (Livslängd för SA)                                                                                                    |
|                                                | Ange livslig for INE SA.                                                                                                    |
| Enconculation Coounity (Internation of         |                                                                                                    |
| säkerhet)                                      | Välj ESP, AH, eller AH+ESP.                                                                                                    |

| Alternativ                                       | Beskrivning                                                                                                    |
|--------------------------------------------------|----------------------------------------------------------------------------------------------------|
|                                                  | <ul> <li>ESP är ett protokoll som används för krypterad kommunika-<br/>tion med IPsec. ESP krypterar innehållet (kommunicerat in-<br/>nehåll) och lägger till ytterligare information. IP-paketet bes-<br/>tår av rubriken och den krypterade nyttolasten, som följer ru-<br/>briken. Utöver krypterade data ingår även information om<br/>krypteringsmetoden, krypteringsnyckeln, autentiseringsdata<br/>o.s.v. i IP-paketet.</li> </ul>                                                                                                    |
|                                                  | <ul> <li>AH är en del av IPsec-protokollet som autentiserar avsändaren och förhindrar att informationen manipuleras (försäkrar att informationen levereras i sin helhet). Iinformationen infogas omedelbart efter rubriken i IP-paketet. Paketen innehåller dessutom hashvärden, som beräknas med en ekvation från det innehåll som kommuniceras, den hemliga nyckeln och så vidare, för att förhindra att förfalskning av avsändaren och manipulering av informationen sker. Till skillnad från ESP krypteras inte kommunicerat innehåll och informationen skickas och tas emot som vanlig text.</li> </ul> |
|                                                  | Encryption (Kryptering)                                                                                                    |
|                                                  | Välj DES, 3DES, AES-CBC 128 eller AES-CBC 256.                                                                                                    |
|                                                  | <ul> <li>Hash</li> <li>Välj None (Ingen), MD5, SHA1, SHA256, SHA384 eller SHA512.</li> </ul>                                                                                                    |
|                                                  | SA Lifetime (Livslängd för SA)                                                                                                    |
|                                                  | Ange livslängden för IKE SA.                                                                                                    |
|                                                  | Ange tiden (sekunder) och antalet kilobyte (KB).                                                                                                    |
|                                                  | Encapsulation Mode (Inkapslingsläge)                                                                                                    |
|                                                  | Välj Transport eller Tunnel.                                                                                                    |
|                                                  | Remote Router IP-Address (IP-adress för fjärrouter)                                                                                                    |
|                                                  | Ange IP-adressen (IPv4 eller IPv6) för fjärroutern. Ange endast denna information när du valt läget <b>Tunnel</b> .                                                                                                    |
|                                                  | SA (Security Association) är en krypterad kommunikationsme-<br>tod som använder IPsec eller IPv6 som överför och delar infor-<br>mation, som t.ex. krypteringsmetod och krypteringsnyckel, för<br>att kunna upprätta en säker kommunikationskanal innan kom-<br>munikationen påbörjas. SA kan också hänvisa till en virtuell,<br>krypterad kommunikationskanal som har upprättats. SA som<br>används för IPsec upprättar krypteringsmetod, överför nycklar<br>och utför gemensam autentisering i enlighet med standardförfa-<br>randet IKE (Internet Key Exchange). SA uppdateras dessutom<br>regelbundet.   |
| Perfect Forward Secrecy (PFS)                    | PFS erhåller inte nycklar från tidigare nycklar som användes för att<br>kryptera meddelanden. Om en nyckel som användes för att kryptera ett<br>meddelande erhålls från en modernyckel, används inte den modernyck-<br>el för att erhålla andra nycklar. Därför begränsas endast skadorna till de<br>meddelanden som krypterades med nyckeln även om en nyckel kom-<br>prometterats.                                                                                                    |
|                                                  | Valj Enabled (Aktiverad) eller Disabled (Inaktiverad).                                                                                                    |
| Authentication Method (Autentisering-<br>smetod) | Välj autentiseringsmetod. Välj <b>Pre-Shared Key (I förväg delad nyckel)</b><br>eller <b>Certificates (Certifikat)</b> .                                                                                                    |
| Pre-Shared Key (I förväg delad nyckel)           | Krypteringsnyckeln överförs och delas i förväg via en annan kanal vid kryptering av kommunikation.                                                                                                    |
|                                                  | Om du valde <b>Pre-Shared Key (I förväg delad nyckel)</b> för <b>Authentica-</b><br><b>tion Method (Autentiseringsmetod)</b> , anger du <b>Pre-Shared Key (I för-</b><br><b>väg delad nyckel)</b> (högst 32 tecken).                                                                                                    |
|                                                  | Local/ID Type/ID (Lokal/ID-typ/ID)                                                                                                    |
|                                                  | Välj avsändarens ID-typ och ange sedan ID.                                                                                                    |

| Alternativ               | Beskrivning                                                                                                    |
|--------------------------|----------------------------------------------------------------------------------------------------|
|                          | Välj IPv4 Address (IPv4-adress), IPv6 Address (IPv6-adress),<br>FQDN, E-mail Address (E-postadress) eller Certificate (Certifi-<br>kat) för typ.            |
|                          | Om du väljer <b>Certificate (Certifikat)</b> ange du certifikatets vanliga namn i fältet <b>ID</b> .                                                        |
|                          | Remote/ID Type/ID (Fjärrstyrning/ID-typ/ID)                                                                                                    |
|                          | Välj mottagarens ID-typ och ange sedan ID.                                                                                                    |
|                          | Välj IPv4 Address (IPv4-adress), IPv6 Address (IPv6-adress),<br>FQDN, E-mail Address (E-postadress) eller Certificate (Certifi-<br>kat) för typ.            |
|                          | Om du väljer <b>Certificate (Certifikat)</b> ange du certifikatets vanliga<br>namn i fältet <b>ID</b> .                                                     |
| Certificate (Certifikat) | Om du valde <b>Certificates (Certifikat)</b> för <b>Authentication Method (Au-<br/>tentiseringsmetod)</b> , väljer du certifikatet.                         |
|                          | Du kan endast välja certifikatet som skapades på sidan <b>Certifi-<br/>cate (Certifikat)</b> på säkerhetskonfigurationsskärmen i webba-<br>serad hantering. |

# Närliggande information

• Konfigurera en IPsec-mall med hjälp av webbaserad hantering

▲ Hem > Säkerhet > Hantera din nätverksmaskin säkert med IPsec > Konfigurera en IPsec-mall med hjälp av webbaserad hantering > IKEv2-inställningar för en IPsec-mall

# IKEv2-inställningar för en IPsec-mall

| Alternativ                                     | Beskrivning                                                                                                    |
|------------------------------------------------|----------------------------------------------------------------------------------------------------|
| Template Name (Mallnamn)                       | Skriv in ett namn för mallen (upp till 16 tecken).                                                                                                    |
| Use Prefixed Template (Använd mall med prefix) | Välj Custom (Anpassa), IKEv2 High Security (IKEv2, hög säkerhet)<br>eller IKEv2 Medium Security (IKEv2, medelhög säkerhet). Inställ-<br>ningsalternativen skiljer sig åt beroende på vald mall.                                                                                                    |
| Internet Key Exchange (IKE)                    | IKE är ett kommunikationsprotokoll som används för att byta krypter-<br>ingsnycklar för krypterad kommunikation med hjälp av IPsec. För att an-<br>vända krypterad kommunikation för endast en enstaka gång, avgörs<br>krypteringsalgoritmen som behövs för IPsec och krypteringsnycklarna<br>delas ut. För IKE byter man krypteringsnycklar med bytesmetoden Dif-<br>fie-Hellman och krypterad kommunikation som begränsas till IKE an-<br>vänds.<br>Om du valde <b>Custom (Anpassa)</b> för <b>Use Prefixed Template (Använd<br/>mall med prefix)</b> , väljer du I <b>KEv2</b> . |
| Authentication Type (Autentiseringstyp)        | Diffie-Hellman Group (Diffie-Hellman-grupp)                                                                                                    |
|                                                | Denna nyckelöverföringsmetod gör att hemliga nycklar kan överfö-<br>ras på ett säkert sätt via ett oskyddat nätverk. Nyckelöverförings-<br>metoden Diffie-Hellman använder en diskret logaritm, inte en<br>hemlig nyckel, för att skicka och ta emot öppen information som<br>genererades med ett slumpmässigt nummer och en hemlig nyck-<br>el.                                                                                                    |
|                                                | Välj Group1 (Grupp1), Group2 (Grupp2), Group5 (Grupp5) eller<br>Group14 (Grupp14).                                                                                                    |
|                                                | Encryption (Kryptering)                                                                                                    |
|                                                | Välj DES, 3DES, AES-CBC 128 eller AES-CBC 256.                                                                                                    |
|                                                |                                                                                                    |
|                                                | Valj MD5, SHA1, SHA256, SHA384 eller SHA512.                                                                                                    |
|                                                | Ange livstid för IKE SA                                                                                                    |
|                                                | Ange tiden (sekunder) och antalet kilobyte (KByte).                                                                                                    |
| Encapsulating Security (Inkapsling av          | Protocol (Protokoli)                                                                                                    |
| säkerhet)                                      | Väli ESP.                                                                                                    |
|                                                | A                                                                                                    |
|                                                | ESP är ett protokoll som används för krypterad kommunikation<br>med IPsec. ESP krypterar innehållet (kommunicerat innehåll)<br>och lägger till ytterligare information. IP-paketet består av rubri-<br>ken och den krypterade nyttolasten, som följer rubriken. Utöver<br>krypterade data ingår även information om krypteringsmetoden,<br>krypteringsnyckeln, autentiseringsdata o.s.v. i IP-paketet.                                                                                                    |
|                                                | Encryption (Kryptering)                                                                                                    |
|                                                | Välj DES, 3DES, AES-CBC 128 eller AES-CBC 256.                                                                                                    |
|                                                | • Hash                                                                                                    |
|                                                | Välj MD5, SHA1, SHA256, SHA384, eller SHA512.                                                                                                    |
|                                                | SA Lifetime (Livslängd för SA)                                                                                                    |
|                                                | Ange livslängden för IKE SA.                                                                                                    |
|                                                | Ange tiden (sekunder) och antalet kilobyte (KB).                                                                                                    |
|                                                | Väli Transport eller Tunnel                                                                                                    |

| Alternativ                                       | Beskrivning                                                                                                    |
|--------------------------------------------------|----------------------------------------------------------------------------------------------------|
|                                                  | Remote Router IP-Address (IP-adress för fjärrouter)                                                                                                    |
|                                                  | Ange IP-adressen (IPv4 eller IPv6) för fjärroutern. Ange endast denna information när du valt läget <b>Tunnel</b> .                                                                                                    |
|                                                  | SA (Security Association) är en krypterad kommunikationsme-<br>tod som använder IPsec eller IPv6 som överför och delar infor-<br>mation, som t.ex. krypteringsmetod och krypteringsnyckel, för<br>att kunna upprätta en säker kommunikationskanal innan kom-<br>munikationen påbörjas. SA kan också hänvisa till en virtuell,<br>krypterad kommunikationskanal som har upprättats. SA som<br>används för IPsec upprättar krypteringsmetod, överför nycklar<br>och utför gemensam autentisering i enlighet med standardförfa-<br>randet IKE (Internet Key Exchange). SA uppdateras dessutom<br>regelbundet. |
| Perfect Forward Secrecy (PFS)                    | PFS erhåller inte nycklar från tidigare nycklar som användes för att<br>kryptera meddelanden. Om en nyckel som användes för att kryptera ett<br>meddelande erhålls från en modernyckel, används inte den modernyck-<br>el för att erhålla andra nycklar. Därför begränsas endast skadorna till de<br>meddelanden som krypterades med nyckeln även om en nyckel kom-<br>prometterats.<br>Välj <b>Enabled (Aktiverad)</b> eller <b>Disabled (Inaktiverad)</b> .                                                                                                    |
| Authentication Method (Autentisering-<br>smetod) | Välj autentiseringsmetoden. Välj <b>Pre-Shared Key (I förväg delad</b><br>nyckel), Certificates (Certifikat), EAP - MD5 eller EAP - MS-CHAPv2.                                                                                                    |
|                                                  | <ul> <li>EAP är ett autentiseringsprotokoll som är ett tillägg till PPP. Genom att använda EAP tillsammans med IEEE802.1x, används en annan nyckel för användarautentisering och vid varje session.</li> <li>Följande inställningar är endast nödvändiga när du väljer EAP - MD5 eller EAP - MS-CHAPv2 för Authentication Method (Autentiseringsmetod):</li> </ul>                                                                                                    |
|                                                  | • Mode (Läge)                                                                                                    |
|                                                  | Välj Server-Mode (Serverläge) eller Client-Mode (Kundlä-<br>ge).                                                                                                    |
|                                                  | Certificate (Certifikat)                                                                                                    |
|                                                  | Välj certifikat.                                                                                                    |
|                                                  | User Name (Användarnamn)                                                                                                    |
|                                                  | Ange användarnamn (upp till 32 tecken).                                                                                                    |
|                                                  | Password (Lösenord)                                                                                                    |
|                                                  | Ange lösenordet (upp till 32 tecken). Lösenordet måste ang-<br>es två gånger för att bekräfta.                                                                                                    |
| Pre-Shared Key (I förväg delad nyckel)           | Krypteringsnyckeln överförs och delas i förväg via en annan kanal vid kryptering av kommunikation.                                                                                                    |
|                                                  | Om du valde <b>Pre-Shared Key (I förväg delad nyckel)</b> för <b>Authentica-tion Method (Autentiseringsmetod)</b> , anger du <b>Pre-Shared Key (I för-väg delad nyckel)</b> (högst 32 tecken).                                                                                                    |
|                                                  | Local/ID Type/ID (Lokal/ID-typ/ID)                                                                                                    |
|                                                  | Välj avsändarens ID-typ och ange sedan ID.                                                                                                    |
|                                                  | Välj IPv4 Address (IPv4-adress), IPv6 Address (IPv6-adress),<br>FQDN, E-mail Address (E-postadress) eller Certificate (Certifi-<br>kat) för typ.                                                                                                    |
|                                                  | Om du väljer <b>Certificate (Certifikat)</b> ange du certifikatets vanliga namn i fältet <b>ID</b> .                                                                                                    |
|                                                  | Remote/ID Type/ID (Fjärrstyrning/ID-typ/ID)                                                                                                    |
|                                                  | Välj mottagarens ID-typ och ange sedan ID.                                                                                                    |

| Alternativ               | Beskrivning                                                                                                    |
|--------------------------|----------------------------------------------------------------------------------------------------|
|                          | Välj IPv4 Address (IPv4-adress), IPv6 Address (IPv6-adress),<br>FQDN, E-mail Address (E-postadress) eller Certificate (Certifi-<br>kat) för typ.            |
|                          | Om du väljer <b>Certificate (Certifikat)</b> ange du certifikatets vanliga<br>namn i fältet <b>ID</b> .                                                     |
| Certificate (Certifikat) | Om du valde Certificates (Certifikat) för Authentication Method (Autentiseringsmetod), väljer du certifikatet.                                              |
|                          | Du kan endast välja certifikatet som skapades på sidan <b>Certifi-<br/>cate (Certifikat)</b> på säkerhetskonfigurationsskärmen i webba-<br>serad hantering. |

Närliggande information

• Konfigurera en IPsec-mall med hjälp av webbaserad hantering

▲ Hem > Säkerhet > Hantera din nätverksmaskin säkert med IPsec > Konfigurera en IPsec-mall med hjälp av webbaserad hantering > Manuella inställningar för en IPsec-mall

# Manuella inställningar för en IPsec-mall

| Alternativ                                                         | Beskrivning                                                                                                    |
|--------------------------------------------------------------------|----------------------------------------------------------------------------------------------------|
| Template Name (Malinamn)                                           | Skriv in ett namn för mallen (upp till 16 tecken).                                                                                                    |
| Use Prefixed Template (Använd mall med prefix)                     | Välj Custom (Anpassa).                                                                                                    |
| Internet Key Exchange (IKE)                                        | IKE är ett kommunikationsprotokoll som används för att byta krypter-<br>ingsnycklar för krypterad kommunikation med hjälp av IPsec. För att an-<br>vända krypterad kommunikation för endast en enstaka gång, avgörs<br>krypteringsalgoritmen som behövs för IPsec och krypteringsnycklarna<br>delas ut. För IKE byter man krypteringsnycklar med bytesmetoden Dif-<br>fie-Hellman och krypterad kommunikation som begränsas till IKE an-<br>vänds.<br>Välj <b>Manual (Manuell)</b> .                                                                                                    |
| Authentication Key (ESP, AH) (Autenti-<br>seringsnyckel (ESP, AH)) | Ange värdet för In/Out (In/Ut).<br>Dessa inställningar är nödvändiga när du väljer Custom (Anpassa) för<br>Use Prefixed Template (Använd mall med prefix) och Manual (Ma-<br>nuell) väljs för Internet Key Exchange (IKE), och någon annan inställ-<br>ning än None (Ingen) väljs för Hash under avsnittet Encapsulating<br>Security (Inkapsling av säkerhet).                                                                                                    |
|                                                                    | <ul> <li>Det antal tecken du kan ange kan skilja sig åt beroende på vilken inställning du väljer för Hash under avsnittet Encapsulating Security (Inkapsling av säkerhet).</li> <li>En fel uppstår om längden på angiven autentiseringsnyckel skiljer sig från den hash-algoritm som valts.</li> <li>MD5: 128 bitar (16 byte)</li> <li>SHA1: 160 bitar (20 byte)</li> <li>SHA256: 256 bitar (32 byte)</li> <li>SHA384: 384 bitar (48 byte)</li> <li>SHA512: 512 bitar (64 byte)</li> <li>När du anger nyckeln under ASCII-kod anger du tecknen inom dubbla citationstecken.</li> </ul>                                                                                                    |
| Code key (ESP) (Kodnyckel (ESP))                                   | Ange värdet för In/Out (In/Ut).<br>Dessa inställningar är nödvändiga när du väljer Custom (Anpassa) för<br>Use Prefixed Template (Använd mall med prefix) och Manual (Ma-<br>nuell) väljs för Internet Key Exchange (IKE), och ESP väljs för Proto-<br>col (Protokoll) under Encapsulating Security (Inkapsling av säker-<br>het).<br>Det antal tecken du kan ange kan skilja sig åt beroende på vil-<br>ken inställning du väljer för Encryption (Kryptering) under av-<br>snittet Encapsulating Security (Inkapsling av säkerhet).<br>Ett fel uppstår om längden på angiven kodnyckel skiljer sig från<br>den krypteringsalgoritm som valts.<br>DES: 64 bitar (8 byte)<br>AES-CBC 128: 128 bitar (16 byte)<br>AES-CBC 256: 256 bitar (32 byte)<br>När du anger nyckeln under ASCII-kod anger du tecknen inom<br>dubbla citationstecken. |
| SPI                                                                | Dessa parametrar används för att identifiera säkerhetsinformationen.<br>En värd har vanligtvis flera SA (Security Associations) för flera olika                                                                                                    |

| Alternativ                            | Beskrivning                                                                                                    |
|---------------------------------------|----------------------------------------------------------------------------------------------------|
|                                       | typer av IPsec-kommunikation. Det är därför nödvändigt att identifiera<br>lämplig SA när ett IPsec-paket tas emot. SPI-parametern, som identifi-<br>erar SA, finns i AH- (Authentication Header) och ESP-rubriken (Encap-<br>sulating Security Payload).                                                                                                    |
|                                       | Use Prefixed Template (Använd mall med prefix) och Manual (Ma-<br>nuell) väljs för Internet Key Exchange (IKE).                                                                                                    |
|                                       | Ange värdet för In/Out (In/Ut). (3-10 tecken)                                                                                                    |
| Encapsulating Security (Inkapsling av | Protocol (Protokoll)                                                                                                    |
| säkerhet)                             | Välj <b>ESP</b> eller <b>AH</b> .                                                                                                    |
|                                       | <ul> <li>ESP är ett protokoll som används för krypterad kommunika-<br/>tion med IPsec. ESP krypterar innehållet (kommunicerat in-<br/>nehåll) och lägger till ytterligare information. IP-paketet bes-<br/>tår av rubriken och den krypterade nyttolasten, som följer ru-<br/>briken. Utöver krypterade data ingår även information om<br/>krypteringsmetoden, krypteringsnyckeln, autentiseringsdata<br/>o.s.v. i IP-paketet.</li> </ul>                                                                                                    |
|                                       | <ul> <li>AH är en del av IPsec-protokollet som autentiserar avsända-<br/>ren och förhindrar att informationen manipuleras (försäkrar<br/>att informationen levereras i sin helhet). Informationen info-<br/>gas omedelbart efter rubriken i IP-paketet. Paketen innehål-<br/>ler dessutom hashvärden, som beräknas med en ekvation<br/>från det innehåll som kommuniceras, den hemliga nyckeln<br/>och så vidare, för att förhindra att förfalskning av avsända-<br/>ren och manipulering av informationen sker. Till skillnad från<br/>ESP krypteras inte kommunicerat innehåll och informatio-<br/>nen skickas och tas emot som vanlig text.</li> </ul> |
|                                       | Encryption (Kryptering)                                                                                                    |
|                                       | Välj DES, 3DES, AES-CBC 128 eller AES-CBC 256.                                                                                                    |
|                                       | • Hash                                                                                                    |
|                                       | Välj None (Ingen), MD5, SHA1, SHA256, SHA384 eller SHA512.<br>None (Ingen) kan endast välja när du valt ESP under Protocol<br>(Protokoll).                                                                                                    |
|                                       | SA Lifetime (Livslängd för SA)                                                                                                    |
|                                       | Ange livslängden för IKE SA.                                                                                                    |
|                                       | Ange tiden (sekunder) och antalet kilobyte (KB).                                                                                                    |
|                                       | Encapsulation Mode (Inkapslingsläge)                                                                                                    |
|                                       | Valj Iransport eller Tunnel.                                                                                                    |
|                                       | Remote Router IP-Address (IP-adress for fjarrouter)     Ange IP adressen (IPv4 eller IPv6) för fjärreutern Ange andest                                                                                                    |
|                                       | denna information när du valt läget <b>Tunnel</b> .                                                                                                    |
|                                       | SA (Security Association) är en krypterad kommunikationsme-<br>tod som använder IPsec eller IPv6 som överför och delar infor-<br>mation, som t.ex. krypteringsmetod och krypteringsnyckel, för<br>att kunna upprätta en säker kommunikationskanal innan kom-<br>munikationen påbörjas. SA kan också hänvisa till en virtuell,<br>krypterad kommunikationskanal som har upprättats. SA som<br>används för IPsec upprättar krypteringsmetod, överför nycklar<br>och utför gemensam autentisering i enlighet med standardförfa-<br>randet IKE (Internet Key Exchange). SA uppdateras dessutom<br>regelbundet.                                                |

# Närliggande information

 $\checkmark$ 

Konfigurera en IPsec-mall med hjälp av webbaserad hantering

▲ Hem > Säkerhet > Skicka ett e-postmeddelande säkert

## Skicka ett e-postmeddelande säkert

- Konfigurera e-postsändning med hjälp av webbaserad hantering
- Skicka ett e-postmeddelande med användarautentisering
- Skicka säkra e-postmeddelanden med SSL/TLS

▲ Hem > Säkerhet > Skicka ett e-postmeddelande säkert > Konfigurera e-postsändning med hjälp av webbaserad hantering

# Konfigurera e-postsändning med hjälp av webbaserad hantering

Vi rekommenderar att du använder webbaserad hantering för att konfigurera säkrad e-postsändning med användarautentisering eller e-postsändning med hjälp av SSL/TLS.

- 1. Starta webbläsaren.
- 2. Ange "https://maskinens IP-adress" i webbläsarens adressfält (där "maskinens IP-adress" är maskinens IPadress).

Till exempel:

https://192.168.1.2

- 3. Om maskinen ber om ett lösenord skriver du in det och klickar sedan på 🛁
- 4. Klicka på fliken Network (Nätverk).
- 5. Klicka på menyn Protocol (Protokoll) i vänster navigationsfält.
- 6. Klicka på fältet SMTP, klicka på Advanced Settings (Avancerade inställningar) och se till att status för SMTP är Enabled (Aktiverad).
- 7. Konfigurera inställningarna för SMTP.
  - Kontrollera att e-postinställningarna är korrekta efter konfigurationen genom att skicka ett epostmeddelande som test.
  - Om du inte känner till inställningarna för SMTP-servern kan du kontakta din nätverksadministratör eller ISP (Internetleverantör).
- 8. Klicka på Submit (Skicka) när du är klar.
  - Dialogrutan Test Send E-mail Configuration (Konfigurera provsändning av e-post) visas.
- 9. Följ anvisningarna i dialogrutan för att testa de aktuella inställningarna.

#### Närliggande information

· Skicka ett e-postmeddelande säkert

Hem > Säkerhet > Skicka ett e-postmeddelande säkert > Skicka ett e-postmeddelande med användarautentisering

# Skicka ett e-postmeddelande med användarautentisering

Din Brother-maskin stöder metoden SMTP-AUTH för att skicka e-postmeddelanden via en e-postserver som kräver användarautentisering. Denna metod förhindrar otillåtna användare från att nå e-postservern.

Du kan använda SMTP-AUTH-metoden för e-postavisering och e-postrapporter (tillgänglig för vissa modeller).

Vi rekommenderar att du använder webbaserad hantering för att konfigurera SMTP-autentisering.

#### Inställningar för e-postserver

Ø

Ø

Du måste konfigurera maskinens SMTP-autentiseringsmetod så att den överensstämmer med den metod som används för e-postservern. Din nätverksadministratör eller Internetleverantör (ISP) kan ge dig detaljer om inställningarna för e-postservern.

<sup>F</sup> För att aktivera SMTP-serverautentisering på skärmen för webbaserad hantering**SMTP** under **Server Authentication Method (Serverns autentiseringsmetod)**, måste du välja **SMTP-AUTH**.

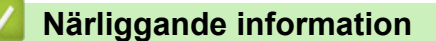

Skicka ett e-postmeddelande säkert

Hem > Säkerhet > Skicka ett e-postmeddelande säkert > Skicka säkra e-postmeddelanden med SSL/TLS

# Skicka säkra e-postmeddelanden med SSL/TLS

Din Brother-maskin har stöd för SSL/TLS-kommunikationsmetoder. Om du vill använda en e-postserver som använder SSL/TLS-kommunikation måste du konfigurera följande inställningar.

Ø

Vi rekommenderar att du använder webbaserad hantering för att konfigurera SSL/TLS.

#### Verifiera servercertifikat

Under SSL/TLS eller om du väljer SSL eller TLS, kommer kryssrutan Verify Server Certificate (Verifiera servercertifikat) att markeras automatiskt.

- Innan du verifierar servercertifikatet m\u00e5ste du importera CA-certifikatet som har utf\u00e4rdats av den CA som signerade servercertifikatet. Kontakta din n\u00e4tverksadministrat\u00f6r eller Internetleverant\u00f6r (ISP) f\u00f6r att bekr\u00e4fta om ett CA-certifikat m\u00e4ste importeras eller inte.
  - Om du inte behöver verifiera servercertifikatet, avmarkera Verify Server Certificate (Verifiera servercertifikat).

#### Portnummer

Om du väljer **SSL** eller **TLS** kommer värdet **Port** att ändras för att överensstämma med protokollet. För att ändra portnumret manuellt, ange portnumret sedan du har valt **SSL/TLS**-inställningar.

Du måste konfigurera maskinens kommunikationsmetod så att den överensstämmer med den metod som används för din e-postserver. Din nätverksadministratör eller Internetleverantör kan ge dig detaljer om inställningarna för e-postservern.

I de flesta fallen krävs följande inställningar för säkra tjänster för webbaserad e-post:

| SMTP | Port                                                             | 25        |
|------|------------------------------------------------------------------|-----------|
|      | Server Authentication Method (Serverns autentiser-<br>ingsmetod) | SMTP-AUTH |
|      | SSL/TLS                                                          | TLS       |

#### Närliggande information

Skicka ett e-postmeddelande säkert

▲ Hem > Säkerhet > Använda IEEE 802.1x-autentisering för ett trådbundet eller ett trådlöst nätverk

# Använda IEEE 802.1x-autentisering för ett trådbundet eller ett trådlöst nätverk

- Vad är IEEE 802.1x-autentisering?
- Konfigurera IEEE 802.1x-autentisering för ett trådbundet eller ett trådlöst nätverk med hjälp av webbaserad hantering (webbläsare)
- IEEE 802.1x-autentiseringsmetoder

▲ Hem > Säkerhet > Använda IEEE 802.1x-autentisering för ett trådbundet eller ett trådlöst nätverk > Vad är IEEE 802.1x-autentisering?

# Vad är IEEE 802.1x-autentisering?

IEEE 802.1x är en IEEE-standard för trådbundna och trådlösa nätverk som begränsar åtkomsten för obehöriga nätverksenheter. Din Brother-maskin (supplikant) skickar en autentiseringsförfrågan till en RADIUS-server (autentiseringsserver) via din åtkomstpunkt eller HUBB. När din förfrågan godkänts av RADIUS-servern får din maskin tillträde till nätverket.

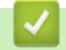

### Närliggande information

• Använda IEEE 802.1x-autentisering för ett trådbundet eller ett trådlöst nätverk

Hem > Säkerhet > Använda IEEE 802.1x-autentisering för ett trådbundet eller ett trådlöst nätverk > Konfigurera IEEE 802.1x-autentisering för ett trådbundet eller ett trådlöst nätverk med hjälp av webbaserad hantering (webbläsare)

# Konfigurera IEEE 802.1x-autentisering för ett trådbundet eller ett trådlöst nätverk med hjälp av webbaserad hantering (webbläsare)

- Om du konfigurerar maskinen med EAP-TLS-autentisering måste du installera klientcertifikatet från CA innan du påbörjar konfigurationen. Kontakta din nätverksadministratör rörande klientcertifikatet. Om du har installerat mer än ett klientcertifikat rekommenderar vi att du antecknar namnet på det certifikat du vill använda.
- Innan du verifierar servercertifikatet m\u00e5ste du importera CA-certifikatet som har utf\u00e4rdats av det CA som signerade servercertifikatet. Kontakta din n\u00e4tverksadministrat\u00f6r eller Internetleverant\u00f6r (ISP) f\u00f6r att bekr\u00e4fta om ett CA-certifikat m\u00e5ste importeras eller inte.

Du kan även konfigurera IEEE 802.1x-autentiseringen med:

- BRAdmin Professional (trådanslutet eller trådlöst nätverk)

- 1. Starta webbläsaren.
- Ange "https://maskinens IP-adress" i webbläsarens adressfält (där "maskinens IP-adress" är maskinens IPadress).

Exempel:

https://192.168.1.2

• Om du använder DNS (Domain Name System) eller har aktiverat ett NetBIOS-namn kan du ange ett annat namn som "SharedPrinter" i stället för IP-adressen.

Exempel:

https://SharedPrinter

Om du aktiverar ett NetBIOS-namn kan du även använda nodnamnet.

Exempel:

https://brnxxxxxxxxxxxxx

NetBIOS-namnet anges i nätverkskonfigurationsrapporten.

- För Mac öppnar du webbaserad hantering genom att klicka på maskinikonen på skärmen **Status Monitor**.
- 3. Om maskinen ber om ett lösenord skriver du in det och klickar sedan på 🔿
- 4. Klicka på fliken Network (Nätverk).
- 5. Gör något av följande:

| Alternativ                 | Beskrivning                                                                                                    |
|----------------------------|----------------------------------------------------------------------------------------------------|
| Kabelanslutet nät-<br>verk | Klicka på fliken Wired (Kabelansluten) och välj sedan Wired 802.1x Authentication (Autentisering av kabelansluten 802.1X) i vänster navigationsfält. |
| Trådlöst nätverk           | Klicka på fliken <b>Wireless (Trådlös)</b> och välj sedan <b>Wireless (Enterprise) (Trådlös (Enterprise))</b> i vänster navigationsfält.             |

6. Konfigurera autentiseringsinställningar för IEEE 802.1x.

 Om du vill aktivera autentisering med IEEE 802.1x för ett trådbundet nätverk väljer du Enabled (Aktiverad) för Wired 802.1x status (Kabelansluten 802.1X-status) på sidan Wired 802.1x Authentication (Autentisering av kabelansluten 802.1X).

- Om du använder **EAP-TLS**-autentisering måste du välja det klientcertifikat som har installerats (visas med certifikatets namn) för verifiering i listrutan **Client Certificate (Klientcertifikat)**.
- Om du väljer EAP-FAST, PEAP, EAP-TTLS eller EAP-TLS-autentisering kan du välja verifieringsmetoden i listrutan Server Certificate Verification (Verifiering av servercertifikat).
   Verifiera servercertifikatet med CA-certifikatet som har importerats till maskinen i förväg och som har utfärdats av det CA som signerade servercertifikatet.

Välj en av följande verifieringsmetoder i listrutan Server Certificate Verification (Verifiering av servercertifikat):

| Alternativ                                                              | Beskrivning                                                                                                    |  |
|-------------------------------------------------------------------------|----------------------------------------------------------------------------------------------------|--|
| No Verification (Ingen veri-<br>fiering)                                | Man kan alltid ha förtroende för servercertifikatet. Verifieringen utförs inte.                                                                                                |  |
| CA Cert. (Certifikatutfärdar-<br>certifikat)                            | Verifieringsmetoden för att kontrollera CA-tillförlitligheten hos servercerti-<br>fikatet med CA-certifikatet som har utfärdats av det CA som signerade<br>servercertifikatet. |  |
| CA Cert. + ServerID (Certifi-<br>katutfärdarcertifikat + Serve-<br>rID) | Verifieringsmetoden för kontroll av det vanliga namnet <sup>1</sup> -värdet för server-<br>certifikatet, förutom servercertifikatets CA-tillförlitlighet.                      |  |

7. Klicka på Submit (Skicka) när konfigurationen genomförts.

För trådbundet nätverk: När konfigurationen är klar, anslut din maskin till nätverket som stöds av IEEE 802.1x. Efter några minuter skriver du ut nätverkskonfigurationslistan för att kontrollera **<Wired IEEE 802.1x**>-status.

| Alternativ | Beskrivning                                                                           |  |
|------------|---------------------------------------------------------------------------------------|--|
| Success    | Den trådbundna funktionen för IEEE 802.1x aktiveras och autentiseringen har lyckats.  |  |
| Failed     | Den trådbundna funktionen för IEEE 802.1x aktiveras men autentiseringen misslyckades. |  |
| Off        | Den trådburna funktionen för IEEE 802.1x är inte tillgänglig.                         |  |

#### Närliggande information

• Använda IEEE 802.1x-autentisering för ett trådbundet eller ett trådlöst nätverk

#### Liknande ämnen:

- Skriva ut nätverkskonfigurationsrapporten
- Skriva ut WLAN-rapporten
- Funktioner för säkerhetscertifikat som stöds

<sup>1</sup> Verifieringen av det vanliga namnet jämför det vanliga namnet på servercertifikatet och teckensträngen som konfigurerats för **Server ID**. Kontakta din systemadministratör om servercertifikatets vanliga namn och konfigurera sedan **Server ID** innan du använder denna metod.

▲ Hem > Säkerhet > Använda IEEE 802.1x-autentisering för ett trådbundet eller ett trådlöst nätverk > IEEE 802.1x-autentiseringsmetoder

## IEEE 802.1x-autentiseringsmetoder

#### LEAP (trådlöst nätverk)

LEAP (Light Extensible Authentication Protocol) är en upphovsrättsskyddad EAP-metod som har utvecklas av Cisco Systems, Inc. som använder ett användar-ID och lösenord för autentisering.

#### EAP-FAST

EAP-FAST (Extensible Authentication Protocol-Flexible Authentication via Secured Tunnel) har utvecklats av Cisco Systems, Inc. som använder ett användar-ID och lösenord för autentisering och symmetriska nyckelalgoritmer för att skapa en tunnlad autentiseringsprocess.

Brother-maskinen stöder följande inre autentiseringsmetoder:

- EAP-FAST/INGEN
- EAP-FAST/MS-CHAPv2
- EAP-FAST/GTC

#### EAP-MD5 (trådbundet nätverk)

EAP-MD5 (Extensible Authentication Protocol-Message Digest Algorithm 5) använder ett användar-ID och ett lösenord för challenge-response-autentisering.

#### PEAP

PEAP (Protected Extensible Authentication Protocol) är en version av metoden EAP som är utvecklad av Cisco Systems, Inc., Microsoft Corporation samt RSA Security. PEAP skapar en krypterad SSL- (Secure Sockets Layer)/TLS-tunnel (Transport Layer Security) mellan en klient och en autentiseringsserver för att skicka ett användar-ID och ett lösenord. PEAP ger ömsesidig autentisering mellan servern och klienten.

Brother-maskinen stöder följande inre autentiseringar:

- PEAP/MS-CHAPv2
- PEAP/GTC

#### EAP-TTLS

EAP-TTLS (Extensible Authentication Protocol Tunneled Transport Layer Security) har utvecklats av Funk Software och Certicom. EAP-TTLS skapar en krypterad SSL-tunnel liknande PEAP mellan en klient och en autentiseringsserver, för att skicka ett användar-ID och ett lösenord. EAP-TTLS ger ömsesidig autentisering mellan servern och klienten.

Brother-maskinen stöder följande inre autentiseringar:

- EAP-TTLS/CHAP
- EAP-TTLS/MS-CHAP
- EAP-TTLS/MS-CHAPv2
- EAP-TTLS/PAP

#### EAP-TLS

EAP-TLS (Extensible Authentication Protocol Transport Layer Security) kräver digital certifikatautentisering både vid en klient och en autentiseringsserver.

#### Närliggande information

• Använda IEEE 802.1x-autentisering för ett trådbundet eller ett trådlöst nätverk

Hem > Mobile/Web Connect

## **Mobile/Web Connect**

- Brother Web Connect
- Google Cloud Print
- AirPrint
- Mobil utskrift för Windows
- Mopria<sup>®</sup> Print Service
- Brother iPrint&Scan för mobila enheter
- Near-Field Communication (NFC)

▲ Hem > Mobile/Web Connect > Brother Web Connect

## **Brother Web Connect**

- Översikt av Brother Web Connect
- Onlinetjänster som används med Brother Web Connect
- Förutsättningar för användning av Brother Web Connect
- Ställa in Brother Web Connect
- Hämta och skriva ut dokument med hjälp av Brother Web Connect

▲ Hem > Mobile/Web Connect > Brother Web Connect > Översikt av Brother Web Connect

# Översikt av Brother Web Connect

Vissa webbplatser erbjuder tjänster som gör att användarna kan överföra samt titta på bilder och filer på webbplatsen. Din Brother-maskin kan hämta och skriva ut bilder som redan överförts till dessa tjänster.

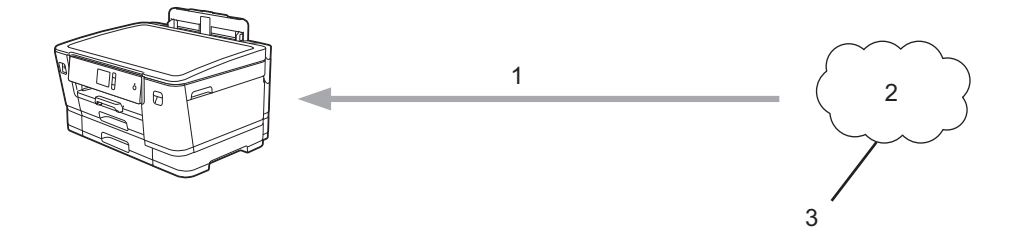

1. Utskrift

Ø

- 2. Fotografier, bilder, dokument och andra filer
- 3. Webbtjänst

För att du ska kunna använda Brother Web Connect måste din Brother-maskin vara ansluten till ett nätverk som är kopplat till Internet, antingen trådbundet eller trådlöst.

Om nätverket använder en proxyserver måste även maskinen vara konfigurerad för att använda en proxyserver. Kontrollera med din nätverksadministratör om du är osäker på din nätverkskonfiguration.

En proxyserver är en dator som fungerar som en mellanhand mellan datorer som inte har en direkt Internetuppkoppling och Internet.

Tryck på 📴 [Funktioner] > [Internet] på pekskärmen för att använda Brother Web Connect.

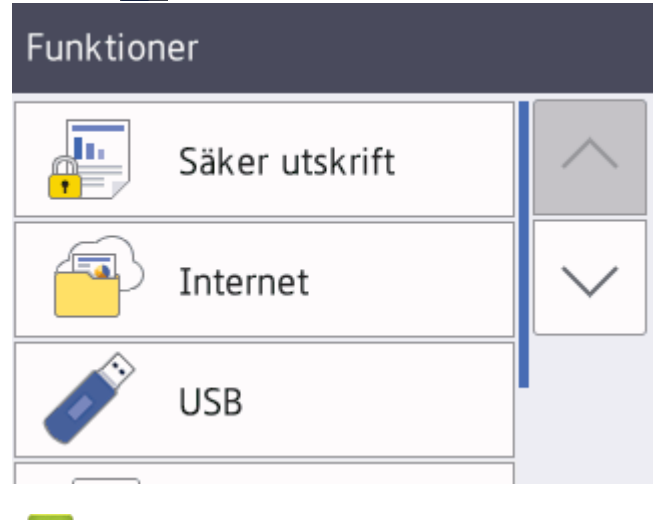

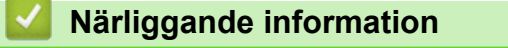

Brother Web Connect

▲ Hem > Mobile/Web Connect > Brother Web Connect > Onlinetjänster som används med Brother Web Connect

# Onlinetjänster som används med Brother Web Connect

Använd Brother Web Connect för att komma åt webbtjänster från din Brother-maskin: En del av de här webbtjänsterna erbjuder kontorsversioner.

Du måste ha ett konto hos den önskade tjänsten för att kunna använda Brother Web Connect. Om du inte redan har ett konto kan du gå in på den önskade tjänstens webbplats med en dator och skapa ett konto.

#### Google Drive<sup>™</sup>

En onlinetjänst för dokumentlagring, redigering, delning och synkronisering av filer.

Webbplats: drive.google.com

#### **Evernote**<sup>®</sup>

En tjänst för lagring och hantering av filer online.

Webbplats: www.evernote.com

#### Dropbox

En tjänst för lagring, delning och synkronisering av filer online.

Webbplats: www.dropbox.com

#### OneDrive

En tjänst för lagring, delning och hantering av filer online.

URL: https://onedrive.live.com

#### Вох

En onlinetjänst för redigering och delning av dokument. Webbplats: <u>www.box.com</u>

#### OneNote

En onlinetjänst för redigering och delning av dokument.

Webbplats: www.onenote.com

Se webbplatsen för respektive tjänst för mer information om tjänsterna.

I listan nedan visas vilka filtyper som kan användas med de olika Brother Web Connect-funktionerna:

| Tjänster som kan användas   | Google Drive <sup>™</sup><br>Evernote <sup>®</sup><br>Dropbox<br>Box<br>OneDrive<br>OneNote |
|-----------------------------|---------------------------------------------------------------------------------------------|
| Liëmte ook ekvive ut kilder | JPEG<br>PDF<br>DOC<br>DOCX                                                                  |
|                             | XLS<br>XLSX<br>PPT<br>PPTX                                                                  |

- En del tjänster finns bara i vissa länder.
  - För Hongkong, Taiwan och Korea

Brother Web Connect stöder bara filnamn på engelska. Det kan hända att filer med namn på lokalt språk inte kan hämtas.

# Närliggande information

Brother Web Connect
▲ Hem > Mobile/Web Connect > Brother Web Connect > Förutsättningar för användning av Brother Web Connect

# Förutsättningar för användning av Brother Web Connect

- Installation av Brother-programvara med Brother Web Connect
- Konfigurera inställningarna för proxyservern genom att använda maskinens kontrollpanel
- Konfigurera proxyserverns inställningar med hjälp av webbaserad hantering

▲ Hem > Mobile/Web Connect > Brother Web Connect > Förutsättningar för användning av Brother Web Connect > Installation av Brother-programvara med Brother Web Connect

## Installation av Brother-programvara med Brother Web Connect

För att du ska kunna installera Brother Web Connect behöver du en dator som är ansluten till Internet och som har Brother-maskinens programvara installerat.

#### Windows

För att installera programvara från brother och ansluta maskinen till ett trådlöst nätverk eller trådat nätverk, se *Snabbguiden* som följer med din Brothermaskin.

#### Мас

För att installera **Komplett drivrutins- & programpaket**, gå till din modells **Nerladdningar**-sida på Brother Solutions Center på <u>support.brother.com</u>.

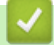

#### Närliggande information

· Förutsättningar för användning av Brother Web Connect

▲ Hem > Mobile/Web Connect > Brother Web Connect > Förutsättningar för användning av Brother Web Connect > Konfigurera inställningarna för proxyservern genom att använda maskinens kontrollpanel

# Konfigurera inställningarna för proxyservern genom att använda maskinens kontrollpanel

Om nätverket använder en proxyserver ska nedanstående information om proxyservern konfigureras på maskinen:

- Proxyserveradress
- Portnummer
- Användarnamn
- Lösenord
- Tryck på [Inställn.] > [Alla inställn.] > [Nätverk] > [Web Connect inställn.] > [Proxyinställ.] > [Proxyanslutning].
- 2. Tryck på [På].
- 3. Tryck på det alternativ som du vill välja och ange sedan proxyserverinformationen.

Tryck på [OK].

4. Tryck på

#### Närliggande information

· Förutsättningar för användning av Brother Web Connect

▲ Hem > Mobile/Web Connect > Brother Web Connect > Förutsättningar för användning av Brother Web Connect > Konfigurera proxyserverns inställningar med hjälp av webbaserad hantering

# Konfigurera proxyserverns inställningar med hjälp av webbaserad hantering

Om nätverket använder en proxyserver ska nedanstående information om proxyservern konfigureras med hjälp av webbaserad hantering:

- Proxyserveradress
- Portnummer
- Användarnamn
- Lösenord

Ø

Vi rekommenderar Microsoft Internet Explorer 11/Microsoft Edge<sup>™</sup> för Windows och Safari 10/11 för Mac. Se alltid till att ha JavaScript och cookies aktiverade, oavsett vilken webbläsare du använder.

- 1. Starta webbläsaren.
- Ange "https://maskinens IP-adress" i webbläsarens adressfält (där "maskinens IP-adress" är maskinens IPadress).

Till exempel:

https://192.168.1.2

- 3. Om maskinen ber om ett lösenord skriver du in det och klickar sedan på 🔶
- 4. Klicka på fliken Network (Nätverk).
- 5. Klicka på menyn Protocol (Protokoll) i vänster navigationsfält.
- 6. Se till att kryssrutan Proxy är ifylld och klicka sedan på Submit (Skicka).
- 7. I fältet Proxy klickar du på Advanced Settings (Avancerade inställningar).
- 8. Ange proxyserverinformation.
- 9. Klicka på Submit (Skicka).

#### Närliggande information

· Förutsättningar för användning av Brother Web Connect

▲ Hem > Mobile/Web Connect > Brother Web Connect > Ställa in Brother Web Connect

## Ställa in Brother Web Connect

- Överblick över inställning av Brother Web Connect
- Skapa ett konto för varje onlinetjänst innan du använder Brother Web Connect
- Ansöka om åtkomst med Brother Web Connect
- Registrera ett konto på din Brother-maskin för Brother Web Connect

▲ Hem > Mobile/Web Connect > Brother Web Connect > Ställa in Brother Web Connect > Överblick över inställning av Brother Web Connect

# Överblick över inställning av Brother Web Connect

Konfigurera inställningarna för Brother Web Connect genom följande förfarande:

#### Steg 1: Skapa ett konto för den tjänst du vill använda.

Gå in på tjänstens webbplats med en dator och skapa ett konto. (Om du redan har ett konto behöver du inte skapa ett nytt konto.)

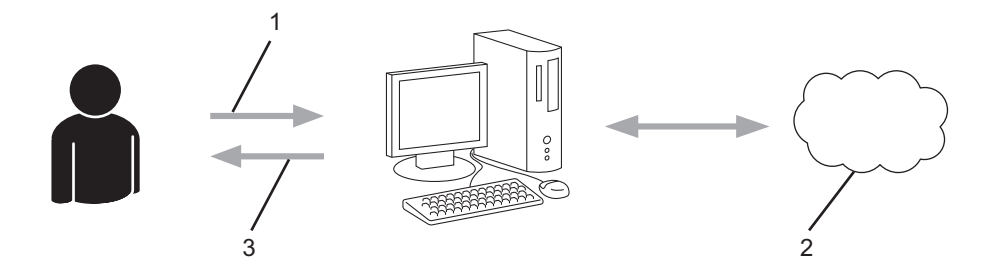

- 1. Användarregistrering
- 2. Webbtjänst
- 3. Erhåll konto

#### Steg 2: Ansök om åtkomst till Brother Web Connect.

När du startar åtkomsten med Brother Web Connect med en dator får du ett tillfälligt ID.

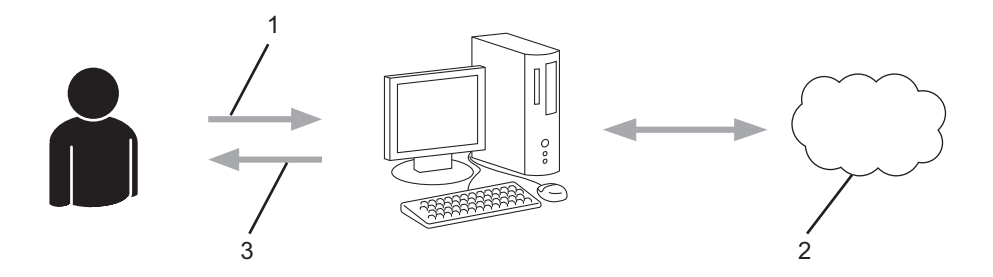

- 1. Ange kontoinformation
- 2. Sidan för Brother Web Connect-programmet
- 3. Erhåll tillfälligt ID

# Steg 3: Registrera din kontoinformation på din maskin så att du kan få tillgång till den tjänst du vill använda.

Ange ditt tillfälliga ID för att aktivera tjänsten på maskinen. Ange kontonamnet så som du vill att det ska visas på maskinen och ange en PIN-kod om du vill använda en sådan.

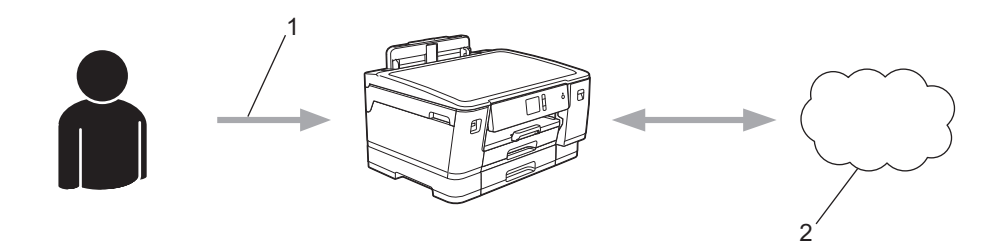

- 1. Ange tillfälligt ID
- 2. Webbtjänst

Din Brother-maskin kan nu använda tjänsten.

# Närliggande information

• Ställa in Brother Web Connect

▲ Hem > Mobile/Web Connect > Brother Web Connect > Ställa in Brother Web Connect > Skapa ett konto för varje onlinetjänst innan du använder Brother Web Connect

# Skapa ett konto för varje onlinetjänst innan du använder Brother Web Connect

För att du ska kunna använda Brother Web Connect för åtkomst till en onlinetjänst måste du ha ett konto hos tjänsten ifråga. Om du inte redan har ett konto kan du gå in på den önskade tjänstens webbplats med en dator och skapa ett konto. När du har skapat ett konto ska du logga in och använda kontot en gång via en dator innan du använder funktionen Brother Web Connect. Annars kanske du inte kan använda tjänsten via Brother Web Connect.

Om du redan har ett konto behöver du inte skapa ett nytt konto.

Ansök om åtkomst med Brother Web Connect efter att du skapat ett konto för den onlinetjänst du vill använda.

# N

# Närliggande information

Ställa in Brother Web Connect

▲ Hem > Mobile/Web Connect > Brother Web Connect > Ställa in Brother Web Connect > Ansöka om åtkomst med Brother Web Connect

# Ansöka om åtkomst med Brother Web Connect

För att få tillgång till onlinetjänster via Brother Web Connect måste du först ansöka om åtkomst med Brother Web Connect med en dator som har Brother-programvara installerad.

1. Gå in på webbsidan där du ansöker om Brother Web Connect:

| Alternativ     | Beskrivning                                                                                                    |
|----------------|----------------------------------------------------------------------------------------------------|
| Windows 7      | Klicka på 🚯 (Start) > Alla program > Brother > Brother Utilities och klicka sedan på listru<br>tan för att välja ditt modellnamn (om det inte redan är valt). Klicka på Gör mer i vänster navi-<br>gationsfält och klicka sedan på Brother Web Connect. |
| Windows 8      | Starta 👬 (Brother Utilities) och klicka sedan på rullgardinsmenyn för att välja ditt modell-                                                                                                    |
| Windows<br>10  | namn (om det inte redan är valt). Klicka på <b>Gör mer</b> i vänster navigationsfält och klicka sedan<br>på <b>Brother Web Connect</b> .                                                                                                    |
| Windows<br>8.1 | Flytta musen till hörnet längst ner till vänster på <b>Start</b> -skärmen och klicka på 🚺 (om du an-                                                                                                    |
|                | vänder en pekbaserad enhet, svep uppåt från <b>Start</b> -skärmens nedre del för att få fram <b>Appar</b><br>skärmen).                                                                                                    |
|                | Klicka på 💦 (Brother Utilities) och klicka sedan på rullgardinsmenyn för att välja ditt mo-                                                                                                    |
|                | dellnamn (om det inte redan är valt). Klicka på <b>Gör mer</b> i vänster navigationsfält och klicka<br>sedan på <b>Brother Web Connect</b> .                                                                                                    |
| Mac            | Klicka på Gå i fältet Finder, Program > Brother > Verktygsprogram > Brother Web Con-<br>nect.                                                                                                    |

Du kan också komma åt webbsidan direkt: Skriv in <u>bwc.brother.com</u> i webbläsarens adressfält.

Sidan Brother Web Connect startas.

2. Välj den tjänst som du vill använda.

| Koppla upp dig med Brother Web Connect<br>Hämta ett tillfälligt ID genom att klicka på en av följande tjänster som du vill använda på din maskin. Affärsversioner av webbtjänsterna stöds<br>också inklusive: OneDrive for business, Dropbox for business, Google apps for work, Evernote business, Box for business. |          |         |  |  |  |  |
|----------------------------------------------------------------------------------------------------|----------|---------|--|--|--|--|
| OneNote                                                                                                    | OneDrive | Box     |  |  |  |  |
| Arslut till Google Drive"                                                                                                    | EVERNOTE | Dropbox |  |  |  |  |

Skärmen som visas kan se annorlunda ut än den skärm som visas ovan.

- 3. Följ anvisningarna på skärmen och ansök om åtkomst.
  - När du är klar visas ditt tillfälliga ID.

# brother

## Koppla upp dig med Brother Web Connect

#### Registreringen slutfördes.

Ange följande tillfälliga ID på LCD-skärmen i din maskin.

Tillfälligt ID (11 siffror)

XXX XXXX XXXX

OBS! Ett tillfälligt ID gäller endast i 24 timmar.

ÖVERST PÅ SIDAN

- 4. Anteckna ditt tillfälliga ID, du behöver det när du ska registrera konton på maskinen. Ett tillfälligt ID är giltigt i 24 timmar.
- 5. Stäng webbläsaren.

Nu när du har ett åtkomst-ID för Brother Web Connect måste du registrera detta ID på din enhet och sedan använda enheten för att komma åt webbtjänsten som du vill använda.

#### Närliggande information

• Ställa in Brother Web Connect

▲ Hem > Mobile/Web Connect > Brother Web Connect > Ställa in Brother Web Connect > Registrera ett konto på din Brother-maskin för Brother Web Connect

# Registrera ett konto på din Brother-maskin för Brother Web Connect

Du måste ange din kontoinformation för Brother Web Connect och konfigurera din maskin så att den kan använda Brother Web Connect för att få tillgång till den tjänst du önskar.

- Du måste ansöka om åtkomst med Brother Web Connect för att registrera ett konto för din maskin.
- Innan du registrerar ett konto ber vi dig bekräfta att rätt datum och tid har ställts in på maskinens kontrollpanel.
- Tryck på [Funktioner] > [Internet].
  - Om information om Internetuppkopplingen visas på maskinens LCD-skärm ska du läsa informationen och trycka på [OK].
  - Ibland visas uppdateringar eller meddelanden om funktionerna för Brother Web Connect på LCDskärmen. Läs informationen och tryck på [OK].
- 2. Visa tjänsten som du vill registrera dig hos genom att trycka på ▲ eller ▼.

Tryck på tjänstnamnet.

- 3. Om information om Brother Web Connect visas trycker du på [OK].
- Tryck på [Registrera/ta bort] > [Registrera konto].
- 5. Maskinen uppmanar dig att ange det tillfälliga ID som du fick när du ansökte om åtkomst med Brother Web Connect.

Tryck på [OK].

6. Ange tillfälligt ID genom att använda LCD-skärmen och tryck sedan på [OK].

Ett felmeddelande visas på LCD-skärmen om informationen som du har angett inte motsvarar det tillfälliga ID som du fick när du ansökte om åtkomst eller om ditt tillfälliga ID inte längre är giltigt. Ange ditt tillfälliga ID, eller ansök om åtkomst på nytt varpå du får ett nytt tillfälligt ID.

7. Maskinen uppmanar dig att ange det kontonamn som du vill ska visas på LCD-skärmen.

Tryck på [OK].

- 8. Mata in namnet genom att använda LCD-skärmen och tryck sedan på [OK].
- 9. Gör något av följande:
  - Tryck på [Ja] om du vill ange en PIN-kod för kontot. (En PIN-kod förhindrar obehörig åtkomst till kontot.) Skriv ett fyrsiffrigt nummer och tryck sedan på [OK].
  - Om du inte vill skapa en PIN-kod trycker du på [Nej].

Kontrollera att kontoinformationen är korrekt när den visas.

10. Registrera den angivna informationen genom att trycka på [Ja].

11. Tryck på [OK].

Kontoregistreringen har genomförts och din maskin har nu tillgång till tjänsten.

12. Tryck på

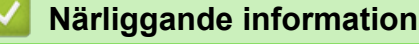

• Ställa in Brother Web Connect

▲ Hem > Mobile/Web Connect > Brother Web Connect > Hämta och skriva ut dokument med hjälp av Brother Web Connect

## Hämta och skriva ut dokument med hjälp av Brother Web Connect

Du kan hämta dokument som överförts till ditt konto direkt till din maskin och skriva ut dom. Du kan också hämta dokument som andra användare överfört till sina konton för delning till din maskin och skriva ut dem, förutsatt att du har visningsbehörighet för dokumenten. Vissa tjänster tillåter att gästanvändare tittar på offentliga dokument. När du använder en tjänst eller ett konto som gäst kan du visa dokument som ägaren har gjort offentliga, dvs. dokument utan visningsbegränsningar.

För att kunna hämta andra användares dokument måste du ha åtkomstbehörighet för att titta på användarens album eller dokument.

Om du är en begränsad användare för Web Connect på grund av funktionen Secure Function Lock (tillgänglig för vissa modeller) kan du inte hämta skannad data.

Sidobegränsningsfunktionen Secure Function Lock gäller för utskriftsjobbet med Web Connect.

#### För Hongkong, Taiwan och Korea

Brother Web Connect stöder bara filnamn på engelska. Det kan hända att filer med namn på lokalt språk inte kan hämtas.

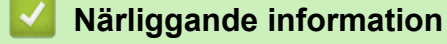

Brother Web Connect

Ø

· Hämta och skriv ut med hjälp av Web Services

▲ Hem > Mobile/Web Connect > Brother Web Connect > Hämta och skriva ut dokument med hjälp av Brother Web Connect > Hämta och skriv ut med hjälp av Web Services

# Hämta och skriv ut med hjälp av Web Services

1. Tryck på [Funktioner] > [Internet].

• Om information om Internetuppkopplingen visas på maskinens LCD-skärm ska du läsa informationen och trycka på [OK].

- Ibland visas uppdateringar eller meddelanden om funktionerna för Brother Web Connect på LCDskärmen. Läs informationen och tryck på [OK].
- Visa tjänsten som är värd för dokumentet som du vill hämta och skriva ut genom att trycka på ▲ eller ▼. Tryck på tjänstnamnet.
- 3. Tryck på ▲ eller ▼ tills ditt kontonamn visas och tryck på det. Om skärmen för inmatning av en PIN-kod visas ska du ange den fyrsiffriga PIN-koden och trycka på [OK].
- 4. Tryck på ▲ eller V tills önskat album visas och tryck sedan på det.
  - Ett album är en samling av dokument. Den verkliga termen kan dock variera beroende på vilken tjänst du använder. Om du använder Evernote<sup>®</sup> måste du välja en anteckningsbok och sedan en anteckning.
  - Vissa tjänster kräver inte att dokument sparas i album. Välj [Se osorter. filer] när du vill markera dokument som inte sparats i album. Du kan inte hämta dokument från andra användare om dokumenten inte är sparade i ett album.
- 5. Tryck på miniatyren för dokumentet som du vill skriva ut. Bekräfta dokumentet på LCD-skärmen och tryck på [OK]. Välj ytterligare dokument som du vill skriva ut (du kan välja upp till 10 dokument).
- 6. Tryck på [OK] när du är klar.
- 7. Följ anvisningarna på skärmen för att slutföra den här åtgärden.

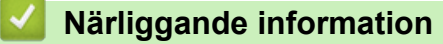

· Hämta och skriva ut dokument med hjälp av Brother Web Connect

▲ Hem > Mobile/Web Connect > Google Cloud Print

- Översikt av Google Cloud Print
- Innan du använder Google Cloud Print
- Skriva ut från Google Chrome<sup>™</sup> eller Chrome OS<sup>™</sup>
- Skriva ut från Google Drive<sup>™</sup> för mobiler
- Skriv ut från Gmail<sup>™</sup> webbposttjänst för mobiler

▲ Hem > Mobile/Web Connect > Google Cloud Print > Översikt av Google Cloud Print

# Översikt av Google Cloud Print

Google Cloud Print<sup>™</sup> är en tjänst som gör att du kan skriva ut på en skrivare som är registrerad på ditt Googlekonto med hjälp av en nätverkskompatibel enhet (t.ex. en mobiltelefon eller dator), utan att behöva installera skrivardrivrutinen på enheten.

Om du vill skriva ut från Android<sup>™</sup>-appar måste du installera Google Cloud Print<sup>™</sup>-appen från Google Play<sup>™</sup> Store.

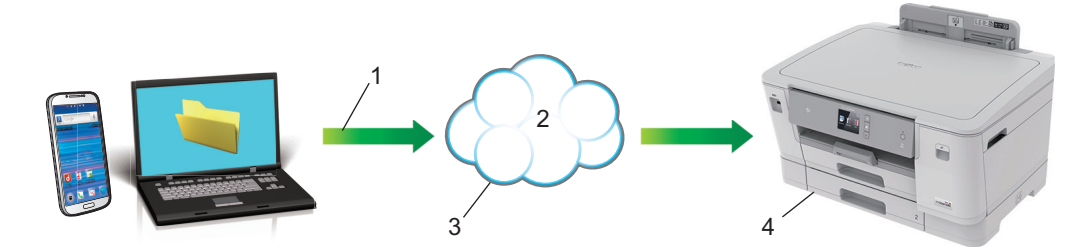

- 1. Utskriftsbegäran
- 2. Internet
- 3. Google Cloud Print<sup>™</sup>
- 4. Utskrift

#### **Varliggande information**

▲ Hem > Mobile/Web Connect > Google Cloud Print > Innan du använder Google Cloud Print

## Innan du använder Google Cloud Print

- Nätverksinställningar för att använda Google Cloud Print
- Registrera din maskin hos Google Cloud Print med hjälp av Google Chrome<sup>™</sup>
- Registrera din maskin hos Google Cloud Print med webbaserad hantering

Hem > Mobile/Web Connect > Google Cloud Print > Innan du använder Google Cloud Print > Nätverksinställningar för att använda Google Cloud Print

# Nätverksinställningar för att använda Google Cloud Print

För att kunna använda Google Cloud Print<sup>™</sup> måste du ansluta din Brother-maskin till ett nätverk som kan nå Internet via en trådbunden eller trådlös anslutning. Mer information om hur du ansluter och konfigurerar din maskin hittar du i *Snabbguide* eller under relaterade ämnen i den här bruksanvisningen.

#### Närliggande information

Innan du använder Google Cloud Print

▲ Hem > Mobile/Web Connect > Google Cloud Print > Innan du använder Google Cloud Print > Registrera din maskin hos Google Cloud Print med hjälp av Google Chrome<sup>™</sup>

# Registrera din maskin hos Google Cloud Print med hjälp av Google Chrome<sup>™</sup>

Kontrollera att du redan har skapat ett Google-konto. Om du inte redan har ett konto använder du en dator eller en mobil enhet för att ta dig till Googles webbplats (<u>https://accounts.google.com/signup</u>) där du kan skapa ett konto.

Se till att Brother-maskinen är inaktiv innan du startar registreringsprocessen.

<sup>6</sup> Stegen i denna del är exempel för Windows-användare.
Skärmbilderna på din dator kan variera beroende på ditt operativsystem och din miljö.

- 1. Öppna Google Chrome<sup>™</sup> på din dator.
- 2. Logga in på ditt Google-konto.

ß

- 3. Klicka på menyikonen för Google Chrome<sup>™</sup> och sedan på Inställningar > Visa avancerade inställningar...
- 4. Klicka på Google Cloud Print > Hantera.
- 5. Följ anvisningarna på skärmen för att registrera din maskin.
- 6. När ett bekräftelsemeddelande visas på din maskin trycker du på [OK].

Om du inte ser bekräftelsemeddelandet på maskinens LCD-skärm upprepar du stegen.

7. När din Brother-maskin är registrerad syns den i fältet Mina enheter.

#### Närliggande information

Innan du använder Google Cloud Print

▲ Hem > Mobile/Web Connect > Google Cloud Print > Innan du använder Google Cloud Print > Registrera din maskin hos Google Cloud Print med webbaserad hantering

# Registrera din maskin hos Google Cloud Print med webbaserad hantering

Kontrollera att du redan har skapat ett Google-konto. Om du inte redan har ett konto använder du en dator eller en mobil enhet för att ta dig till Googles webbplats (<u>https://accounts.google.com/signup</u>) där du kan skapa ett konto.

Se till att Brother-maskinen är inaktiv innan du startar registreringsprocessen.

Innan du börjar registrera din maskin ber vi dig kontrollera att rätt datum och tid har ställts in på maskinens kontrollpanel. ➤> Närliggande information

- 1. Kontrollera att Brother-maskinen är ansluten till samma nätverk som datorn eller den mobila enheten.
- 2. Starta webbläsaren.

Ange "https://maskinens IP-adress" i webbläsarens adressfält (där "maskinens IP-adress" är maskinens IP-adress eller skrivarservernamn). Till exempel: https://192.168.1.2

Om maskinen ber om ett lösenord skriver du in det och klickar sedan på 🔿

- 3. Klicka på fliken Network (Nätverk).
- 4. Klicka på menyn Protocol (Protokoll) i vänster navigationsfält.
- 5. Se till att Google Cloud Print är vald, och klicka sedan på Advanced Settings (Avancerade inställningar).
- 6. Se till att Status är inställd på Enabled (Aktiverad). Klicka på Register (Registrera).
- 7. När ett bekräftelsemeddelande visas på maskinens LCD-skärm trycker du på [OK].

Om du inte ser bekräftelsemeddelandet på maskinens LCD-skärm upprepar du stegen.

- 8. Klicka på Google.
- 9. Inloggningsskärmen för Google Cloud Print<sup>™</sup> visas. Logga in med ditt Google-konto och följ anvisningarna på skärmen för att registrera din maskin.
- 10. När du har registrerat maskinen går du tillbaka till skärmen för Webbaserad hantering och ser till att **Registration Status (Registreringsstatus)** är inställd på **Registered (Registrerad)**.

Om din maskin har stöd för Secure Function Lock (Säkert funktionslås) är det möjligt att skriva ut via Google Cloud Print<sup>™</sup> även om datorutskriften är begränsad för varje användare. För att begränsa utskrift via Google Cloud Print<sup>™</sup> inaktiverar du Google Cloud Print<sup>™</sup> med hjälp av Webbaserad hantering eller ställer in Secure Function Lock (Säkert funktionslås) till Offentligt läge, och begränsar sedan utskrift för offentliga användare. ➤> Närliggande information

#### Närliggande information

- Innan du använder Google Cloud Print
- Liknande ämnen:
- Ställ in datum och tid
- · Konfigurera Secure Function Lock 3.0 med hjälp av webbaserad hantering

▲ Hem > Mobile/Web Connect > Google Cloud Print > Skriva ut från Google Chrome<sup>™</sup> eller Chrome OS<sup>™</sup>

# Skriva ut från Google Chrome<sup>™</sup> eller Chrome OS<sup>™</sup>

- 1. Kontrollera att din Brother-maskin är på.
- 2. Öppna webbsidan som du vill skriva ut.
- 3. Klicka på menyikonen för Google Chrome<sup>™</sup>.
- 4. Klicka på Print (Skriv ut).
- 5. Välj din maskin från skrivarlistan.
- 6. Ändra utskriftsalternativ vid behov.
- 7. Klicka på Print (Skriv ut).

#### Närliggande information

▲ Hem > Mobile/Web Connect > Google Cloud Print > Skriva ut från Google Drive<sup>™</sup> för mobiler

# Skriva ut från Google Drive<sup>™</sup> för mobiler

- 1. Kontrollera att din Brother-maskin är på.
- 2. Hämta Google Drive<sup>™</sup> från din Android<sup>™</sup>- eller iOS-enhets webbläsare.
- 3. Öppna det dokument du vill skriva ut.
- 4. Tryck på menyikonen.
- 5. Tryck på Print (Skriv ut).
- 6. Välj din maskin från skrivarlistan.
- 7. Ändra utskriftsalternativ vid behov.
- 8. Tryck på 🕞 eller **Print (Skriv ut)**.

#### Närliggande information

▲ Hem > Mobile/Web Connect > Google Cloud Print > Skriv ut från Gmail<sup>™</sup> webbposttjänst för mobiler

# Skriv ut från Gmail<sup>™</sup> webbposttjänst för mobiler

- 1. Kontrollera att din Brother-maskin är på.
- 2. Hämta Gmail<sup>™</sup> webbposttjänst från din Android<sup>™</sup>- eller iOS-enhets webbläsare.
- 3. Öppna det e-postmeddelande du vill skriva ut.
- 4. Tryck på menyikonen.

Ø Om Print (Skriv ut) visas bredvid den bifogade filens namn kan du även skriva ut den bifogade filen. Tryck på Print (Skriv ut) och följ sedan anvisningarna på din mobila enhet.

- 5. Tryck på Print (Skriv ut).
- 6. Välj din maskin från skrivarlistan.
- 7. Ändra utskriftsalternativ vid behov.
- 8. Tryck på 🕞 eller Print (Skriv ut).

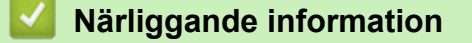

Hem > Mobile/Web Connect > AirPrint

# AirPrint

- Översikt av AirPrint
- Innan du använder AirPrint (macOS)
- Skriva ut med AirPrint

# Översikt av AirPrint

AirPrint är en utskriftslösning för Apples operativsystem med vilken du trådlöst kan skriva ut foton, e-post, webbsidor och dokument från en iPad, iPhone, iPod touch eller Mac-dator utan att du behöver installera någon drivrutin.

Mer information hittar du på Apples webbplats:

När en artikel är märkt med märkningen "Works with Apple" betyder att den har utformats för att fungera specifikt med den teknik som anges i märkningen, och att det är certifierat av utvecklaren enligt Apples kvalitetsstandarder.

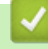

#### Närliggande information

• AirPrint

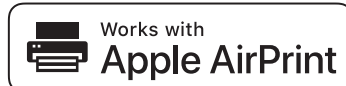

▲ Hem > Mobile/Web Connect > AirPrint > Innan du använder AirPrint (macOS)

# Innan du använder AirPrint (macOS)

Innan du skriver ut med macOS måste du lägga till din Brother-skrivare till skrivarlistan i din Mac-dator.

- 1. Välj Systeminställningar i Apple-menyn.
- 2. Klicka på Skrivare och skannrar.
- Klicka på ikonen + till vänster nedanför rutan med skrivare. Skärmbilden Lägg till visas.
- 4. Välj din Brother-maskin och välj därefter AirPrint i popup-menyn Använd.
- 5. Klicka på Lägg till.

#### Närliggande information

AirPrint

▲ Hem > Mobile/Web Connect > AirPrint > Skriva ut med AirPrint

## Skriva ut med AirPrint

- Skriv ut från iPad, iPhone eller iPod Touch
- Skriva ut med AirPrint (macOS)

▲ Hem > Mobile/Web Connect > AirPrint > Skriva ut med AirPrint > Skriv ut från iPad, iPhone eller iPod Touch

# Skriv ut från iPad, iPhone eller iPod Touch

Utskriftsproceduren skiljer sig eventuellt åt för olika program. I exemplet nedan används Safari.

- 1. Kontrollera att din Brother-maskin är på.
- 2. Använd Safari för att öppna den sida som du vill skriva ut.

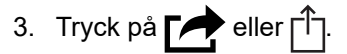

- 4. Tryck på Skriv ut.
- 5. Kontrollera att din Brother-maskin är vald.
- Om du väljer en annan maskin (eller ingen skrivare) trycker du på Skrivare.
   En lista på tillgängliga maskiner visas.
- 7. Tryck på maskinens namn i listan.
- 8. Välj önskade alternativ, till exempel antal sidor och dubbelsidig utskrift (om det stöds av din maskin).
- 9. Tryck på Skriv ut.

#### Närliggande information

• Skriva ut med AirPrint

▲ Hem > Mobile/Web Connect > AirPrint > Skriva ut med AirPrint > Skriva ut med AirPrint (macOS)

# Skriva ut med AirPrint (macOS)

Utskriftsproceduren skiljer sig eventuellt åt för olika program. I exemplet nedan används Safari. Innan du skriver ut, kontrollera att din Brother-maskin finns med i listan på din Mac-dator.

- 1. Kontrollera att din Brother-maskin är på.
- 2. Använd Safari på din Mac-dator för att öppna den sida som du vill skriva ut.
- 3. Klicka på menyn Arkiv och välj sedan Skriv ut.
- 4. Kontrollera att Brother-maskinen är markerad. Om en annan maskin är markerad (eller om ingen skrivare är markerad), klickar du på **Skrivare** i popup-menyn och väljer din Brother-maskin.
- 5. Välj önskade alternativ, till exempel antal sidor och dubbelsidig utskrift (om det stöds av din maskin).
- 6. Klicka på Skriv ut.

#### Närliggande information

- Skriva ut med AirPrint
- Liknande ämnen:
- Innan du använder AirPrint (macOS)

▲ Hem > Mobile/Web Connect > Mobil utskrift för Windows

# Mobil utskrift för Windows

Mobil utskrift för Windows är en funktion du kan använda för att skriva ut från din mobila Windows-enhet. Du kan ansluta dig till samma nätverk som din Brother-maskin är ansluten till, och skriva ut utan att installera skrivardrivrutinen på enheten. Många Windows-appar har stöd för den här funktionen.

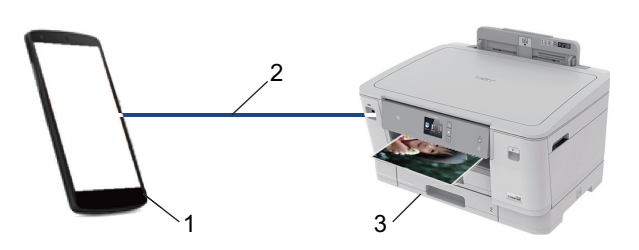

- 1. Mobil Windows-enhet (Windows 10 Mobile eller senare)
- 2. Wi-Fi<sup>®</sup>-anslutning
- 3. Brother-maskinen

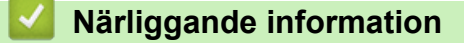

Mobile/Web Connect

## ▲ Hem > Mobile/Web Connect > Mopria<sup>®</sup> Print Service

# Mopria<sup>®</sup> Print Service

Mopria<sup>®</sup> Print Service är en utskriftsfunktion på mobila Android<sup>™</sup>-enheter (Android<sup>™</sup> version 4.4 eller senare) som har utvecklats av Mopria<sup>®</sup> Alliance. Med den här tjänsten kan du ansluta till samma nätverk som maskinen och skriva ut utan ytterligare installation. Många Android<sup>™</sup>-appar har stöd för utskrift.

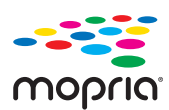

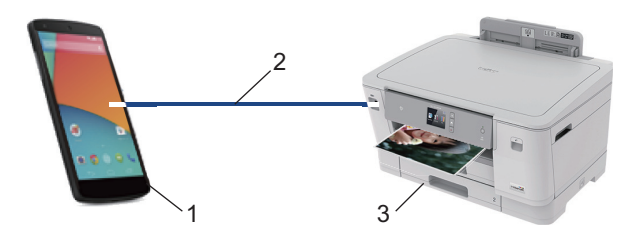

- 1. Android<sup>™</sup> 4.4 eller senare
- 2. Wi-Fi<sup>®</sup>-anslutning
- 3. Brother-maskinen

Du måste hämta Mopria<sup>®</sup> Print Service från Google Play<sup>™</sup> Store och installera den på din Android<sup>™</sup>-enhet. Du måste aktivera denna tjänst innan du kan använda den.

#### Närliggande information

Mobile/Web Connect

Hem > Mobile/Web Connect > Brother iPrint&Scan för mobila enheter

### Brother iPrint&Scan för mobila enheter

Använd Brother iPrint&Scan för att skriva ut från olika mobila enheter.

För Android<sup>™</sup>-enheter

Brother iPrint&Scan gör att du kan använda funktioner i Brother-maskinen direkt från din Android<sup>™</sup>-enhet utan att behöva använda en dator.

Hämta och installera Brother iPrint&Scan från Google Play<sup>™</sup> Butik.

- För alla iOS-enheter som iPhone, iPad och iPod touch Med Brother iPrint&Scan kan du använda funktioner i Brother-skrivaren direkt från din iOS-enhet. Ladda ner och installera Brother iPrint&Scan från App Store.
- För Windows-enheter

Med Brother iPrint&Scan kan du använda funktioner i Brother-maskinen direkt från din Windows-enhet utan att behöva använda en dator.

Hämta och installera Brother iPrint&Scan från Microsoft Store.

Mer detaljerad information, gå till support.brother.com/ips.

#### Närliggande information

Mobile/Web Connect

#### Liknande ämnen:

Brother iPrint&Scan för Windows och Mac

▲ Hem > Mobile/Web Connect > Near-Field Communication (NFC)

# **Near-Field Communication (NFC)**

NFC (Near Field Communication) ger möjlighet till enkel överföring, datautbyte och trådlös kommunikation mellan två enheter som befinner sig nära varandra.

Om din Android<sup>™</sup>-enhet har stöd för NFC kan du skriva ut data (foton, PDF-filer, textfiler, webbsidor och epostmeddelanden) direkt från enheten genom att trycka på NFC-ikonen i kontrollpanelen.

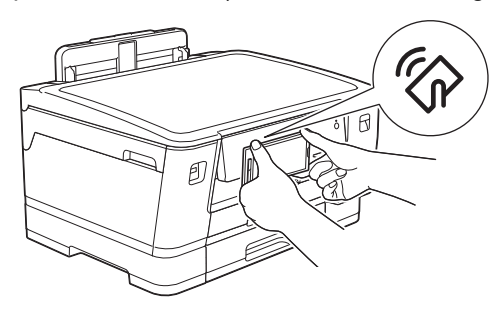

Du måste hämta och installera Brother iPrint&Scan till Android<sup>™</sup>-enheten för att kunna använda den här funktionen.

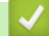

#### Närliggande information

- Mobile/Web Connect
- Liknande ämnen:
- Översikt över kontrollpanelen

▲ Hem > Brother iPrint&Scan för Windows och Mac

# Brother iPrint&Scan för Windows och Mac

• Översikt över Brother iPrint&Scan

▲ Hem > Brother iPrint&Scan för Windows och Mac > Översikt över Brother iPrint&Scan

### Översikt över Brother iPrint&Scan

Använd Brother iPrint&Scan för Windows och Mac för att skriva ut från datorn.

Följande skärmbild visar ett exempel på Brother iPrint&Scan för Windows. Skärmbilden kan variera beroende på versionen av programmet.

För Windows

Gå till sidan **Nerladdningar** för din modell på Brother Solutions Center på <u>support.brother.com</u> för att hämta det senaste programmet.

För Mac

Ladda ner och installera Brother iPrint&Scan från App Store.

| 📅 Brother iPrint&Scan | – = ×           |
|-----------------------|-----------------|
| Skapa arbetsflöde     | Vald maskin:    |
|                       |                 |
| Skriv ut              | XXX-XXXX<br>USB |
|                       |                 |
|                       |                 |
|                       |                 |
|                       |                 |
|                       |                 |
|                       |                 |
|                       | Vālj din maskin |

#### Närliggande information

Brother iPrint&Scan för Windows och Mac

#### Liknande ämnen:

• Brother iPrint&Scan för mobila enheter

#### Hem > Felsökning

# Felsökning

Om du har problem med maskinen kontrollerar du först punkterna nedan. Försök sedan att identifiera problemet och följ våra felsökningstips.

Du kan åtgärda de flesta problem på egen hand. Om du behöver mer hjälp kan du få de senaste **Vanliga frågor** & felsökning tipsen på webbplatsen Brother Solutions Center.

Besök oss på support.brother.com.

Klicka på Vanliga frågor & felsökning och sök efter din modellbeteckning.

Kontrollera först att:

- Maskinens nätkabel är korrekt ansluten och att maskinen är påslagen.
- · Maskinens alla skyddsdelar har tagits bort.
- Bläckpatronerna är korrekt installerade.
- Den övre kåpan och luckan för pappersstopp är helt stängda.
- Papperet har lagts i på rätt sätt i pappersfacket.
- Gränssnittskablarna har anslutits till maskinen och datorn på rätt sätt eller att trådlös anslutning har aktiverats för både maskinen och din dator.
- (För nätverksmodeller) Åtkomstpunkten (trådlös), routern eller hubben är på och statusknappen blinkar.
- · Meddelanden visas på maskinens LCD-skärm.

Fastställ problemet om du inte löste det genom att använda kontrollistan och >> Närliggande information

#### Närliggande information

- Fel- och underhållsmeddelanden
- Skrivarstopp eller pappersstopp
- Om du har problem med maskinen
- Kontrollera maskininformation
- Återställa din Brother-maskin

#### Liknande ämnen:

- · Pappershanterings- och utskriftsproblem
- Övriga problem
- Nätverksproblem
- Problem med Google Cloud Print
- Problem med AirPrint

Hem > Felsökning > Fel- och underhållsmeddelanden

# Fel- och underhållsmeddelanden

Som med alla sofistikerade kontorsprodukter kan fel uppstå och förbrukningsmaterial behöver bytas. Om så sker identifierar maskinen felet eller begär rutinunderhåll och visar lämpligt meddelande. De flesta vanliga fel- och underhållsmeddelanden visas i tabellen.

Du kan själv åtgärda de flesta fel och utföra rutinunderhåll. Om du vill ha fler tips kan du besöka sidan **Vanliga** frågor & felsökning för din modell på Brother Solutions Center på <u>support.brother.com</u>.

✓ Om pekskärmen visar ett fel och din Android<sup>™</sup>-enhet har stöd för NFC-funktionen, kan du föra enheten till NFC-symbolen på kontrollpanelen för att komma till Brother Solutions Center och läsa de senaste vanliga frågorna och svaren från enheten. (Din operatörs meddelande- och dataavgifter kan gälla.)

Se till så att NFC-inställningen på både Brother-maskinen och Android<sup>™</sup>-enheten är På.

• Närliggande information finns längst ned på den här sidan.

| Felmeddelande               | Orsak                                                                                                    | Åtgärd                                                                                                    |
|-----------------------------|----------------------------------------------------------------------------------------------------|----------------------------------------------------------------------------------------------------|
| Anslutningsfel              | Andra enheter försöker ansluta till Wi-Fi<br>Direct-nätverket samtidigt.                                                                                                    | Se till att det inte finns några andra enhe-<br>ter som försöker ansluta till Wi-Fi Direct-<br>nätverket och försök sedan konfigurera<br>Wi-Fi Direct-inställningarna igen.                                                                                                    |
| Anslutningsfel              | Brother-maskinen och din mobila enhet<br>kan inte kommunicera under Wi-Fi Direct-<br>nätverkskonfiguration.                                                                                                    | <ul> <li>Flytta den mobila enheten närmare<br/>Brother-maskinen.</li> <li>Flytta Brother-maskinen och den mobi-<br/>la enheten till en plats utan hinder.</li> <li>Om du använder PIN-metoden för<br/>WPS ska du verifiera att du har angivit<br/>korrekt PIN-kod.</li> </ul>                                                                                                    |
| Bläckabs. nästan full       | Bläckabsorberingslådan är nästan full.                                                                                                    | Bläckabsorberingslådan måste bytas<br>snart. Kontakta Brothers kundtjänst eller<br>din lokala Brother-återförsäljare.                                                                                                    |
| Bläckabsorberardyna<br>full | Bläckabsorberingslådan är full. De här<br>komponenterna är återkommande under-<br>hållsartiklar som eventuellt behöver bytas<br>ut efter ett tag för att din Brother-maskin<br>ska fungera optimalt. Eftersom dessa<br>komponenter är återkommande under-<br>hållsartiklar täcker garantin inte kostnaden<br>för att byta ut dem. Huruvida och hur ofta<br>dessa artiklar behöver bytas ut beror på<br>hur många gånger bläcksystemet behöver<br>spolas och tömmas för att bli rengjort. De<br>här lådorna samlar upp bläck när de olika<br>spolnings- och tömningsfunktionerna ut-<br>förs. Antalet gånger som bläcksystemet<br>behöver spolas och tömmas skiftar be-<br>roende på situationen. Om du till exempel<br>stänger av och sätter på maskinen ofta så<br>leder detta till fler rengöringstillfällen efter-<br>som maskinen automatiskt rengörs när<br>den startar. Om du använder något annat<br>bläck än Brother-bläck kan det leda till fler<br>rengöringstillfällen eftersom sådant bläck<br>kan resultera i dålig utskriftskvalitet, vilket<br>åtgärdas genom rengöring. Ju oftare ma-<br>skinen behöver rengöras, desto fortare<br>blir de här lådorna fulla.<br>Det är inte säkert att de reparationer som<br>blir nödvändiga till följd av användning av | <ul> <li>Bläckabsorberingslådan måste bytas.<br/>Kontakta Brothers kundtjänst eller ditt när-<br/>maste auktoriserade Brother-servicecen-<br/>ter för att få maskinen reparerad.</li> <li>Anledningar till varför rengöring utförs: <ol> <li>Maskinen rengörs automatiskt när du<br/>tar bort nätkabeln och sätter i den<br/>igen.</li> <li>När ett pappersstopp har åtgärdats ge-<br/>nomför maskinen automatiskt en ren-<br/>göringscykel innan nästa mottagna<br/>sida skrivs ut.</li> </ol> </li> <li>Maskinen rengörs automatiskt om den<br/>inte används på mer än 30 dagar (den<br/>används sällan).</li> <li>Maskinen rengörs automatiskt när<br/>bläckpatronerna för en färg har bytts ut<br/>12 gånger.</li> </ul> |
| Felmeddelande                                                                                          | Orsak                                                                                                    | Åtgärd                                                                                                    |
|----------------------------------------------------------------------------------------------------|----------------------------------------------------------------------------------------------------|----------------------------------------------------------------------------------------------------|
|                                                                                                    | annat än Brother-bläck täcks av den<br>nämnda produktgarantin.                                                                                                    |                                                                                                    |
| Byt bläck                                                                                              | Minst en bläckpatron är slut. Maskinen<br>gör inga utskrifter av något slag.                                                                                                    | Byt bläckpatroner. <ul> <li>Närliggande information: Byt ut bläck-<br/>patronerna</li> </ul>                                                                                                    |
| Det maximala antalet<br>enheter är redan an-<br>slutna via Wi-Fi Di-<br>rect.                          | Det maximala antalet mobila enheter är<br>redan anslutna till Wi-Fi Direct-nätverket<br>när Brother-maskinen är G/Ä (gruppäga-<br>re).                                                                                                    | När den aktuella anslutningen mellan din<br>Brother-maskin och den andra mobila en-<br>heten har stängts av kan du försöka konfi-<br>gurera Wi-Fi Direct-inställningarna igen.<br>Du kan bekräfta anslutningsstatus genom<br>att skriva ut nätverkskonfigurationslistan.<br>➤ Närliggande information: Skriva ut<br>nätverkskonfigurationsrapporten                                                                                                    |
| Endast svartvitt                                                                                       | <ul> <li>Minst en färgpatron är snart slut.</li> <li>Du kan använda maskinen i svartvitt läge<br/>under cirka fyra veckor beroende på hur<br/>många sidor du skriver ut.</li> <li>Om detta meddelande visas på LCD-skär-<br/>men fungerar utskriftsfunktionen på följan-<br/>de sätt:</li> <li>Utskrift</li> <li>Om mediatypen är inställd på Vanligt</li> </ul> | <ul> <li>Byt bläckpatroner.</li> <li>Närliggande information: Byt ut bläck-<br/>patronerna</li> <li>Även om orsakskolumnen listar alternativ<br/>för att använda maskinen efter det att det-<br/>ta fel dyker upp kommer du inte att kunna<br/>använda maskinen förrän du byter bläck-<br/>patron(-er) på följande villkor:</li> <li>Om du drar ut maskinens nätkabel el-</li> </ul>                                                                                                    |
|                                                                                                    | papper på fliken Grundläggande, och<br>Gråskala väljs på fliken Avancerat för<br>skrivardrivrutinen kan du använda ma-<br>skinen som en svartvit skrivare.                                                                                                    | <ul> <li>ler avlägsnar bläckpatronen.</li> <li>Om du väljer alternativet Långsamtor-<br/>kande papper på maskinen eller i<br/>skrivardrivrutinen.</li> </ul>                                                                                                    |
| Enhet saknas                                                                                           | Brother-maskinen kan inte hitta din mobila<br>enhet när du konfigurerar Wi-Fi Direct-<br>nätverket.                                                                                                    | <ul> <li>Kontrollera att maskinen och den mobila enheten är i Wi-Fi Direct-läge.</li> <li>Flytta den mobila enheten närmare Brother-maskinen.</li> <li>Flytta Brother-maskinen och den mobila enheten till en plats utan hinder.</li> <li>Om du konfigurerar Wi-Fi Direct-nätverket manuellt ska du kontrollera att du har angett korrekt lösenord.</li> <li>Om din mobila enhet har en konfigurationssida för hur du får en IP-adress ska du kontrollera att IP-adressen för din mobila enhet har konfigurerats via DHCP.</li> </ul> |
| Fack #1 Inställningar<br>Fack #2 Inställningar<br>Fack #3 Inställningar<br>Kombifackinställning-<br>ar | Detta meddelande visas när inställningen<br>för att bekräfta papperstyp och -format är<br>aktiverad.                                                                                                    | <ul> <li>Ställ in inställningen på Av för att inte behöva visa detta bekräftelsemeddelande.</li> <li>➤ Närliggande information: Ändra inställningen för papperskontroll</li> </ul>                                                                                                    |
| Fel bläckfärg                                                                                          | En bläckpatron har installerats på fel<br>plats.                                                                                                    | Kontrollera vilka bläckpatroner som har en<br>färg som inte stämmer överens med<br>bläckpatronsplaceringen och flytta dem till<br>rätt plats.                                                                                                    |
| Fel bläckpatron                                                                                        | Modellnumret på bläckpatronen kan inte<br>användas med maskinen.                                                                                                    | Kontrollera att modellnumret på bläckpa-<br>tronen kan användas med maskinen.                                                                                                    |
| Fel fackinställningar                                                                                  | Maskinens inställningar för pappersformat<br>och användning av fack motsvarar inte<br>pappersformatet i det fack som används.                                                                                                    | Följ anvisningarna på pekskärmen och<br>försök att skriva ut igen.                                                                                                    |

| Felmeddelande       | Orsak                                                                                                    | Åtgärd                                                                                                    |
|---------------------|----------------------------------------------------------------------------------------------------|----------------------------------------------------------------------------------------------------|
|                     |                                                                                                    | Konfigurera inställningen för pappersfor-<br>mat enligt anvisningarna på LCD-<br>skärmen.                                                                                                    |
| Fel pappersstorlek  | Inställningen för pappersformat motsvarar<br>inte formatet på pappret i facket.<br>-ELLER-<br>Pappersorienteringen är inte lämplig för<br>pappersformatet.<br>-ELLER-<br>Du har inte ställt in pappersguiderna i<br>facket efter indikatorerna för det pappers-<br>format som du använder. | <ol> <li>Kontrollera att det pappersformat som<br/>valts på maskinens display överens-<br/>stämmer med formatet på papperet i<br/>facket.</li> <li>Närliggande information: Ändra<br/>pappersstorlek och -typ</li> <li>Se till att du lägger i papperet med rätt<br/>orientering och placerar pappersgui-<br/>derna vid indikatorerna för det aktuella<br/>pappersformatet.</li> <li>Närliggande information: Fylla på<br/>papper</li> <li>När du har kontrollerat pappersforma-<br/>tet och pappersorienteringen följer du<br/>anvisningarna på LCD-skärmen.</li> <li>Om du skriver ut från datorn bör du kon-<br/>trollera att det pappersformat som du väl-<br/>jer i skrivaren överensstämmer med for-<br/>matet i pappersfacket.</li> <li>Närliggande information: Utskriftsin-<br/>ställningar (Windows) eller Utskriftsalter-<br/>nativ (Mac)</li> </ol> |
| Hubben är obrukbar. | En hubb eller ett USB-minne med hubb har anslutits till USB-gränssnittet.                                                                                                    | Hubbar, inklusive ett USB-minne som har<br>en inbyggd hubb kan inte användas.<br>Koppla ur enheten från USB-porten.                                                                                                    |
| Hög temperatur      | Temperaturen i rummet är för hög.                                                                                                    | Låt det kallna i rummet och låt sedan ma-<br>skinen kylas ner till rumstemperatur. För-<br>sök igen när maskinen har kallnat.                                                                                                    |
| Ingen fil           | USB-minnet i medieenheten innehåller<br>inte någon JPG-fil.                                                                                                    | Sätt i rätt USB-minne i porten igen.                                                                                                    |
| Inget papper        | Maskinen har slut på papper eller också<br>har pappret inte lagts i på rätt sätt i pap-<br>persfacket.                                                                                                    | <ul> <li>Gör något av följande:</li> <li>Fyll på pappersfacket och följ anvisningarna på LCD-skärmen.</li> <li>Ta bort pappret, fyll på det igen och följ sedan anvisningarna på LCD-skärmen.</li> <li><i>Närliggande information: Fylla på papper</i></li> </ul>                                                                                                    |
|                     | Pappret ligger inte in i mitten av kombi-<br>facket.                                                                                                    | <ul> <li>Ta bort pappret och lägg det igen i mitten<br/>av kombifacket och följ sedan anvisning-<br/>arna på LCD-skärmen.</li> <li>➤ Närliggande information: Fylla på pap-<br/>per i kombifacket</li> </ul>                                                                                                    |
|                     | Luckan för pappersstopp är inte ordentligt stängd.                                                                                                    | <ul> <li>Kontrollera att luckan för pappersstopp är stängd i båda ändarna.</li> <li>Närliggande information: Skrivarstopp eller pappersstopp</li> </ul>                                                                                                    |
|                     | Pappersdamm har ansamlats på pappers-<br>upplockningsrullarna.                                                                                                    | Rengör pappersupplockningsrullarna.<br>>> Närliggande information: Rengör pappersmatningsrullarna                                                                                                    |

| Felmeddelande                                                     | Orsak                                                                                                    | Åtgärd                                                                                                    |
|-------------------------------------------------------------------|----------------------------------------------------------------------------------------------------|----------------------------------------------------------------------------------------------------|
| Kan inte hitta                                                    | En bläckpatron har installerats på fel sätt.                                                                                                    | <ul> <li>Ta ut den nya bläckpatronen och installera<br/>den igen långsamt och ordentligt tills den<br/>låser fast.</li> <li>&gt; Närliggande information: Byt ut bläck-<br/>patronerna</li> </ul>                                                                                                    |
|                                                                   | Om du använder bläck som inte är Bro-<br>ther-originalbläck kan det hända att ma-<br>skinen inte kan identifiera bläckpatronen.                   | Byt ut bläckpatronen mot Brother original<br>bläckpatron Om felmeddelandet kvarstår,<br>kontakta Brothers kundtjänst eller din lo-<br>kala Brother-återförsäljare.                                                                                                    |
|                                                                   | Fel modell av Brother bläckpatron är in-<br>stallerad.                                                                                            | Kontrollera modellnumret på bläckpatro-<br>nerna och installera rätt bläckpatroner.                                                                                                    |
| Kan inte känna av<br>bläckvolym                                   | Om du använder bläck som inte är Bro-<br>ther-originalbläck kan det hända att ma-<br>skinen inte kan avkänna bläckmängden.                        | Byt ut bläckpatronen mot Brother original<br>bläckpatron Om felmeddelandet kvarstår,<br>kontakta Brothers kundtjänst eller din lo-<br>kala Brother-återförsäljare.                                                                                                    |
| Kan inte rengöra XX<br>Kan inte initiera XX<br>Kan inte skriva XX | Maskinen har ett mekaniskt problem.<br>-ELLER-<br>Ett främmande föremål har fastnat i ma-<br>skinen, t.ex. ett gem eller ett trasigt pap-<br>per. | Öppna det övre locket och ta bort främ-<br>mande föremål eller pappersremsor som<br>finns i maskinen. Om felmeddelandet<br>kvarstår kopplar du bort strömmen i några<br>minuter och sätter sedan tillbaka kontak-<br>ten igen.<br>Du kan försöka med ytterligare åtgärder<br>vid pappersstopp.<br>➤ Närliggande information: Ta bort pap-<br>persbitar |
| Lite bläck                                                        | Bläcknivån är låg.                                                                                                    | <ul> <li>Beställ en ny bläckpatron. Du kan fortsätta att skriva ut tills Byt bläck visas på pekskärmen.</li> <li>&gt; Närliggande information: Byt ut bläckpatronerna</li> </ul>                                                                                                    |
| Luckan är öppen.                                                  | Det övre det övre locket är inte låst i<br>stängt läge.                                                                                           | Lyft upp det övre locket och stäng det<br>igen.<br>Kontrollera att gränssnittskabeln (om en                                                                                                    |
|                                                                   |                                                                                                    | sådan används) har dragits på rätt sätt<br>genom kabelkanalen och ut på maskinens<br>baksida.                                                                                                    |
|                                                                   | Bläckpatronsluckan är inte låst i stängt läge.                                                                                                    | Stäng bläckpatronsluckan och se till att den låses på plats.                                                                                                    |
| Låg pappersnivå i<br>fack 1<br>Låg pappersnivå i<br>fack 2        | Det är snart slut på papper i pappersfack-<br>et.                                                                                                 | Fyll på mer papper i pappersfacket som<br>visas på LCD-skärmen.                                                                                                    |
| fack 3                                                            |                                                                                                    |                                                                                                    |
| Låg temperatur                                                    | Rumstemperaturen är för låg.                                                                                                    | Låt maskinen värmas upp till rumstempe-<br>ratur efter att rumstemperaturen höjts.<br>Försök igen när maskinen värmt upp.                                                                                                    |
| Minnet är fullt                                                   | Maskinens minne är fullt.                                                                                                    | Tryck på 🗙 och minska utskriftens upp-<br>lösning.                                                                                                    |
| Montera bläck                                                     | En bläckpatron har installerats på fel sätt.                                                                                                    | <ul> <li>Ta ut bläckpatronen och installera den igen långsamt och ordentligt tills den låses fast.</li> <li>&gt; Närliggande information: Byt ut bläckpatronerna</li> </ul>                                                                                                    |

| Felmeddelande                                                                                   | Orsak                                                                                           | Åtgärd                                                                                                    |
|-------------------------------------------------------------------------------------------------|-------------------------------------------------------------------------------------------------|----------------------------------------------------------------------------------------------------|
| Oanvändbar enhet<br>Koppla från enheten<br>från främre kontakten<br>och starta om maskin-<br>en | En trasig enhet har anslutits till USB-por-<br>ten.                                             | Dra ut enhetens kontakt ur USB-porten<br>och tryck på 🕐 för att stänga av maskin-<br>en och sätt sedan på den igen.                                                                                                    |
| Oanvändbar enhet<br>Koppla från USB-enhe-<br>ten.                                               | En USB-enhet eller ett USB-minne som inte fungerar har anslutits direkt till USB-porten.        | Koppla ur enheten från USB-porten.<br>Stäng av maskinen och starta den sedan<br>igen.                                                                                                    |
| Pappersfack 1 hitta-<br>des inte                                                                | Pappersfacket har inte skjutits in helt.                                                        | Tryck långsamt in pappersfacket helt i<br>maskinen.                                                                                                    |
| Pappersfack 2 hitta-<br>des inte<br>Pappersfack 3 hitta-<br>des inte                            | Papper eller något främmande föremål<br>hindrar att pappersfacket skjuts in rätt.               | Dra ut pappersfacket ur maskinen och av-<br>lägsna pappret som fastnat eller det främ-<br>mande föremålet. Om du inte kan hitta el-<br>ler ta bort det papper som fastnat >> När-<br>liggande information:Skrivarstopp eller<br>pappersstopp |
| Pekskärmsinitierings-<br>fel                                                                    | Pekskärmen vidrördes före initieringen vid uppstart var slutförd.                               | Se till att inget vidrör eller vilar mot pek-<br>skärmen, i synnerhet när maskinen kopp-<br>las in.                                                                                                    |
|                                                                                                 | Det kan hända att smuts har fastnat mel-<br>lan pekskärmens nedre del och ramen.                | För in en bit styvt papper mellan pekskär-<br>mens nedre del och ramen och för det<br>fram och tillbaka för att trycka ut skräpet.                                                                                                    |
| Trassel front/baksida<br>Trassel front<br>Stopp bak                                             | Papper har fastnat i maskinen.                                                                  | <ul> <li>Ta bort det felmatade pappret.</li> <li>➤ Närliggande information: Skrivarstopp eller pappersstopp</li> </ul>                                                                                                    |
| Stopp kombifack<br>Trassel front/kombi-<br>fack                                                 |                                                                                                 | Om pappersstopp uppstår upprepade<br>gånger, försök med en annan åtgärd för<br>att åtgärda pappersstopp.                                                                                                    |
| Stopp i fack2<br>Stopp i fack3                                                                  |                                                                                                 | >> Närliggande information: Ta bort pap-<br>persbitar                                                                                                    |
| Upprepa Trassel XX                                                                              | Pappersguiderna har inte ställts in för rätt<br>pappersformat.                                  | Se till att pappersguiderna ställts in för rätt<br>pappersformat.                                                                                                    |
|                                                                                                 | Maskinens pappersstöd har inte ställts in<br>på rätt sätt.                                      | Se till att pappersstödet har förts in helt i<br>maskinen.<br>➤> Närliggande information: Papper fast-<br>nar i maskinens främre del                                                                                                    |
|                                                                                                 | Pappersdamm har ansamlats på pappers-<br>upplockningsrullarna.                                  | Rengör pappersupplockningsrullarna.<br>>> Närliggande information: Rengör pap-<br>persmatningsrullarna                                                                                                    |
| Upprepad ingen pap-<br>persmatning                                                              | Pappersdamm har ansamlats på pappers-<br>upplockningsrullarna.                                  | Rengör pappersupplockningsrullarna.<br>>> Närliggande information: Rengör pap-<br>persmatningsrullarna                                                                                                    |
| Upprepade pappers-<br>stopp                                                                     | Ett främmande föremål har fastnat i ma-<br>skinen, t.ex. ett gem eller ett trasigt pap-<br>per. | <ul> <li>Avlägsna eventuella främmande föremål och pappersskräp från maskinen.</li> <li>➤ Närliggande information: Ta bort pappersbitar</li> </ul>                                                                                           |
| Återstående data i<br>minnet                                                                    | Utskriftsdata finns kvar i maskinens min-<br>ne.                                                | Tryck på 🗙. Maskinen avbryter utskrif-<br>ten och raderar den från minnet. Prova att<br>skriva ut på nytt.                                                                                                    |

# Närliggande information

• Felsökning

· Felmeddelanden när funktionen Brother Web Connect används

- Översikt över pekskärms-LCD
- Skriva ut nätverkskonfigurationsrapporten
- Byt ut bläckpatronerna
- Ändra inställningen för papperskontroll
- Fylla på papper
- Skrivarstopp eller pappersstopp
- Papper fastnar i maskinens främre del
- Ta bort pappersbitar
- Rengör pappersmatningsrullarna
- Ändra pappersstorlek och -typ
- Utskriftsinställningar (Windows)
- Utskriftsalternativ (Mac)
- Fylla på papper i kombifacket
- Pappershanterings- och utskriftsproblem

▲ Hem > Felsökning > Fel- och underhållsmeddelanden > Felmeddelanden när funktionen Brother Web Connect används

# Felmeddelanden när funktionen Brother Web Connect används

Din Brother-maskin visar ett felmeddelande om ett fel uppstår. De vanligaste felmeddelandena visas i följande tabell.

De flesta felen kan du korrigera själv. Om du vill ha fler tips kan du besöka sidan **Vanliga frågor & felsökning** för din modell på Brother Solutions Center på <u>support.brother.com</u>.

# Anslutningsfel

| Felmeddelanden                                                                                              | Orsak                                                                                                    | Åtgärd                                                                                                    |
|----------------------------------------------------------------------------------------------------|----------------------------------------------------------------------------------------------------|----------------------------------------------------------------------------------------------------|
| Anslutningsfel 02<br>Nätverket är inte anslutet.<br>Kontrollera att maskinen är<br>ansluten till nätverket. | Maskinen är inte ansluten till ett nät-<br>verk.                                                                                                   | <ul> <li>Kontrollera att nätverksanslutning-<br/>en fungerar.</li> <li>Om du tryckte på Internet-alter-<br/>nativet en kort stund efter att du<br/>slog på maskinen är det möjligt att<br/>nätverksanslutningen inte har upp-<br/>rättats än. Vänta en stund och för-<br/>sök igen.</li> </ul>                              |
| Anslutningsfel 03<br>Anslutningen till servern<br>misslyckades. Kontrollera<br>nätverksinställningarna.     | <ul> <li>Nätverks- eller serverinställningar-<br/>na är felaktiga.</li> <li>Ett problem har uppstått med nät-<br/>verket eller servern.</li> </ul> | <ul> <li>Kontrollera nätverksinställningarna<br/>eller vänta en stund och försök<br/>igen.</li> <li>Om du tryckte på Internet-alter-<br/>nativet en kort stund efter att du<br/>slog på maskinen är det möjligt att<br/>nätverksanslutningen inte har upp-<br/>rättats än. Vänta en stund och för-<br/>sök igen.</li> </ul> |
| Anslutningsfel 07<br>Anslutning till server miss-<br>lyckades. Ange rätt Da-<br>tum&Tid.                    | Inställningarna för datum och tid är<br>felaktiga.                                                                                                 | Ställ in rätt datum och tid. Observera<br>att om maskinens nätkabel har kop-<br>plats ur kan datum- och tidsinställ-<br>ningarna ha återställts till fabriksin-<br>ställningarna.                                                                                                    |

### Autentiseringsfel

| Felmeddelanden                                                                                                    | Orsak                                                                                                    | Åtgärd                                                                                                    |
|----------------------------------------------------------------------------------------------------|----------------------------------------------------------------------------------------------------|----------------------------------------------------------------------------------------------------|
| Verifieringsfel 01<br>Felaktig pinkod. Ange rätt<br>pinkod.                                                                                                    | PIN-koden som du använde för att få<br>åtkomst till kontot är felaktig. PIN-ko-<br>den är det fyrsiffriga numret som ang-<br>avs när kontot registrerades till ma-<br>skinen. | Skriv rätt PIN-kod.                                                                                                    |
| Verifieringsfel 02<br>Felaktigt eller ogiltigt ID                                                                                                    | Det tillfälliga ID:t som har angetts är<br>felaktigt.                                                                                                    | Ange rätt tillfälligt ID.                                                                                                    |
| eller så används det redan.<br>Ange korrekt ID eller utfär-<br>da nytt tillfälligt ID. Ett<br>tillfälligt ID gäller i 24<br>timmar efter att det har ut-<br>färdats. | Det tillfälliga ID som har angetts är<br>inte längre giltigt. Ett tillfälligt ID är gil-<br>tigt i 24 timmar.                                                                 | Skaffa ett tillfälligt ID genom att ansö-<br>ka om åtkomst till Brother Web Con-<br>nect igen och använd ditt nya ID för<br>att registrera kontot på maskinen. |
| Verifieringsfel 03<br>Visningsnamnet är redan re-<br>gistrerat. Ange ett annat<br>visningsnamn.                                                                      | Namnet som du angav som visnings-<br>namn har redan registrerats för en<br>annan användare av tjänsten.                                                                       | Ange ett annat visningsnamn.                                                                                                    |

## Serverfel

| Felmeddelanden                                                                                                    | Orsak                                                                                                    | Åtgärd                                                                                                    |
|----------------------------------------------------------------------------------------------------|----------------------------------------------------------------------------------------------------|----------------------------------------------------------------------------------------------------|
| Serverfel 01<br>Autentisering misslyckades.<br>Gör så här: 1. Gå till<br>http://bwc.brother.com för<br>att hämta ett nytt tillfäl-<br>ligt ID. 2. Tryck på OK och<br>ange ditt nya tillfälliga ID<br>på nästa skärm. | Maskinens autentiseringsinformation<br>(som krävs för att få tillgång till tjäns-<br>ten) har upphört att gälla eller är ogil-<br>tig.                                                                                                    | Skaffa ett tillfälligt ID genom att ansö-<br>ka om åtkomst till Brother Web Con-<br>nect igen och använd ditt nya ID för<br>att registrera kontot på maskinen.                                                                   |
| Serverfel 03<br>Överföring misslyckades. Fi-<br>len stöds inte eller data är<br>skadade. Kontrollera data i<br>filen.                                                                                                | <ul> <li>Filen som du försöker överföra kan ha<br/>följande fel:</li> <li>Filen överskrider det högsta anta-<br/>let pixlar eller den största filstorle-<br/>ken osv. som stöds av tjänsten.</li> <li>Filtypen stöds inte.</li> <li>Filen är skadad.</li> </ul> | <ul> <li>Filen kan inte användas:</li> <li>Kontrollera tjänstens begränsning-<br/>ar för storlek eller format.</li> <li>Spara filen som en annan typ.</li> <li>Använd en ny, oskadad version av<br/>filen om det går.</li> </ul> |
| Serverfel 13<br>Tjänsten är inte tillgäng-<br>lig. Försök senare.                                                                                                    | Ett problem har uppstått med tjänsten<br>och den kan inte användas just nu.                                                                                                    | Vänta en stund och försök igen. Kon-<br>trollera om tjänsten är tillgänglig ge-<br>nom att skaffa åtkomst till den via en<br>dator om meddelandet visas igen.                                                                    |

# Närliggande information

• Fel- och underhållsmeddelanden

▲ Hem > Felsökning > Skrivarstopp eller pappersstopp

# Skrivarstopp eller pappersstopp

Hitta och ta bort det felmatade pappret.

- Papper fastnar i maskinens främre del
- Papper fastnar i maskinens bakre del
- Ta bort pappersbitar
- Fel- och underhållsmeddelanden
- Pappershanterings- och utskriftsproblem

▲ Hem > Felsökning > Skrivarstopp eller pappersstopp > Papper fastnar i maskinens främre del

# Papper fastnar i maskinens främre del

Om LCD-skärmen visar följande meddelanden om pappersstopp följer du dessa steg:

- [Trassel front/baksida], [Upprepa Trassel front/baksida]
- [Trassel front], [Upprepa Trassel front]
- [Trassel front/kombifack], [Upprepa Trassel front/kombifack]
- 1. Dra ut maskinens nätkabel ur eluttaget.
- 2. Ta bort pappret som laddats i kombifacket.
- 3. Dra ut fack 1 (1) ur maskinen såsom pilen visar.

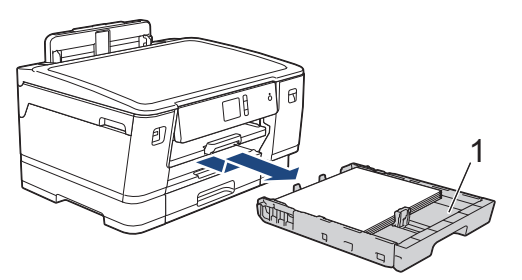

Om felmeddelandet på LCD-skärmen handlar om upprepade pappersstopp, t.ex. [Upprepa Trassel front/baksida], lyfter du pappersstödet (1) och drar det sedan snett uppåt ut ur maskinen såsom pilen visar.

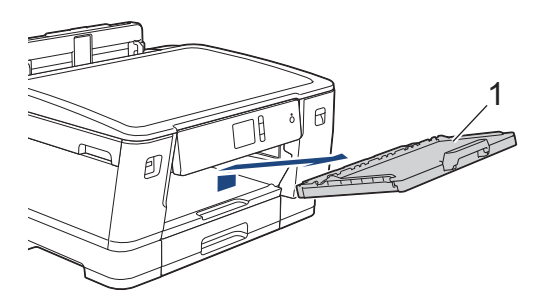

Gå till nästa steg när du är klar.

4. Dra långsamt ut pappret som fastnat (1).

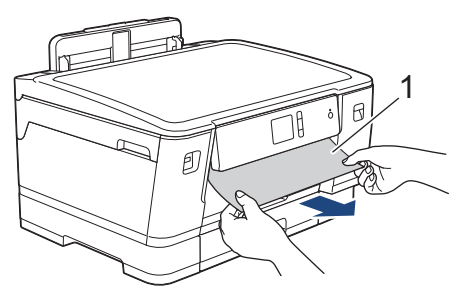

Ø

Om felmeddelandet på LCD-skärmen handlar om upprepade pappersstopp, t.ex. [Upprepa Trassel front/baksida], gör du följande:

a. Fäll upp luckan för pappersstopp och ta bort papperet som fastnat.

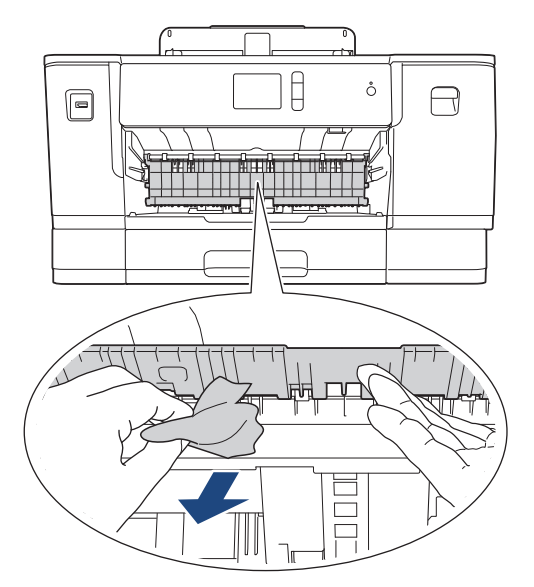

b. Kontrollera noga i (1) om det finns några pappersrester.

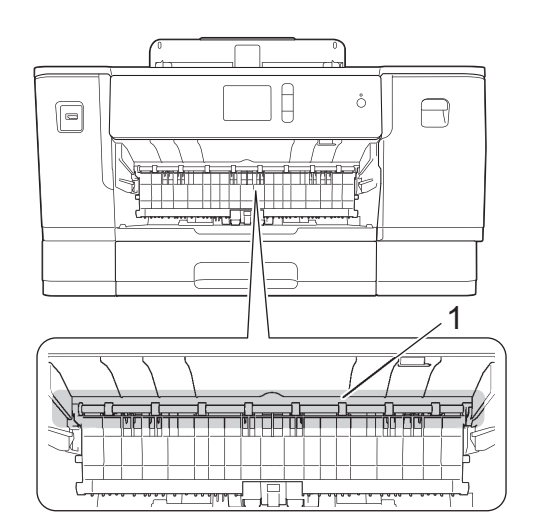

Gå till nästa steg när du är klar.

5. Ta tag i greppen på båda sidor om maskinen med händerna och öppna det övre locket (1).

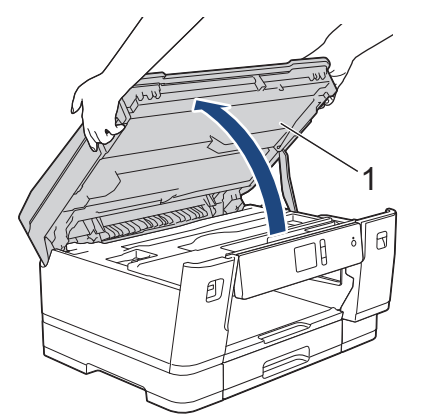

6. Dra långsamt ut pappret som har fastnat (1) ur maskinen.

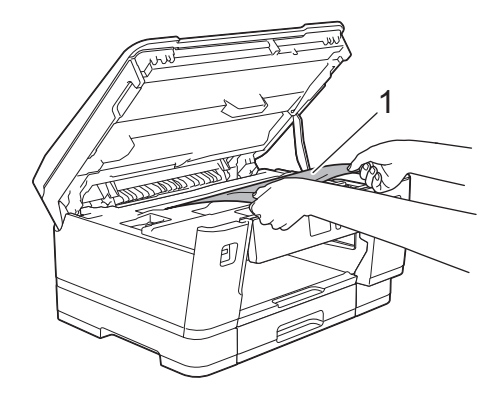

Øō

Om felmeddelandet på LCD-skärmen handlar om upprepade pappersstopp, t.ex. [Upprepa Trassel front/baksida], flyttar du skrivhuvudet (vid behov) så att du kan ta bort eventuella papper som finns kvar. Se till att det inte finns några pappersrester kvar i hörnen inuti maskinen (1) och (2).

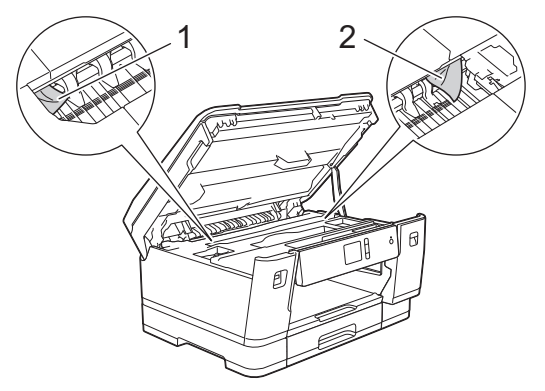

Gå till nästa steg när du är klar.

# VIKTIGT

 Om skrivhuvudet har stannat i det högra hörnet (såsom visas på bilden) går det inte att flytta det. Stäng det övre locket och anslut sedan strömsladden. Öppna det övre locket igen och håll nedtryckt tills skrivhuvudet går till mitten. Koppla sedan bort maskinen från strömkällan och ta bort pappret.

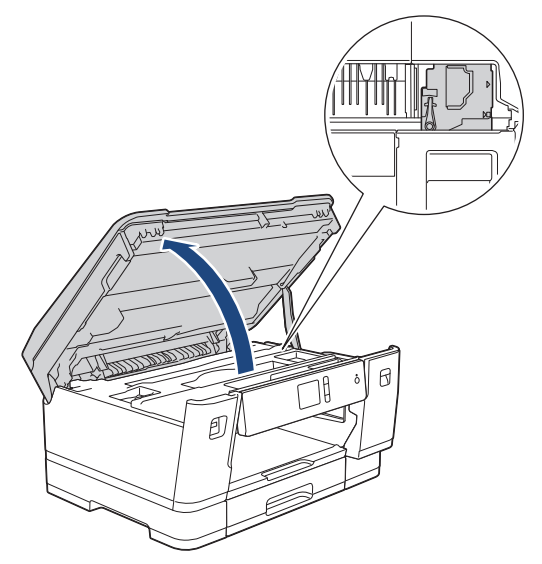

- Om papper fastnar under skrivhuvudet ska du dra ur maskinens nätkabel och sedan flytta skrivhuvudet så att du kan ta bort pappret.
- Om du får bläck på huden eller kläderna ska du genast tvätta bort det med tvål eller rengöringsmedel.
- 7. Stäng det övre locket försiktigt genom att ta tag i greppen på båda sidorna.

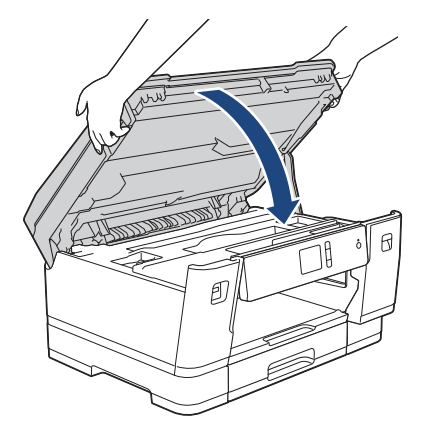

- 8. Om felmeddelandet på LCD-skärmen är [Trassel front/baksida] eller [Upprepa Trassel front/baksida], gör du följande:
  - a. Öppna luckan för pappersstopp (1) på maskinens baksida.

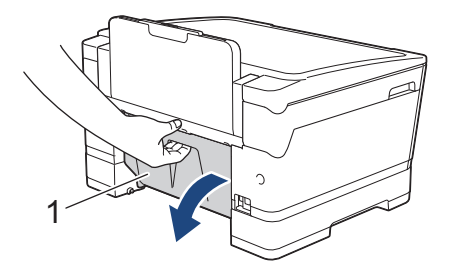

b. Titta noga efter i maskinen om det finns några pappersrester och dra långsamt ut dem ur maskinen.

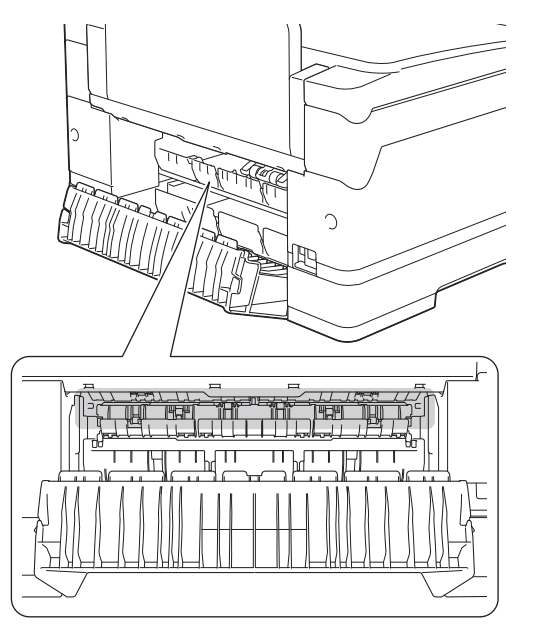

c. Stäng luckan för pappersstopp. Se till att luckan är helt stängd.

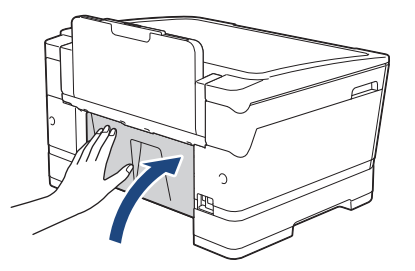

9. Om felmeddelandet på LCD-skärmen är [Trassel front/kombifack] eller [Upprepa Trassel front/kombifack], tittar du noggrant i kombifacket efter fastnat papper. Tryck på frigöringsspaken (1) mot den bakre delen av maskinen, och dra sedan sakta ut pappret som fastnat ur kombifacket.

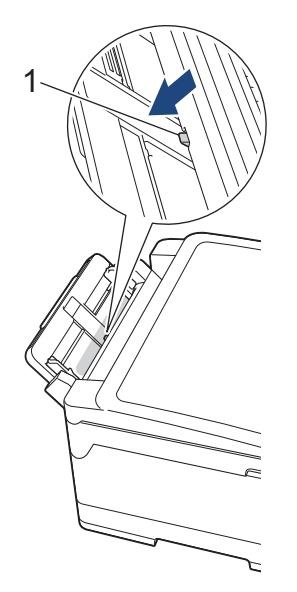

10. Om felmeddelandet på LCD-skärmen handlade om upprepade pappersstopp, t.ex. [Upprepa Trassel front/baksida], och du tog bort pappersstödet ska du sätta tillbaka det i maskinen. Se till att du passar in pappersstödet i kanalerna.

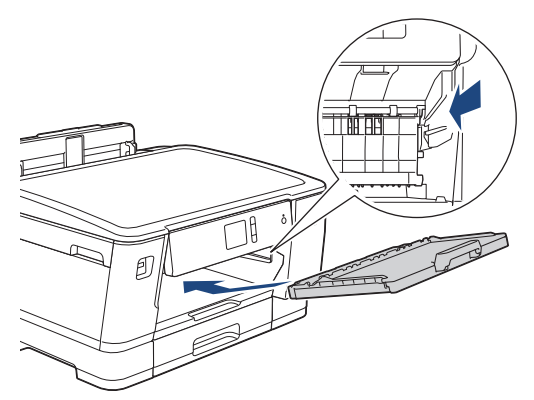

11. Tryck långsamt in fack 1 i maskinen.

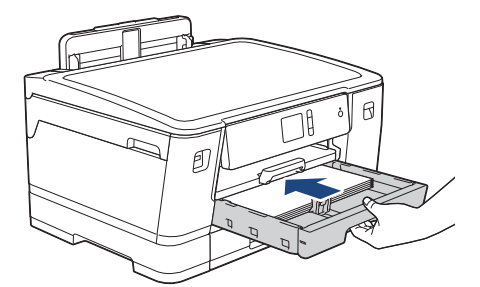

12. Anslut nätkabeln igen.

Ø

Om pappersstopp uppstår upprepade gånger kan en liten pappersbit ha fastnat i maskinen. ➤> Närliggande information: Ta bort pappersbitar

### Närliggande information

Skrivarstopp eller pappersstopp

- Fel- och underhållsmeddelanden
- Ta bort pappersbitar

▲ Hem > Felsökning > Skrivarstopp eller pappersstopp > Papper fastnar i maskinens bakre del

# Papper fastnar i maskinens bakre del

Om LCD-skärmen visar följande meddelanden om pappersstopp följer du dessa steg:

- [Stopp bak], [Upprepa Trassel baksida]
- [Stopp kombifack], [Upprepa stopp kombifack]
- [Stopp i fack2], [Upprepa Trassel fack2]
- [Stopp i fack3], [Upprepa Trassel fack3]
- 1. Dra ut maskinens nätkabel ur eluttaget.
- 2. Ta bort pappret som laddats i kombifacket.
- 3. Dra ut fack 1 (1) ur maskinen såsom pilen visar.

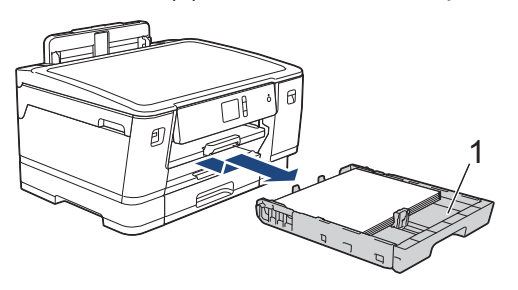

Om felmeddelandet på LCD-skärmen är [Stopp i fack2] eller [Upprepa Trassel fack2] drar du ut fack 2 (2) ur maskinen såsom pilen visar.

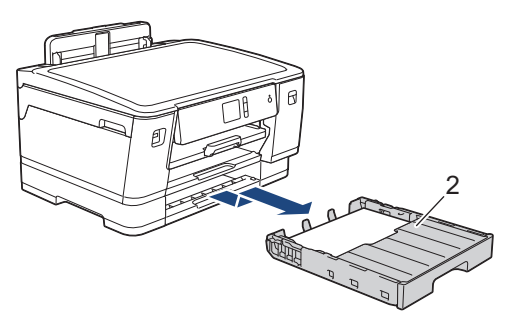

(HL-J6100DW) Om felmeddelandet på LCD-skärmen är [Stopp i fack3] eller [Upprepa Trassel fack3] drar du ut fack 3 (3) ur maskinen såsom pilen visar.

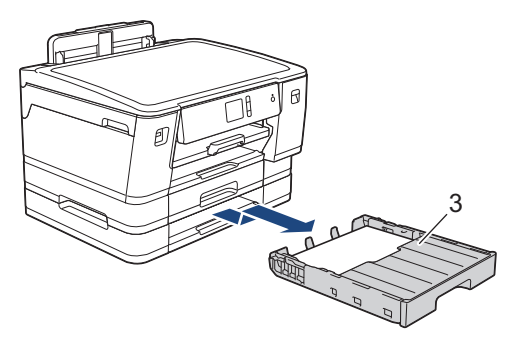

Gå till nästa steg när du är klar.

- 4. Om meddelandet [Stopp bak], [Upprepa Trassel baksida], [Stopp i fack2], [Upprepa Trassel fack2], [Stopp i fack3] eller [Upprepa Trassel fack3] visas på LCD-skärmen, gör du följande:
  - a. Öppna luckan för pappersstopp (1) på maskinens baksida.

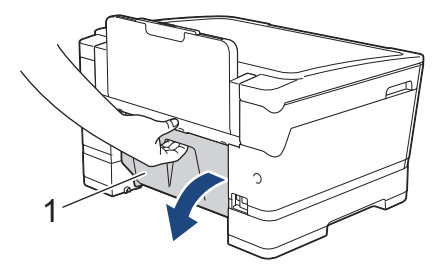

b. Dra långsamt ut pappret som fastnat ur maskinen.

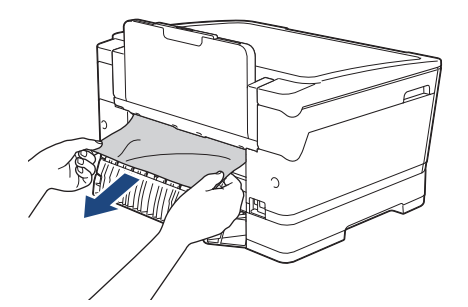

c. Stäng luckan för pappersstopp. Se till att luckan är helt stängd.

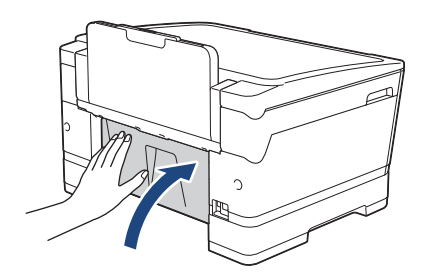

5. Om felmeddelandet på LCD-skärmen är [Stopp kombifack] eller [Upprepa stopp kombifack] trycker du på frigöringsspaken (1) mot den bakre delen av maskinen, och drar sedan sakta ut pappret som fastnat ur kombifacket.

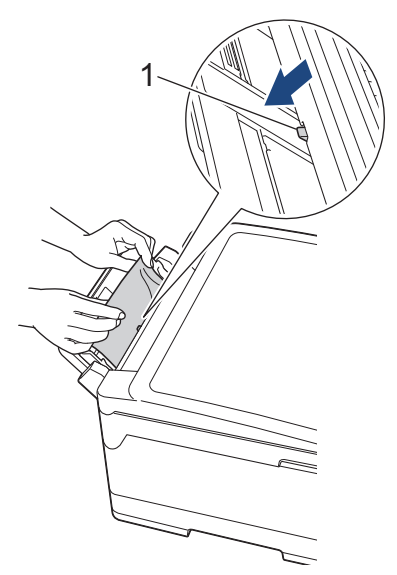

6. Ta tag i greppen på båda sidor om maskinen med händerna och öppna det övre locket (1).

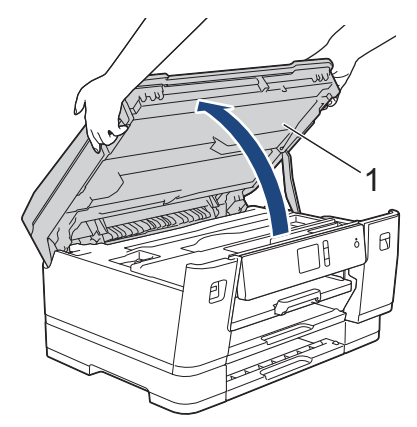

7. Dra långsamt ut pappret som har fastnat (1) ur maskinen.

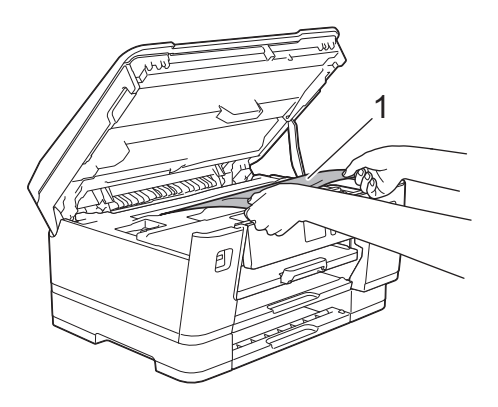

Ø

Om felmeddelandet på LCD-skärmen handlar om upprepade pappersstopp, t.ex. [Upprepa Trassel baksida], flyttar du skrivhuvudet (vid behov) så att du kan ta bort eventuella papper som finns kvar. Se till att det inte finns några pappersrester kvar i hörnen inuti maskinen (1) och (2).

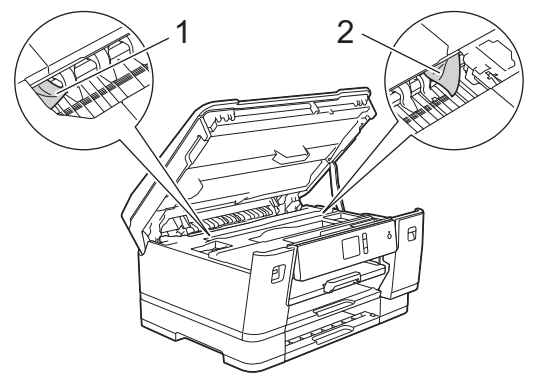

Gå till nästa steg när du är klar.

# VIKTIGT

 Om skrivhuvudet har stannat i det högra hörnet (såsom visas på bilden) går det inte att flytta det. Stäng det övre locket och anslut sedan strömsladden. Öppna det övre locket igen och håll nedtryckt tills skrivhuvudet går till mitten. Koppla sedan bort maskinen från strömkällan och ta bort pappret.

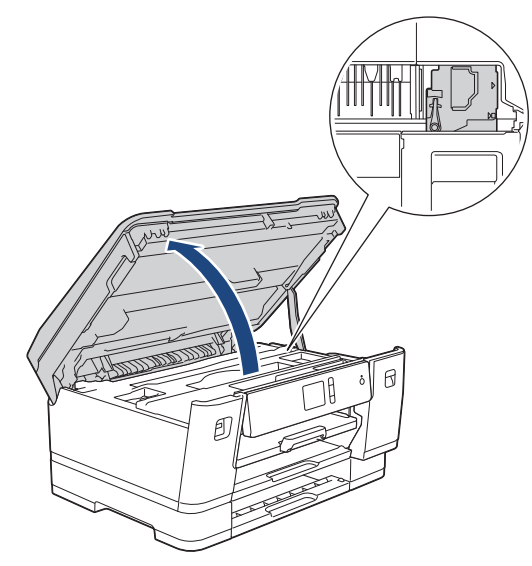

- Om papper fastnar under skrivhuvudet ska du dra ur maskinens nätkabel och sedan flytta skrivhuvudet så att du kan ta bort pappret.
- Om du får bläck på huden eller kläderna ska du genast tvätta bort det med tvål eller rengöringsmedel.
- 8. Stäng det övre locket försiktigt genom att ta tag i greppen på båda sidorna.

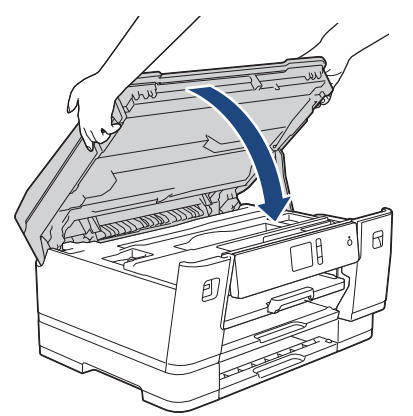

- 9. Tryck långsamt in pappersfacket helt i maskinen.
  - HL-J6000DW

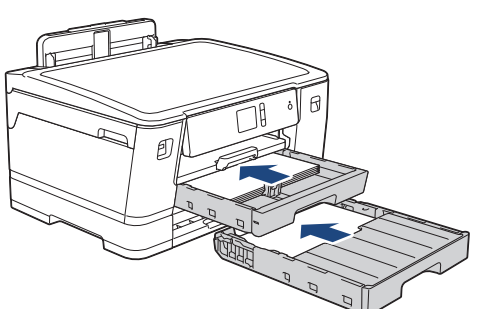

• HL-J6100DW

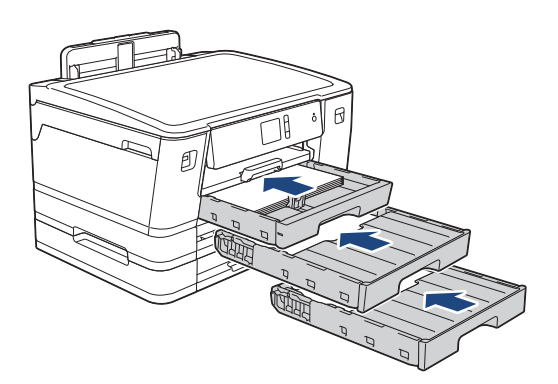

#### 10. Anslut nätkabeln igen.

Ø Om pappersstopp uppstår upprepade gånger kan en liten pappersbit ha fastnat i maskinen.
 Närliggande information: Ta bort pappersbitar

# Närliggande information

Skrivarstopp eller pappersstopp

### Liknande ämnen:

• Ta bort pappersbitar

Hem > Felsökning > Skrivarstopp eller pappersstopp > Ta bort pappersbitar

# Ta bort pappersbitar

1. Om du får upprepade pappersstopp (3 eller fler gånger) visas ett meddelanden på LCD-skärmen där du får frågan om du vill ta bort de trasiga pappren.

Tryck på [Ja] för att gå tillbaka till hemskärmen.

- 2. Tryck på 🚰 [Inställn.] > [Underhåll] > [Ta bort pappersbitar].
- 3. Följ anvisningarna på LCD-skärmen för att hitta och åtgärda pappersstoppet.

Under proceduren måste du föra in Underhållssidan (som medföljer maskinen) i maskinen i liggande riktning genom öppningen såsom bilden visar, tills du känner att den tar tag i pappret. (Om du inte kan hitta Underhållssidan kan du använda ett tjockare ark i pappersformatet A4 eller Letter, t.ex. ett glättat papper.)

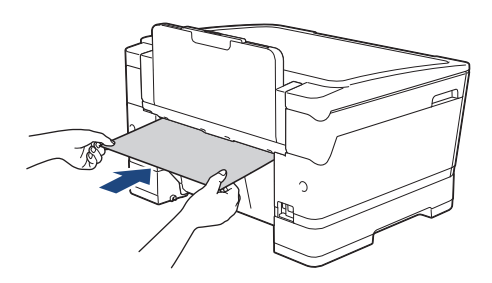

### Närliggande information

- Skrivarstopp eller pappersstopp
- Liknande ämnen:
- Fel- och underhållsmeddelanden
- · Pappershanterings- och utskriftsproblem
- Papper fastnar i maskinens främre del
- Papper fastnar i maskinens bakre del

▲ Hem > Felsökning > Om du har problem med maskinen

# Om du har problem med maskinen

Ø

Kontakta Brothers kundsupport för teknisk hjälp.

Om du har problem med maskinen kan du kontrollera följande ämnen. Du kan åtgärda de flesta problem på egen hand.

Om du vill ha mer hjälp kan du besöka sidan **Vanliga frågor & felsökning** för din modell på Brother Solutions Center på <u>support.brother.com</u>.

Om du använder tillbehör som inte är Brother-produkter kan utskriftskvaliteten, maskinvarans prestanda och maskinens pålitlighet påverkas.

- · Pappershanterings- och utskriftsproblem
- Övriga problem
- Nätverksproblem
- Problem med Google Cloud Print
- Problem med AirPrint

▲ Hem > Felsökning > Om du har problem med maskinen > Pappershanterings- och utskriftsproblem

# Pappershanterings- och utskriftsproblem

Om du fortfarande behöver hjälp efter att du har läst denna tabell kan du gå till Brother Solutions Center på <u>support.brother.com</u>.

>> Utskriftsproblem

>> Problem med utskriftskvaliteten

>> Problem med pappershanteringen

### Utskriftsproblem

| Problem        | Lösningar                                                                                                    |
|----------------|----------------------------------------------------------------------------------------------------|
| Ingen utskrift | Kontrollera att korrekt skrivardrivrutin har installerats och valts.                                                                                                    |
|                | Kontrollera om ett felmeddelande visas på maskinens skärm.                                                                                                    |
|                | >> Närliggande information: Fel- och underhållsmeddelanden                                                                                                    |
|                | Kontrollera om maskinen är online:                                                                                                    |
|                | Windows Server 2008                                                                                                    |
|                | Klicka på 🚱 (Start) > Kontrollpanelen > Maskinvara och ljud > Skrivare.                                                                                                    |
|                | Högerklicka på <b>Brother XXX-XXXX</b> (där XXXX är modellnamnet). Kontrollera att <b>Använd skrivaren online</b> inte står i listan. Klicka på detta alternativ om det står i listan för att göra så att drivrutinen är online.                                                                                                    |
|                | Windows 7 och Windows Server 2008 R2                                                                                                    |
|                | Klicka på 🚱 (Start) > Enheter och skrivare. Högerklicka på Brother XXX-                                                                                                    |
|                | XXXX (där XXXX är modellnamnet) och klicka på Visa utskriftsjobb . Klicka på Skrivare i menyfältet. Kontrollera att Använd skrivaren offline inte är valt.                                                                                                    |
|                | Windows 8                                                                                                    |
|                | Flytta musen till det nedre högra hörnet på ditt skrivbord. Klicka på Inställ-<br>ningar > Kontrollpanelen när menyfältet visas. Klicka på Visa enheter och<br>skrivare i gruppen Maskinvara och ljud. Högerklicka på Brother XXX-XXXX<br>(där XXXX är modellnamnet). Klicka på Visa utskriftsjobb . Om alternativen<br>för skrivardrivrutinen visas ska du välja din skrivardrivrutin. Klicka på Skrivare<br>i menyfältet och se till så att Använd skrivaren offline är avmarkerat. |
|                | Windows 10 och Windows Server 2016                                                                                                    |
|                | Klicka på 于 > Windows-systemet > Kontrollpanelen. Klicka på Visa en-                                                                                                    |
|                | heter och skrivare i gruppen Maskinvara och ljud. Högerklicka på Brother<br>XXX-XXXX (där XXXX är modellnamnet). Klicka på Visa utskriftsjobb. Om<br>alternativen för skrivardrivrutinen visas ska du välja din skrivardrivrutin. Klicka<br>på Skrivare i menyfältet och se till så att Använd skrivaren offline är avmar-<br>kerat.                                                                                                    |
|                | Windows Server 2012                                                                                                    |
|                | Flytta musen till det nedre högra hörnet på ditt skrivbord. Klicka på Inställ-<br>ningar > Kontrollpanelen när menyfältet visas. Klicka på Visa enheter och<br>skrivare i gruppen Maskinvara. Högerklicka på Brother XXX-XXXX (där<br>XXXX är modellnamnet). Klicka på Visa utskriftsjobb. Om alternativen för<br>skrivardrivrutinen visas ska du välja din skrivardrivrutin. Klicka på Skrivare i<br>menyfältet och se till så att Använd skrivaren offline är avmarkerat.           |
|                | Windows Server 2012 R2                                                                                                    |
|                | Klicka på <b>Kontrollpanelen</b> i skärmen <b>Start</b> . Klicka på <b>Visa enheter och skri-<br/>vare</b> i gruppen <b>Maskinvara</b> . Högerklicka på <b>Brother XXX-XXXX</b> (där XXXX<br>är modellnamnet). Klicka på <b>Visa utskriftsjobb</b> . Om alternativen för skrivar-<br>drivrutinen visas ska du välja din skrivardrivrutin. Klicka på <b>Skrivare</b> i meny-<br>fältet och se till så att <b>Använd skrivaren offline</b> är avmarkerat.                               |
|                | Livslängden för en eller flera av bläckpatronerna är nästan slut.                                                                                                    |
|                | >> Närliggande information: Byt ut bläckpatronerna                                                                                                    |

| Problem                                                            | Lösningar                                                                                                    |
|--------------------------------------------------------------------|----------------------------------------------------------------------------------------------------|
|                                                                    | Outskriven data finns kvar i utskriftsbufferten på din skrivare om den är gammal, detta göra så att inte nya utskriftsjobb skrivs ut. Öppna skrivarikonen och radera alla data enligt följande:                                     |
|                                                                    | Windows Server 2008                                                                                                    |
|                                                                    | Klicka på 🚱 (Start) > Kontrollpanelen > Maskinvara och ljud > Skrivare.                                                                                                    |
|                                                                    | Windows 7 och Windows Server 2008 R2                                                                                                    |
|                                                                    | Klicka på 🚱 (Start) > Enheter och skrivare > Skrivare och fax.                                                                                                    |
|                                                                    | Windows 8                                                                                                    |
|                                                                    | Flytta musen till det nedre högra hörnet på ditt skrivbord. Klicka på Inställ-<br>ningar > Kontrollpanelen när menyfältet visas. Klicka på Visa enheter och<br>skrivare > Skrivare i gruppen Maskinvara och ljud.                   |
|                                                                    | Windows 10 och Windows Server 2016                                                                                                    |
|                                                                    | Klicka på 📻 > Windows-systemet > Kontrollpanelen. Klicka på Visa en-                                                                                                    |
|                                                                    | heter och skrivare > Skrivare i gruppen Maskinvara och ljud.                                                                                                    |
|                                                                    | Windows Server 2012                                                                                                    |
|                                                                    | Flytta musen till det nedre högra hörnet på ditt skrivbord. Klicka på Inställ-<br>ningar > Kontrollpanelen när menyfältet visas. Klicka på Visa enheter och<br>skrivare > Skrivare i gruppen Maskinvara.                            |
|                                                                    | Windows Server 2012 R2                                                                                                    |
|                                                                    | Klicka på Kontrollpanelen i skärmen Start. Klicka på Visa enheter och skri-<br>vare > Skrivare i gruppen Maskinvara.                                                                                                    |
|                                                                    | • Mac                                                                                                    |
|                                                                    | Klicka på Systeminställningar > Skrivare och skannrar.                                                                                                    |
| Sidhuvud och sidfot syns när do-<br>kumentet visas på skärmen, men | Ett område skrivs inte ut uppe och nere på sidan. Kompensera för det genom att justera den övre och undre marginalen i dokumentet.                                                                                                  |
| saknas på utskriften.                                              | >> Närliggande information: Område som inte går att skriva ut                                                                                                    |
| Kan inte utföra "sidlayout"-utskrift.                              | Kontrollera att inställningarna för pappersformat är lika i programmet och skrivar-<br>drivrutinen.                                                                                                    |
| Utskriftshastigheten är för lång-<br>sam.                          | Försök att ändra inställningen i skrivardrivrutinen. Den högsta upplösningen krä-<br>ver längre databearbetning, sändningstid och utskriftstid. Använd de andra kvali-<br>tetsinställningarna i skrivardrivrutinen enligt följande: |
|                                                                    | Windows                                                                                                    |
|                                                                    | Avmarkera kryssrutan <b>Färgförstärkning</b> på fliken <b>Avancerat</b> i skrivardrivruti-<br>nen.                                                                                                    |
|                                                                    | • Mac                                                                                                    |
|                                                                    | Välj <b>Färginställningar</b> , klicka på <b>Avancerade färginställningar</b> och var noga med att avmarkera kryssrutan <b>Färgförstärkning</b> i skrivardrivrutinen.                                                               |
|                                                                    | Stäng av funktionen för kantfri utskrift. Kantfri utskrift går långsammare än normal utskrift.                                                                                                    |
|                                                                    | >> Närliggande information: Utskriftsinställningar (Windows) eller Skriva ut ett fo-<br>tografi (Mac)                                                                                                    |
|                                                                    | Stänger av inställningen Tyst läge. Utskriftshastigheten är långsammare i tyst läge.                                                                                                    |
|                                                                    | >> Närliggande information: Reducera ljudnivå vid utskrift                                                                                                    |

# Problem med utskriftskvaliteten

| Problem                 | Lösningar                                                   |
|-------------------------|-------------------------------------------------------------|
| Dålig utskriftskvalitet | Kontrollera utskriftskvaliteten.                            |
|                         | >> Närliggande information: Kontrollera utskriftskvaliteten |

| Problem                                | Lösningar                                                                                                    |
|----------------------------------------|----------------------------------------------------------------------------------------------------|
|                                        | Kontrollera att inställningen av mediatyp i skrivardrivrutinen eller inställningen av papperstyp i maskinens meny överensstämmer med den typ av papper som du använder.                                                                                                    |
|                                        | >> Närliggande information: Ändra pappersstorlek och -typ                                                                                                    |
|                                        | >> Närliggande information: Utskriftsinställningar (Windows) eller Utskriftsalter-<br>nativ (Mac)                                                                                                    |
|                                        | Se till så att det finns bläck i bläckpatronerna. Följande kan göra så att bläcket klibbar:                                                                                                    |
|                                        | <ul> <li>Sista förbrukningsdatum som anges på förpackningen har gått ut.</li> </ul>                                                                                                    |
|                                        | <ul> <li>Det kan hända att bläckpatronen inte förvarades på rätt sätt före användning-<br/>en.</li> </ul>                                                                                                    |
|                                        | Se till så att du använder originalbläck från Brother. Brother rekommenderar där-<br>för att endast Brother originalkassetter används och att tomma kassetter inte fylls<br>med andra tonersorter.                                                                                                    |
|                                        | Se till så att du använder en av de papperstyper som rekommenderas.                                                                                                    |
|                                        | >> Närliggande information: Godkänt papper och annan utskriftsmedia                                                                                                    |
|                                        | Rekommenderad miljö för din maskin är mellan 20 °C till 33 °C.                                                                                                    |
| Vita linjer visas i text eller bilder. | Rengör skrivhuvudet.                                                                                                    |
| 1                                      | >> Närliggande information: Rengör skrivarhuvudet på din Brother-maskin                                                                                                    |
|                                        | >> Närliggande information: Rengör skrivarhuvudet från din dator (Windows) el-<br>ler Rengör skrivarhuvudet från din dator (Mac)                                                                                                    |
|                                        | Kontrollera och justera pappersmataren.                                                                                                    |
|                                        | >> Närliggande information: Korrigera pappersmatning för att få bort vertikala<br>linjer                                                                                                    |
|                                        | Se till så att du använder originalbläck från Brother.                                                                                                    |
|                                        | Använd rekommenderat specialpapper.                                                                                                    |
|                                        | >> Närliggande information: Godkänt papper och annan utskriftsmedia                                                                                                    |
|                                        | För att förlänga skrivhuvudets livslängd, använda bläckpatronerna så effektivt<br>som möjligt och upprätthålla utskriftskvaliteten rekommenderar vi att du inte<br>kopplar ur maskinen så ofta och inte lämnar maskinen urkopplad under längre                                                                                  |
|                                        | perioder. Vi rekommenderar att du använder 🕐 för att stänga av maskinen. Om                                                                                                    |
|                                        | 🕐 används tillförs maskinen en minimimängd el, vilket garanterar att regelbun-                                                                                                    |
|                                        | den, men inte så ofta förekommande rengöring av skrivhuvudet utförs.                                                                                                    |
| Mörka linjer syns i ett regelbundet    | Kontrollera och justera pappersmataren.                                                                                                    |
| mönster.                               | >> Närliggande information: Korrigera pappersmatning för att få bort vertikala<br>linjer                                                                                                    |
| Maskinen skriver ut tomma sidor.       | Kontrollera utskriftskvaliteten.                                                                                                    |
|                                        | >> Närliggande information: Kontrollera utskriftskvaliteten                                                                                                    |
|                                        | Se till så att du använder originalbläck från Brother.                                                                                                    |
|                                        | För att förlänga skrivhuvudets livslängd, använda bläckpatronerna så effektivt<br>som möjligt och upprätthålla utskriftskvaliteten rekommenderar vi att du inte<br>kopplar ur maskinen så ofta och inte lämnar maskinen urkopplad under längre<br>perioder. Vi rekommenderar att du använder (b) för att stänga av maskinen. Om |

| Problem                                                                 | Lösningar                                                                                                    |
|-------------------------------------------------------------------------|----------------------------------------------------------------------------------------------------|
|                                                                         | används tillförs maskinen en minimimängd el, vilket garanterar att regelbun-<br>den, men inte så ofta förekommande rengöring av skrivhuvudet utförs.                                                                                               |
| Tecken och linjer är suddiga.                                           | <ul> <li>Kontrollera utskriftsjusteringen.</li> <li>&gt; Närliggande information: Kontrollera utskriftsjusteringen från din Brother-maskin</li> <li>&gt; Närliggande information: Kontrollera utskriftsjusteringen från din dator (Win-</li> </ul> |
| ABC                                                                     | dows) eller Kontrollera utskriftsjusteringen från din dator (Mac)                                                                                                    |
|                                                                         | <ul> <li>Närliggande information: Ändra utskriftsinställningarna vid utskriftsproblem</li> </ul>                                                                                                    |
| Text och bilder blir sneda.                                             | Kontrollera att papperet har laddats på rätt sätt i pappersfacket och att pappers-<br>guiderna har justerats korrekt.                                                                                                    |
|                                                                         | >> Närliggande information: Fylla på papper                                                                                                    |
|                                                                         | Se till att luckan för pappersstopp är ordentligt stängd.                                                                                                    |
| Fläckar längst upp i mitten på den                                      | Kontrollera att papperet inte är för tjockt eller skrynkligt.                                                                                                    |
| utskrivna sidan.                                                        | >> Närliggande information: Godkänt papper och annan utskriftsmedia                                                                                                    |
| Smutsig utskrift eller rinnande<br>bläck.                               | Kontrollera att du använder rekommenderade papperstyper. Vidrör inte papperet förrän bläcket är torrt.                                                                                                    |
|                                                                         | >> Närliggande information: Godkänt papper och annan utskriftsmedia                                                                                                    |
|                                                                         | Se till att utskriftsytan på papperet är vänt nedåt i pappersfacket.                                                                                                    |
|                                                                         | Se till så att du använder originalbläck från Brother.                                                                                                    |
|                                                                         | Om du använder fotopapper, ska du se till att den blanka sidan är vänd nedåt i facket och att du har ställt in rätt papperstyp. Om du vill skriva ut ett foto från din dator väljer du mediatyp i skrivardrivrutinen.                              |
| Bläcket smetas ut eller är blött när<br>du använder glättat fotopapper. | Kontrollera papperets fram- och baksida. Placera den glättiga ytan (utskriftssi-<br>dan) nedåt.                                                                                                    |
|                                                                         | >> Närliggande information: Ändra pappersstorlek och -typ                                                                                                    |
|                                                                         | Om du använder glättat fotopapper bör du kontrollera att du har rätt inställning för papperstyp.                                                                                                    |
| Fläckar på utskriftens baksida el-                                      | Kontrollera att skrivarvalsen inte är nedsmutsad med bläck.                                                                                                    |
| ler langst her på utskritten.                                           | >> Närliggande information: Rengör maskinens skrivarvals                                                                                                    |
|                                                                         | Se till så att du använder originalbläck från Brother.                                                                                                    |
|                                                                         | Kontrollera att du använder pappersstödet.                                                                                                    |
|                                                                         | >> Närliggande information: Fylla på papper                                                                                                    |
|                                                                         | Kontrollera att det inte finns bläck på pappersmatarrullarna.                                                                                                    |
|                                                                         | >> Närliggande information: Rengör matarrullarna                                                                                                    |
| Utskrifterna blir vågiga i sidled.                                      | <ul> <li>Windows</li> <li>Välj fliken Avancerat, klicka på Övriga utskriftsalternativ och därefter<br/>Avancerade färginställningar i skrivardrivrutinen. Avmarkera kryssrutan<br/>Tvåvägsutskrift</li> </ul>                                      |
|                                                                         | • Mac                                                                                                    |
|                                                                         | Välj <b>Utskriftsinställningar</b> , klicka på <b>Avancerat</b> , välj <b>Övriga utskriftsalter-</b><br>nativ och avmarkera kryssrutan Tvåvägsutskrift i skrivardrivrutinen.                                                                       |
|                                                                         | Se till så att du använder originalbläck från Brother.                                                                                                    |
| Smuts på baksidan när du använ-<br>der funktionen för automatisk dub-   | Ändra alternativet Minska smuts i egenskaperna eller inställningarna för din skrivardrivrutin.                                                                                                    |
| belsidig utskrift.                                                      | >> Närliggande information: Förhindra suddiga utskrifter och pappersstopp (Win-<br>dows) eller Förhindra suddiga utskrifter och pappersstopp (Mac)                                                                                                 |

# Problem med pappershanteringen

| Problem                                                  | Lösningar                                                                                                    |
|----------------------------------------------------------|----------------------------------------------------------------------------------------------------|
| Maskinen matar inte papper.                              | Se till att pappersfacket är intryckt helt tills det låses på plats.                                                                                                    |
|                                                          | Se till så att luckan i bak på maskinen är stängd.                                                                                                    |
|                                                          | Om ett meddelande om pappersstopp visas på maskinens LCD-skärm och du fortfarande har problem >> Närliggande information: Fel- och underhållsmedde-<br>landen                                                       |
|                                                          | Om pappersfacket är tomt, ladda en ny pappersstapel i pappersfacket.                                                                                                    |
|                                                          | Om det finns papper i pappersfacket bör du förvissa dig om att det ligger rätt.<br>Räta ut skrynkligt papper. Det kan hjälpa om du tar ut pappersstapeln, vänder på<br>den och lägger tillbaka den i pappersfacket. |
|                                                          | Minska mängden papper i pappersfacket och försök igen.                                                                                                    |
|                                                          | Rengöra pappersmatningsrullarna.                                                                                                    |
|                                                          | >> Närliggande information: Rengör pappersmatningsrullarna                                                                                                    |
|                                                          | Kontrollera att pappret är lämpligt för maskinen.                                                                                                    |
|                                                          | >> Närliggande information: Pappersvikt och tjocklek                                                                                                    |
| Fotopapper matas inte på rätt sätt.                      | Fyll på ett extra ark av samma fotopapper i pappersfacket när du skriver ut på<br>Brothers fotopapper. Ett extra ark medföljer i pappersförpackningen för detta syf-<br>te.                                         |
| Maskinen matar ut flera sidor.                           | Kontrollera att papperet har lagts i rätt i pappersfacket.                                                                                                    |
|                                                          | <ul> <li>Ta bort allt papper från facket och bläddra igenom pappersbunten ordentligt<br/>innan du lägger tillbaka den i facket.</li> </ul>                                                                          |
|                                                          | Se till att du inte trycker in papperet för långt.                                                                                                    |
|                                                          | >> Närliggande information: Fylla på papper                                                                                                    |
|                                                          | Se till att luckan för pappersstopp är ordentligt stängd.                                                                                                    |
|                                                          | >> Närliggande information: Skrivarstopp eller pappersstopp                                                                                                    |
|                                                          | Se till att bottenplattan i pappersfacket inte är nedsmutsad.                                                                                                    |
|                                                          | >> Närliggande information: Rengör basskivan                                                                                                    |
| Det finns ett pappersstopp.                              | >> Närliggande information: Skrivarstopp eller pappersstopp                                                                                                    |
|                                                          | Se till att pappersguiderna ställts in för rätt pappersformat.                                                                                                    |
|                                                          | Använd inställningar som förhindrar att papper fastnar.                                                                                                    |
|                                                          | >> Närliggande information: Förhindra suddiga utskrifter och pappersstopp (Win-<br>dows) eller Förhindra suddiga utskrifter och pappersstopp (Mac)                                                                  |
| Pappersstoppet upprepas.                                 | Om pappersstopp uppstår upprepade gånger kan en liten pappersbit ha fastnat i maskinen. Kontrollera att inget papper fortfarande sitter fast i maskinen.                                                            |
|                                                          | >> Närliggande information: Ta bort pappersbitar                                                                                                    |
| Pappret fastnar när du använder<br>dubbelsidig utskrift. | Om pappersstopp uppstår ofta vid dubbelsidig utskrift kan det finnas bläck på pappersmatarrullarna. Rengör pappersmatarrullarna.                                                                                    |
|                                                          | ▶▶ Ivariiggande Information: Rengor matarrullarna                                                                                                    |

# Närliggande information

• Om du har problem med maskinen

- Felsökning
- Fel- och underhållsmeddelanden
- Byt ut bläckpatronerna
- Område som inte går att skriva ut
- Kontrollera utskriftskvaliteten

- Ändra pappersstorlek och -typ
- Godkänt papper och annan utskriftsmedia
- Rengör skrivarhuvudet på din Brother-maskin
- Rengör skrivarhuvudet från din dator (Windows)
- Rengör skrivarhuvudet från din dator (Mac)
- Kontrollera utskriftsjusteringen från din Brother-maskin
- Kontrollera utskriftsjusteringen från din dator (Windows)
- Kontrollera utskriftsjusteringen från din dator (Mac)
- Fylla på papper
- Rengör maskinens skrivarvals
- Rengör matarrullarna
- Rengör pappersmatningsrullarna
- Skrivarstopp eller pappersstopp
- Pappersvikt och tjocklek
- Utskriftsinställningar (Windows)
- Utskriftsalternativ (Mac)
- Skriva ut ett fotografi (Mac)
- Förhindra suddiga utskrifter och pappersstopp (Windows)
- Förhindra suddiga utskrifter och pappersstopp (Mac)
- Rengör basskivan
- Ändra utskriftsinställningarna vid utskriftsproblem
- Reducera ljudnivå vid utskrift
- Ta bort pappersbitar
- · Korrigera pappersmatning för att få bort vertikala linjer

▲ Hem > Felsökning > Om du har problem med maskinen > Övriga problem

# Övriga problem

#### >> Problem med direkt fotoutskrift

>> Problem med programvara

### Problem med direkt fotoutskrift

| Problem                        | Lösningar                                                               |
|--------------------------------|-------------------------------------------------------------------------|
| En del av fotot saknas när det | Kontrollera att Kantfri utskrift och Beskärning är avstängda.           |
| skrivs ut.                     | >> Närliggande information: Skriva ut foton utan ram från ett USB-minne |
|                                | >> Närliggande information: Skriv ut foton med automatisk beskärning    |

### Problem med programvara

| Problem                                        | Lösningar                                                                |
|------------------------------------------------|--------------------------------------------------------------------------|
| Det går inte att skriva ut.                    | Avinstallera och installera om Brother-drivrutinen.                      |
| "Enheten upptagen" visas på da-<br>torskärmen. | Kontrollera att det inte visas något felmeddelande på maskinens display. |

# Närliggande information

• Om du har problem med maskinen

- Felsökning
- Skriva ut foton utan ram från ett USB-minne
- Skriv ut foton med automatisk beskärning

▲ Hem > Felsökning > Om du har problem med maskinen > Nätverksproblem

# Nätverksproblem

- Använda reparationsverktyget för nätverksanslutningar (Windows)
- Var hittar jag Brother-maskinens nätverksinställningar?
- Jag kan inte slutföra konfigurationen av den trådlösa nätverksinstallationen
- Min Brother-maskin kan inte skriva ut via nätverket
- Jag vill kontrollera att nätverksenheterna fungerar som avsett
- Felsökning

Hem > Felsökning > Om du har problem med maskinen > Nätverksproblem > Använda reparationsverktyget för nätverksanslutningar (Windows)

# Använda reparationsverktyget för nätverksanslutningar (Windows)

Använd reparationsverktyget för nätverksanslutning för att fixa nätverksinställningar för Brother-maskiner. Verktyget tilldelar rätt IP-adress och nätmask.

Kontrollera att Brother-maskinen är påslagen och ansluten till samma nätverk som datorn.

1. Gör något av följande:

| Alternativ                                    | Beskrivning                                                                                                    |  |  |
|-----------------------------------------------|----------------------------------------------------------------------------------------------------|--|--|
| Windows                                       | Klicka på 🚯 (Start) > Alla program > Brother > Brother Utilities.                                                                                                    |  |  |
| Server 2008                                   | Klicka på rullgardinsmenyn och välj ditt modellnamn (om det inte redan är valt). Klicka på <b>Verktyg</b> i vänster navigationsfält och klicka sedan på <b>Reparationsverktyg för nätverk-</b><br>sanslutningar.                                                                                                    |  |  |
| Windows 7                                     | Klicka på 줭 (Start) > Alla program > Brother > Brother Utilities.                                                                                                    |  |  |
|                                               | Klicka på rullgardinsmenyn och välj ditt modellnamn (om det inte redan är valt). Klicka på<br><b>Verktyg</b> i vänster navigationsfält och klicka sedan på <b>Reparationsverktyg för nätverk-</b><br>sanslutningar.                                                                                                    |  |  |
| Windows 8/                                    | Starta 🚉 (Brother Utilities) och klicka sedan på rullgardinsmenyn för att välja ditt mo-                                                                                                    |  |  |
| Windows 10                                    | dellnamn (om det inte redan är valt). Klicka på <b>Verktyg</b> i vänster navigationsfält och klicka sedan på <b>Reparationsverktyg för nätverksanslutningar</b> .                                                                                                    |  |  |
| Windows<br>Server 2012 /<br>2012 R2 /<br>2016 | Starta <b>Reparationsverktyg för nätverksanslutningar</b> . ( <b>Brother Utilities</b> ) och klicka sedan på rullgardinsmenyn för att välja ditt mo-<br>dellnamn (om det inte redan är valt). Klicka på <b>Verktyg</b> i vänster navigationsfält och klicka<br>sedan på <b>Reparationsverktyg för nätverksanslutningar</b> . |  |  |

Om skärmen User Account Control visas klickar du på Ja.

2. Följ anvisningarna på skärmen.

Ø

3. Kontrollera diagnosen genom att skriva ut nätverkskonfigurationsrapporten.

Reparationsverktyget för nätverksanslutningar startar automatiskt om du väljer alternativet **Aktivera** reparationsverktyget för nätverksanslutning i Status Monitor. Högerklicka på Status Monitor-skärmen och klicka sedan på **Andra inställningar > Aktivera reparationsverktyget för nätverksanslutning**. Detta rekommenderas inte när din nätverksadministratör ställt in IP-adressen till statisk, eftersom IP-adressen ändras automatiskt.

Om rätt IP-adress och nätmask inte har tilldelats trots att du har använt reparationsverktyget för nätverksanslutningar, ska du be nätverksadministratören om de här uppgifterna.

### Närliggande information

Nätverksproblem

- Skriva ut nätverkskonfigurationsrapporten
- Min Brother-maskin kan inte skriva ut via nätverket
- · Jag vill kontrollera att nätverksenheterna fungerar som avsett

▲ Hem > Felsökning > Om du har problem med maskinen > Nätverksproblem > Var hittar jag Brothermaskinens nätverksinställningar?

# Var hittar jag Brother-maskinens nätverksinställningar?

- Ändra maskininställningarna från datorn
- Skriva ut nätverkskonfigurationsrapporten

▲ Hem > Felsökning > Om du har problem med maskinen > Nätverksproblem > Jag kan inte slutföra konfigurationen av den trådlösa nätverksinstallationen

# Jag kan inte slutföra konfigurationen av den trådlösa nätverksinstallationen

Stäng av din trådlösa router och sätt på den igen. Försök sedan att konfigurera de trådlösa inställningarna igen. Följ anvisningarna nedan om du inte kan lösa problemet:

Undersök problemet med hjälp av WLAN-rapport.

| Orsak                                                                                                    | Åtgärd                                                                                                    | Gränssnitt   |
|----------------------------------------------------------------------------------------------------|----------------------------------------------------------------------------------------------------|--------------|
| Dina säkerhetsinställningar<br>(SSID/nätverksnyckel) är fel-<br>aktiga.                                                                                                    | <ul> <li>Kontrollera säkerhetsinställningarna med hjälp av Wireless Se-<br/>tup Helper (Trådlös inställningshjälp). För mer information och<br/>för att ladda ner verktyget, gå till Nerladdningar-sidan för din<br/>modell på Brother Solutions Center <u>support.brother.com</u>.</li> </ul> | Trådlöst     |
|                                                                                                    | • Välj och kontrollera att du använder de korrekta säkerhetsinställ-<br>ningarna.                                                                                                    |              |
|                                                                                                    | <ul> <li>Se anvisningarna som medföljer åtkomstpunkten/routern för<br/>trådlöst LAN för information om hur du hittar säkerhetsinställ-<br/>ningarna.</li> </ul>                                                                                                    |              |
|                                                                                                    | <ul> <li>Tillverkarens namn eller modellnumret för åtkomstpunkten/<br/>routern för trådlöst LAN kan utgöra standardsäkerhetsinställ-<br/>ningen.</li> </ul>                                                                                                    |              |
|                                                                                                    | <ul> <li>Konsultera tillverkaren av åtkomstpunkten/routern, din Inter-<br/>netleverantör eller din nätverksadministratör.</li> </ul>                                                                                                    |              |
| Din Brother-maskins MAC-<br>adress tillåts inte.                                                                                                    | Kontrollera att Brother-maskinens MAC-adress tillåts i filtret. Du hit-<br>tar Brother-maskinens MAC-adress via kontrollpanelen.                                                                                                    | Trådlöst     |
| Din åtkomstpunkt/router för                                                                                                    | Ange korrekt SSID-namn eller nätverksnyckel manuellt.                                                                                                    | Trådlöst     |
| trådlöst LAN är i dolt läge<br>(sänder inte SSID).                                                                                                    | <ul> <li>Kontrollera SSID-namnet eller nätverksnyckeln i anvisningarna<br/>som medföljer åtkomstpunkten/routern för trådlöst LAN och konfi-<br/>gurera om den trådlösa nätverksinstallationen.</li> </ul>                                                                                      |              |
| Dina säkerhetsinställningar                                                                                                    | Bekräfta SSID och lösenord.                                                                                                    | Wi-Fi Direct |
| SSID/lösenord) är felaktiga.                                                                                                    | <ul> <li>När du konfigurerar nätverket manuellt visas SSID och löse-<br/>nordet på din Brother-maskin. Om din mobila enhet har stöd<br/>för manuell konfigurering visas SSID och lösenordet på din<br/>mobila enhets skärm.</li> </ul>                                                         |              |
| Du använder Android <sup>™</sup> 4.0.                                                                                                    | När din mobila enhet kopplar från (efter cirka sex minuters använd-<br>ning av Wi-Fi Direct), försök att konfigurera med en knapptryckning<br>(WPS rekommenderas) och ange Brother-maskinen som G/Ä.                                                                                           | Wi-Fi Direct |
| Din Brother-maskin är för<br>långt bort från din mobila en-<br>het.                                                                                                    | Flytta Brother-maskinen inom 1 meter från den mobila enheten när<br>du konfigurerar nätverksinställningarna för Wi-Fi Direct.                                                                                                    | Wi-Fi Direct |
| Det finns några hinder (t.ex.<br>väggar eller möbler) mellan<br>din maskin och den mobila<br>enheten.                                                                               | Flytta Brother-maskinen till en plats utan hinder.                                                                                                    | Wi-Fi Direct |
| Det finns en trådlös dator,<br>enhet med stöd för Blue-<br>tooth <sup>®</sup> , mikrovågsugn eller<br>digital trådlös telefon nära<br>Brother-skannern eller den<br>mobila enheten. | ator, Flytta andra enheter bort från Brother-maskinen eller den mobila en-<br>ue- heten.<br>eller<br>nära<br>r den                                                                                                    |              |
| Du har kontrollerat och pro-<br>vat alla åtgärderna ovan,<br>men Brother-maskinen kan<br>fortfarande inte slutföra kon-<br>figurationen av Wi-Fi Direct.                            | <ul> <li>Stäng av Brother-maskinen och slå sedan på den igen. Försök<br/>sedan att konfigurera Wi-Fi Direct-inställningarna igen.</li> </ul>                                                                                                    | Wi-Fi Direct |

| Orsak | Åtgärd                                                                                                    | Gränssnitt |
|-------|----------------------------------------------------------------------------------------------------|------------|
|       | <ul> <li>Om du använder Brother-maskinen som klient ska du verifiera<br/>hur många enheter som tillåts i det aktuella Wi-Fi Direct-nätver-<br/>ket och sedan kontrollera hur många enheter som för närvarande<br/>är anslutna.</li> </ul> |            |

#### För Windows

Om din trådlösa anslutning har avbrutits och du har kontrollerat och provat allt som föreslås ovan rekommenderar vi att du använder reparationsverktyget för nätverksanslutningar.

# Närliggande information

#### Nätverksproblem

- Konfigurera din maskin för ett trådlöst nätverk när SSID-namnet inte sänds
- Använd Wi-Fi Direct<sup>®</sup>

▲ Hem > Felsökning > Om du har problem med maskinen > Nätverksproblem > Min Brother-maskin kan inte skriva ut via nätverket

# Min Brother-maskin kan inte skriva ut via nätverket

| Orsak                                                                  | Åtgärd                                                                                                    | Gränssnitt               |
|------------------------------------------------------------------------|----------------------------------------------------------------------------------------------------|--------------------------|
| Din säkerhetsprogramvara<br>blockerar maskinens åt-                    | Viss säkerhetsprogramvara kan blockera åtkomst utan att visa en var-<br>ningsdialog, trots att installationen är korrekt.                                                                                                    | Trådbundet/tråd-<br>löst |
| komst till nätverket.                                                  | Information om hur du tillåter åtkomst finns i anvisningarna för säker-<br>hetsprogramvaran. Du kan även fråga programvarutillverkaren.                                                                                                  |                          |
| Din Brother-maskin har                                                 | Bekräfta IP-adressen och nätmasken.                                                                                                    | Trådbundet/tråd-         |
| inte tilldelats en tillgänglig<br>IP-adress.                           | Kontrollera att både IP-adressen och nätmasken för datorn och<br>Brother-maskinen är korrekta och i samma nätverk.                                                                                                    | löst                     |
|                                                                        | Mer information om hur du verifierar IP-adressen och nätmasken<br>får du från nätverksadministratören.                                                                                                    |                          |
|                                                                        | Windows                                                                                                    |                          |
|                                                                        | Bekräfta IP-adressen och nätmasken med reparationsverktyget för<br>nätverksanslutningar.                                                                                                    |                          |
|                                                                        | • Mac                                                                                                    |                          |
|                                                                        | Kontrollera dina nätverksenheter genom att använda pingkomman-<br>dot. För mer information om hur du bekräftar dina nätverksinställ-<br>ningar ➤> Närliggande information:Kontrollera nätverksenheter<br>med hjälp av Ping-kommandot.    |                          |
| Det misslyckade utskrif-<br>tsjobbet finns kvar i da-                  | <ul> <li>Radera det misslyckade utskriftsjobbet om det finns kvar i datorns<br/>utskriftskö.</li> </ul>                                                                                                    | Trådbundet/tråd-<br>löst |
| torns utskriftskö.                                                     | <ul> <li>I annat fall dubbelklickar du på skrivarikonen i följande mapp och<br/>avbryter alla dokumentutskrifter:</li> </ul>                                                                                                    |                          |
|                                                                        | - Windows 7                                                                                                    |                          |
|                                                                        | Klicka på 🚱 (Start) > Enheter och skrivare.                                                                                                    |                          |
|                                                                        | - Windows 8                                                                                                    |                          |
|                                                                        | Flytta musen till det nedre högra hörnet på ditt skrivbord. Klicka<br>på <b>Inställningar &gt; Kontrollpanelen</b> när menyfältet visas.<br>Klicka på <b>Visa enheter och skrivare</b> i gruppen <b>Maskinvara</b><br><b>och ljud</b> .  |                          |
|                                                                        | - Windows 10 och Windows Server 2016                                                                                                    |                          |
|                                                                        | Klicka på 🕂 > Windows-systemet > Kontrollpanelen.                                                                                                    |                          |
|                                                                        | Klicka på <b>Visa enheter och skrivare</b> i gruppen <b>Maskinvara</b><br>och ljud.                                                                                                    |                          |
|                                                                        | - Windows Server 2008                                                                                                    |                          |
|                                                                        | Klicka på <b>Start &gt; Kontrollpanelen &gt; Skrivare</b> .                                                                                                    |                          |
|                                                                        | - Windows Server 2012                                                                                                    |                          |
|                                                                        | Flytta musen till det nedre högra hörnet på ditt skrivbord. Klicka<br>på <b>Inställningar &gt; Kontrollpanelen</b> när menyfältet visas.<br>Klicka på <b>Visa enheter och skrivare &gt; Skrivare</b> i gruppen <b>Ma-<br/>skinvara</b> . |                          |
|                                                                        | - Windows Server 2012 R2                                                                                                    |                          |
|                                                                        | Klicka på <b>Kontrollpanelen</b> på <b>Start</b> -skärmen. Klicka på <b>Ma-</b><br>skinvara i gruppen Visa enheter och skrivare.                                                                                                    |                          |
|                                                                        | - Mac                                                                                                    |                          |
|                                                                        | Klicka på <b>Systeminställningar &gt; Skrivare och skannrar</b> .                                                                                                    |                          |
| Din Brother-maskin är inte<br>ansluten till det trådlösa<br>nätverket. | Skriv ut WLAN-rapporten och kontrollera felkoden på den.                                                                                                    | Trådlöst                 |

Avinstallera skrivardrivrutinen och installera den på nytt om du har kontrollerat och provat allt som föreslås ovan, men din Brother-maskin ändå inte kan skriva ut.

### **Märliggande information**

Nätverksproblem

- Skriva ut WLAN-rapporten
- Använda reparationsverktyget för nätverksanslutningar (Windows)
- Rapport om felkoder för trådlöst LAN
- · Kontrollera nätverksenheter med hjälp av Ping-kommandot
- · Jag vill kontrollera att nätverksenheterna fungerar som avsett

▲ Hem > Felsökning > Om du har problem med maskinen > Nätverksproblem > Jag vill kontrollera att nätverksenheterna fungerar som avsett

# Jag vill kontrollera att nätverksenheterna fungerar som avsett

| Kontroll                                                                         | Åtgärd                                                                                                    | Gränssnitt               |
|----------------------------------------------------------------------------------|----------------------------------------------------------------------------------------------------|--------------------------|
| Kontrollera att Brother-                                                         | Kontrollera följande:                                                                                                    | Trådbundet/tråd-         |
| maskinen, åtkomstpunk-                                                           | <ul> <li>Nätkabeln är ordentligt ansluten och Brother-maskinen är på.</li> </ul>                                                                       | löst                     |
| verkshubben är på.                                                               | <ul> <li>Åtkomstpunkten/routern eller hubben är på och statusknappen<br/>blinkar.</li> </ul>                                                           |                          |
|                                                                                  | <ul> <li>Allt skyddsemballage har tagits bort från maskinen.</li> </ul>                                                                                |                          |
|                                                                                  | Bläckpatronerna är korrekt installerade.                                                                                                    |                          |
|                                                                                  | <ul> <li>Den övre luckan och luckan för pappersstopp är helt stängda.</li> </ul>                                                                       |                          |
|                                                                                  | <ul> <li>Pappret har lagts i på rätt sätt i pappersfacket.</li> </ul>                                                                                  |                          |
|                                                                                  | <ul> <li>(För trådbundna nätverk) En nätverkskabel är säkert ansluten till<br/>Brother-maskinen samt routern eller hubben.</li> </ul>                  |                          |
| Kontrollera att du kan<br>"pinga" Brother-maskin-<br>en från datorn.             | Pinga Brother-maskinen från datorn genom att skriva IP-adressen eller<br>nodnamnet efter Windows-kommandoprompten eller i Mac Terminal-<br>programmet: | Trådbundet/tråd-<br>löst |
|                                                                                  | <b>pinga</b> <ipaddress> <b>eller</b> <nodename>.</nodename></ipaddress>                                                                               |                          |
|                                                                                  | <ul> <li>Lyckades: Brother-maskinen fungerar korrekt och är ansluten till<br/>samma nätverk som datorn.</li> </ul>                                     |                          |
|                                                                                  | <ul> <li>Lyckades inte: Brother-maskinen är inte ansluten till samma nätverk<br/>som datorn.</li> </ul>                                                |                          |
|                                                                                  | (Windows)                                                                                                    |                          |
|                                                                                  | Be nätverksadministratören om hjälp och kör reparationsverktyget för nätverksanslutningar för att korrigera IP-adressen och nätmasken.                 |                          |
|                                                                                  | (Mac)                                                                                                    |                          |
|                                                                                  | Kontrollera att IP-adressen och nätmasken är korrekt angivna.                                                                                          |                          |
| Kontrollera att Brother-<br>maskinen är ansluten till<br>det trådlösa nätverket. | Skriv ut WLAN-rapporten och kontrollera felkoden på den.                                                                                               | Trådlöst                 |

Om du har kontrollerat och provat allt som föreslås ovan men ändå har problem ska du hämta uppgifterna om SSID och nätverksnyckel i de anvisningar som medföljer åtkomstpunkten/routern för trådlöst LAN och ställa in dem korrekt.

### $\checkmark$

### Närliggande information

- Nätverksproblem
  - Kontrollera nätverksenheter med hjälp av Ping-kommandot

- Skriva ut nätverkskonfigurationsrapporten
- Skriva ut WLAN-rapporten
- Använda reparationsverktyget för nätverksanslutningar (Windows)
- · Min Brother-maskin kan inte skriva ut via nätverket
- Rapport om felkoder för trådlöst LAN

▲ Hem > Felsökning > Om du har problem med maskinen > Nätverksproblem > Jag vill kontrollera att nätverksenheterna fungerar som avsett > Kontrollera nätverksenheter med hjälp av Ping-kommandot

# Kontrollera nätverksenheter med hjälp av Ping-kommandot

Kontrollera IP-adresserna för både dator och Brother-maskin och bekräfta att nätverket fungerar som det ska.

>> Konfigurera IP-adressen för din dator (Windows)

- >> Konfigurera IP-adressen för din dator (Mac)
- >> Konfigurera IP-adressen för din Brother-maskin

### Konfigurera IP-adressen för din dator (Windows)

- 1. Gör något av följande:
  - Windows 7

Klicka på 🚱 /(Start) > Alla program > Tillbehör > Kommandotolken.

• Windows 8

Flytta musen till det nedre högra hörnet på ditt skrivbord. Klicka på **Sök > Kommandotolken** när menyfältet visas.

Windows 10

----

### Klicka på 🕂 > Windows-systemet > Kommandotolken.

- 2. Skriv in "ipconfig" och tryck sedan på Enter på tangentbordet.
- 3. Kontrollera värdena för IPv4-adress och nätmask.
- 4. Skriv in "exit" och tryck sedan på Enter på tangentbordet.

### Konfigurera IP-adressen för din dator (Mac)

- 1. Välj Systeminställningar i Apple-menyn.
- 2. Klicka på Nätverk > Avancerat > TCP/IP.
- 3. Kontrollera värdena för IPv4-adress och nätmask.

### Konfigurera IP-adressen för din Brother-maskin

Skriv ut rapporten om nätverkskonfiguration och kontrollera värdena för IP-adress och nätmask.

| <   | IP Settings > |                 |                |
|-----|---------------|-----------------|----------------|
| - Г | IP Address    | 192.168.11.250  | (set manually) |
| 1   | Subnet Mask   | 255.255.255.0   |                |
|     | IP Gateway    | 192.168.100.200 |                |
|     | Boot Method   | STATIC          |                |
|     | Boot Tries    | 3               |                |
|     | IP Filter     | Disabled        |                |
|     |               |                 |                |

Kontrollera IP-adresser för både dator och Brother-maskin. Kontrollera att nätverksadressdelarna är lika. Till exempel, om nätmasken är "255.255.255.0", är det normal att enbart värdadressdelarna skiljer sig.

|           | Nätverksadress | Värdadress |                                                                                                    |
|-----------|----------------|------------|----------------------------------------------------------------------------------------------------|
| IP-adress | 192.168.100.   | 250        | Ställ in sista siffergruppen, som motsvarar "0" i nätmas-<br>ken till 1–254.                             |
| Nätmask   | 255.255.255.   | 0          | Vanligtvis är det inga problem när nätmasken är<br>"255.255.255.0". Använd samma värde för alla datorer. |

#### Närliggande information

Jag vill kontrollera att nätverksenheterna fungerar som avsett

#### Liknande ämnen:

Min Brother-maskin kan inte skriva ut via nätverket
▲ Hem > Felsökning > Om du har problem med maskinen > Problem med Google Cloud Print

## Problem med Google Cloud Print

| Problem                                                                                                    | Lösningar                                                                                                    |  |  |  |
|----------------------------------------------------------------------------------------------------|----------------------------------------------------------------------------------------------------|--|--|--|
| Min Brother-maskin visas inte i listan med skrivare.                                                                                                    | Kontrollera att maskinen är på.                                                                                                    |  |  |  |
|                                                                                                    | Bekräfta att Google Cloud Print <sup>™</sup> är aktiverat.                                                                                      |  |  |  |
|                                                                                                    | Bekräfta att din maskin är registrerad hos Google Cloud<br>Print <sup>™</sup> . Försök att registrera den igen om den inte är regi-<br>strerad. |  |  |  |
| Det går inte att skriva ut.                                                                                                    | Kontrollera att maskinen är på.                                                                                                    |  |  |  |
|                                                                                                    | Bekräfta dina nätverksinställningar. ➤➤ Närliggande infor-<br>mation                                                                            |  |  |  |
|                                                                                                    | Vissa filer kanske inte går att skriva ut eller kanske inte<br>ser ut precis som de visas.                                                      |  |  |  |
| Jag kan inte registrera min Brother-maskin hos Google<br>Cloud Print <sup>™</sup> .                                                                                                    | Kontrollera att din maskin är ansluten till ett nätverk med tillgång till Internet.                                                             |  |  |  |
|                                                                                                    | Verifiera att datum och tid är rätt inställda på din maskin.                                                                                    |  |  |  |
| Jag ser inte ett bekräftelsemeddelande på min Brother-<br>maskin när jag försöker registrera den hos Google Cloud<br>Print <sup>™</sup> , inte ens efter att jag upprepat registreringsstegen. | Kontrollera att din Brother-maskinen är inaktiv när du re-<br>gistrerar den hos Google Cloud Print <sup>™</sup> .                               |  |  |  |

## Närliggande information

• Om du har problem med maskinen

#### Liknande ämnen:

- Felsökning
- Nätverksinställningar för att använda Google Cloud Print

▲ Hem > Felsökning > Om du har problem med maskinen > Problem med AirPrint

## **Problem med AirPrint**

| Problem                                                                                                    | Lösningar                                                                                           |
|----------------------------------------------------------------------------------------------------|----------------------------------------------------------------------------------------------------|
| Min Brother-maskin visas inte i listan med skrivare.                                                          | Kontrollera att din Brother-maskin är på.                                                           |
|                                                                                                    | Kontrollera nätverksinställningarna.                                                                |
|                                                                                                    | Flytta den mobila enheten närmare den trådlösa åtkomst-<br>punkten/routern, eller Brother-maskinen. |
| Det går inte att skriva ut.                                                                                   | Kontrollera att din Brother-maskin är på.                                                           |
|                                                                                                    | Kontrollera nätverksinställningarna.                                                                |
| Jag försöker att skriva ut ett flersidigt dokument från en<br>iOS-enhet, men BARA den första sidan skrivs ut. | Kontrollera att du har den senaste versionen av operativ-<br>systemet.                              |
|                                                                                                    | Se följande Apple support-artikel för mer information om AirPrint: support.apple.com/kb/HT4356.     |

# Närliggande information

Om du har problem med maskinen

#### Liknande ämnen:

• Felsökning

Hem > Felsökning > Kontrollera maskininformation

### Kontrollera maskininformation

Följ dessa instruktioner för att kontrollera din Brother-maskins serienummer, firmware-version och firmwareuppdatering.

- 1. Tryck på 🎦 [Inställn.] > [Alla inställn.] > [Maskininform.].
- 2. Tryck på ett av följande alternativ:

| Alternativ                              | Beskrivning                                                       |
|-----------------------------------------|-------------------------------------------------------------------|
| Serienummer                             | Kontrollera maskinens serienummer.                                |
| Inbyggd pro.ver.                        | Kontrollera maskinens firmware-version.                           |
| Uppdatering av inbyggd program-<br>vara | Uppdatera maskinen till den senaste firmware-versionen.           |
| Autokoll av inbyggt program             | Visa information om firmware på hemskärmen.                       |
| Sidräknare                              | Kontrollera det totala antalet sidor som maskinen har skrivit ut. |

3. Tryck på

### **Varliggande information**

• Felsökning

Hem > Felsökning > Återställa din Brother-maskin

# Återställa din Brother-maskin

- 1. Tryck på 🎦 [Inställn.] > [Alla inställn.] > [Grundinställn.] > [Återställ].
- 2. Tryck på det återställningsalternativ du vill använda.
- 3. Tryck på [OK] i två sekunder för att starta om maskinen.

### Närliggande information

- Felsökning
  - Överblick över återställningsfunktioner

▲ Hem > Felsökning > Återställa din Brother-maskin > Överblick över återställningsfunktioner

## Överblick över återställningsfunktioner

Följande återställningsfunktioner finns tillgängliga:

1. [Maskinåterställning]

Du kan återställa alla maskininställningar som du ändrat.

2. [Nätverk]

Ø

Återställ skrivarserverns fabriksinställningar (inklusive information om lösenord och IP-adress).

3. [Alla inställn.]

Använd funktionen återställning av inställningar för att återställa maskinens alla inställningar till fabriksinställningar.

Brother rekommenderar att du utför denna funktion när du ska göra dig av med maskinen.

Dra ut gränssnittskabeln ur maskinen innan du väljer [Nätverk] eller [Alla inställn.].

### Närliggande information

Återställa din Brother-maskin

#### Hem > Rutinunderhåll

## Rutinunderhåll

- Byt ut bläckpatronerna
- Rengör din Brother-maskin
- Kontrollera din Brother-maskin
- Korrigera pappersmatning för att få bort vertikala linjer
- Ändra utskriftsinställningarna vid utskriftsproblem
- Packa ihop och transportera din Brother-maskin

Hem > Rutinunderhåll > Byt ut bläckpatronerna

## Byt ut bläckpatronerna

I Brother-maskinen finns en bläckpunktsräknare. Bläckpunktsräknaren håller automatiskt reda på hur mycket bläck som finns kvar i de fyra bläckpatronerna. När maskinen registrerar att en bläckpatron är på väg att bli tom visas ett meddelande.

LCD-skärmen visar vilken bläckpatron som behöver bytas ut. Byt färgpatronerna i den rätta ordningen som anges på LCD-skärmen.

Det finns en liten mängd bläck kvar i bläckpatronen trots att maskinen anger att den behöver bytas.

# **A VAR FÖRSIKTIG**

Skölj omedelbart om du får bläck i ögonen. Ögonen kan bli röda eller inflammerade om de inte sköljs. Om du märker av något onormalt ska du kontakta läkare.

### VIKTIGT

Brother avråder dig starkt från att fylla på bläckpatronerna som medföljer maskinen. Vi rekommenderar även att du endast fortsätter att använda Brother original-bläckpatroner. Användning eller försök till användning av potentiellt inkompatibelt bläck och/eller patroner i Brother-maskinen kan orsaka skador på maskinen och/eller medföra att utskriftskvaliteten blir otillfredsställande. Vår garanti gäller inte problem som orsakas av användning av ej godkänt bläck och/eller patroner från tredjepart. För att skydda din investering och få bäst resultat när du använder Brother-maskinen rekommenderar vi bestämt att du enbart använder original-bläckpatroner från Brother.

1. Öppna bläckpatronsluckan (1).

Om en eller flera bläckpatroner måste bytas visar LCD-skärmen [Endast svartvitt] eller [Byt bläck].

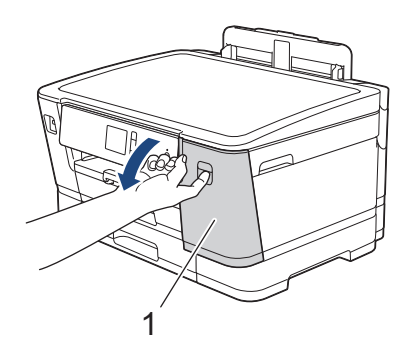

Om den svarta bläckpatronen är tom visas endast meddelandet [Byt bläck]. Byt den svarta bläckpatronen.

2. Tryck på frigöringsspaken för att lossa bläckpatronen med den färg som indikeras på LCD-skärmen och tag ur bläckpatronen ur maskinen så som visas på bilden.

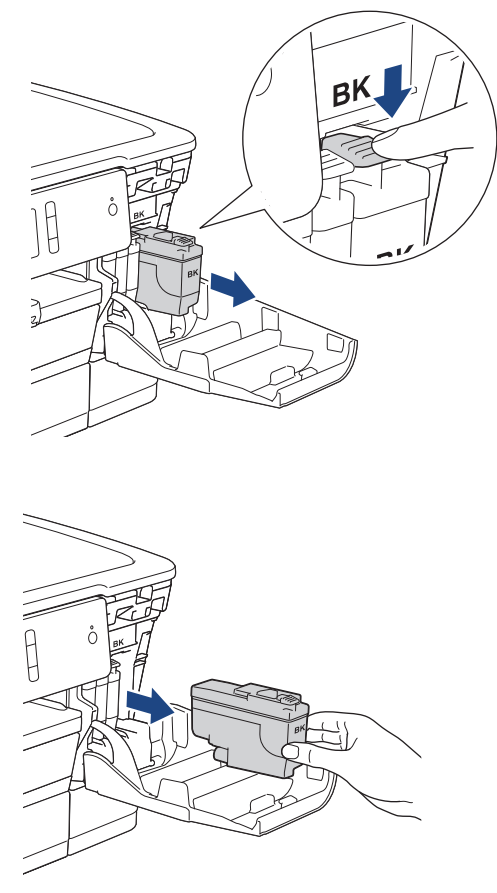

3. Öppna den nya bläckpatronsförpackningen för den färg som anges på LCD-skärmen och ta sedan ut bläckpatronen.

### VIKTIGT

• Vidrör INTE området som är markerat med (1) på patronen. Det kan leda till att maskinen inte kan identifiera patronen.

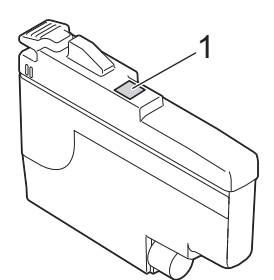

• Skaka snabbt bara den **svarta** bläckpatronen vågrätt 15 gånger såsom bilden visar, innan du sätter in den i maskinen.

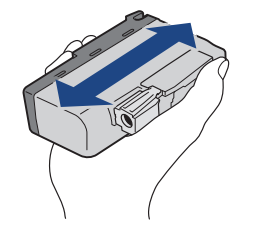

4. Installera bläckpatronen enligt den riktning som pilen på etiketten anger. Varje färg har sin bestämda plats.

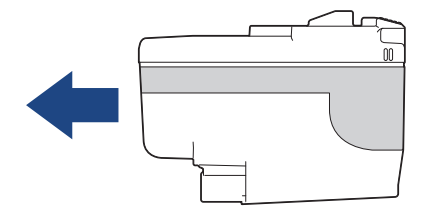

5. Tryck försiktigt på området som är märkt med "PUSH" tills bläckpatronen hamnar på plats, och stäng därefter bläckpatronsluckan.

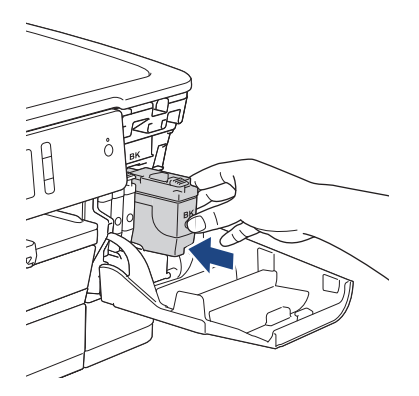

Maskinen återställer bläckpunktsräknaren automatiskt.

Om meddelandet [Ingen bläckpat.] eller [Kan inte hitta] visas på LCD-skärmen när du har installerat färgpatronen ska du kontrollera att färgpatronen är korrekt installerad. Ta ut bläckpatronen och installera den igen långsamt och ordentligt tills den låser fast.

### VIKTIGT

- Skaka INTE bläckpatronerna. Om du spiller bläck på huden eller kläderna ska du omedelbart tvätta bort det med tvål eller rengöringsmedel.
- Ta INTE ut en bläckpatron om du inte måste byta ut den maskinen kan då inte registrera hur mycket färg som finns kvar i bläckpatronen.
- Rör INTE bläckpatronöppningarna eftersom du kan få bläck på huden.
- Om du blandar ihop färgerna genom att installera en bläckpatron på fel plats visas [Fel bläckfärg] på LCD-skärmen.

Kontrollera vilka bläckpatroner som har en färg som inte stämmer överens med bläckpatronsplaceringen och flytta dem till rätt plats.

- Använd oöppnade bläckpatroner före sista förbrukningsdag som anges på förpackningen.
- Ta INTE isär eller fingra på bläckpatronen eftersom den kan börja läcka.

### Närliggande information

• Rutinunderhåll

#### Liknande ämnen:

- Fel- och underhållsmeddelanden
- Pappershanterings- och utskriftsproblem
- Packa ihop och transportera din Brother-maskin

▲ Hem > Rutinunderhåll > Rengör din Brother-maskin

### Rengör din Brother-maskin

- Rengör skrivarhuvudet på din Brother-maskin
- Rengör skrivarhuvudet från din dator (Windows)
- Rengör skrivarhuvudet från din dator (Mac)
- Rengör LCD-skärmen
- Rengöra maskinens utsida
- Rengör maskinens skrivarvals
- Rengör matarrullarna
- Rengör basskivan
- Rengör pappersmatningsrullarna
- Rengör pappersupplockningsrullarna för pappersfack 2 och 3

Hem > Rutinunderhåll > Rengör din Brother-maskin > Rengör skrivarhuvudet på din Brother-maskin

### Rengör skrivarhuvudet på din Brother-maskin

För att upprätthålla en bra utskriftskvalitet kommer maskinen att rensa skrivhuvudet automatiskt vid behov. Du kan starta rengöringsprocessen manuellt om du får problem med utskriftskvaliteten.

- Rengör skrivhuvudet om en horisontell linje eller tomma textrader skrivs ut i bilder eller text. Beroende på färgproblem kan du välja att rengöra bara svart, tre färger samtidigt (gul/cyan/magenta) eller alla fyra färgerna samtidigt.
- · Bläck förbrukas vid rengöring av skrivhuvudet.
- Rengöring alltför ofta leder till onödig bläckförbrukning.

#### VIKTIGT

Vidrör INTE skrivhuvudet. Du riskerar att orsaka permanent skada och kan upphäva skrivhuvudets garanti.

- 1. Tryck på [Inställn.] > [Underhåll] > [Skrivhuvudsrengöring].
- 2. Tryck på [Endast svart], [Endast färg] eller [Alla].
- 3. Tryck på [Normal], [Starkt] eller [Starkast].
- 4. Tryck på [Start].

Maskinen rengör skrivhuvudet.

- Om du rengör skrivhuvudet utan att utskriften förbättras kan du prova att installera en ny Brotheroriginalbläckpatron för varje problemfärg. Försök rengöra skrivhuvudet igen. Om utskriften inte förbättras, kontakta Brothers kundtjänst eller en lokal Brother-återförsäljare.
  - Du kan även rengöra skrivhuvudet från din dator.

#### Närliggande information

- Rengör din Brother-maskin
- Liknande ämnen:
- · Pappershanterings- och utskriftsproblem
- Rengör skrivarhuvudet från din dator (Windows)
- Rengör skrivarhuvudet från din dator (Mac)

Hem > Rutinunderhåll > Rengör din Brother-maskin > Rengör skrivarhuvudet från din dator (Windows)

## Rengör skrivarhuvudet från din dator (Windows)

För att upprätthålla en bra utskriftskvalitet kommer maskinen att rensa skrivhuvudet automatiskt vid behov. Du kan starta rengöringsprocessen manuellt om du får problem med utskriftskvaliteten.

- 1. Gör något av följande:
  - För Windows Server 2008

Klicka på 🚱 (Start) > Kontrollpanelen > Maskinvara och ljud > Skrivare.

För Windows 7 och Windows Server 2008 R2

Klicka på 🌄 (Start) > Enheter och skrivare.

• För Windows 8

Rör musen till det nedre vänstra hörnet på ditt skrivbord. Klicka på **Inställningar** när menyfältet visas och klicka sedan på **Kontrollpanelen**. Klicka på **Maskinvara och ljud** i gruppen **Visa enheter och skrivare**.

• För Windows Server 2012

Rör musen till det nedre vänstra hörnet på ditt skrivbord. Klicka på **Inställningar** när menyfältet visas och klicka sedan på **Kontrollpanelen**. Klicka på **Maskinvara** i gruppen **Visa enheter och skrivare**.

För Windows Server 2012 R2

Klicka på Kontrollpanelen på Start-skärmen. Klicka på Maskinvara i gruppen Visa enheter och skrivare.

För Windows 10 och Windows Server 2016

Klicka på = > Windows-systemet > Kontrollpanelen. Klicka på Maskinvara och ljud i gruppen Visa enheter och skrivare.

 Högerklicka på ikonen Brother XXX-XXXX (där XXXX står för modellnamnet) och välj sedan Utskriftsinställningar. Om alternativen för skrivardrivrutinen visas ska du välja din skrivardrivrutin.

Dialogrutan för skrivardrivrutinen visas.

- 3. Klicka på fliken Underhåll.
- 4. Välj ett av följande alternativ:

| Alternativ                         | Beskrivning                                                                                                    |
|------------------------------------|----------------------------------------------------------------------------------------------------|
| Kontrollera utskrif-<br>tskvalitet | Används för att skriva ut en testsida för att kontrollera utskriftskvaliteten.                                                                         |
| Rengöring av skrivhu-<br>vud       | Används för att starta en manuell rensning av skrivhuvudet. Välj om det upp-<br>står en linje eller vita luckor i texten eller på bilden på testsidan. |

- 5. Gör något av följande:
  - Klicka på Kontrollera utskriftskvalitet... om du valde alternativet Start. Maskinen skriver ut testsidan.
  - Om du har valt alternativet Rengöring av skrivhuvud..., välj Endast svart, Endast färg, eller Alla för rengöringstyp och klicka sedan på Nästa.
- 6. Välj alternativet Enkel, Mellan, eller Djup för rengöringsstyrka och klicka sedan på Nästa.
- 7. Klicka på Start.

Maskinen börjar rengöra sig.

#### Närliggande information

- Rengör din Brother-maskin
- Liknande ämnen:
- · Pappershanterings- och utskriftsproblem

• Rengör skrivarhuvudet på din Brother-maskin

▲ Hem > Rutinunderhåll > Rengör din Brother-maskin > Rengör skrivarhuvudet från din dator (Mac)

## Rengör skrivarhuvudet från din dator (Mac)

För att upprätthålla en bra utskriftskvalitet kommer maskinen att rensa skrivhuvudet automatiskt vid behov. Du kan starta rengöringsprocessen manuellt om du får problem med utskriftskvaliteten.

- 1. Välj Systeminställningar i Apple-menyn.
- 2. Välj Skrivare och skannrar och välj därefter maskinen.
- 3. Klicka på knappen Alternativ och förbrukningsmaterial.
- Klicka på fliken Verktyg och sedan på knappen Öppna Skrivarverktyg. Skärmen Status Monitor visas.
- 5. Klicka på menyn Kontroll och välj sedan Underhåll.
- 6. Välj ett av följande alternativ:

| Alternativ                         | Beskrivning                                                                                                    |
|------------------------------------|----------------------------------------------------------------------------------------------------|
| Kontrollera utskrif-<br>tskvalitet | Används för att skriva ut en testsida för att kontrollera utskriftskvaliteten.                                                                         |
| Rengöring av skrivhu-<br>vud       | Används för att starta en manuell rensning av skrivhuvudet. Välj om det upp-<br>står en linje eller vita luckor i texten eller på bilden på testsidan. |

- 7. Gör något av följande:
  - Klicka på Kontrollera utskriftskvalitet... om du valde alternativet Start. Maskinen skriver ut testsidan.
  - Om du har valt alternativet **Rengöring av skrivhuvud...**, välj **Endast svart**, **Endast färg**, eller **Alla** för rengöringstyp och klicka sedan på **Nästa**.
- 8. Välj alternativet Enkel, Mellan, eller Djup för rengöringsstyrka och klicka sedan på Nästa.
- 9. Klicka på Start.

Maskinen börjar rengöra sig.

#### Närliggande information

• Rengör din Brother-maskin

#### Liknande ämnen:

- · Pappershanterings- och utskriftsproblem
- Rengör skrivarhuvudet på din Brother-maskin

▲ Hem > Rutinunderhåll > Rengör din Brother-maskin > Rengör LCD-skärmen

## Rengör LCD-skärmen

### VIKTIGT

Använd INTE flytande rengöringsmedel (inklusive etanol).

- 1. Tryck på och håll ned () för att stänga av maskinen. [Stänger ner] visas på LCD-skärmen i några sekunder innan strömmen stängs av.
- 2. Rengör LCD-skärmen med en torr, mjuk och luddfri trasa.

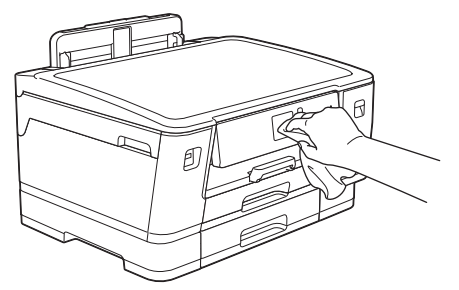

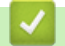

### Närliggande information

Rengör din Brother-maskin

▲ Hem > Rutinunderhåll > Rengör din Brother-maskin > Rengöra maskinens utsida

## Rengöra maskinens utsida

### VIKTIGT

- Rengöring med flyktiga vätskor som thinner eller tvättbensin kan skada maskinens utvändiga yta.
- Använd INTE rengöringsmedel som innehåller ammoniak.
- Rengör INTE kontrollpanelen med isopropylalkohol. Panelen kan spricka.
- 1. Om stödfliken är öppen ska du stänga den och sedan stänga pappersstödet.
- 2. Dra ut pappersfacken (1) ur maskinen såsom pilen visar.
  - Fack 1

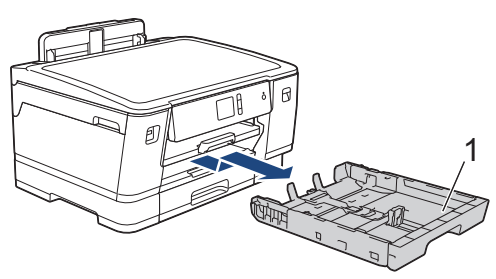

Fack 2

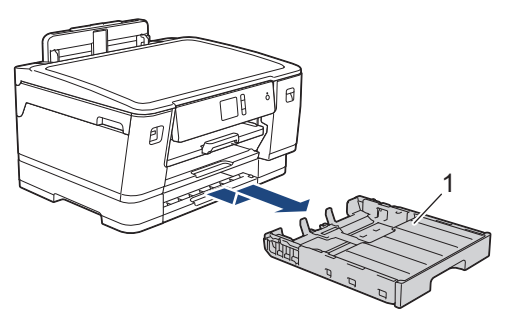

• Fack 3 (HL-J6100DW)

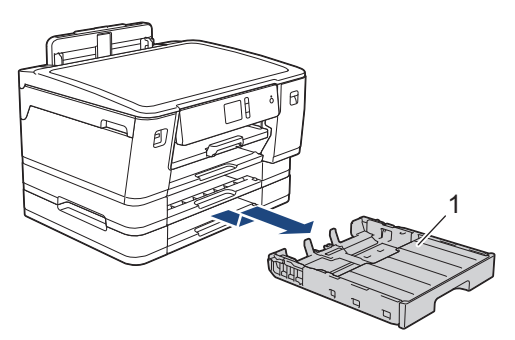

3. Torka av maskinens utsida med en torr, luddfri trasa för att ta bort damm.

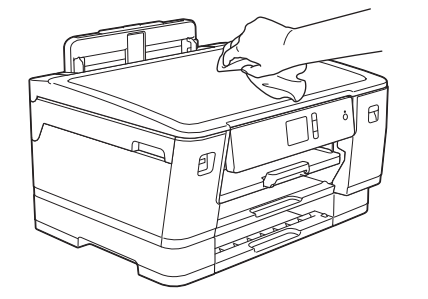

4. Ta bort allt som sitter fast i pappersfacket. Avlägsna damm genom att torka pappersfackets in- och utsida med en mjuk, torr och luddfri trasa.

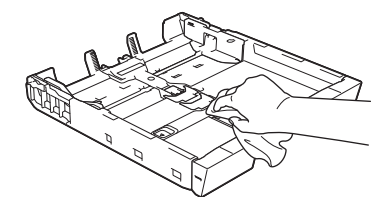

5. Tryck långsamt in pappersfacket helt i maskinen.

## **Närliggande information**

• Rengör din Brother-maskin

▲ Hem > Rutinunderhåll > Rengör din Brother-maskin > Rengör maskinens skrivarvals

## Rengör maskinens skrivarvals

# **VARNING**

Koppla ur maskinen från eluttaget innan du rengör skrivarvalsen för att undvika elektriska stötar.

- 1. Ta tag i greppen på båda sidor om maskinen med händerna och öppna det övre locket.
- 2. Rengör maskinens skrivarvals (1) och området kring det och torka bort bläck som stänkt med en torr, mjuk och luddfri trasa.

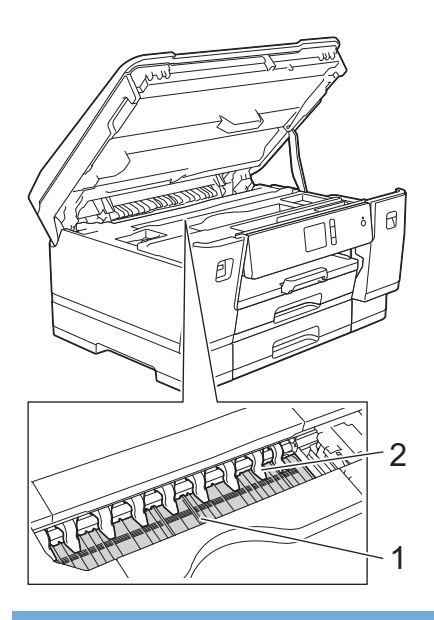

### VIKTIGT

Böj eller tryck INTE för mycket på de nio tungorna (2). De kan skadas.

3. Stäng försiktigt det övre locket med båda händerna.

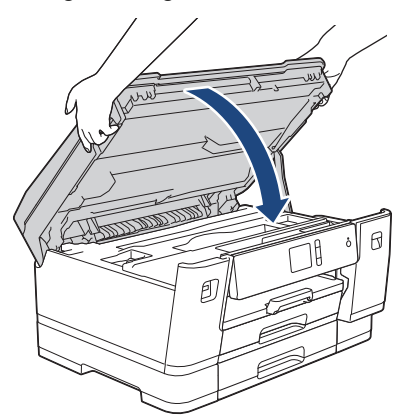

4. Anslut nätkabeln igen.

#### Närliggande information

• Rengör din Brother-maskin

#### Liknande ämnen:

· Pappershanterings- och utskriftsproblem

▲ Hem > Rutinunderhåll > Rengör din Brother-maskin > Rengör matarrullarna

## Rengör matarrullarna

Om det finns bläck eller pappersdam på pappersmatarrullarna kan det orsaka problem med pappersmatningen.

- 1. Dra ut maskinens nätkabel ur eluttaget.
- 2. Om stödfliken är öppen ska du stänga den och sedan stänga pappersstödet.
- 3. Dra ut pappersfacket (1) ur maskinen såsom pilen visar.

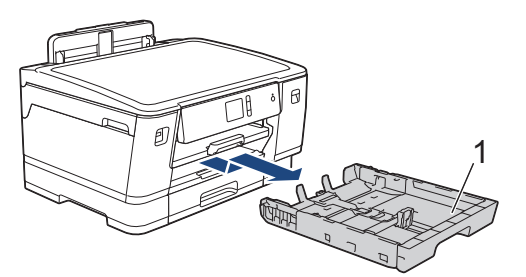

4. Lyft pappersstödet (1) och dra det sedan snett uppåt ut ur maskinen såsom pilen visar.

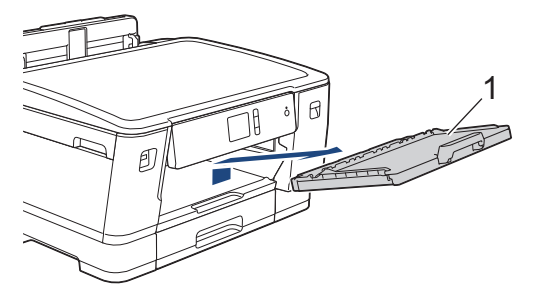

5. Rengör pappersmatarrullarnas framsida (1) med en mjuk och luddfri trasa som fuktats lite med vatten (rengör från sida till sida). När du har rengjort rullarna torkar du bort all fukt med en torr, mjuk och luddfri trasa.

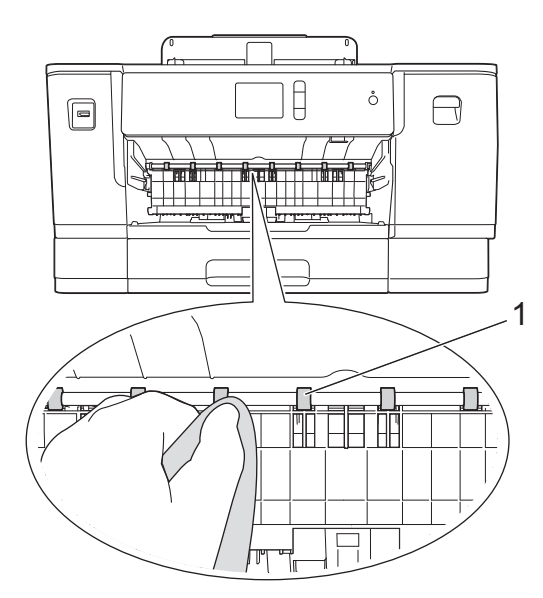

 Öppna luckan för pappersstopp (2) och rengör baksidan av pappersmatarrullarna (1) med en mjuk och luddfri trasa som fuktats med vatten. När du har rengjort rullarna torkar du bort all fukt med en torr, mjuk och luddfri trasa.

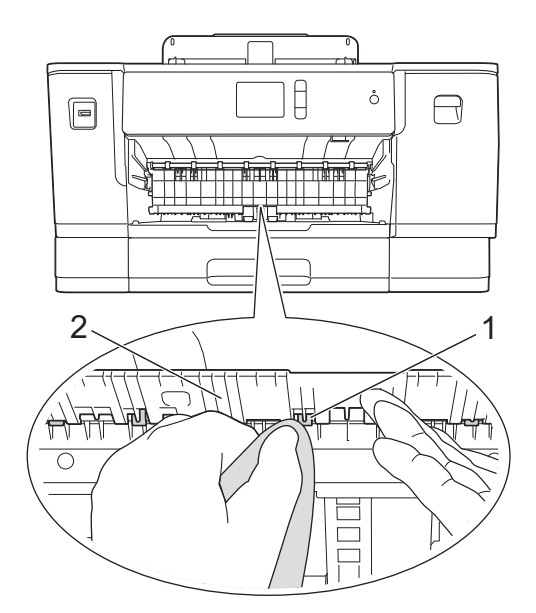

7. Tryck tillbaka pappersstödet i maskinen. Se till att du passar in pappersstödet i kanalerna.

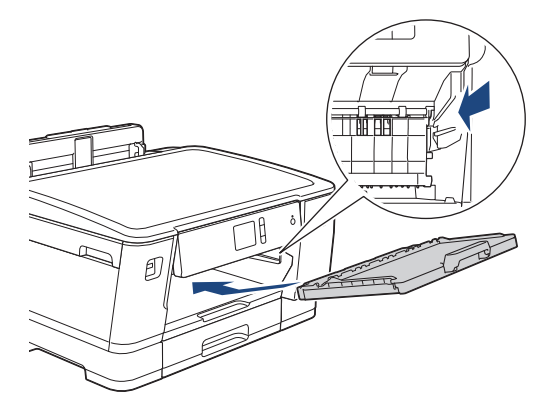

- 8. Tryck långsamt in pappersfacket helt i maskinen.
- 9. Anslut nätkabeln igen.

Ø

Använd inte maskinen igen förrän rullarna är torra. Om du använder maskinen innan rullarna är torra kan det orsaka problem med pappersmatningen.

### Närliggande information

- Rengör din Brother-maskin
- Liknande ämnen:
- Pappershanterings- och utskriftsproblem

▲ Hem > Rutinunderhåll > Rengör din Brother-maskin > Rengör basskivan

## Rengör basskivan

Genom att regelbundet rengöra basskivan förhindrar man att maskinen matar ut flera pappersark när det bara finns några få pappersark kvar i facket.

- 1. Om stödfliken är öppen ska du stänga den och sedan stänga pappersstödet.
- 2. Dra ut pappersfacken (1) ur maskinen såsom pilen visar.
  - Fack 1

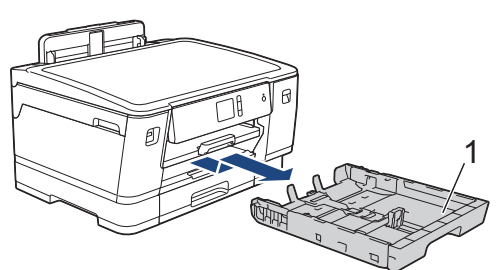

• Fack 2

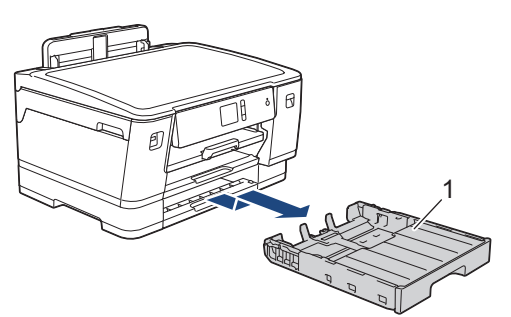

• Fack 3 (HL-J6100DW)

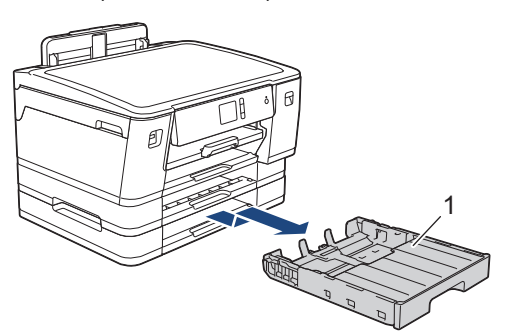

3. Rengör separationsplattan (1) med en mjuk och luddfri trasa som fuktats med vatten. När du har rengjort plattan torkar du bort all fukt med en mjuk, torr och luddfri trasa.

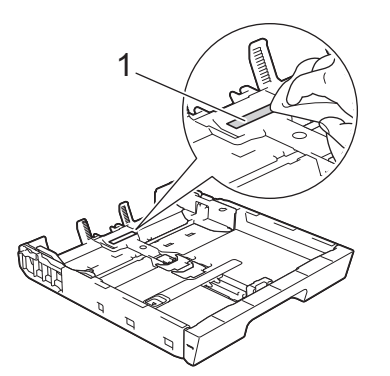

4. Tryck långsamt in pappersfacket helt i maskinen.

#### Märliggande information

• Rengör din Brother-maskin

### Liknande ämnen:

• Pappershanterings- och utskriftsproblem

▲ Hem > Rutinunderhåll > Rengör din Brother-maskin > Rengör pappersmatningsrullarna

## Rengör pappersmatningsrullarna

Regelbunden rengöring av pappersupplockningsrullarna kan förhindra pappersstopp och säkerställa att pappersmatningen sker på rätt sätt.

- 1. Dra ut maskinens nätkabel ur eluttaget.
- 2. Om stödfliken är öppen ska du stänga den och sedan stänga pappersstödet.
- 3. Dra ut pappersfacket (1) ur maskinen såsom pilen visar.

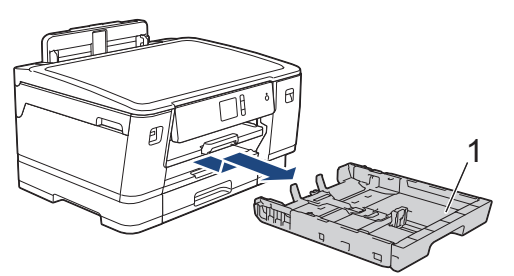

4. Lyft pappersstödet (1) och dra det sedan snett uppåt ut ur maskinen såsom pilen visar.

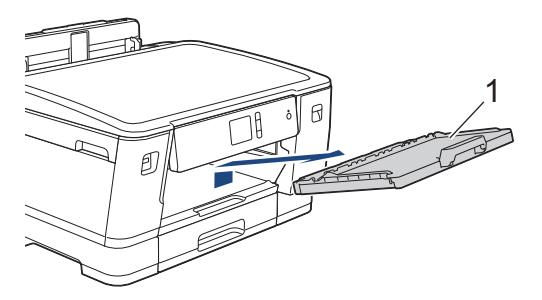

5. Rengör pappersupplockningsrullarna (1) med en mjuk och luddfri trasa som fuktats med vatten. Vrid sakta rullarna så att hela ytan rengörs. När du har rengjort rullarna torkar du bort all fukt med en torr, mjuk och luddfri trasa.

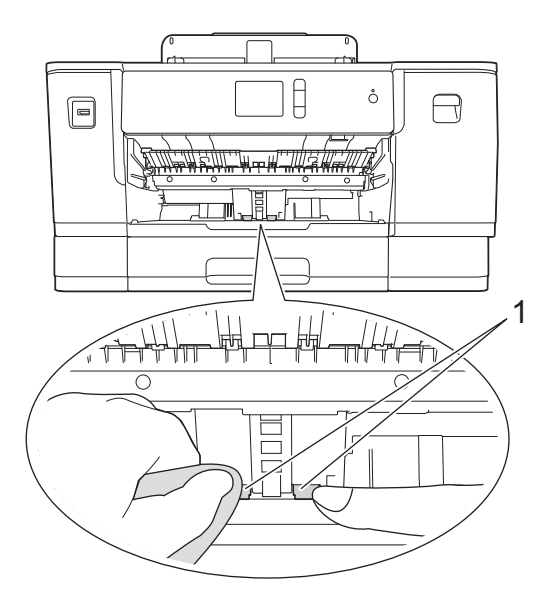

6. Tryck tillbaka pappersstödet i maskinen. Se till att du passar in pappersstödet i kanalerna.

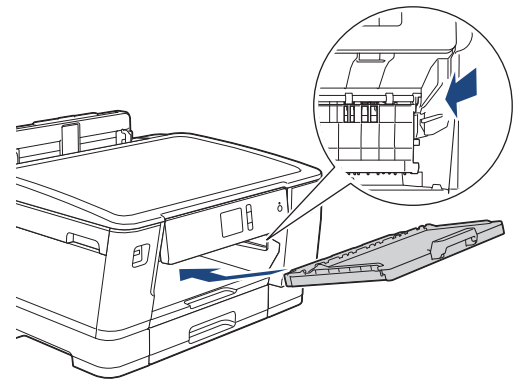

- 7. Tryck långsamt in pappersfacket helt i maskinen.
- 8. Anslut nätkabeln igen.

## Närliggande information

- Rengör din Brother-maskin
- Liknande ämnen:
- Fel- och underhållsmeddelanden
- Pappershanterings- och utskriftsproblem

Hem > Rutinunderhåll > Rengör din Brother-maskin > Rengör pappersupplockningsrullarna för pappersfack 2 och 3

## Rengör pappersupplockningsrullarna för pappersfack 2 och 3

Dessa anvisningar beskriver hur du rengör pappersupplockningsrullarna för fack 2.

(HL-J6100DW) Stegen för fack 3 är mycket liknande.

- 1. Dra ut maskinens nätkabel ur eluttaget.
- 2. Om stödfliken är öppen ska du stänga den och sedan stänga pappersstödet.
- 3. Dra ut fack 2 (1) ur maskinen såsom pilen visar.

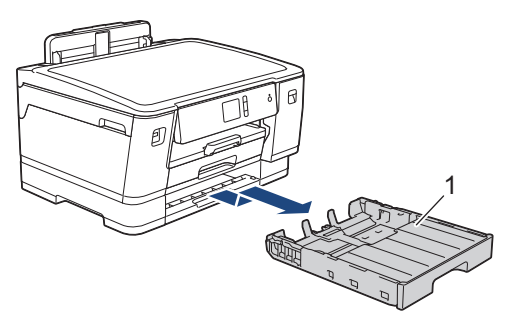

4. Rengör pappersupplockningsrullarna för fack 2 (1) med en mjuk och luddfri trasa som fuktats med vatten. Vrid sakta rullarna så att hela ytan rengörs. När du har rengjort rullarna torkar du bort all fukt med en torr, mjuk och luddfri trasa.

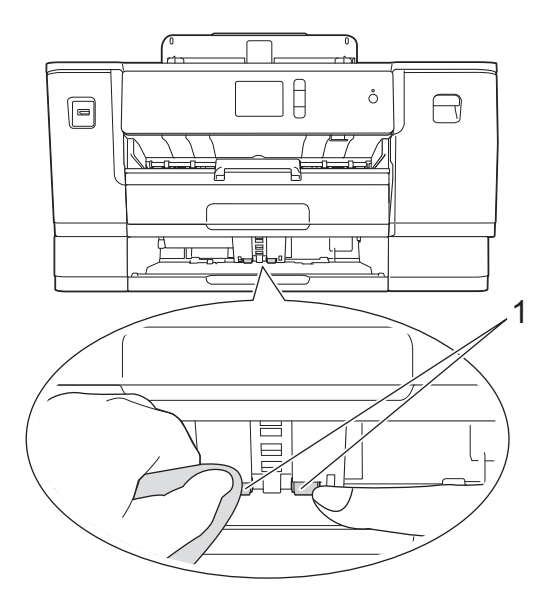

- 5. Tryck långsamt in fack 2 i maskinen.
- 6. Anslut nätkabeln igen.

### Närliggande information

Rengör din Brother-maskin

▲ Hem > Rutinunderhåll > Kontrollera din Brother-maskin

## Kontrollera din Brother-maskin

- Kontrollera utskriftskvaliteten
- Kontrollera utskriftsjusteringen från din Brother-maskin
- Kontrollera utskriftsjusteringen från din dator (Windows)
- Kontrollera utskriftsjusteringen från din dator (Mac)
- Kontrollera bläcknivån (sidmätare)
- Övervaka maskinens status från datorn (Windows)
- Övervaka maskinens status från datorn (Mac)

Hem > Rutinunderhåll > Kontrollera din Brother-maskin > Kontrollera utskriftskvaliteten

## Kontrollera utskriftskvaliteten

Om bleka eller randiga färger och text visas eller om text saknas på dina utskrifter, kan det hända att vissa munstycken i skrivarhuvudet är tilltäppta. Skriv ut kontrollbladet för utskriftskvaliteten och kontrollera munstyckets mönster.

- Tryck på [Inställn.] > [Underhåll] > [Förbättra utskriftskvalitet] > [Kolla utskriftskvalitet].
- 2. Tryck på [Start].

Maskinen skriver ut testutskriften.

- 3. Kontrollera kvaliteten på de fyra färgblocken på utskriften.
- 4. På pekskärmen visas en fråga om utskriftskvaliteten. Gör något av följande:
  - Om alla linjer är klara och tydliga trycker du på [Nej] och sedan på för att avsluta kontrollen av utskriftskvaliteten.
  - Om det saknas linjer (se Dålig nedan) trycker du på [Ja].

OK

|   |   |   |   |   |   |   |   |   |   |   | - |
|---|---|---|---|---|---|---|---|---|---|---|---|
|   |   | _ | _ | _ | _ | _ | _ | _ | _ | _ |   |
| _ | _ | _ | - | _ | - | _ | - | _ | _ | _ |   |
| _ | _ | _ | = | = | _ | - | - | - | _ | _ |   |
| _ | - | _ | _ | - | = | = | - | _ | _ | _ | _ |
| _ | - | _ | _ | _ | _ | _ | - | - | - | _ | _ |
| _ | - | _ | _ | _ | - | = | = | _ | - | _ | _ |
| - | - | _ | _ | _ | _ | _ | - | _ | - | _ | _ |
| - | _ | _ | _ | _ | _ | _ | = | = | _ | - | _ |
| - | - | _ | _ | _ | _ | _ | _ | _ | _ | _ | - |
| _ | _ | - | - | _ | - | _ | _ | _ | _ | _ | _ |
| _ | = | _ | - | _ | - | _ | _ | _ | _ | = | = |
| _ | - | _ | - | - | - | _ | _ | _ | _ | _ | _ |
| _ | - | = | = | - | _ | _ | _ | _ | _ | _ |   |
| _ | _ | _ | - | _ | - | _ | - | _ | _ | _ | _ |
| _ | _ | _ | _ | _ | _ | - | - | _ | - | _ |   |
| _ | _ | _ | _ | - | = | - | - | _ | _ | _ | _ |
| _ | _ | _ | _ | _ | - | _ | - | - | - | _ | _ |
| _ | - | _ | _ | _ | - | = | = | _ | _ | _ | _ |
| - | - | _ | _ | _ | _ | _ | - | _ | - | _ | _ |
| - | - | _ | _ | _ | _ | _ | = | = | _ | - | _ |
| - | - | _ | _ | _ | _ | _ | _ | _ | _ | _ | - |
| _ | _ | _ | _ | - | - | _ | _ | _ | = | = | - |
| _ | - | - | - | _ | - | _ | _ | _ | _ | _ | _ |
| _ | = | _ | - | _ | - | _ | _ | _ | _ | = | = |
| _ | - | _ | - | - | - | _ | _ | _ | _ | _ | _ |
| _ | - | = | = | - | _ | _ | _ | - | _ | _ |   |
| _ | _ | _ | = | = | _ | _ | _ | _ | - | _ | _ |
| _ | _ | _ | _ | _ | _ | - | - | _ | - | _ |   |
| _ | _ | _ | _ | _ | - | _ | - | _ | _ | _ | _ |
| _ | - | _ | _ | _ | - | _ | - | _ | _ | _ | _ |
| _ | - | _ | _ | _ | = | = | - | _ | _ | _ | _ |
| _ | - | _ | _ | _ | _ | _ | - | - | - | _ | _ |
| - | - | _ | _ | _ | _ | _ |   | - | _ | - | _ |
| - | _ | _ | _ | _ | _ | _ | - | = | _ | - | _ |
| _ | _ | _ | _ | _ | - | _ | _ | _ | _ | _ | - |
| = | _ | _ | _ | _ | - | _ | _ | _ | = | = | _ |
| _ | - | _ | - | - | - | _ | _ | _ | _ | _ | - |
| _ | = | _ | - | _ | _ | _ | _ | _ | _ | _ | _ |
| _ | _ | _ |   |   |   |   |   |   |   |   |   |

Dålig

|   |   |   |   | - | - | - | _ | _ |   | _ | _ |
|---|---|---|---|---|---|---|---|---|---|---|---|
| _ | _ | _ |   | _ | _ | _ | _ | - | - | _ | _ |
| _ |   | _ |   | _ | _ | _ | _ | _ | - | _ | - |
| _ | _ | - | - | _ | - |   | _ | _ | _ | _ | _ |
| _ | _ | _ | - | _ | - | _ | _ | _ | _ | _ | _ |
| _ | _ | _ | _ | _ | _ | _ | - | - | _ | _ | _ |
| - | - | _ | _ | _ | _ | _ | _ | _ | - |   | _ |
| _ | - |   | _ | _ | _ | _ | _ | _ | _ | _ | - |
| _ | _ | _ | - | - | - | _ | _ | _ | _ | _ | _ |
| _ | _ | _ | _ | _ | - | - | _ | _ | _ | _ | _ |
| _ | _ | _ | _ | _ | _ | _ | - | _ | - | _ | _ |
| - | _ | _ | _ | _ | _ | _ | - |   | - | - | _ |
| _ | - | _ | _ | _ | _ | _ | _ | - | _ | - | - |
| _ |   | _ | - | _ | _ | _ | _ | _ | _ | _ | _ |
| _ |   | _ | _ | - | - | - | _ | _ | _ | _ | _ |
| _ | _ | _ | _ | _ | _ | _ | - | _ | - | _ |   |
| - | _ | _ |   | _ | _ | _ | _ | _ | - | - | _ |
| _ | - | _ | _ | _ | _ |   | _ | _ | _ | - | - |
| _ | _ | - | - | - | _ | _ | _ | _ | _ | _ | _ |
| _ | _ | _ | _ | - | - | _ | _ | _ | _ | _ | _ |
| _ | _ | _ | _ | _ | _ | _ | - | - |   | _ | _ |
| _ |   | _ | _ | _ | _ | _ | - | _ | - | _ | _ |
| - | - |   | _ | _ | _ | _ | _ | _ | - | - | _ |
| _ | - | _ | - | _ | _ | _ | _ | _ | _ | _ | - |
| _ | _ | _ | _ | - | - | _ | - | _ | _ |   | _ |
| _ | _ | _ | _ | _ | - | - | - | _ | _ | _ | _ |
| _ | _ | _ | _ | _ | _ | _ | - | - | - | _ | _ |
| - | _ | _ | _ | _ |   | _ | - | _ | - | _ | _ |
| _ | - | - | - | _ | _ | _ | _ | _ | _ | - | - |
| _ | _ | _ | - | _ | - | _ | _ | _ | _ | _ | = |
| _ | _ | _ | _ | - | - | - | _ | _ | _ | _ | _ |
| _ |   | _ | _ | _ |   | _ | - | _ | - |   |   |
| _ | _ | _ | _ | _ | _ | _ | _ | - | - | _ | _ |
| - | _ | _ | _ |   | _ | _ | - | - | - | - | _ |
| _ | _ | - | - |   | - | _ | _ | _ | _ |   | _ |
| _ | _ | _ | - | - | - | _ | _ | _ | _ | _ | _ |
| _ | _ | _ | _ |   | _ | - | - | _ | - | _ | _ |
| _ | _ | _ | _ | _ | - | - | - | - |   | _ | _ |
| _ |   | _ | _ | _ | _ | _ | _ | - | - | _ | _ |
| _ | - | - | _ | _ | _ | _ | _ | _ |   | _ | - |
| _ | = | _ | - | _ | - | _ | _ | _ | _ | _ | _ |
|   | _ | _ | - | _ | - | _ | - | _ | _ | _ | _ |
| - | _ | _ | _ | _ | _ |   | - | _ | - | - | - |

- 5. På pekskärmen uppmanas du att kontrollera utskriftskvaliteten för varje färg. Tryck på det testutskriftsmönster (1-4) som överensstämmer bäst med utskriftsresultatet
- 6. Gör något av följande:
  - Om det är nödvändigt att rengöra skrivhuvudet, trycker du på [Start] för att starta rengöringsprocessen.
  - Om det är inte nödvändigt att rengöra skrivhuvudet kommer Underhållsskärmen att återigen visas på pekskärmen. Tryck på
- 7. När rengöringen är klar ställs en fråga på pekskärmen om du vill skriva ut testutskriften igen. Tryck på [Ja] och sedan på [Start].

Maskinen skriver ut testutskriften igen. Kontrollera kvaliteten på de fyra färgblocken på utskriften igen.

Om du rengör skrivhuvudet utan att utskriften förbättras kan du prova att installera en ny Brotheroriginalbläckpatron för varje problemfärg . Försök rengöra skrivhuvudet igen. Om utskriftskvaliteten inte förbättras, kontakta Brothers kundtjänst eller en lokal Brother-återförsäljare.

## VIKTIGT

Vidrör INTE skrivhuvudet. Du riskerar att orsaka permanent skada och kan upphäva skrivhuvudets garanti.

Mär ett munstycke på skrivhuvudet är tilltäppt ser testutskriften ut så här:

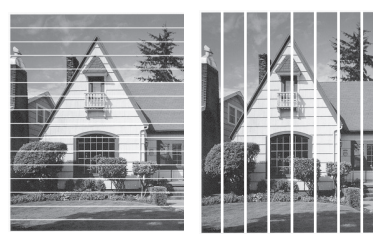

Ett rengjort munstycke på skrivhuvudet ger en utskrift utan linjer.

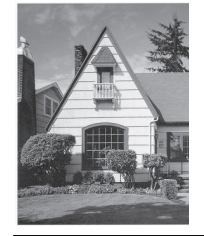

### Närliggande information

- Kontrollera din Brother-maskin
- Liknande ämnen:
- Pappershanterings- och utskriftsproblem

▲ Hem > Rutinunderhåll > Kontrollera din Brother-maskin > Kontrollera utskriftsjusteringen från din Brothermaskin

## Kontrollera utskriftsjusteringen från din Brother-maskin

Om den utskrivna texten blir suddig eller om bilderna inte syns riktigt efter att maskinen transporterats kan du justera utskriftsjusteringen.

Innan du justerar utskriftsjusteringen ska du göra en kontroll av utskriftskvaliteten genom att trycka på [Inställn.] > [Underhåll] > [Förbättra utskriftskvalitet] > [Kolla utskriftskvalitet].

- 1. Tryck på 🚺 [Inställn.] > [Underhåll] > [Förbättra utskriftskvalitet] > [Justering].
- 2. Tryck på [Nästa].
- 3. Tryck på [Ja] efter att bekräftelsemeddelandet om att kontrollen av utskriftskvaliteten är färdig visas på LCD-skärmen.
- 4. Välj storlek för pappret som kontrollarket ska skrivas ut på.
- 5. Tryck på [Grundjustering] eller [Avancerad justering].
- Lägg in papper av den angivna storleken i facket och tryck sedan på [Start]. Maskinen skriver ut en justeringskontroll.

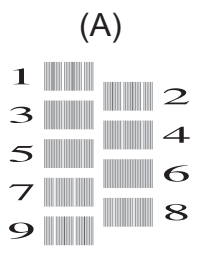

7. För "A"-mönstret ska du trycka på ▲ eller ▼ för att visa det testutskriftsnummer som har minst synliga vertikala ränder (1–9) och sedan trycka på detta (i exemplet ovan är rad 6 det bästa valet). Tryck på [OK].

Upprepa detta steg för resterande mönster.

Om utskriftsjusteringen inte är korrekt blir texten otydlig eller förvriden som på bilden.

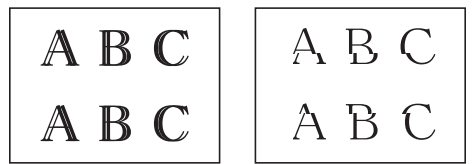

När utskriftsjusteringen är korrekt ser texten ut som på bilden.

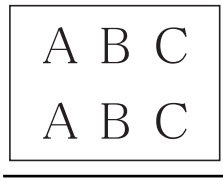

8. Tryck på

#### Närliggande information

Kontrollera din Brother-maskin

#### Liknande ämnen:

· Pappershanterings- och utskriftsproblem

Hem > Rutinunderhåll > Kontrollera din Brother-maskin > Kontrollera utskriftsjusteringen från din dator (Windows)

## Kontrollera utskriftsjusteringen från din dator (Windows)

Om den utskrivna texten blir suddig eller om bilderna inte syns riktigt efter att maskinen transporterats kan du justera utskriftsjusteringen.

- 1. Gör något av följande:
  - För Windows Server 2008

Klicka på 🚱 (Start) > Kontrollpanelen > Maskinvara och ljud > Skrivare.

För Windows 7 och Windows Server 2008 R2

Klicka på 🌄 (Start) > Enheter och skrivare.

För Windows 8

Rör musen till det nedre vänstra hörnet på ditt skrivbord. Klicka på **Inställningar** när menyfältet visas och klicka sedan på **Kontrollpanelen**. Klicka på **Maskinvara och ljud** i gruppen **Visa enheter och skrivare**.

• För Windows Server 2012

Rör musen till det nedre vänstra hörnet på ditt skrivbord. Klicka på **Inställningar** när menyfältet visas och klicka sedan på **Kontrollpanelen**. Klicka på **Maskinvara** i gruppen **Visa enheter och skrivare**.

• För Windows Server 2012 R2

Klicka på Kontrollpanelen på Start-skärmen. Klicka på Maskinvara i gruppen Visa enheter och skrivare.

För Windows 10 och Windows Server 2016

Klicka på = > Windows-systemet > Kontrollpanelen. Klicka på Maskinvara och ljud i gruppen Visa enheter och skrivare.

- Högerklicka på ikonen Brother XXX-XXXX (där XXXX är modellnamnet) och välj sedan Egenskaper för skrivare. Om alternativen för skrivardrivrutinen visas ska du välja din skrivardrivrutin. Dialogrutan för skrivardrivrutinen visas.
- 3. Klicka på fliken Allmänt och sedan på knappen Utskriftsinställningar eller Inställningar....

Dialogrutan för skrivardrivrutinen visas.

- 4. Klicka på fliken Avancerat.
- 5. Klicka på knappen Övriga utskriftsalternativ.
- 6. Välj alternativet Reducera ojämna linjer.
- 7. Välj ett av följande alternativ:

| Alternativ         | Beskrivning                                                                                                 |
|--------------------|----------------------------------------------------------------------------------------------------|
| A3, JIS B4, Ledger | Ändra utskriftsjusteringen för pappersformatet A3, JIS B4 (endast tillgänglig för vissa länder) och Ledger. |
| A4, Letter         | Ändra utskriftsjusteringen för pappersformatet A4 och Letter.                                               |
| Andra storlekar    | Ändra utskriftsjusteringen för andra pappersformat.                                                         |

- 8. Klicka på OK för att återgå till fönstret för skrivardrivrutinen.
- 9. Klicka på OK.

#### Närliggande information

Kontrollera din Brother-maskin

#### Liknande ämnen:

· Pappershanterings- och utskriftsproblem

• Ändra utskriftsinställningarna vid utskriftsproblem

Hem > Rutinunderhåll > Kontrollera din Brother-maskin > Kontrollera utskriftsjusteringen från din dator (Mac)

## Kontrollera utskriftsjusteringen från din dator (Mac)

Om den utskrivna texten blir suddig eller om bilderna inte syns riktigt efter att maskinen transporterats kan du justera utskriftsjusteringen.

- 1. Från ett program, t.ex. Apple TextEdit, klickar du på menyn Arkiv och väljer sedan Skriv ut.
- 2. Välj Brother XXX-XXXX (där XXXX är modellnamnet).
- 3. Klicka på popup-menyn för programmet och välj sedan Utskriftsinställningar.

Alternativen för Utskriftsinställningar visas.

- 4. Klicka på utskriftsinställningslistan Avancerat.
- 5. Klicka på menyn Reducera ojämna linjer.
- 6. Välj ett av följande alternativ:

| Alternativ         | Beskrivning                                                                                                    |
|--------------------|----------------------------------------------------------------------------------------------------|
| A3, JIS B4, Ledger | Ändra utskriftsjusteringen för pappersformatet A3, JIS B4 (endast tillgänglig för vissa<br>länder) och Ledger. |
| A4, Letter         | Ändra utskriftsjusteringen för pappersformatet A4 och Letter.                                                  |
| Andra storlekar    | Ändra utskriftsjusteringen för andra pappersformat.                                                            |
|                    |                                                                                                    |

- 7. Ändra vid behov andra skrivarinställningar.
- 8. Klicka på Skriv ut.

#### Närliggande information

• Kontrollera din Brother-maskin

#### Liknande ämnen:

- Pappershanterings- och utskriftsproblem
- Ändra utskriftsinställningarna vid utskriftsproblem

Hem > Rutinunderhåll > Kontrollera din Brother-maskin > Kontrollera bläcknivån (sidmätare)

## Kontrollera bläcknivån (sidmätare)

Även om en ikon för bläcknivån visas på maskinens LCD-skärm kan du se en större graf som visar hur mycket bläck som finns kvar i varje patron.

1. Tryck på 👔 [Inställn.] > [Underhåll] > [Bläcknivå].

Pekskärmen visar bläcknivån och sidmätaren <sup>1</sup>.

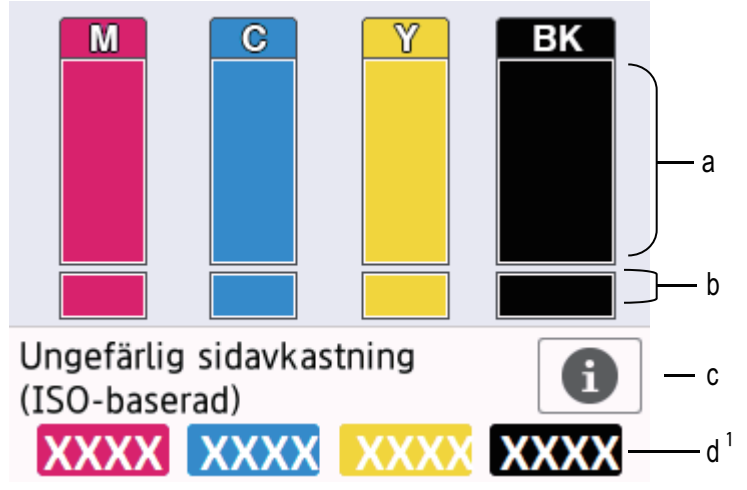

- a. Visar bläckpatronens nivå.
- b. Visar återstående bläcknivå i den interna bläckbehållaren.
- c. Tryck för att ändra inställningarna för ungefärligt sidantal.
- d. Sidmätaren <sup>1</sup> visar det ungefärliga antalet återstående sidor som kan skrivas ut med patronerna.
- När bläckpatronen håller på att ta slut, eller om det är något problem med den, visas någon av följande ikoner:

| <b>2</b> | Bläcknivån är låg.                    |
|----------|---------------------------------------|
| ×        | Bläckpatronen behöver bytas ut.       |
| ?        | Det är ett problem med bläckpatronen. |

 Om du vill kontrollera eller skriva ut bläckpatronens modellnummer trycker du på 
 (Tillbaka) för att återgå till [Underhåll] menyskärmen.

Tryck på [Bläckpatronsmodell] och följ anvisningarna på pekskärmen.

# 2. Tryck på 🏠.

• Du kan även kontrollera bläcknivån från datorn.

 Mer detaljerad information om de m\u00e4tmetoder som anv\u00e4nts f\u00f6r den ungef\u00e4rliga \u00e4tg\u00e4ngen finns p\u00e4 support.brother.com/yield.

### Märliggande information

Kontrollera din Brother-maskin

#### Liknande ämnen:

Översikt över pekskärms-LCD

<sup>1</sup> Sidmätaren är en uppskattning i informationssyfte och visar inte faktiska återstående sidor. Information om verklig patronkapacitet finns på support.brother.com/yield.

- Översikt över skärmen för inställningar
- Skriva ut ett dokument (Windows)
- Skriva ut ett dokument (Mac)
- Övervaka maskinens status från datorn (Windows)

Hem > Rutinunderhåll > Kontrollera din Brother-maskin > Övervaka maskinens status från datorn (Windows)

## Övervaka maskinens status från datorn (Windows)

Verktyget Status Monitor är ett konfigurerbart programverktyg för övervakning av en eller flera enheters status, vilket gör att du omedelbart kan få information om fel.

- Gör något av följande:
  - Dubbelklicka på ikonen 🎦 i aktivitetsfältet.
  - Windows 7

Klicka på (Start) > Alla program > Brother > Brother Utilities.

Klicka på rullgardinsmenyn och välj ditt modellnamn (om det inte redan är valt). Klicka på **Verktyg** i vänster navigationsfält och klicka sedan på **Status Monitor**.

- Windows 8 och Windows 10

Klicka på 🛜 🐺 (Brother Utilities) och klicka sedan på rullgardinsmenyn för att välja ditt modellnamn (om det inte redan är valt). Klicka på Verktyg i vänster navigationsfält och klicka sedan på Status Monitor.

| 😤 Brother Status Monitor 👘                         |             |             |             |             | <b>X</b>      |
|----------------------------------------------------|-------------|-------------|-------------|-------------|---------------|
| XXX-XXXX                                           |             |             |             |             | •             |
| Klar                                               |             |             |             |             |               |
|                                                    | F           | Felsökning  |             |             |               |
| Patron<br>Bläckreservoar                           |             |             |             |             |               |
| Ungefärlig sidkapacitet*<br>(ISO-baserad)          | XXXXX       | XXXXX       | Y<br>XXXXX  | EE<br>XXXXX | Fack          |
| *Återstående sidkapacitet är ung<br>som skrivs ut. | gefärlig od | th kan vari | iera beroe  | ende på ty  | rpen av sidor |
| Inställningar för återstående s                    | idor        | Letar       | du efter fo | örbrukning  | smaterial?    |

#### Felsökning

Klicka på knappen Felsökning för att öppna webbplatsen för felsökning.

#### Inställningar för återstående sidor

Klicka på knappen **Inställningar för återstående sidor** för att ändra inställningarna för ungefärligt sidantal.

#### Letar du efter förbrukningsmaterial?

Klicka på knappen Letar du efter förbrukningsmaterial? för mer information om originaldelar från Brother.

#### Felikoner

| Ikon | Beskrivning                           |
|------|---------------------------------------|
| ()   | Bläcknivån är låg.                    |
| 8    | Bläckpatronen behöver bytas ut.       |
| 2    | Det är ett problem med bläckpatronen. |

### Närliggande information

- Kontrollera din Brother-maskin
  - Indikatorerna för Status Monitor och vad de innebär (Windows)
  - Stäng av Show Status Monitor (Windows)
  - Stäng av Status Monitor (Windows)

#### Liknande ämnen:

- Avbryta ett utskriftsjobb (Windows)
- Kontrollera bläcknivån (sidmätare)
Hem > Rutinunderhåll > Kontrollera din Brother-maskin > Övervaka maskinens status från datorn (Windows) > Indikatorerna för Status Monitor och vad de innebär (Windows)

## Indikatorerna för Status Monitor och vad de innebär (Windows)

När du startar din dator visas ikonen Brother Status Monitor i aktivitetsfältet.

• En grön ikon anger normalt beredskapsläge.

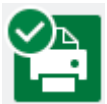

• En gul ikon indikerar en varning.

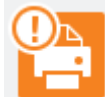

• En röd ikon visar att ett fel har inträffat.

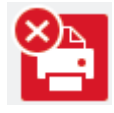

• En grå ikon visar att maskinen är i offline-läge.

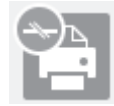

### Närliggande information

Övervaka maskinens status från datorn (Windows)

▲ Hem > Rutinunderhåll > Kontrollera din Brother-maskin > Övervaka maskinens status från datorn (Windows) > Stäng av Show Status Monitor (Windows)

## Stäng av Show Status Monitor (Windows)

Med funktionen Show Status Monitor erhåller du information när ett problem uppstår med en enhet som övervakas av datorn. Standardinställningen är **Endast vid utskrift från denna dator**. Stäng av den genom att genomföra följande steg:

1. Högerklicka på ikonen 🎇 (Brother Status Monitor) eller fönstret och välj sedan alternativet Inställningar för Status Monitor och klicka på Alternativ.

Fönstret Alternativ öppnas.

- 2. Välj fliken Grundläggande och välj sedan Av för Visa Status Monitor.
- 3. Klicka på OK.

Ø

Även om Show Status Monitor är avstängd kan du när du vill kontrollera maskinens status genom att visa Status Monitor.

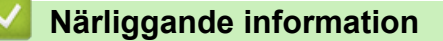

• Övervaka maskinens status från datorn (Windows)

▲ Hem > Rutinunderhåll > Kontrollera din Brother-maskin > Övervaka maskinens status från datorn (Windows) > Stäng av Status Monitor (Windows)

## Stäng av Status Monitor (Windows)

- 1. Högerklicka på ikonen eller fönstret 🎇 (Brother Status Monitor) och välj sedan Avsluta.
- 2. Klicka på OK.

#### Närliggande information

• Övervaka maskinens status från datorn (Windows)

▲ Hem > Rutinunderhåll > Kontrollera din Brother-maskin > Övervaka maskinens status från datorn (Mac)

## Övervaka maskinens status från datorn (Mac)

Brother-programmet Status Monitor är ett konfigurerbart programverktyg som övervakar en enhets status och omedelbart ger dig information om fel. Du kan även använda Status Monitor för att gå till Webbaserad hantering.

- 1. Välj Systeminställningar i Apple-menyn.
- 2. Välj Skrivare och skannrar och välj därefter maskinen.
- 3. Klicka på knappen Alternativ och förbrukningsmaterial.
- 4. Klicka på fliken Verktyg och sedan på knappen Öppna Skrivarverktyg.

Skärmen Status Monitor visas.

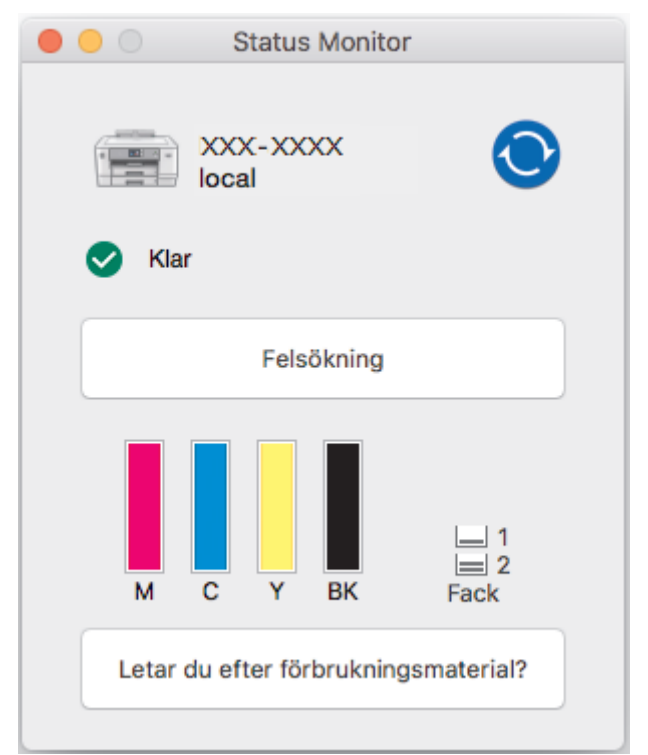

#### Felsökning

Klicka på knappen **Felsökning** för att komma till Brother Solutions Center, där du hittar **Vanliga frågor & felsökning**-tips.

#### Letar du efter förbrukningsmaterial?

Klicka på knappen Letar du efter förbrukningsmaterial? för mer information om Brother-originaldelar.

#### Uppdatering av maskinens status

Om du vill ha den senaste maskinstatusen när fönstret Status Monitor är öppet klickar du på ikonen 🚫

För att ställa in i vilket intervall programmet uppdaterar maskinens statusinformation klickar du på menyn **Brother Status Monitor** och väljer därefter **Inställningar**.

#### Webbaserad hantering (endast nätverksanslutning)

Du når det webbaserade hanteringssystemet genom att klicka på maskinikonen på skärmen **Status Monitor**. Du kan använda en standardwebbläsare för att hantera maskinen via HTTP (Hyper Text Transfer Protocol).

#### Felikoner

| Ikon | Beskrivning                     |  |
|------|---------------------------------|--|
| •    | Bläcknivån är låg.              |  |
| 8    | Bläckpatronen behöver bytas ut. |  |

| Ikon | Beskrivning                           |
|------|---------------------------------------|
| 2    | Det är ett problem med bläckpatronen. |

## Närliggande information

• Kontrollera din Brother-maskin

#### Liknande ämnen:

• Få åtkomst till Webbaserad hantering

▲ Hem > Rutinunderhåll > Korrigera pappersmatning för att få bort vertikala linjer

## Korrigera pappersmatning för att få bort vertikala linjer

Justera pappersmatningen för att reducera vertikala linjer.

Innan du justerar pappersmatningen ska du göra en kontroll av utskriftskvaliteten genom att trycka på [Inställn.] > [Underhåll] > [Förbättra utskriftskvalitet] > [Kolla utskriftskvalitet].

- Tryck på [Inställn.] > [Underhåll] > [Förbättra utskriftskvalitet] > [Korrekt pappersmatning].
- 2. Tryck på [Nästa].
- 3. Tryck på [Ja] efter att bekräftelsemeddelandet om att kontrollen av utskriftskvaliteten är färdig visas på LCD-skärmen.
- 4. Välj storlek för pappret som justeringsarket ska skrivas ut på.
- Lägg in papper av den angivna storleken i facket och tryck sedan på [Start]. Maskinen skriver ut justeringsarket.
- 6. Följ anvisningarna på LCD-skärmen.

Du måste ange information som skrivs ut på justeringsarket manuellt.

#### Närliggande information

Rutinunderhåll

#### Liknande ämnen:

Pappershanterings- och utskriftsproblem

Hem > Rutinunderhåll > Ändra utskriftsinställningarna vid utskriftsproblem

## Ändra utskriftsinställningarna vid utskriftsproblem

Om utskrifterna är av dålig kvalitet kan du ställa in dessa alternativ beroende på ditt syfte. När du har valt dessa inställningarna är utskriftshastigheten långsammare.

Dessa alternativ finns tillgängliga endast när du utför jobb från maskinen. När du skriver ut från din dator ändrar du inställningarna i skrivardrivrutinen.

1. Tryck på 👔 [Inställn.] > [Underhåll] > [Utskriftsinställningar alternativ].

2. Tryck på ett av följande alternativ:

| Alternativ    | Beskrivning                                                                                                    |
|---------------|----------------------------------------------------------------------------------------------------|
| Minska kladd  | Välj det här alternativet enligt din papperstyp och huruvida du använder enkelsidig eller dubbelsidig utskrift om du har problem med suddiga utskrifter och pappers-<br>stopp. |
| Minska ojämna | Välj det här alternativet enligt din pappersstorlek om du har problem med ojämna                                                                                               |
| linjer        | linjer.                                                                                                    |
| Långsamt tor- | Välj det här alternativet om du använder en papperstyp på vilket bläcket torkar lång-                                                                                          |
| kande papper  | samt.                                                                                                    |

3. Följ menyerna på LCD.

Ø

#### Närliggande information

• Rutinunderhåll

#### Liknande ämnen:

- · Pappershanterings- och utskriftsproblem
- Förhindra suddiga utskrifter och pappersstopp (Windows)
- Förhindra suddiga utskrifter och pappersstopp (Mac)
- Kontrollera utskriftsjusteringen från din dator (Windows)
- Kontrollera utskriftsjusteringen från din dator (Mac)
- Utskriftsinställningar (Windows)
- Utskriftsalternativ (Mac)

Hem > Rutinunderhåll > Packa ihop och transportera din Brother-maskin

## Packa ihop och transportera din Brother-maskin

- Använd originalförpackningen när du transporterar maskinen. Luta inte produkten och vänd den inte upp och ner. Skador som uppkommer under transport täcks eventuellt inte av garantin om du inte har packat skannern på rätt sätt.
- Skannern bör vara försäkrad hos transportören.

#### VIKTIGT

Det är viktigt att du ser till att skrivhuvudet är "parkerat" efter en utskrift. Lyssna noga innan du stänger av strömmen så att alla mekaniska ljud har tystnat. Om maskinen inte har parkerat skrivhuvudet kan det uppstå utskriftsproblem och eventuella skador på skrivhuvudet.

- 1. Dra ut maskinens nätkabel ur eluttaget.
- 2. Ta tag i greppen på båda sidor om maskinen med händerna och öppna det övre locket.
- 3. Dra ut gränssnittskabeln från maskinen om den är ansluten.
- 4. Stäng det övre locket försiktigt genom att ta tag i greppen på båda sidorna.

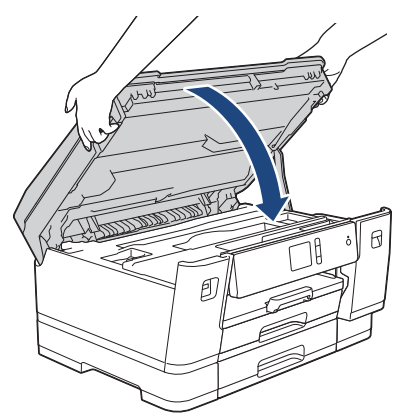

- 5. Öppna bläckpatronsluckan.
- 6. Tryck på bläckfrigöringsspaken för att lossa färgpatronen och ta ut färgpatronerna.

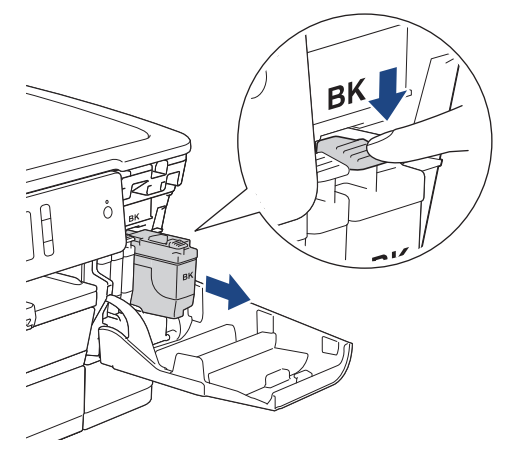

7. Placera maskinen i påsen.

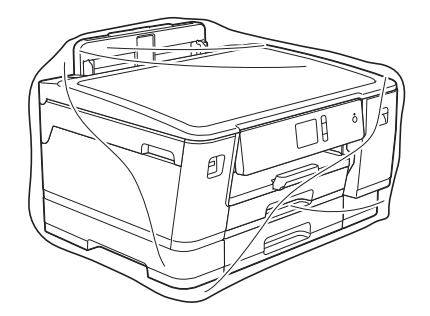

Packa maskinen i originalkartongen med originalemballaget så som visas nedan.
 Placera inte den förbrukade bläckpatronen i kartongen.

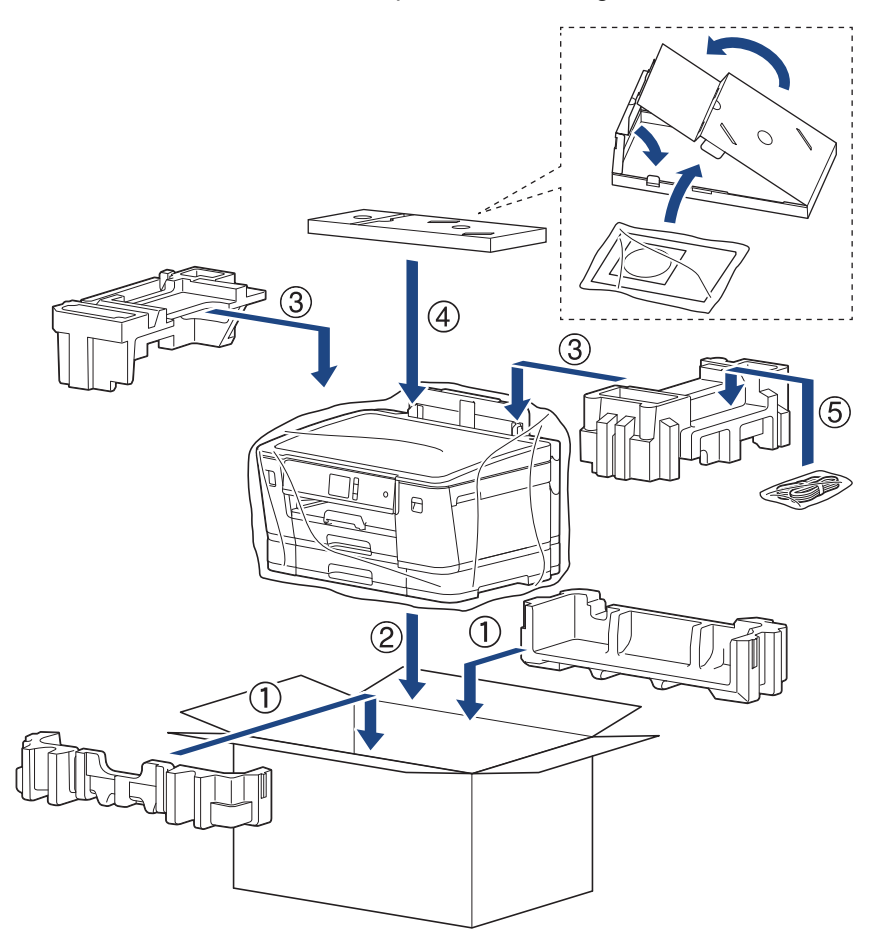

9. Stäng kartongen och förslut med tejp.

## Närliggande information

Rutinunderhåll

#### Liknande ämnen:

• Byt ut bläckpatronerna

#### Hem > Maskininställningar

## Maskininställningar

Specialanpassa inställningar och funktioner och arbeta med alternativ som visas på maskinens LCD-skärm för att göra din Brother-maskin till ett mer effektivt arbetsverktyg.

- Ändra maskininställningarna via kontrollpanelen
- Ändra maskininställningarna från datorn

▲ Hem > Maskininställningar > Ändra maskininställningarna via kontrollpanelen

## Ändra maskininställningarna via kontrollpanelen

- Vid händelse av strömavbrott (minneslagring)
- Allmänna inställningar
- Utskriftsrapporter
- Tabeller över inställningar och funktioner

▲ Hem > Maskininställningar > Ändra maskininställningarna via kontrollpanelen > Vid händelse av strömavbrott (minneslagring)

## Vid händelse av strömavbrott (minneslagring)

- Dina menyinställningar lagras permanent och försvinner inte.
- Tillfälliga inställningar går förlorade.
- Datum och tid sparas i cirka 24 timmar.

#### Närliggande information

Ändra maskininställningarna via kontrollpanelen

▲ Hem > Maskininställningar > Ändra maskininställningarna via kontrollpanelen > Allmänna inställningar

- Justera volymen i maskinen
- Ändra till sommartid automatiskt
- Ställ in nedräkning för viloläge
- Ställ in maskinen så att den stängs av automatiskt
- Ställ in datum och tid
- Ställa in tidszonen
- Justera ljusstyrkan för LCD-skärmens bakgrundsbelysning
- Ändra hur länge bakgrundsbelysningen för LCD-skärmen är på
- Reducera ljudnivå vid utskrift
- Byt språk som visas på LCD-skärmen
- Ändra inställningen för tangentbordet

#### Hem > Maskininställningar > Ändra maskininställningarna via kontrollpanelen > Allmänna inställningar > Justera volymen i maskinen

## Justera volymen i maskinen

- 1. Tryck på 🎦 [Inställn.] > [Alla inställn.] > [Allmän inställ] > [Knappljud].
- 2. Tryck på ▲ eller V för att visa alternativet [Av], [Låg], [Med], eller [Hög] och tryck sedan på det alternativ som du vill ställa in.
- 3. Tryck på

### Aarliggande information

Hem > Maskininställningar > Ändra maskininställningarna via kontrollpanelen > Allmänna inställningar > Ändra till sommartid automatiskt

## Ändra till sommartid automatiskt

Du kan programmera maskinen så att den automatiskt anpassas till sommartid.

Den återställer sig själv framåt en timme på våren och en timme bakåt på hösten. Se till så att du anger aktuellt datum och tid under inställningen för [Datum och tid].

- Tryck på [Inställn.].
   Tryck på () [Datum och tid] > [Auto sommartid].
   Tryck på [På] eller [Av].
   Tryck på .
   Närliggande information
  - Allmänna inställningar

Hem > Maskininställningar > Ändra maskininställningarna via kontrollpanelen > Allmänna inställningar > Ställ in nedräkning för viloläge

## Ställ in nedräkning för viloläge

Inställningen viloläge (eller energisparläge) kan minska strömförbrukningen. När maskinen är i viloläget agerar den som om den vore helt avstängd. Maskinen vaknar och börjar skriva ut när den tar emot ett utskriftsjobb. Använd dessa instruktioner för att ställa in en tidsfördröjning (nedräkning) innan maskinen går in i viloläge.

- Om någon funktion används på maskinen, exempelvis om utskrift begärs, startas timern om.
- Fabriksinställningen är fem minuter.
- När maskinen går in i viloläge slocknar bakgrundsbelysningen på LCD-skärmen.
- 1. Tryck på 🎦 [Inställn.] > [Alla inställn.] > [Allmän inställ] > [Viloläge].
- 2. Tryck på ▲ eller V för att visa alternativet [1Min]. [2Min.], [3Min.], [5Min.], [10Min.], [30Min.] eller [60Min.] och tryck sedan på det alternativ du önskar.
- 3. Tryck på

#### Närliggande information

• Allmänna inställningar

#### Liknande ämnen:

· Ställ in maskinen så att den stängs av automatiskt

Hem > Maskininställningar > Ändra maskininställningarna via kontrollpanelen > Allmänna inställningar > Ställ in maskinen så att den stängs av automatiskt

## Ställ in maskinen så att den stängs av automatiskt

Funktionen med automatisk avstängning sparar elförbrukning. Ställ in antalet timmar som maskinen ska befinna sig i viloläge innan den automatiskt stängs av. När funktionen är inställd på [Av] måste du stänga av maskinen manuellt.

För att slå på maskinen efter att den automatiska avstängningen har stängt av den, tryck på

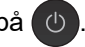

Maskinen stängs inte av automatiskt om:

- Maskinen är ansluten till ett trådlöst nätverk.
- Maskinen är ansluten till ett trådlöst nätverk.
- [WLAN Aktiv] är inställt på [På] eller [WLAN] har valts i inställningen [Nätverks I/F].
- Säkra utskriftsjobb lagras i maskinens minne.
- 1. Tryck på 🎦 [Inställn.] > [Alla inställn.] > [Allmän inställ] > [Autoavstängn.].
- 2. Tryck på ▲ eller ▼ för att visa alternativet [Av], [1timme], [2timmar], [4timmar] eller [8timmar] och tryck sedan på det alternativ du önskar.
- 3. Tryck på

Ø

#### Närliggande information

• Allmänna inställningar

#### Liknande ämnen:

• Ställ in nedräkning för viloläge

Hem > Maskininställningar > Ändra maskininställningarna via kontrollpanelen > Allmänna inställningar > Ställ in datum och tid

## Ställ in datum och tid

Om maskinens ström är avstängd kanske inte datum och tid i maskinen är aktuell. Ange igen.

- 1. Tryck på 🚹 [Inställn.].
- 2. Tryck på 🔗 [Datum och tid].
- 3. Tryck på [Datum].
- 4. Ange de två sista siffrorna i årtalet på pekskärmen och tryck på [OK].
- 5. Ange månad med två siffror på pekskärmen och tryck på [OK].
- 6. Ange dag med två siffror på pekskärmen och tryck på [OK].
- 7. Tryck på [Tid].
- 8. Mata in tiden (i 24-timmarsformat) på pekskärmen.

Tryck på [OK].

(Ange till exempel 19:45 för kvart i åtta på kvällen.)

9. Tryck på

#### Närliggande information

• Allmänna inställningar

#### Liknande ämnen:

• Registrera din maskin hos Google Cloud Print med webbaserad hantering

Hem > Maskininställningar > Ändra maskininställningarna via kontrollpanelen > Allmänna inställningar > Ställa in tidszonen

## Ställa in tidszonen

Du kan ställa in tidszonen där du befinner dig på maskinen.

- 1. Tryck på 🚹 [Inställn.].
- 2. Tryck på 🚫 [Datum och tid] > [Tidszon].
- 3. Mata in din tidszon.
- 4. Tryck på [OK].
- 5. Tryck på

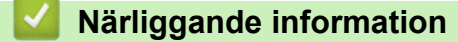

Hem > Maskininställningar > Ändra maskininställningarna via kontrollpanelen > Allmänna inställningar > Justera ljusstyrkan för LCD-skärmens bakgrundsbelysning

## Justera ljusstyrkan för LCD-skärmens bakgrundsbelysning

Prova att ändra ljusstyrkan om du har svårt att se vad som står på LCD-skärmen.

- Tryck på [Inställn.] > [Alla inställn.] > [Allmän inställ] > [LCD-inställn.] > [Bakgrundsljus].
- 2. Tryck på alternativet [Ljus], [Med] eller [Mörk].
- 3. Tryck på

#### Närliggande information

Hem > Maskininställningar > Ändra maskininställningarna via kontrollpanelen > Allmänna inställningar > Ändra hur länge bakgrundsbelysningen för LCD-skärmen är på

## Ändra hur länge bakgrundsbelysningen för LCD-skärmen är på

Ställ in hur länge bakgrundsbelysningen för LCD-skärmen är på.

- Tryck på [Inställn.] > [Alla inställn.] > [Allmän inställ] > [LCD-inställn.] > [Dämp.timer].
- 2. Tryck på ▲ eller ▼ för att visa alternativet [10Sek.], [30Sek.], [1Min], [2Min.], [3Min.] eller [5Min.] och tryck sedan på det alternativ du önskar.

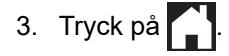

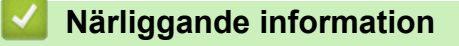

Hem > Maskininställningar > Ändra maskininställningarna via kontrollpanelen > Allmänna inställningar > Reducera ljudnivå vid utskrift

## Reducera ljudnivå vid utskrift

Inställningen av Tyst läge kan minska utskriftsljudet. När Tyst läge är aktiverat blir utskriftshastigheten långsammare.

Fabriksinställningen är . [Av]

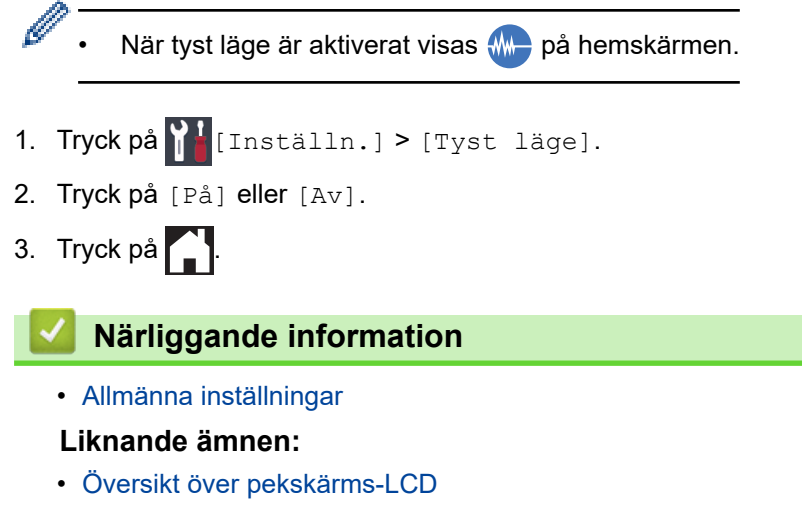

• Pappershanterings- och utskriftsproblem

▲ Hem > Maskininställningar > Ändra maskininställningarna via kontrollpanelen > Allmänna inställningar > Byt språk som visas på LCD-skärmen

## Byt språk som visas på LCD-skärmen

Ändra vid behov språket på LCD-skärmen.

Den här funktionen är inte tillgänglig i vissa länder.

- 1. Tryck på 🎦 [Inställn.] > [Alla inställn.] > [Grundinställn.] > [Lokalt språk].
- 2. Tryck på ditt språk.
- 3. Tryck på

#### Närliggande information

Hem > Maskininställningar > Ändra maskininställningarna via kontrollpanelen > Allmänna inställningar > Ändra inställningen för tangentbordet

## Ändra inställningen för tangentbordet

Du kan välja vilken typ av tangentbord som ska finnas på LCD-skärmen.

- Tryck på [Inställn.] > [Alla inställn.] > [Allmän inställ] > [Tangentbordsinställningar].
- 2. Tryck på [QWERTY] eller [ABC].
- 3. Tryck på

#### **Märliggande information**

▲ Hem > Maskininställningar > Ändra maskininställningarna via kontrollpanelen > Utskriftsrapporter

## Utskriftsrapporter

- Rapporter
- Skriva ut en rapport

# ▲ Hem > Maskininställningar > Ändra maskininställningarna via kontrollpanelen > Utskriftsrapporter > Rapporter

## Rapporter

Följande rapporter är tillgängliga:

#### Användarinställningar

Användarinställningsrapporten skriver ut en lista över aktuella inställningar.

#### Nätverkskonfiguration (nätverksmodeller)

Nätverkskonfigurationsrapporten skriver ut en lista över aktuella nätverksinställningar.

#### WLAN-rapport (Trådlösa modeller)

WLAN-rapporten skriver ut diagnosen av den trådlösa nätverksanslutningen.

#### Närliggande information

• Utskriftsrapporter

▲ Hem > Maskininställningar > Ändra maskininställningarna via kontrollpanelen > Utskriftsrapporter > Skriva ut en rapport

## Skriva ut en rapport

- 1. Tryck på 🎦 [Inställn.] > [Alla inställn.] > [Skriv rapport].
- 2. Tryck på önskat alternativ.
- 3. Tryck på [Ja].
- 4. Tryck på

### Varliggande information

Utskriftsrapporter

▲ Hem > Maskininställningar > Ändra maskininställningarna via kontrollpanelen > Tabeller över inställningar och funktioner

## Tabeller över inställningar och funktioner

- Inställningstabeller (modeller med pekskärm 2,7"(67,5 mm))
- Funktionstabeller (modeller med 2,7"(67,5 mm) pekskärm)

Hem > Maskininställningar > Ändra maskininställningarna via kontrollpanelen > Tabeller över inställningar och funktioner > Inställningstabeller (modeller med pekskärm 2,7"(67,5 mm))

## Inställningstabeller (modeller med pekskärm 2,7"(67,5 mm))

Dessa tabeller hjälper dig att förstå menyval och alternativ i maskinen.

```
>> [Inställn.]
>> [Allmän inställ]
>> [Skrivare]
>> [Nätverk]
>> [Skriv rapport]
>> [Maskininform.]
>> [Grundinställn.]
```

#### [Inställn.]

## [Inställn.]

| Nivå 1     | Nivå 2                                 | Nivå 3                        | Beskrivningar                                                                                                    |
|------------|----------------------------------------|-------------------------------|----------------------------------------------------------------------------------------------------|
| $\odot$    | Datum                                  | -                             | Ställ in datum och klockslag på maskinen.                                                                                               |
| (Datum och | Tid                                    | -                             |                                                                                                    |
| tid)       | Auto sommartid                         | -                             | Ställ in maskinen så att den automatiskt ändras till sommartid.                                                                         |
|            | Tidszon                                | -                             | Ange din tidszon.                                                                                                    |
| Underhåll  | Förbättra utskrif-<br>tskvalitet       | -                             | Kontrollera och justera utskriftskvaliteten, injuster-<br>ingen och pappersmatningen genom att följa an-<br>visningarna på LCD-skärmen. |
|            | Skrivhuvudsrengör-<br>ing              | -                             | Rengör skrivhuvudet genom att följa anvisningar-<br>na på LCD-skärmen.                                                                  |
|            | Ta bort pappersbi-<br>tar              | -                             | Ta bort en bit papper i maskinen enligt anvisning-<br>arna på LCD-skärmen.                                                              |
|            | Bläcknivå                              | -                             | Kontrollera tillgänglig bläckvolym.                                                                                                    |
|            | Bläckpatronsmodell                     | -                             | Kontrollera bläckpatronnumren.                                                                                                    |
|            | Utskriftsinställ-<br>ningar alternativ | Minska kladd                  | Minska märken på pappret eller papperstopp un-<br>der utskrift.                                                                         |
|            |                                        | Minska ojämna<br>linjer       | Minska ojämna linjer på pappret under utskrift.                                                                                         |
|            |                                        | Långsamt tor-<br>kande papper | Använd den här inställningen när du skriver ut<br>med en typ av vanligt papper som bläcket torkar<br>långsamt på.                       |
| Wi-Fi      | TCP/IP                                 | -                             | Ställ in TCP/IP-protokollet.                                                                                                    |
|            | Inställn.guide                         | -                             | Konfigurera manuellt inställningarna för ditt trådlö-<br>sa nätverk.                                                                    |
|            | WLAN-assistenten                       | -                             | Konfigurera det trådlösa nätverket med hjälp av installationsskivan från Brother.                                                       |
|            | WPS                                    | -                             | Konfigurera dina trådlösa nätverksinställningar<br>med metoden enknappstryck.                                                           |
|            | WPS med pinkod                         | -                             | Konfigurera inställningarna för trådlöst nätverk<br>med hjälp av WPS-metoden med en PIN-kod.                                            |
|            | WLAN-status                            | -                             | Visa trådlösa nätverkets nuvarande status.                                                                                              |
|            | MAC-adress                             | -                             | Visa maskinens MAC-adress.                                                                                                    |
| Tyst läge  | -                                      | -                             | Sänk utskriftsljud.                                                                                                    |

| Nivå 1              | Nivå 2                        | Nivå 3      | Beskrivningar                           |
|---------------------|-------------------------------|-------------|-----------------------------------------|
| Fackinst.           | Fack 1                        | Papperstyp  | Ställ in papperstyp i pappersfack 1.    |
|                     |                               | Papp.format | Ställ in pappersformat i pappersfack 1. |
|                     | Fack 2                        | Papp.format | Ställ in pappersformat i pappersfack 2. |
| Fac<br>(HL<br>Kor   | <b>Fack 3</b><br>(HL-J6100DW) | Papp.format | Ställ in pappersformat i pappersfack 3. |
|                     | Kombi                         | Papperstyp  | Ställ in papperstyp för kombifacket.    |
|                     |                               | Papp.format | Ställ in pappersformat för kombifacket. |
| Knappljud           | -                             | -           | Justerar knappvolymen.                  |
| Alla in-<br>ställn. | -                             | -           | Konfigurera detaljerade inställningar.  |

### [Allmän inställ]

# [Inställn.] > [Alla inställn.] > [Allmän inställ]

| Nivå 1    | Nivå 2                                 | Nivå 3                        | Beskrivningar                                                                                                    |
|-----------|----------------------------------------|-------------------------------|----------------------------------------------------------------------------------------------------|
| Underhåll | Förbättra utskrif-<br>tskvalitet       | -                             | Kontrollera och justera utskriftskvaliteten, injuster-<br>ingen och pappersmatningen genom att följa anvis-<br>ningarna på LCD-skärmen. |
|           | Skrivhuvudsrengör-<br>ing              | -                             | Rengör skrivhuvudet genom att följa anvisningarna på LCD-skärmen.                                                                       |
|           | Ta bort pappersbi-<br>tar              | -                             | Ta bort en bit papper i maskinen enligt anvisningar-<br>na på LCD-skärmen.                                                              |
|           | Bläcknivå                              | -                             | Kontrollera tillgänglig bläckvolym.                                                                                                    |
|           | Bläckpatronsmodell                     | -                             | Kontrollera bläckpatronnumren.                                                                                                    |
|           | Utskriftsinställ-<br>ningar alternativ | Minska kladd                  | Minska märken på pappret eller papperstopp under utskrift.                                                                              |
|           |                                        | Minska ojämna<br>linjer       | Minska ojämna linjer på pappret under utskrift.                                                                                         |
|           |                                        | Långsamt tor-<br>kande papper | Använd den här inställningen när du skriver ut med<br>en typ av vanligt papper som bläcket torkar lång-<br>samt på.                     |
| Fackinst. | Fack 1                                 | Papperstyp                    | Ställ in papperstyp i pappersfack 1.                                                                                                    |
|           |                                        | Papp.format                   | Ställ in pappersformat i pappersfack 1.                                                                                                 |
|           | Fack 2                                 | Papp.format                   | Ställ in pappersformat i pappersfack 2.                                                                                                 |
|           | <b>Fack 3</b><br>(HL-J6100DW)          | Papp.format                   | Ställ in pappersformat i pappersfack 3.                                                                                                 |
|           | Kombi                                  | Papperstyp                    | Ställ in papperstyp för kombifacket.                                                                                                    |
|           |                                        | Papp.format                   | Ställ in pappersformat för kombifacket.                                                                                                 |
|           | Fackinställning:<br>SkrivUt            | Fackprioritet                 | Ändra fackprioritet för utskrift från din dator.                                                                                        |
|           | Fack-inst.: JPEG-<br>utskrift (Media)  | Fack                          | Välj det fack som ska användas för att skriva ut fo-<br>ton från ett USB-minne.                                                         |
|           |                                        | Fackprioritet                 | Byt fackprioritet för att skriva ut foton från ett USB-<br>minne.                                                                       |
|           | Restfack<br>(HL-J6100DW)               | -                             | Välj ett visst fack du inte vill använda om det ligger papper av fel storlek i det.                                                     |

| Nivå 1                              | Nivå 2             | Nivå 3 | Beskrivningar                                                                                           |
|-------------------------------------|--------------------|--------|----------------------------------------------------------------------------------------------------|
| Fackinst.                           | Med. pap.ni. låg   | -      | Välj om ett meddelande som berättar att pappers-<br>facket nästan är tomt ska visas.                    |
|                                     | Kontrollera papper | -      | Kontrollera papperstyp och pappersformat när du drar ut facket ur maskinen.                             |
| Tyst läge                           | -                  | -      | Sänk utskriftsljud.                                                                                     |
| Knappljud                           | -                  | -      | Justerar knappvolymen.                                                                                  |
| LCD-in-<br>ställn.                  | Bakgrundsljus      | -      | Justera ljusstyrkan för LCD-skärmens bakgrundsbe-<br>lysning.                                           |
|                                     | Dämp.timer         | -      | Ange hur länge LCD-skärmens bakgrundsbelysning ska vara tänd efter en tryckning.                        |
| Tangent-<br>bordsin-<br>ställningar | -                  | -      | Välj typ av tangentbord för LCD-skärmen.                                                                |
| Viloläge                            | -                  | -      | Välj hur länge maskinen ska befinna sig i bered-<br>skapsläget innan den växlar till viloläget.         |
| Autoav-<br>stängn.                  | -                  | -      | Välj hur länge maskinen måste vänta innan den<br>stängs av automatiskt efter att ha gått in i viloläge. |
|                                     |                    |        | Maskinen stängs inte av automatiskt när inställning-<br>en är Av.                                       |

#### [Skrivare]

## [Inställn.] > [Alla inställn.] > [Skrivare]

| Nivå 1                  | Nivå 2                | Nivå 3      | Beskrivningar                                                                             |
|-------------------------|-----------------------|-------------|-------------------------------------------------------------------------------------------|
| Emulering               | -                     | -           | Välj emuleringsläget.                                                                     |
| Utskriftsval            | Teckensn. lis-        | HP LaserJet | Skriv ut en lista med maskinens interna teckensnitt.                                      |
|                         | ta                    | BR-Script 3 |                                                                                           |
|                         | Testutskrift          | -           | Skriv ut en testsida.                                                                     |
| 2-sidigt                | 2-sidig ut-<br>skrift | -           | Aktiverar eller avaktiverar dubbelsidig utskrift och väljer<br>lång kant eller kort kant. |
| HP-fackkommando         | -                     | -           | Välj korrekt version för HP LaserJet-emulering.                                           |
| Återställ skri-<br>vare | -                     | -           | Återställ skrivarens fabriksinställningar.                                                |

#### [Nätverk]

# [Inställn.] > [Alla inställn.] > [Nätverk]

| Nivå 1                | Nivå 2          | Nivå 3                       | Nivå 4                                   | Beskrivningar                 |
|-----------------------|-----------------|------------------------------|------------------------------------------|-------------------------------|
| Trådbundet LAN TCP/IP | BOOT me-<br>tod | -                            | Välj den BOOT-metod som passar dig bäst. |                               |
|                       |                 | IP-adress                    | -                                        | Ange IP-adressen.             |
|                       |                 | Nätmask                      | -                                        | Ange nätmasken.               |
|                       |                 | Gateway                      | -                                        | Ange gateway-adressen.        |
|                       |                 | Nodnamn                      | -                                        | Ställ in nodnamn.             |
|                       |                 | WINS-kon-<br>figura-<br>tion | -                                        | Välj WINS-konfigurationsläge. |

| Nivå 1         | Nivå 2                 | Nivå 3                       | Nivå 4 | Beskrivningar                                                                                     |
|----------------|------------------------|------------------------------|--------|---------------------------------------------------------------------------------------------------|
| Trådbundet LAN | TCP/IP                 | WINS-ser-<br>ver             | -      | Specificera den primära eller sekundära<br>WINS-serverns IP-adress.                               |
|                |                        | DNS ser-<br>ver              | -      | Specificera den primära eller sekundära<br>DNS-serverns IP-adress.                                |
|                |                        | APIPA                        | -      | Ställ in maskinen för att tilldela IP-adressen automatiskt från lokalt adressomfång.              |
|                |                        | IPv6                         | -      | Slå på eller av IPv6-protokollet.                                                                 |
|                | Ethernet               | -                            | -      | Välj Ethernet-länkläget.                                                                          |
|                | Trådbunden sta-<br>tus | -                            | -      | Visa aktuell status för trådbundet.                                                               |
|                | MAC-adress             | -                            | -      | Visa maskinens MAC-adress.                                                                        |
| WLAN           | TCP/IP                 | BOOT me-<br>tod              | -      | Välj den BOOT-metod som passar dig bäst.                                                          |
|                |                        | IP-adress                    | -      | Ange IP-adressen.                                                                                 |
|                |                        | Nätmask                      | -      | Ange nätmasken.                                                                                   |
|                |                        | Gateway                      | -      | Ange gateway-adressen.                                                                            |
|                |                        | Nodnamn                      | -      | Ställ in nodnamn.                                                                                 |
|                |                        | WINS-kon-<br>figura-<br>tion | -      | Välj WINS-konfigurationsläge.                                                                     |
|                |                        | WINS-ser-<br>ver             | -      | Specificera den primära eller sekundära<br>WINS-serverns IP-adress.                               |
|                |                        | DNS ser-<br>ver              | -      | Specificera den primära eller sekundära<br>DNS-serverns IP-adress.                                |
|                |                        | APIPA                        | -      | Ställ in maskinen för att tilldela IP-adressen<br>automatiskt från lokalt adressomfång.           |
|                |                        | IPv6                         | -      | Slå på eller av IPv6-protokollet.                                                                 |
| I<br>W<br>W    | Inställn.guide         | -                            | -      | Konfigurera manuellt inställningarna för ditt trådlösa nätverk.                                   |
|                | WLAN-assistenten       | -                            | -      | Konfigurera det trådlösa nätverket med<br>hjälp av installationsskivan från Brother.              |
|                | WPS                    | -                            | -      | Konfigurera dina trådlösa nätverksinställ-<br>ningar med metoden enknappstryck.                   |
|                | WPS med pinkod         | -                            | -      | Konfigurera inställningarna för trådlöst nät-<br>verk med hjälp av WPS-metoden med en<br>PIN-kod. |
|                | WLAN-status            | Status                       | -      | Visa aktuell status för trådlöst nätverk.                                                         |
|                |                        | Signal                       | -      | Visa aktuell signalstryka för trådlöst nätverk.                                                   |
|                |                        | SSID                         | -      | Visa aktuellt SSID.                                                                               |
|                |                        | Komm.<br>läge                | -      | Visa aktuellt kommunikationsläge.                                                                 |
|                | MAC-adress             | -                            | -      | Visa maskinens MAC-adress.                                                                        |
| Wi-Fi Direct   | Tryck på knapp         | -                            | -      | Konfigurera dina Wi-Fi Direct-nätverksin-<br>ställningar med metoden enknappstryck.               |
|                | PIN-kod                | -                            | -      | Konfigurera dina Wi-Fi Direct-nätverksin-<br>ställningar med WPS med en PIN-kod.                  |
|                | Manuell                | -                            | -      | Konfigurera dina Wi-Fi Direct-nätverksin-<br>ställningar manuellt.                                |

| Nivå 1                     | Nivå 2                     | Nivå 3               | Nivå 4 | Beskrivningar                                                                                                    |
|----------------------------|----------------------------|----------------------|--------|----------------------------------------------------------------------------------------------------|
| Wi-Fi Direct               | Gruppägare                 | -                    | -      | Ställ in maskinen som gruppägaren.                                                                                                    |
|                            | Enhetsinforma-<br>tion     | Enhets-<br>namn      | -      | Visa maskinens enhetsnamn.                                                                                                    |
|                            |                            | SSID                 | -      | Visa gruppägarens SSID.                                                                                                    |
|                            |                            |                      |        | Om maskinen inte är ansluten visas ett<br>meddelande om att anslutning saknas på<br>LCD-skärmen.                                                                                                    |
|                            |                            | IP-adress            | -      | Visa maskinens aktuella IP-adress.                                                                                                    |
|                            | Status Informa-<br>tion    | Status               | -      | Visa aktuell status för Wi-Fi Direct-nätver-<br>ket.                                                                                                    |
|                            |                            | Signal               | -      | Visa aktuell signalstyrka för Wi-Fi Direct-nät-<br>verket.                                                                                                    |
|                            |                            |                      |        | När din maskin arbetar som en gruppägare,<br>kommer LCD-skärmen alltid att visa stark<br>signal.                                                                                                    |
|                            | Aktivera I/F               | -                    | -      | Slå på eller av Wi-Fi Direct-anslutning.                                                                                                    |
| NFC                        | -                          | -                    | -      | Stäng av eller slå på NFC-funktionen.                                                                                                    |
| Meddelande från<br>Brother | Meddelande från<br>Brother | -                    | -      | Visa meddelanden och aviseringar från Bro-<br>ther.                                                                                                    |
|                            | Status                     | -                    | -      |                                                                                                    |
| Web Connect in-<br>ställn. | Proxyinställ.              | Proxyans-<br>lutning | -      | Ändra inställningarna för webbanslutning.                                                                                                    |
|                            |                            | Adress               | -      |                                                                                                    |
|                            |                            | Port                 | -      |                                                                                                    |
|                            |                            | Användar-<br>namn    | -      |                                                                                                    |
|                            |                            | Lösenord             | -      |                                                                                                    |
| Nätverks I/F               | -                          | -                    | -      | Välj nätverksanslutningstyp.                                                                                                    |
| IPsec                      | -                          | -                    | -      | IPsec är en alternativ säkerhetsfunktion för<br>IP-protokollet som erbjuder autentiserings-<br>och krypteringstjänster. Vi rekommenderar<br>att du kontaktar din nätverksleverantör in-<br>nan du ändrar denna inställning. |
| Nätv.återst.               | -                          | -                    | -      | Återställ alla nätverksinställningar till fabrik-<br>sinställningar.                                                                                                    |

## [Skriv rapport]

# [Inställn.] > [Alla inställn.] > [Skriv rapport]

| Nivå 1                | Beskrivningar                                      |
|-----------------------|----------------------------------------------------|
| Systeminställ.        | Skriv ut en lista över dina inställningar.         |
| Nätverkskonfiguration | Skriv ut en lista över dina nätverksinställningar. |
| WLAN-rapport          | Skriv ut resultaten för trådlös LAN-anslutning.    |

#### [Maskininform.]

## [Inställn.] > [Alla inställn.] > [Maskininform.]

| Nivå 1                                  | Nivå 2            | Beskrivningar                                           |
|-----------------------------------------|-------------------|---------------------------------------------------------|
| Serienummer                             | -                 | Kontrollera maskinens serienummer.                      |
| Inbyggd pro.ver.                        | Main-ver-<br>sion | Kontrollera maskinens firmware-version.                 |
| Uppdatering av inbyggd pro-<br>gramvara | -                 | Uppdatera maskinen till den senaste firmware-versionen. |
| Autokoll av inbyggt program             | -                 | Visa information om firmware på hemskärmen.             |
| Sidräknare                              | -                 | Visa de utskrivna sidorna.                              |

#### [Grundinställn.]

## [Inställn.] > [Alla inställn.] > [Grundinställn.]

| Nivå 1                                       | Nivå 2                   | Beskrivningar                                                                        |
|----------------------------------------------|--------------------------|--------------------------------------------------------------------------------------|
| Datum och tid                                | Datum                    | Ställ in datum och klockslag på maskinen.                                            |
|                                              | Tid                      |                                                                                      |
|                                              | Auto sommartid           | Ställ in maskinen så att den automatiskt ändras till sommartid.                      |
|                                              | Tidszon                  | Ange din tidszon.                                                                    |
| Återställ                                    | Maskinåterställ-<br>ning | Återställ alla de inställningar du har ändrat på maskinen, t.ex. da-<br>tum och tid. |
|                                              | Nätverk                  | Återställ alla nätverksinställningar till fabriksinställningar.                      |
|                                              | Alla inställ-<br>ningar  | Återställ alla maskinens inställningar till fabriksinställningar.                    |
| Lokalt språk                                 | -                        | Ändra LCD-språket.                                                                   |
| (Endast tillgängligt för vis-<br>sa länder.) |                          |                                                                                      |

#### Närliggande information

• Tabeller över inställningar och funktioner

Hem > Maskininställningar > Ändra maskininställningarna via kontrollpanelen > Tabeller över inställningar och funktioner > Funktionstabeller (modeller med 2,7"(67,5 mm) pekskärm)

## Funktionstabeller (modeller med 2,7"(67,5 mm) pekskärm)

Dessa tabeller hjälper dig att förstå menyval och alternativ i maskinen.

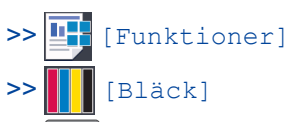

>> wiFi Wi-Fi-inställning

>> När du har satt in ett USB-minne i USB-porten

## [Funktioner]

| Nivå 1                | Nivå 2                | Nivå 3                            | Nivå 4               | Nivå 5              | Beskrivningar                                                                                     |
|-----------------------|-----------------------|-----------------------------------|----------------------|---------------------|---------------------------------------------------------------------------------------------------|
| Säker ut-<br>skrift   | (Välj använ-<br>dare) | (Välj jobb för<br>säker utskrift) | -                    | -                   | Du kan skriva ut data som lagrats i ma-<br>skinens minne om du anger ett fyrsiffrigt<br>lösenord. |
|                       |                       |                                   |                      |                     | Endast aktiverad när maskinen har data<br>för säker utskrift.                                     |
| Internet              | -                     | -                                 | -                    | -                   | Anslut Brother-maskinen till en Internet-<br>tjänst.                                              |
| USB                   | PDF-ut-<br>skrift     | (Välj en PDF-<br>fil)             | Utskrif-<br>tsinst.  | -                   | Skriva ut en PDF-fil direkt från ett USB-<br>minne.                                               |
|                       | JPEG-ut-<br>skrift    | Välj filer                        | ок                   | Utskrif-<br>tsinst. | Justera foton med alternativen.                                                                   |
|                       |                       |                                   | Skriv alla           | -                   | Skriv ut alla foton i ditt USB-minne.                                                             |
|                       |                       | Indexut-<br>skrift                | Skriv ut<br>indexark | Utskrif-<br>tsinst. | Skriv ut en miniatyrsida.                                                                         |
|                       |                       |                                   | Skriv ut<br>foton    | Utskrif-<br>tsinst. | Skriv ut foton genom att välja indexnum-<br>ren.                                                  |
| Ladda ned<br>mjukvara | -                     | -                                 | -                    | -                   | Visar information om att hämta och in-<br>stallera programvara för mobila enheter<br>och datorer. |

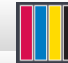

#### [Bläck]

| Nivå 1                               | Nivå 2                       | Beskrivningar                                                                                                    |
|--------------------------------------|------------------------------|----------------------------------------------------------------------------------------------------|
| Bläcknivå                            | -                            | Kontrollera tillgänglig bläckvolym.                                                                                                |
| Bläckpatronsmodell                   | -                            | Kontrollera bläckpatronnumren.                                                                                                    |
| Förbättra utskriftskva-<br>litet     | -                            | Kontrollera och justera utskriftskvaliteten, injusteringen och pap-<br>persmatningen genom att följa anvisningarna på LCD-skärmen. |
| Skrivhuvudsrengöring                 | -                            | Rengör skrivhuvudet genom att följa anvisningarna på LCD-skär-<br>men.                                                             |
| Ta bort pappersbitar                 | -                            | Ta bort en bit papper i maskinen enligt anvisningarna på LCD-skär-<br>men.                                                         |
| Utskriftsinställningar<br>alternativ | Minska<br>kladd              | Minska märken på pappret eller papperstopp under utskrift.                                                                         |
|                                      | Minska<br>ojämna lin-<br>jer | Minska ojämna linjer på pappret under utskrift.                                                                                    |

| Nivå 1                               | Nivå 2                         | Beskrivningar                                                                                                    |
|--------------------------------------|--------------------------------|----------------------------------------------------------------------------------------------------|
| Utskriftsinställningar<br>alternativ | Långsamt<br>torkande<br>papper | Använd den här inställningen när du skriver ut med en typ av van-<br>ligt papper som bläcket torkar långsamt på. |

## wiFi Wi-Fi-inställning

| Nivå 1           | Beskrivningar                                                                     |
|------------------|-----------------------------------------------------------------------------------|
| Inställn.guide   | Konfigurera manuellt inställningarna för ditt trådlösa nätverk.                   |
| WLAN-assistenten | Konfigurera det trådlösa nätverket med hjälp av installationsskivan från Brother. |
| WPS              | Konfigurera dina trådlösa nätverksinställningar med metoden enknappstryck.        |

## När du har satt in ett USB-minne i USB-porten

| Nivå 1        | Beskrivningar                                   |
|---------------|-------------------------------------------------|
| PDF-utskrift  | Skriva ut en PDF-fil direkt från ett USB-minne. |
| JPEG-utskrift | Välj fotomeny.                                  |

## Närliggande information

• Tabeller över inställningar och funktioner
▲ Hem > Maskininställningar > Ändra maskininställningarna från datorn

# Ändra maskininställningarna från datorn

- Ändra dina maskininställningar med hjälp av Webbaserad hantering
- Var hittar jag Brother-maskinens nätverksinställningar?

▲ Hem > Maskininställningar > Ändra maskininställningarna från datorn > Ändra dina maskininställningar med hjälp av Webbaserad hantering

# Ändra dina maskininställningar med hjälp av Webbaserad hantering

Webbaserad hantering är en funktion som använder en standardwebbläsare för att hantera din maskin via HTTP (Hyper Text Transfer Protocol) eller HTTPS (Hyper Text Transfer Protocol over Secure Socket Layer).

- Vad är Webbaserad hantering?
- Få åtkomst till Webbaserad hantering
- Ställ in eller ändra ett lösenord för inloggning till webbaserad hantering

Hem > Maskininställningar > Ändra maskininställningarna från datorn > Ändra dina maskininställningar med hjälp av Webbaserad hantering > Vad är Webbaserad hantering?

## Vad är Webbaserad hantering?

Ø

Webbaserad hantering är en funktion som använder en standardwebbläsare för att hantera din maskin via HTTP (Hyper Text Transfer Protocol) eller HTTPS (Hyper Text Transfer Protocol over Secure Socket Layer). Skriv in maskinens IP-adress i webbläsaren för att komma åt och ändra inställningarna för skrivarservern.

- Vi rekommenderar Microsoft Internet Explorer 11/Microsoft Edge<sup>™</sup> för Windows och Safari 10/11 för Mac. Se alltid till att ha JavaScript och cookies aktiverade, oavsett vilken webbläsare du använder.
- Du måste använda TCP/IP-protokollet i nätverket och ha programmerat en giltig IP-adress i skrivarservern och i datorn.

| XXX-XXXX                    | Logout                       |                                                                                                    | brother          |
|-----------------------------|------------------------------|----------------------------------------------------------------------------------------------------|------------------|
| General Print Administrator | Network                      |                                                                                                    | Solutions Center |
|                             |                              |                                                                                                    | Bottom ▼         |
| ▶ Status                    | Ctature .                    |                                                                                                    |                  |
| Auto Refresh Interval       | Status                       |                                                                                                    |                  |
| Maintenance Information     |                              |                                                                                                    |                  |
| Lists/Reports               | Device Status                | Klar                                                                                                |                  |
| Find Device                 | Automatic Refresh            | ● Off ○ On                                                                                          |                  |
| Contact & Location          | ink Level                    |                                                                                                    |                  |
| Sleep Time                  | Catridae                     |                                                                                                    |                  |
| Auto Power Off              | Carnoge                      |                                                                                                    |                  |
| Volume                      | Internal Ink Reservoir       |                                                                                                    |                  |
| Panel                       |                              | М С Ү ВК                                                                                            |                  |
|                             | Remaining Page Yield         |                                                                                                    |                  |
|                             | Approximate Page Yield (ISO- | XXXX XXXX XXXX XXXX                                                                                 |                  |
|                             | based)                       | М С Ү ВК                                                                                            |                  |
|                             |                              | *The remaining page yields are approximated and<br>may vary depending on the type of pages printed. |                  |
|                             | Paper Level                  | T1 T2                                                                                               |                  |

• Skärmen som visas kan se annorlunda ut än den skärm som visas ovan.

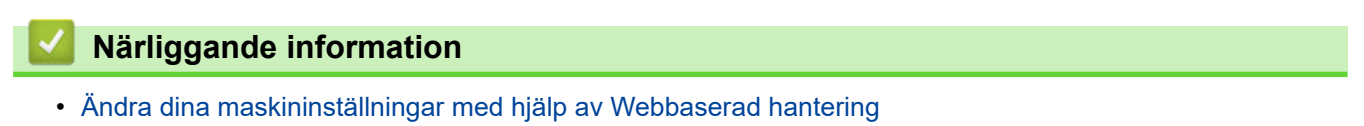

▲ Hem > Maskininställningar > Ändra maskininställningarna från datorn > Ändra dina maskininställningar med hjälp av Webbaserad hantering > Få åtkomst till Webbaserad hantering

## Få åtkomst till Webbaserad hantering

- Vi rekommenderar att du använder HTTPS-säkerhetsprotokollet när du konfigurerar inställningarna med hjälp av webbaserad hantering.
- När du använder HTTPS för konfiguration av webbaserad hantering, kommer din webbläsare att visa en varningsdialogruta. För att undvika att varningsdialogrutan visas kan du installera ett självsignerat certifikat för att använda SSL/TLS-kommunikation. ➤> Närliggande information
- Standardlösenord för inloggning för hantering av maskininställningar är **initpass**. Vi rekommenderar att du ändrar det för att skydda din maskin från obehörig åtkomst.

1. Starta webbläsaren.

2. Ange "https://maskinens IP-adress" i webbläsarens adressfält (där "maskinens IP-adress" är maskinens IPadress).

Exempel:

https://192.168.1.2

- Om du använder DNS (Domain Name System) eller har aktiverat ett NetBIOS-namn kan du ange ett annat namn som "SharedPrinter" i stället för IP-adressen.
  - Exempel:

https://SharedPrinter

Om du aktiverar ett NetBIOS-namn kan du även använda nodnamnet.

- Exempel:

https://brnxxxxxxxxxxxxx

NetBIOS-namnet anges i nätverkskonfigurationsrapporten.

- För Mac öppnar du webbaserad hantering genom att klicka på maskinikonen på skärmen Status Monitor.
- 3. Om maskinen ber om ett lösenord skriver du in det och klickar sedan på -

Därefter kan du ändra skrivarserverns inställningar.

Om du har ändrat protokollinställningarna måste du starta om maskinen när du har klickat på **Submit (Skicka)** för att aktivera konfigurationen.

Varje gång du öppnar webbaserad hantering anger du lösenordet i fältet Login (Logga in) och klickar sedan på

.När du har konfigurerat inställningarna loggar du ut genom att klicka på 🛁

### Närliggande information

· Ändra dina maskininställningar med hjälp av Webbaserad hantering

#### Liknande ämnen:

- Skriva ut nätverkskonfigurationsrapporten
- Övervaka maskinens status från datorn (Mac)
- Skapa ett självsignerat certifikat
- Installera det självsignerade certifikatet för Windows-användare med administratörsrättigheter

▲ Hem > Maskininställningar > Ändra maskininställningarna från datorn > Ändra dina maskininställningar med hjälp av Webbaserad hantering > Ställ in eller ändra ett lösenord för inloggning till webbaserad hantering

# Ställ in eller ändra ett lösenord för inloggning till webbaserad hantering

Vi rekommenderar att du ändrar standardlösenordet för inloggning för att förhindra otillåten åtkomst till webbaserad hantering.

- 1. Starta webbläsaren.
- 2. Ange "https://maskinens IP-adress" i webbläsarens adressfält (där "maskinens IP-adress" är maskinens IPadress).

Exempel:

https://192.168.1.2

 Om du använder DNS (Domain Name System) eller har aktiverat ett NetBIOS-namn kan du ange ett annat namn som "SharedPrinter" i stället för IP-adressen.

- Exempel:

https://SharedPrinter

Om du aktiverar ett NetBIOS-namn kan du även använda nodnamnet.

- Exempel:

https://brnxxxxxxxxxxxxx

NetBIOS-namnet anges i nätverkskonfigurationsrapporten.

- För Mac öppnar du webbaserad hantering genom att klicka på maskinikonen på skärmen Status Monitor.
- 3. Gör något av följande:
  - Ange lösenordet om du tidigare har ställt in ett eget lösenord och klicka på
  - Om du inte har ställt in ett eget lösenord skriver du in initpass och klickar sedan på
- 4. Klicka på fliken Administrator (Administratör).
- 5. Ange det lösenord du vill använda i fältet Enter New Password (Ange nytt lösenord) (8 till 32 tecken).
- 6. Skriv in samma lösenord i fältet Confirm New Password (Bekräfta nytt lösenord).
- 7. Klicka på Submit (Skicka).

#### Närliggande information

Ändra dina maskininställningar med hjälp av Webbaserad hantering

## ▲ Hem > Bilaga

- Specifikationer
- Ange text på din Brother-maskin
- Information om återvunnet papper
- Telefonnummer till Brother

# Specifikationer

- >> Allmänna specifikationer
- >> Utskriftsmediaspecifikationer
- >> Specifikationer för USB-minne
- >> Skrivarspecifikationer
- >> Gränssnittsspecifikationer
- >> Nätverksspecifikationer
- >> Specifikationer för datorkrav

## Allmänna specifikationer

| Skrivartyp    |                               | Bläckstråle                                                  |                                                                                                    |  |  |  |  |  |  |  |
|---------------|-------------------------------|--------------------------------------------------------------|----------------------------------------------------------------------------------------------------|--|--|--|--|--|--|--|
| Skrivhuvud    | Mono                          | Piez                                                         | o med 420 munstycken × 1                                                                                                    |  |  |  |  |  |  |  |
|               | Färg                          | Piezo med 420 munstycken × 1<br>Piezo med 420 munstycken × 3 |                                                                                                    |  |  |  |  |  |  |  |
| Minneskapac   | itet                          | • 5                                                          | 12 MB                                                                                                    |  |  |  |  |  |  |  |
| LCD (flytande | e kristallskärm) <sup>1</sup> | • 2,7 tums (67,5 mm) pekskärms-LCD i färg av TFT-typ         |                                                                                                    |  |  |  |  |  |  |  |
| Strömkälla    |                               | Växe                                                         | elström 220 till 240 V 50/60 Hz                                                                                                    |  |  |  |  |  |  |  |
| Strömförbruk  | ining <sup>2</sup>            | • H                                                          | IL-J6000DW                                                                                                    |  |  |  |  |  |  |  |
|               |                               | U                                                            | Jtskrift <sup>3</sup> : Ca 21 W                                                                                                    |  |  |  |  |  |  |  |
|               |                               | B                                                            | Beredskap <sup>4</sup> : Ca 5,5 W                                                                                                    |  |  |  |  |  |  |  |
|               |                               |                                                              | /iloläge <sup>4</sup> : Ca 0,9 W                                                                                                    |  |  |  |  |  |  |  |
|               |                               | A                                                            | vstängd <sup>4 5</sup> : Ca 0,04 W                                                                                                    |  |  |  |  |  |  |  |
|               |                               | • H                                                          |                                                                                                    |  |  |  |  |  |  |  |
|               |                               |                                                              | Jtskrift °: Ca 21 W                                                                                                    |  |  |  |  |  |  |  |
|               |                               |                                                              | $\frac{1}{100} \frac{1}{100} = \frac{1}{100} \frac{1}{100} = \frac{1}{100} \frac{1}{100} = \frac{1}{100} \frac{1}{100} = \frac{1}{100} \frac{1}{100} = \frac{1}{100} \frac{1}{100} = \frac{1}{100} \frac{1}{100} = \frac{1}{100} \frac{1}{100} = \frac{1}{100} \frac{1}{100} = \frac{1}{100} \frac{1}{100} \frac{1}{100} = \frac{1}{100} \frac{1}{100} \frac{1}{100} = \frac{1}{100} \frac{1}{100} \frac{1}{100} = \frac{1}{100} \frac{1}{100} \frac{1}{100} = \frac{1}{100} \frac{1}{100} \frac{1}{100} \frac{1}{100} = \frac{1}{100} \frac{1}{100} \frac{1}{1$ |  |  |  |  |  |  |  |
|               |                               |                                                              | Notage $^{4.5}$ Ca 0.9 W                                                                                                    |  |  |  |  |  |  |  |
| Mått          |                               |                                                              |                                                                                                    |  |  |  |  |  |  |  |
| Mått          |                               |                                                              |                                                                                                    |  |  |  |  |  |  |  |
|               |                               |                                                              |                                                                                                    |  |  |  |  |  |  |  |
|               |                               |                                                              |                                                                                                    |  |  |  |  |  |  |  |
|               |                               |                                                              | 467 mm                                                                                                    |  |  |  |  |  |  |  |
|               |                               |                                                              |                                                                                                    |  |  |  |  |  |  |  |
|               |                               |                                                              |                                                                                                    |  |  |  |  |  |  |  |
|               |                               |                                                              | 575 mm                                                                                                    |  |  |  |  |  |  |  |
|               |                               |                                                              |                                                                                                    |  |  |  |  |  |  |  |
|               |                               |                                                              |                                                                                                    |  |  |  |  |  |  |  |
|               |                               |                                                              |                                                                                                    |  |  |  |  |  |  |  |
|               |                               |                                                              |                                                                                                    |  |  |  |  |  |  |  |
|               |                               |                                                              |                                                                                                    |  |  |  |  |  |  |  |
|               |                               |                                                              |                                                                                                    |  |  |  |  |  |  |  |
|               |                               |                                                              | 477 mm                                                                                                    |  |  |  |  |  |  |  |
|               |                               |                                                              | <del>- − − −</del>                                                                                                    |  |  |  |  |  |  |  |
|               |                               |                                                              | <u>⊲ 834 mm</u>                                                                                                    |  |  |  |  |  |  |  |

|                 |                             |                       | • HL-J6100DW                                                                                                    |  |  |  |  |  |  |
|-----------------|-----------------------------|-----------------------|----------------------------------------------------------------------------------------------------|--|--|--|--|--|--|
|                 |                             |                       | <ul> <li>HL-J6100DW</li> <li>Image: Strategy of the strategy of the st</li></ul> |  |  |  |  |  |  |
| Vikt            |                             |                       | • HL-J6000DW                                                                                                    |  |  |  |  |  |  |
|                 |                             |                       | 19,5 kg                                                                                                    |  |  |  |  |  |  |
|                 |                             |                       | • HL-J6100DW                                                                                                    |  |  |  |  |  |  |
| 1 to all a to a | 1 to alter a 1              | Duiff                 | 23,2 Kg                                                                                                    |  |  |  |  |  |  |
| Ljudnivá        | Ljudtryck                   | Drift                 | 50 dB(A) (Ca) <sup>6</sup>                                                                                                    |  |  |  |  |  |  |
|                 | Ljudeffektnivå <sup>7</sup> | Utskrift <sup>8</sup> | LWAd =6,73 B(A) (Svartvitt)                                                                                                    |  |  |  |  |  |  |
|                 |                             |                       | LWAd =6,65 B(A) (Färg)                                                                                                    |  |  |  |  |  |  |
| Temperatur      | Drift                       |                       | 10 till 35 °C                                                                                                    |  |  |  |  |  |  |
|                 | Bästa utskriftskv           | valitet               | 20 till 33 °C                                                                                                    |  |  |  |  |  |  |
| Luftfuktighet   | Drift                       |                       | 20 till 80 % (utan kondens)                                                                                                    |  |  |  |  |  |  |
|                 | Bästa utskriftskv           | valitet               | 20 till 80 % (utan kondens)                                                                                                    |  |  |  |  |  |  |

<sup>1</sup> Mäts diagonalt

<sup>2</sup> Mätt när skrivaren är ansluten till USB-gränssnittet. Elförbrukningen varierar något beroende på driftsmiljön och slitaget på delarna.

<sup>3</sup> Vid enkelsidig utskrift, upplösning: standard/dokument: ISO/IEC 24712-utskriftsmönster.

4 Mätt enligt IEC 62301, version 2.0.

<sup>5</sup> Även när maskinen är avstängd slår den regelbundet på sig själv automatiskt för skrivhuvudsunderhåll och därefter stänger den av sig.

<sup>6</sup> Buller beror på utskriftsförhållandena.

7 Uppmätt enligt metoden som beskrivs i RAL-UZ205.

<sup>8</sup> Utskriftshastighet: 22 ipm (mono) / 20 ipm (färg) Dessa utskriftshastigheter uppmättes enligt specifikationen Blue Angel (RAL-UZ205).

## Utskriftsmediaspecifikationer

| Pappersin-<br>matning | Pappersfack #1 | Papperstyp <sup>1</sup> | Vanligt papper, papper för bläckstråleskrivare (bestruket papper), glättat papper, återvunnet papper                 |
|-----------------------|----------------|-------------------------|----------------------------------------------------------------------------------------------------|
|                       |                | Pappersformat           | (Liggande)                                                                                                    |
|                       |                |                         | A4, Letter, Executive                                                                                                |
|                       |                |                         | (Stående)                                                                                                    |
|                       |                |                         | A3, Ledger, Legal, Mexico Legal, India Legal, Folio, A5,<br>A6, Kuvert (C5, Com-10, DL, Monarch), Foto (10 x 15 cm), |

|                       |                                  |                               | 1                                                                                                    |  |  |  |  |  |
|-----------------------|----------------------------------|-------------------------------|----------------------------------------------------------------------------------------------------|--|--|--|--|--|
| Pappersin-<br>matning | Pappersfack #1                   |                               | Foto L (9 x 13 cm), Foto 2L (13 x 18 cm), Registerkort (13 x 20 cm)                                                                                                    |  |  |  |  |  |
|                       |                                  | Maximal pap-<br>perskapacitet | Upp till 250 ark vanligt 80 g/m²-papper                                                                                                    |  |  |  |  |  |
|                       | Pappersfack #2                   | Papperstyp                    | Vanligt papper, Återvunnet papper                                                                                                    |  |  |  |  |  |
|                       |                                  | Pappersformat                 | (Liggande)                                                                                                    |  |  |  |  |  |
|                       |                                  |                               | A4, Letter                                                                                                    |  |  |  |  |  |
|                       |                                  |                               | (Stående)                                                                                                    |  |  |  |  |  |
|                       |                                  |                               | A3, Ledger, Legal, Mexico Legal, India Legal, Folio                                                                                                    |  |  |  |  |  |
|                       |                                  | Maximal pap-<br>perskapacitet | Upp till 250 ark vanligt 80 g/m²-papper                                                                                                    |  |  |  |  |  |
|                       | Pappersfack 3                    | Papperstyp                    | Vanligt papper, Återvunnet papper                                                                                                    |  |  |  |  |  |
|                       | (HL-J6100DW)                     | Pappersformat                 | (Liggande)                                                                                                    |  |  |  |  |  |
|                       |                                  |                               | A4, Letter                                                                                                    |  |  |  |  |  |
|                       |                                  |                               | (Stående)                                                                                                    |  |  |  |  |  |
|                       |                                  |                               | A3, Ledger, Legal, Mexico Legal, India Legal, Folio                                                                                                    |  |  |  |  |  |
| -                     |                                  | Maximal pap-<br>perskapacitet | Upp till 250 ark vanligt 80 g/m²-papper                                                                                                    |  |  |  |  |  |
|                       | Kombifack (KF-fack) <sup>2</sup> | Papperstyp <sup>1</sup>       | Vanligt papper, papper för bläckstråleskrivare (bestruket papper), glättat papper, återvunnet papper                                                                                           |  |  |  |  |  |
|                       |                                  | Pappersformat                 | (Liggande)                                                                                                    |  |  |  |  |  |
|                       |                                  |                               | A4, Letter, Executive                                                                                                    |  |  |  |  |  |
|                       |                                  |                               | (Stående)                                                                                                    |  |  |  |  |  |
|                       |                                  |                               | A3, Ledger, Legal, Mexico Legal, India Legal, Folio, A5,<br>A6, Kuvert (C5, Com-10, DL, Monarch), Foto (10 x 15 cm),<br>Foto L (9 x 13 cm), Foto 2L (13 x 18 cm), Registerkort (13<br>x 20 cm) |  |  |  |  |  |
|                       |                                  | Maximal pap-<br>perskapacitet | Upp till 100 ark vanligt 80 g/m²-papper                                                                                                    |  |  |  |  |  |
| Pappersutma           | itning <sup>1</sup>              |                               | Upp till pappersformat A4/Letter                                                                                                    |  |  |  |  |  |
|                       | -                                |                               | Upp till 100 ark vanligt 80 g/m²-papper (utskrifter matas ut med texten uppåt i utmatningsfacket)                                                                                              |  |  |  |  |  |
|                       |                                  |                               | Över pappersformat A4/Letter                                                                                                    |  |  |  |  |  |
|                       |                                  |                               | Upp till 50 ark vanligt 80 g/m²-papper (utskrifter matas<br>ut med texten uppåt i utmatningsfacket)                                                                                            |  |  |  |  |  |

<sup>1</sup> För glättat papper, ta bort utskrivna sidor omedelbart från utmatningsfacket efter att de lämnat maskinen för att undvika att de smetar.

<sup>2</sup> Vi rekommenderar att du använder kombifack för glättat papper.

# Specifikationer för USB-minne

| Kompatibla m             | edia          | USB-minne <sup>1</sup>                                                                                  |  |  |  |  |
|--------------------------|---------------|----------------------------------------------------------------------------------------------------|--|--|--|--|
| JPEG-utskrift Upplösning |               | Upp till 1 200 × 4 800 dpi                                                                              |  |  |  |  |
|                          | Papperstyp    | Vanligt papper, papper för bläckstråleskrivare (bestruket papper), glättat papper,<br>återvunnet papper |  |  |  |  |
| Pappersformat            |               | A4, Letter, A3, Ledger, Foto (10 × 15 cm), Foto 2L (13 × 18 cm)                                         |  |  |  |  |
|                          | Filformat     | JPEG (Progressive JPEG/formatet stöds inte)                                                             |  |  |  |  |
| PDF-utskrift             | Upplösning    | Upp till 1 200 × 1 800 dpi                                                                              |  |  |  |  |
|                          | Papperstyp    | Vanligt papper, Återvunnet papper                                                                       |  |  |  |  |
|                          | Pappersformat | A4, Letter, A3, Ledger, Legal, Mexico Legal, India Legal, Folio, A5, A6                                 |  |  |  |  |

| PDF-utskrift | Filformat | PDF-version 1.7 |
|--------------|-----------|-----------------|
|              |           |                 |

1 USB-flash-drivrutin medföljer ej. USB 2.0 (hög hastighet). USB-masslagringsstandard upp till 256 GB. Format som stöds: FAT12/FAT16/ FAT32/exFAT

## Skrivarspecifikationer

| Emulering                   |            | PCL6, BR-Script3, PDF version 1.7, XPS version 1.0                                                                 |  |  |  |
|-----------------------------|------------|----------------------------------------------------------------------------------------------------|--|--|--|
| Upplösning                  |            | Upp till 1 200 × 4 800 dpi                                                                                         |  |  |  |
| Utskriftsbredd <sup>1</sup> |            | 291 mm [297 mm (kantfri)] <sup>2</sup>                                                                             |  |  |  |
| Kantfri                     |            | A4, Letter, A3, Ledger, A6, Foto (10 x 15 cm), Foto L (9 x 13 cm), Foto 2L (13 x 18 cm), Registerkort (13 x 20 cm) |  |  |  |
| Automatisk dubbelsidig      | Papperstyp | Vanligt papper, Återvunnet papper                                                                                  |  |  |  |
| Pappersformat               |            | A3, Ledger, Legal, Mexico Legal, India Legal, Folio, A4, A5, Letter, Exe<br>utive                                  |  |  |  |
| Utskriftshastighet          | ·          | För detaljerade specifikationer se <u>www.brother.com</u> .                                                        |  |  |  |

1 När du skriver ut på papper i formatet A3.

<sup>2</sup> När funktionen Kantfri är inställd till På.

## Gränssnittsspecifikationer

| <b>USB</b> <sup>12</sup> | Använd en USB 2.0-kabel som inte är längre än 5 m.   |
|--------------------------|------------------------------------------------------|
| LAN                      | Använd en Ethernet UTP-kabel kategori 5 eller högre. |
| Trådlöst LAN             | IEEE 802.11b/g/n (infrastrukturläge)                 |
|                          | IEEE 802.11g/n (Wi-Fi Direct)                        |
| NFC                      | Ja                                                   |

<sup>1</sup> Maskinen är utrustad med ett Hi-speed USB 2.0-gränssnitt. Maskinen kan även kopplas till en dator som har ett USB 1.1-gränssnitt.

<sup>2</sup> USB-portar från tredje part stöds inte.

Ø

#### Nätverksspecifikationer

Du kan ansluta maskinen till ett nätverk för nätverksutskrift.

Brother **BRAdmin Light** (endast Windows) kan hämtas från Brother Solutions Center. Gå till sidan för din **Nerladdningar** modell på Brother Solutions Center på <u>support.brother.com</u> för att hämta programvaran.

(Windows) Om du behöver mer avancerad maskinhantering använder du den senaste versionen av Brother **BRAdmin Professional**. Gå till sidan för din **Nerladdningar** modell på Brother Solutions Center på <u>support.brother.com</u> för att hämta programvaran.

| Säkerhet gällande n<br>det)        | ätverk (trådbun-  | <ul> <li>SMTP-AUTH, SSL/TLS (IPPS, HTTPS, SMTP), SNMP v3, 802.1x<br/>(EAP-MD5, EAP-FAST, PEAP, EAP-TLS, EAP-TTLS), Kerberos, Ipsec</li> </ul> |
|------------------------------------|-------------------|----------------------------------------------------------------------------------------------------|
| Säkerhet gällande n                | ätverk (trådlöst) | <ul> <li>SMTP-AUTH, SSL/TLS (IPPS, HTTPS, SMTP), SNMP v3, 802.1x<br/>(LEAP, EAP-FAST, PEAP, EAP-TLS, EAP-TTLS), Kerberos, Ipsec</li> </ul>    |
| Säkerhet för trådlös               | a nätverk         | WEP 64/128-bitar, WPA-PSK (TKIP/AES), WPA2-PSK (TKIP/AES) <sup>1</sup>                                                                        |
| Stöd för trådlös WPS konfiguration |                   | Ja                                                                                                    |

<sup>1</sup> Wi-Fi Direct stödjer endast WPA2-PSK (AES).

## Specifikationer för datorkrav

| Datorplattfor                  | m och operativ-                                                                                            | Datorgränss      | nitt                         |                         | Processor                                             | Ledigt utrymme                    |  |
|--------------------------------|----------------------------------------------------------------------------------------------------|------------------|------------------------------|-------------------------|-------------------------------------------------------|-----------------------------------|--|
| systemsvers                    | sion                                                                                                    | USB <sup>1</sup> | 10/100 Base-TX<br>(Ethernet) | Trådlöst<br>802.11b/g/n |                                                       | på hårddisken<br>för installation |  |
| Windows<br>operativsys-<br>tem | Windows 7 SP1<br>Windows 8<br>Windows 8.1<br>Windows 10                                                    | Utskrift         |                              |                         | 32-bitars (x86)<br>eller 64-bitars<br>(x64) processor | 80 MB                             |  |
|                                | Home<br>Windows 10 Pro<br>Windows 10 Ed-<br>ucation<br>Windows 10 En-<br>terprise                          |                  |                              |                         |                                                       |                                   |  |
|                                | Windows Server<br>2008                                                                                     | Utskrift         |                              |                         |                                                       |                                   |  |
|                                | Windows Server<br>2008 R2<br>Windows Server<br>2012<br>Windows Server<br>2012 R2<br>Windows Server<br>2016 |                  |                              |                         | 64-bitars (x64)<br>processor                          |                                   |  |
| Mac-opera-<br>tivsystem        | macOS v10.11.6<br>macOS v10.12.x<br>macOS v10.13.x                                                         | Utskrift         |                              |                         | Intel <sup>®</sup> -processor                         | 80 MB                             |  |

## Operativsystem och programfunktioner som stöds

<sup>1</sup> USB-portar från tredje part stöds inte.

För de senaste drivrutinsuppdateringarna, gå till sidan för din modell **Nerladdningar** på Brother Solutions Center på <u>support.brother.com</u> och ladda ner **Komplett drivrutins- & programpaket**.

Alla varumärken, märkes- och produktnamn tillhör respektive företag.

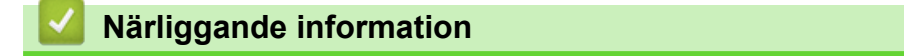

• Bilaga

# Ange text på din Brother-maskin

- Vilka tecken som finns tillgängliga kan variera från land till land.
- Tangentbordets layout kan skilja sig beroende på den funktion som du ställer in.

När du behöver skriva in text i Brother-maskinen visas ett tangentbord på pekskärmen.

| N<br>Al | Nätverksnyckel<br>ABC |   |   |   |   |    |  |   |   |   | > | <   | < | ( |   | > |   |  |
|---------|-----------------------|---|---|---|---|----|--|---|---|---|---|-----|---|---|---|---|---|--|
| QWERTY  |                       |   |   |   |   |    |  |   | 1 | ι | ١ | Ι   | 0 | C | P | , |   |  |
|         | A                     | • | S | ; | D | DI |  |   | G |   | н |     | J |   | ĸ |   | - |  |
|         |                       |   | Z |   | Х | хс |  | : | \ | / | В |     | N |   | м |   | @ |  |
| 4       | ৫িaA Mellanslag       |   |   |   |   |    |  |   | g | Α |   | 1 ( | 0 |   | 0 | K |   |  |

- Tryck på 🗛 1 @ för att växla mellan bokstäver, siffror och specialtecken.
- Tryck på 🔂 för att växla mellan stora och små bokstäver.
- Tryck på ∢ eller ▶ för att flytta markören åt vänster eller höger.

#### Infoga mellanslag

• Tryck på [Mellanslag] för att infoga ett mellanslag. Eller så kan du trycka på ▶ för att flytta markören.

#### Rätta till fel

- För att infoga ett tecken trycker du på ◀ eller ► för att flytta markören till önskad plats och matar sedan in tecknet.
- Tryck på 🗙 för varje tecken som du vill radera, eller håll 🗙 intryckt för att radera alla tecken.

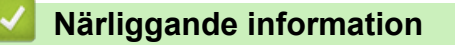

▲ Hem > Bilaga > Information om återvunnet papper

# Information om återvunnet papper

- Återvunnet papper är av samma kvalitet som originalpapper. Standarder som gäller för modernt återvunnet papper säkerställer att det uppfyller de högsta kvalitetskraven för olika utskriftsprocesser. Bildåtergivningsutrustning från Brother passar för återvunnet papper som uppfyller standarden enligt EN 12281:2002.
- Att köpa återvunnet papper sparar på naturresurserna och främjar cirkulär ekonomi. Papper görs av cellulosafiber från trä. När vi samlar in och återvinner papper förlängs fibrernas livstid så att de håller för flera livscykler. Resurserna används då på bästa sätt.
- Processen för att producera återvunnet papper är kortare. Fibrerna har redan behandlats så det krävs mindre vatten och energi samt mindre kemikalier.
- Pappersåtervinning har även fördelen att det sparar kol genom att använda pappersprodukter från alternativa deponeringsmetoder såsom soptippar och förbränning. Avfall på soptippar utsöndrar metangas vilket har en kraftfull växthuseffekt.

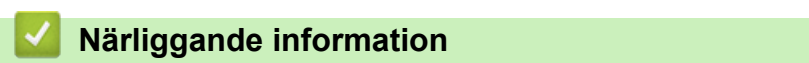

## **Telefonnummer till Brother**

## VIKTIGT

```
>> Vanliga frågor
> Kundservice
```

## Vanliga frågor

Brother Solutions Center är vår resurs för allt din maskin behöver. Hämta de senaste versionerna av programvaror och verktyg och läs **Vanliga frågor & felsökning** felsökningstips för att lära dig hur du får bästa möjliga nytta av din Brother-produkt.

Kontrollera efter uppdateringar för Brother-skrivardrivrutiner här.

support.brother.com

## Kundservice

Besök www.brother.com för att få information om var ditt närmaste Brother-kontor finns.

#### **Placering av servicecenter**

Kontakta ditt lokala Brother-kontor för att hitta servicecenter i Europa. Det finns kontaktuppgifter till europakontoren på <u>www.brother.com</u>. Välj ditt land för att hitta den information du behöver.

#### Internetadresser

Brothers internationella webbplats: www.brother.com

För vanliga frågor (FAQs), produktsupport och tekniska frågor samt verktyg och drivrutinsuppdateringar: support.brother.com

## Närliggande information

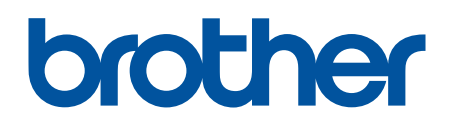

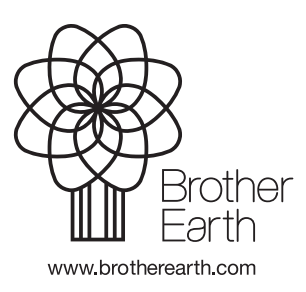

SWE Version B